# Descrição das funções do instrumento Cerabar S PMC71, PMP71, PMP75 Deltabar S FMD77 / 78, PMD75 Deltapilot S FMB70

Pressão de processo / Pressão diferencial, vazão / hidrostática

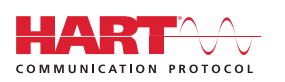

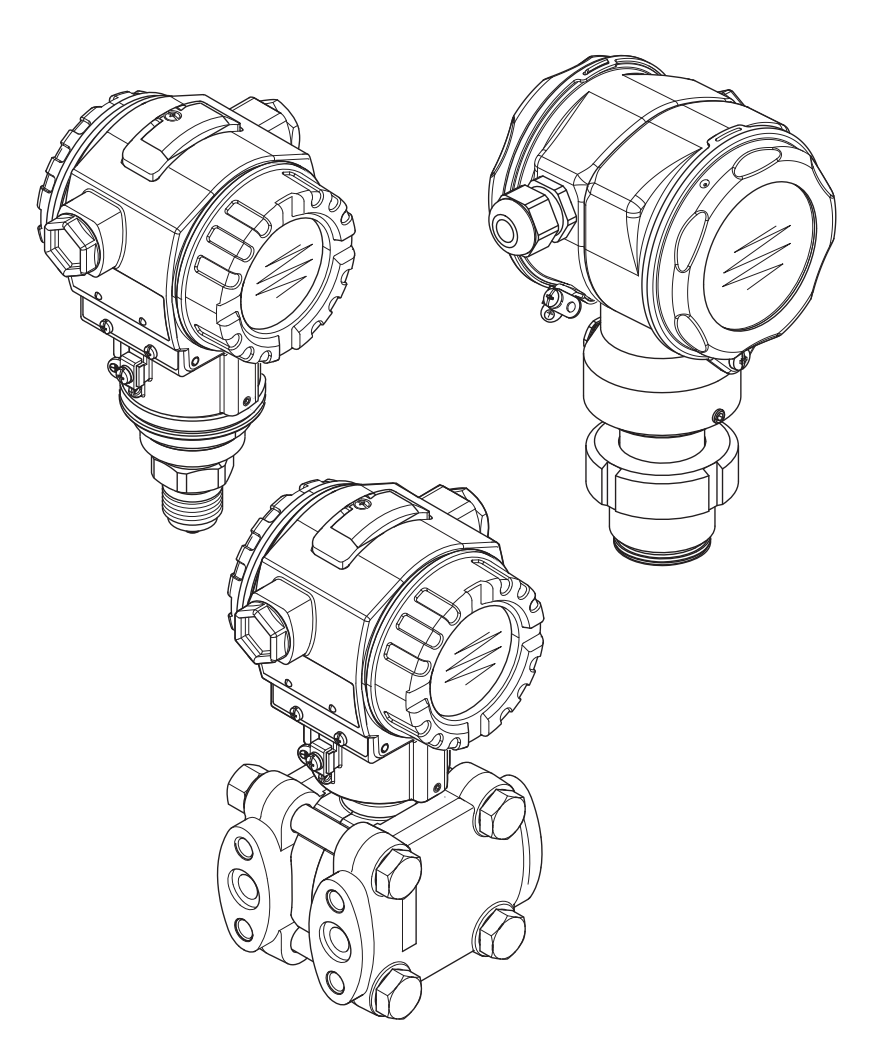

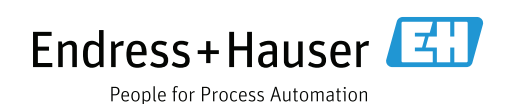

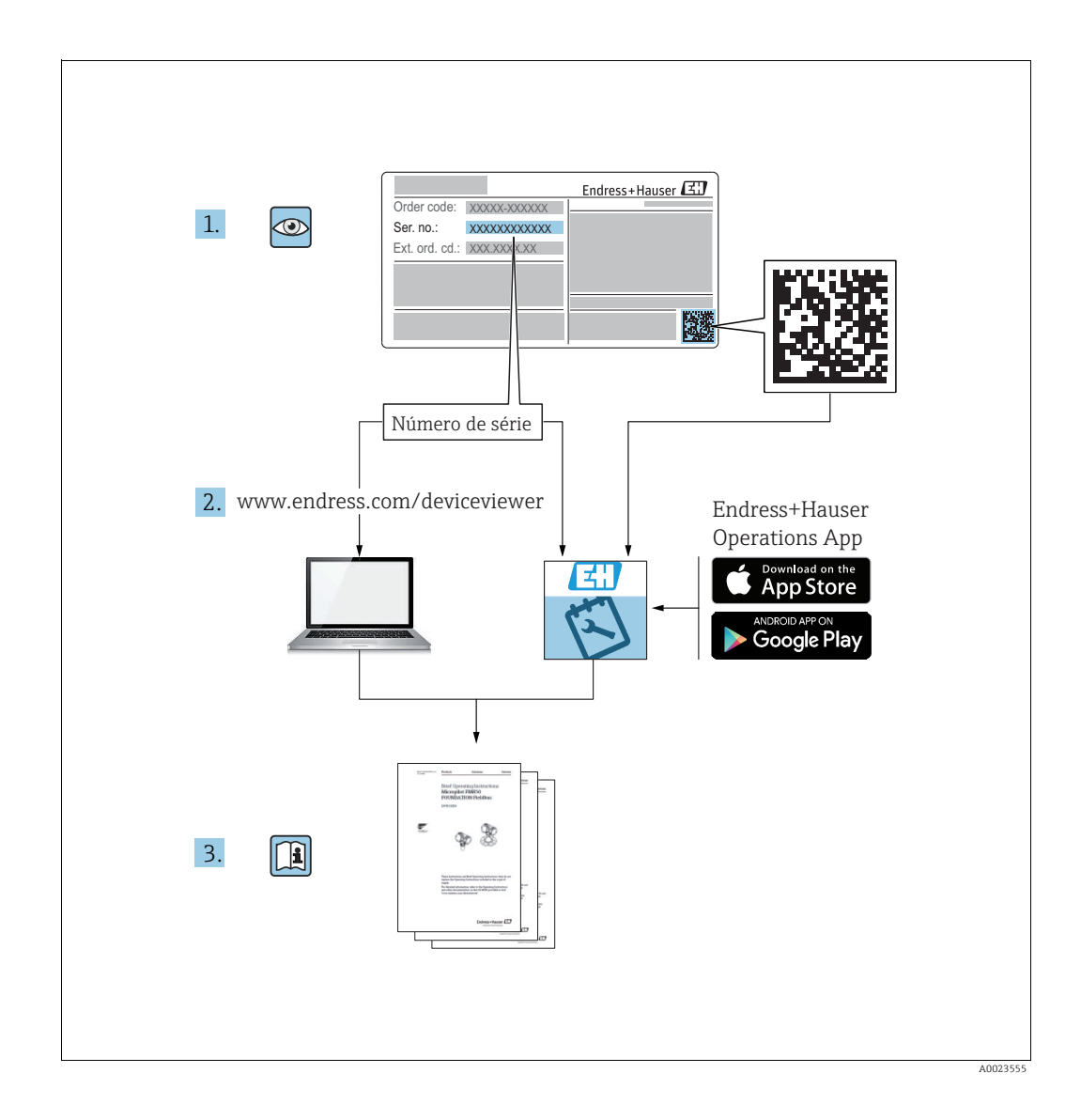

Certifique-se de que o documento esteja armazenado em um local seguro, de modo que esteja sempre disponível quando estiver trabalhando ou com o equipamento. Para evitar perigo para os indivíduos ou instalações, leia atentamente a seção "Instruções básicas de segurança", bem como todas as demais instruções de segurança contidas no documento que sejam específicas dos procedimentos de trabalho.

O fabricante reserva-se o direito de modificar os dados técnicos sem aviso prévio. O seu Centro de Vendas Endress+Hauser fornecerá informações atualizadas e atualizações para estas instruções.

## Sumário

| 1                        | Informações do documento4                                                                                                    |
|--------------------------|----------------------------------------------------------------------------------------------------|
| 1.1                      | Símbolos usados4                                                                                                    |
| 2                        | Instruções de segurança básicas4                                                                                                    |
| 3                        | Notas sobre a utilização4                                                                                                    |
| 4                        | Medição de pressão5                                                                                                    |
| 4.1<br>4.2               | Calibração com pressão de referência5<br>Calibração sem a pressão de referência6                                                                                       |
| 5                        | Medição de nível8                                                                                                    |
| 5.1<br>5.2<br>5.3<br>5.4 | Características gerais da medição de nível8<br>Seleção de nível "Level Easy Pressure"9<br>Seleção de nível "Level Easy Height"13<br>Seleção de nível "Level Standard". |
| 5 5                      | tipo de nível "Linear"                                                                                                    |
| ر.ر                      | "Pressure Linearized"                                                                                                    |
| 5.6                      | Seleção de nivel "Level Standard",<br>tipo de nível "Height Linearized"                                                                                                |
| 6                        | Medição de Vazão33                                                                                                    |
| 6.1<br>6.2               | Calibração                                                                                                    |
| 7                        | Menu de operação do display local 36                                                                                                    |
| 8                        | Menu de operação FieldCare43                                                                                                    |
| 9                        | Descrição de parâmetros62                                                                                                    |
| 10                       | Localização de falhas133                                                                                                    |
| 10.1<br>10.2<br>10.3     | Mensagens133Resposta das saídas sobre erros142Mensagens de confirmação143                                                                                              |
|                          | Índice remissivo144                                                                                                    |

## 1 Informações do documento

## 1.1 Símbolos usados

### 1.1.1 Símbolos de segurança

| Símbolo                | Significado                                                                                                    |
|------------------------|----------------------------------------------------------------------------------------------------|
| A0011189-PT            | <b>PERIGO!</b><br>Este símbolo alerta sobre uma situação perigosa. Falha em evitar esta situação irá<br>resultar em ferimentos sérios ou fatais.      |
| ATENÇÃO<br>A0011190-PT | ATENÇÃO!<br>Este símbolo alerta sobre uma situação perigosa. Falha em evitar esta situação pode<br>resultar em ferimentos sérios ou fatais.           |
| CUIDADO<br>A0011191-PT | <b>CUIDADO!</b><br>Este símbolo alerta sobre uma situação perigosa. A falha em evitar esta situação pode<br>resultar em ferimentos menores ou médios. |
| AVISO<br>A0011192-PT   | <b>AVISO!</b><br>Este símbolo contém informações de procedimentos e outros fatores que não resultam em danos pessoais.                                |

### 1.1.2 Símbolos para determinados tipos de informação

| Símbolo  | Significado                                   |
|----------|-----------------------------------------------|
| A0011193 | <b>Dica</b><br>Indica informações adicionais. |

## 2 Instruções de segurança básicas

Consulte Instruções de operação: Deltabar S BA00270P Cerabar S BA00271P Deltapilot S BA00332P

## 3 Notas sobre a utilização

| Exemplos de configuração típicos                                                          | consulte o Capítulo 4 a 6 |
|-------------------------------------------------------------------------------------------|---------------------------|
| Menu de operação do display local                                                         | consulte o Capítulo 7     |
| Menu de operação FieldCare                                                                | consulte o Capítulo 8     |
| Descrição do parâmetro                                                                    | consulte o Capítulo 9     |
| Localização da descrição do parâmetro usando denominações do parâmetro (Índice remissivo) | Consulte Página 144       |

## 4 Medição de pressão

### 4.1 Calibração com pressão de referência

#### Exemplo:

Neste exemplo, um equipamento com um sensor de 500 mbar (7,5 psi) é configurado para a faixa de medição de 0 a +300 mbar (4,5 psi), isto é, o valor 0 mbar e 300 mbar (4,5 psi) são designados ao valor 4 mA e o valor 20 mA respectivamente.

#### Pré-requisito:

- É possível especificar os valores de pressão 0 mbar e 300 mbar (4,5 psi). Por exemplo, o equipamento já está instalado.
- Consulte também Instruções de operação Deltabar S (BA00270P), Seção "Medição da pressão diferencial", Cerabar S (BA00271P), Seção "Medição de pressão" ou Deltapilot S (BA00332P), Seção "Medição de pressão".
- Para uma descrição dos parâmetros mencionados, consulte
  - Página 62, Tabela 2: MODO DE MEDIÇÃO
  - Página 68, Tabela 6: AJUSTE DA POSIÇÃO
  - Página 69, Tabela 7: CONFIGURAÇÃO BÁSICA.
- Para uma descrição de outros parâmetros relevantes, consulte
  - Página 102, Tabela 15: SETUP ESTENDIDO
  - Página 123, Tabela 25: VALORES DE PROCESSO.

#### **A** ATENÇÃO

#### Alterar o modo de medição pode afetar os dados de ajuste!

Esta situação pode resultar em transbordamento do produto.

|   | Descrição                                                                                                    |                                                                                                    |  |  |
|---|----------------------------------------------------------------------------------------------------|----------------------------------------------------------------------------------------------------|--|--|
| 1 | Deltabar S: antes de configurar o equipamento para<br>seu aplicativo, a tubulação de pressão deve ser limpa<br>e abastecida com fluido. Consulte Instruções de<br>operação BA00270P. |                                                                                                    |  |  |
| 2 | Execute o ajuste da posição, se necessário. Consulte<br>a Página 68, Tabela 6: AJUSTE DA POSIÇÃO.                                                                                    |                                                                                                    |  |  |
| 3 | Se necessário, selecione o modo de medição<br>"Pressure" através do parâmetro MEASURING MODE.                                                                                        |                                                                                                    |  |  |
|   | Display local:<br>Sequência do menu: GROUP SELECTION →<br>MEASURING MODE                                                                                                    |                                                                                                    |  |  |
|   | Comunicação digital:<br>Consulte Página 62                                                                                                    | P01-PMD75xxx-19-xx-xx-000                                                                              |  |  |
| 4 | Display local:<br>Selecione o grupo de função BASIC SETUP.<br>Sequência do menu: GROUP SELECTION →<br>OPERATING MENU → SETTINGS → BASIC SETUP                                        | I [mA]                                                                                                 |  |  |
| 5 | Selecione uma unidade de pressão através do<br>parâmetro PRESS. ENG. UNIT, aqui mbar por<br>exemplo.                                                                                 | 2 20                                                                                                   |  |  |
| 6 | A pressão para o valor de faixa mais baixo (valor de<br>4 mA) está presente no equipamento, neste caso<br>0 mbar, por exemplo.                                                       |                                                                                                    |  |  |
|   | Selecione o parâmetro GET LRV.                                                                                                    |                                                                                                    |  |  |
|   | Confirme o valor presente. O valor de pressão atual<br>está atribuído ao valor de corrente mais baixo<br>(4 mA).                                                                     | $\begin{array}{c ccccccccccccccccccccccccccccccccccc$                                                  |  |  |
| 7 | A pressão para o valor de faixa mais alto (valor de<br>20 mA) está presente no equipamento, neste caso<br>300 mbar (4,5 psi), por exemplo.                                           | P01-xxxxxx 05-xx-xx-010<br>Fig. 1: Calibração com pressão de referência<br>1 Consulte tabela, Passo 6. |  |  |
|   | Selecione o parâmetro GET URV.                                                                                                    | 2 Consulte tabela, Passo 7.                                                                            |  |  |
|   | Confirme o valor presente. O valor de pressão atual<br>está atribuído ao valor de corrente mais alto<br>(20 mA).                                                                     |                                                                                                    |  |  |
| 8 | Resultado:<br>A faixa de medição é configurada como<br>O a +300 mbar (4,5 psi).                                                                                                    |                                                                                                    |  |  |

Também é possível especificar uma unidade específica do cliente. Consulte a descrição do parâmetro para PRESS. ENG. UNIT ( $\rightarrow$  Página 69).

## 4.2 Calibração sem a pressão de referência

#### Exemplo:

Neste exemplo, um equipamento com um sensor de 400 mbar (6 psi) é configurado para a faixa de medição de 0 a +300 mbar (4,5 psi), isto é, o valor 0 mbar e 300 mbar (4,5 psi) são designados ao valor 4 mA e o valor 20 mA respectivamente.

#### Pré-requisito:

- Esta é uma calibração teórica, isto é, os valores de pressão para a faixa mais alto e mais baixo são conhecidos.
- Consulte também Instruções de operação Deltabar S (BA00270P), Seção "Medição da pressão diferencial", Cerabar S (BA00271P), Seção "Medição de pressão" ou Deltapilot S (BA00332P), Seção "Medição de pressão".

- Devido à orientação do equipamento, poderá haver uma mudança no valor medido, isto é, quando o contêiner estiver vazio, o parâmetro MEASURED VALUE não exibe zero. → Para realizar o ajuste da posição, consulte também a Página 68, Tabela 6: Ajuste da posição.
- Para uma descrição dos parâmetros mencionados, consulte
  - Página 62, Tabela 2: MODO DE MEDIÇÃO
  - Página 68, Tabela 6: AJUSTE DA POSIÇÃO
  - Página 69, Tabela 7: CONFIGURAÇÃO BÁSICA.
- Para uma descrição de outros parâmetros relevantes, consulte
  - Página 102, Tabela 15: SETUP ESTENDIDO
  - Página 123, Tabela 27: VALORES DE PROCESSO.

#### **A** ATENÇÃO

#### Alterar o modo de medição pode afetar os dados de ajuste!

Esta situação pode resultar em transbordamento do produto.

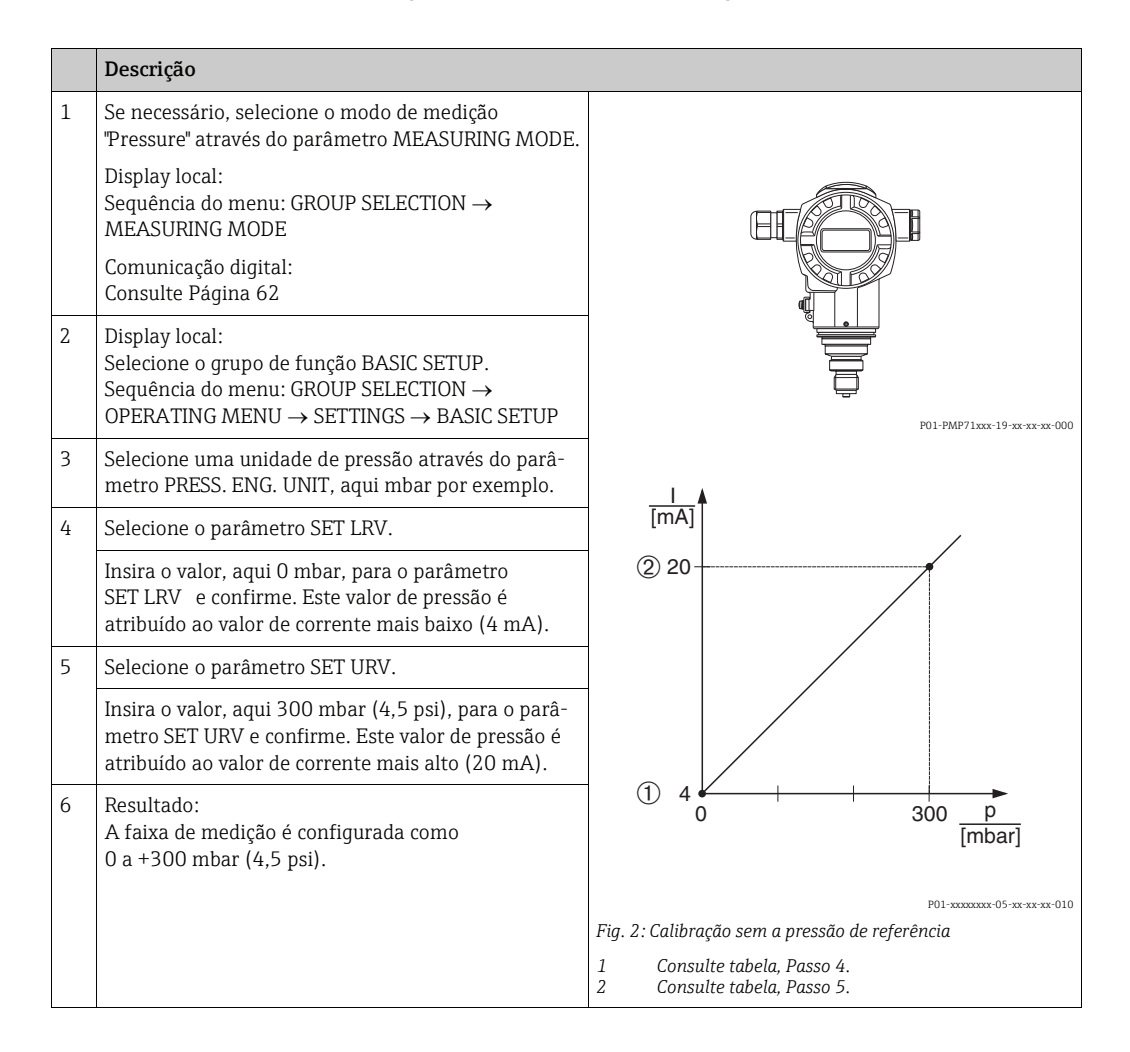

- Também é possível realizar a calibração sem a pressão de referência por meio do menu QUICK SETUP. → Consulte a Página64 e seguintes, Tabela 3: Menu QUICK SETUP.
- Também é possível especificar uma unidade específica do cliente. Consulte a descrição do parâmetro para PRESS. ENG. UNIT (→ Página 69).

# 5 Medição de nível

## 5.1 Características gerais da medição de nível

| Tarefa de medição                                                                                                    | LEVEL SELECTION/<br>LEVEL MODE                                              | Opções variáveis<br>medidas                                                                                                    | Descrição                                                                                                    | Comentário                                                                                                    | Display do valor<br>medido                                                                                                    |
|----------------------------------------------------------------------------------------------------|-----------------------------------------------------------------------------|----------------------------------------------------------------------------------------------------|----------------------------------------------------------------------------------------------------|----------------------------------------------------------------------------------------------------|----------------------------------------------------------------------------------------------------|
| A variável medida está em<br>proporção direta à pressão<br>medida.<br>A calibração é realizada in-<br>serindo os dois pares de va-<br>lor de pressão-nível.                                                                                                    | LEVEL SELECTION:<br>Level Easy Pressure                                     | Através do parâme-<br>tro OUTPUT UNIT:<br>%, nível, volume ou<br>unidades de massa.                                                                                                    | <ul> <li>Calibração com pres-<br/>são de referência – ca-<br/>libração com referên-<br/>cia, consulte a Página<br/>9, Seção 5.2.1</li> <li>Calibração sem a pres-<br/>são de referência – ca-<br/>libração sem referên-<br/>cia, consulte a Página<br/>11, Seção 5.2.2</li> </ul>                                                                                                    | <ul> <li>Entradas incorretas<br/>são possíveis</li> <li>Modo SIL possível</li> <li>Unidades personali-<br/>zadas não são possí-<br/>veis</li> </ul>                                                              | O display do valor me-<br>dido e o parâmetro "LE-<br>VEL BEFORE LIN" exi-<br>bem o valor medido.                                                                                                    |
| A variável medida está em<br>proporção direta à pressão<br>medida.<br>A calibração é realizada in-<br>serindo a densidade e dois<br>pares de valores de altura-<br>nível.                                                                                                    | LEVEL SELECTION:<br>Level Easy Height                                       | Através do parâme-<br>tro OUTPUT UNIT:<br>%, nível, volume ou<br>unidades de massa.                                                                                                    | <ul> <li>Calibração com pres-<br/>são de referência - ca-<br/>libração com referên-<br/>cia, consulte a Página<br/>13, Seção 5.3.1</li> <li>Calibração sem a pres-<br/>são de referência - ca-<br/>libração sem referên-<br/>cia, consulte a Página<br/>15, Seção 5.3.2</li> </ul>                                                                                                    | <ul> <li>Entradas incorretas<br/>são possíveis</li> <li>Modo SIL não é pos-<br/>sível</li> <li>Unidades personali-<br/>zadas não são possí-<br/>veis</li> </ul>                                                  | O display do valor me-<br>dido e o parâmetro "LE-<br>VEL BEFORE LIN" exi-<br>bem o valor medido.                                                                                                    |
| A variável medida está em<br>proporção direta à pressão<br>medida.                                                                                                    | LEVEL SELECTION:<br>Level standard/<br>LEVEL MODE:<br>Linear                | Através do LIN. Pa-<br>râmetro MEASU-<br>RAND:<br>- % (nível)<br>- LEVEL<br>- Volume<br>- Massa                                                                                        | <ul> <li>Calibração com pres-<br/>são de referência – ca-<br/>libração com referên-<br/>cia, consulte a Página<br/>17, Seção 5.4.1</li> <li>Calibração sem a pres-<br/>são de referência – ca-<br/>libração sem referên-<br/>cia, consulte a Página<br/>19, Seção 5.4.2</li> </ul>                                                                                                    | <ul> <li>Entradas incorretas<br/>são rejeitadas pelo<br/>equipamento</li> <li>Modo SIL não é pos-<br/>sível</li> <li>Nível, volume e uni-<br/>dades de massa per-<br/>sonalizados são pos-<br/>síveis</li> </ul> | O display do valor me-<br>dido e o parâmetro "LE-<br>VEL BEFORE LIN" exi-<br>bem o valor medido.                                                                                                    |
| A variável medida não está<br>em proporção direta à pres-<br>são medida como, por<br>exemplo, com contêineres<br>com uma saída cônica. Uma<br>tabela de linearização deve<br>ser inserida para a calibra-<br>ção.                                                                                                    | LEVEL SELECTION:<br>Level standard/<br>LEVEL MODE: Pres-<br>sure linearized | Através do parâme-<br>tro LINd MEASU-<br>RAND:<br>- Pressão + %<br>- Pressão + volume<br>- Pressão + massa                                                                             | <ul> <li>Calibração com pres-<br/>são de referência: en-<br/>trada semiautomática<br/>da tabela de lineariza-<br/>ção, consulte a<br/>Página 21,<br/>Seção 5.5.1</li> <li>Calibração sem pres-<br/>são de referência: en-<br/>trada manual da tabe-<br/>la de linearização,<br/>consulte a Página 24,<br/>Seção 5.5.2</li> </ul>                                                                       | <ul> <li>Entradas incorretas<br/>são rejeitadas pelo<br/>equipamento</li> <li>Modo SIL não é pos-<br/>sível</li> <li>Nível, volume e uni-<br/>dades de massa per-<br/>sonalizados são pos-<br/>síveis</li> </ul> | O display do valor me-<br>dido e o parâmetro<br>TANK CONTENT exi-<br>bem o valor medido.                                                                                                    |
| <ul> <li>Duas variáveis medidas<br/>são necessárias ou</li> <li>A forma do contêiner é<br/>fornecida por pares de<br/>valores, como altura e<br/>volume.</li> <li>A altura ou a % de altura da<br/>1ª variável medida deve es-<br/>tar em proporção direta à<br/>pressão medida. O 2º volu-<br/>me, massa ou % da variável<br/>medida não deve estar em<br/>proporção direta à pressão<br/>medida. Uma tabela de li-<br/>nearização deve ser inseri-<br/>da para a 2ª variável medida é<br/>especificada para a 1ª vari-<br/>ável medida por meio desta<br/>tabela.</li> </ul> | LEVEL SELECTION:<br>Level standard/<br>LEVEL MODE:<br>Height linearized     | Através do parâme-<br>tro COMB. MEASU-<br>RAND:<br>- Altura + volume<br>- Altura + massa<br>- Altura + %<br>- % de altura +<br>volume<br>- % de altura +<br>massa<br>- % de altura + % | <ul> <li>Calibração com pres-<br/>são de referência: cali-<br/>bração com referência<br/>e entrada semiauto-<br/>mática da tabela de li-<br/>nearização, consulte a<br/>Página 26,<br/>Seção 5.6.1</li> <li>Calibração sem pres-<br/>são de referência: cali-<br/>bração sem referência<br/>e entrada manual da<br/>tabela de lineariza-<br/>ção, consulte a<br/>Página 30,<br/>Seção 5.6.2</li> </ul> | <ul> <li>Entradas incorretas<br/>são rejeitadas pelo<br/>equipamento</li> <li>Modo SIL não é pos-<br/>sível</li> <li>Nível, volume e uni-<br/>dades de massa per-<br/>sonalizados são pos-<br/>síveis</li> </ul> | O display do valor me-<br>dido e o parâmetro<br>TANK CONTENT exi-<br>bem o segundo valor<br>medido (volume, mas-<br>sa ou %).<br>O parâmetro "LEVEL<br>BEFORE LIN" exibe o 1º<br>valor medido (% de al-<br>tura ou altura). |

### 5.2 Seleção de nível "Level Easy Pressure"

# 5.2.1 Calibração com pressão de referência – calibração com referência

#### Exemplo:

Neste exemplo, o nível no tanque deve ser medido em "m". O nível máximo é de 3 m (9,8 pés). A faixa de pressão é definida como 0 a 300 mbar (4,5 psi).

#### Pré-requisito:

- A variável medida é uma proporção direta da pressão.
- O tanque pode ser abastecido ou esvaziado.
- Consulte também as Instruções de operação para Deltabar S (BA00270P) ou Cerabar S (BA00271P), Seção "Medição de nível" ou Deltapilot S (BA00332P), Seção "Medição de nível".
- Os valores inseridos para EMPTY CALIB./FULL CALIB. e SET LRV/SET URV devem ter um intervalo mínimo de 1% para o modo de nível "Level Easy Pressure". O valor será rejeitado com uma mensagem de aviso se os valores estiverem muito próximos. Valores limites adicionais não são verificados, isto é, os valores inseridos devem ser apropriados para o sensor e a tarefa de medição de tal forma que o medidor possa medir corretamente.
- Para uma descrição dos parâmetros mencionados, consulte
  - Página 62, Tabela 2: MODO DE MEDIÇÃO
  - Página 68, Tabela 6: AJUSTE DA POSIÇÃO
  - Página 70, Tabela 8: SELEÇÃO DE NÍVEL "Level Easy Pressure"
- Para uma descrição de outros parâmetros relevantes, consulte
  - Página 103, Tabela 16: SETUP ESTENDIDO
  - Página 124, Tabela 28: VALORES DE PROCESSO.

#### **A** ATENÇÃO

#### Alterar o modo de medição pode afetar os dados de ajuste!

Esta situação pode resultar em transbordamento do produto.

|   | Descrição                                                                                                    |                                                                                                    |
|---|----------------------------------------------------------------------------------------------------|----------------------------------------------------------------------------------------------------|
| 1 | Deltabar S: antes de configurar o equipamento para<br>seu aplicativo, a tubulação de pressão deve ser limpa<br>e abastecida com o meio. Consulte Instruções de<br>operação BA00270P. | ②<br>300 mbar<br>3 m                                                                                     |
| 2 | Execute o ajuste da posição, se necessário. Consulte<br>a Página 68, Tabela 6: AJUSTE DA POSIÇÃO.                                                                                    |                                                                                                    |
| 3 | Se necessário, selecione o modo de medição "Level"<br>através do parâmetro MEASURING MODE.                                                                                           |                                                                                                    |
|   | Display local:<br>Sequência do menu: GROUP SELECTION →<br>MEASURING MODE                                                                                                    |                                                                                                    |
|   | Comunicação digital:<br>Consulte Página 62                                                                                                    |                                                                                                    |
| 4 | Se necessário, selecione o modo de nível "Level Easy<br>Pressure" usando o parâmetro LEVEL SELECTION.                                                                                | P01-PMP75xxx-19-xx-xx-008<br>Fig. 3: Calibração com pressão de referência –<br>calibração com referência |
|   | Display local:<br>Sequência do menu: GROUP SELECTION →<br>MEASURING MODE "Level" → LEVEL SELECTION                                                                                   | 1 Consulte tabela, Passo 9.<br>2 Consulte tabela, Passo 10.                                              |
|   | Comunicação digital:<br>Consulte Página 63                                                                                                    |                                                                                                    |

|    | Descrição                                                                                                    |                                                                                                    |
|----|----------------------------------------------------------------------------------------------------|----------------------------------------------------------------------------------------------------|
| 5  | Display local:<br>Selecione o grupo de função BASIC SETUP.<br>Sequência do menu: GROUP SELECTION $\rightarrow$<br>OPERATING MENU $\rightarrow$ SETTINGS $\rightarrow$ BASIC SETUP                                                                                                    |                                                                                                    |
| 6  | Selecione uma unidade de pressão através do parâmetro PRESS. ENG. UNIT, aqui mbar por exemplo.                                                                                                    |                                                                                                    |
| 7  | Selecione uma unidade de nível via parâmetro<br>"OUTPUT UNIT", aqui "m" por exemplo.                                                                                                    |                                                                                                    |
| 8  | Selecione a opção "Wet" por meio do parâmetro<br>CALIBRATION MODE.                                                                                                    |                                                                                                    |
| 9  | A pressão hidrostática para o ponto mais baixo de<br>calibração está presente no equipamento, aqui<br>O mbar, por exemplo.                                                                                                    | 0 300 <u>p</u><br>[mbar]                                                                                                |
|    | Selecione o parâmetro EMPTY CALIB.                                                                                                    |                                                                                                    |
|    | Insira o valor de nível, neste caso 0 m por exemplo.<br>Confirme o valor para atribuir o valor de pressão<br>presente ao valor de nível inferior.<br>Para aceitar o valor exibido, é necessário primeiro<br>alternar para o modo Edit (consulte a seção "Edição<br>de valores") e pressione o botão 🗉 para salvá-lo. | [mA]<br>④ 20                                                                                                    |
| 10 | A pressão hidrostática para o ponto de calibração<br>mais alto está presente no equipamento, neste caso<br>300 mbar (4,5 psi), por exemplo.                                                                                                    |                                                                                                    |
|    | Selecione o parâmetro FULL CALIB.                                                                                                    |                                                                                                    |
|    | Insira o valor de nível, neste caso 3 (9,8 pés) m por<br>exemplo. Confirme o valor para atribuir o valor de<br>pressão presente ao valor de nível mais alto.                                                                                                    | Fig. 4: Calibração com pressão de referência – calibração com referência                                                |
|    | alternar para o valor exibido, e necessario primeiro<br>alternar para o modo Edit (consulte a seção "Edição<br>de valores") e pressione o botão 🗉 para salvá-lo.                                                                                                    | 1       Consulte tabela, Passo 9.         2       Consulte tabela, Passo 10.         3       Consulte tabela, Passo 11. |
| 11 | Defina o valor para o valor atual inferior (4 mA)<br>através do parâmetro SET LRV.                                                                                                    | - 4 Consulte tabela, Passo 12.                                                                                          |
| 12 | Defina o valor para o valor atual mais alto (20 mA)<br>através do parâmetro SET URV.                                                                                                    |                                                                                                    |
| 13 | Resultado:<br>A faixa de medição está definida como 0 a 3 m<br>(9,8 pés).                                                                                                    |                                                                                                    |

- 1. Também é possível realizar a calibração com a pressão de referência por meio do menu QUICK SETUP.  $\rightarrow$  Consulte a Página65 e seguintes, Tabela 4: Menu QUICK SETUP.
- 2. As variáveis medidas %, nível, volume e massa estão disponíveis para este modo de nível.  $\rightarrow$  Consulte também a descrição de parâmetro para OUTPUT UNIT, Página 72.
- 3. Para a operação usando o display local, os parâmetros EMPTY CALIB. (→ Página 73) e FULL CALIB. (→ Página 73) também mostram a respectiva pressão presente no equipamento. Para a operação usando comunicação digital, a pressão presente no equipamento é exibida no grupo PROCESS VALUES (Sequência do menu: OPERATING MENU → PROCESSINFO → PROCESS VALUES).

# 5.2.2 Calibração sem a pressão de referência – calibração sem referência

#### Exemplo:

Neste exemplo, o volume em um tanque deve ser medido em litros.O volume máximo de 1000 litros (264 galões americanos) corresponde à uma pressão de 450 mbar (6,75 psi). O volume mínimo de 0 litros corresponde à uma pressão de 50 mbar (0,75 pés), pois o equipamento está instalado abaixo do valor da faixa inferior de nível. O equipamento está instalado abaixo do valor de nível.

#### Pré-requisito:

- A variável medida é uma proporção direta da pressão.
- Esta é uma calibração teórica, isto é, os valores de pressão e de volume para o ponto de calibração inferior e mais alto devem ser conhecidos.
- Consulte também as Instruções de operação para Deltabar S (BA00270P) ou Cerabar S (BA00271P), Seção "Medição de nível" ou Deltapilot S (BA00332P), Seção "Medição de nível".
- Os valores inseridos para EMPTY CALIB./FULL CALIB. e SET LRV/SET URV devem ter um intervalo mínimo de 1% para o modo de nível "Level Easy Pressure". O valor será rejeitado com uma mensagem de aviso se os valores estiverem muito próximos. Valores limites adicionais não são verificados, isto é, os valores inseridos devem ser apropriados para o sensor e a tarefa de medição de tal forma que o medidor possa medir corretamente.
- Devido à orientação do equipamento, poderá haver uma mudança no valor medido, isto é, quando o contêiner estiver vazio, o parâmetro MEASURED VALUE não exibe zero. → Para realizar o ajuste da posição, consulte também a Página 68, Tabela 6: Ajuste da posição.
- Para uma descrição dos parâmetros mencionados, consulte
  - Página 62, Tabela 2: MODO DE MEDIÇÃO
  - Página 70, Tabela 8: SELEÇÃO DE NÍVEL "Level Easy Pressure"
- Para uma descrição de outros parâmetros relevantes, consulte
  - Página 103, Tabela 16: SETUP ESTENDIDO
  - Página 124, Tabela 28: VALORES DE PROCESSO.

#### **A** ATENÇÃO

#### Alterar o modo de medição pode afetar os dados de ajuste!

Esta situação pode resultar em transbordamento do produto.

|   | Descrição                                                                                                    |                                                                                                    |
|---|----------------------------------------------------------------------------------------------------|----------------------------------------------------------------------------------------------------|
| 1 | Selecione o modo de medição "Level" através do<br>parâmetro "MEASURING MODE".                                                                                                    | ②<br>1000 l                                                                                                    |
|   | Display local:<br>Sequência do menu: GROUP SELECTION $\rightarrow$<br>MEASURING MODE                                                                                              | 450 mba                                                                                                    |
|   | Comunicação digital:<br>Consulte Página 62                                                                                                    | 1 01                                                                                                    |
| 2 | Se necessário, selecione o modo de nível "Level Easy<br>Pressure" usando o parâmetro LEVEL SELECTION.                                                                             | 50 mbar                                                                                                    |
|   | Display local:<br>Sequência do menu: GROUP SELECTION →<br>MEASURING MODE "Level" → LEVEL SELECTION                                                                                | $\rho = 1 \frac{\text{kg}}{\text{dm}^3}$                                                                                                    |
|   | Comunicação digital:<br>Consulte Página 63                                                                                                    | F01-PMC71xxx-19-xx-xx-xx-000                                                                                                    |
| 3 | Display local:<br>Selecione o grupo de função BASIC SETUP.<br>Sequência do menu: GROUP SELECTION $\rightarrow$<br>OPERATING MENU $\rightarrow$ SETTINGS $\rightarrow$ BASIC SETUP | <ul> <li>rig. 5. Cattorição sem a pressão de referência -<br/>calibração sem referência</li> <li>1 Consulte a tabela, passos 7 e 8.</li> <li>2 Consulte a tabela, passos 9 e 10.</li> </ul> |

|    | Descrição                                                                                                    |                                                                                                    |
|----|----------------------------------------------------------------------------------------------------|----------------------------------------------------------------------------------------------------|
| 4  | Selecione uma unidade de pressão através do<br>parâmetro PRESS. ENG. UNIT, aqui mbar por<br>exemplo.                                                     |                                                                                                    |
| 5  | Selecione uma unidade de volume através do<br>parâmetro OUTPUT UNIT, aqui "I" (litros), por<br>exemplo.                                                  | 3 1000                                                                                                    |
| 6  | Selecione a opção "Dry" por meio do parâmetro<br>CALIBRATION MODE.                                                                                       |                                                                                                    |
| 7  | Insira o valor do volume para o ponto de calibração<br>inferior através do parâmetro EMPTY CALIB., neste<br>caso, O litro, por exemplo.                  |                                                                                                    |
| 8  | Insira o valor da pressão para o ponto de calibração<br>inferior através do parâmetro EMPTY CALIB., neste<br>caso, 50 mbar (0,75 psi), por exemplo.      | 2 450 <u>p</u><br>(mbar)<br>P01-xxxxxx-026                                                                                                    |
| 9  | Insira o valor do volume para o ponto de calibração<br>mais alto através do parâmetro FULL CALIB., neste<br>caso, 1000 litros (264 galões), por exemplo. |                                                                                                    |
| 10 | Insira o valor da pressão para o ponto de calibração<br>mais alto através do parâmetro FULL PRESSURE,<br>neste caso, 450 mbar (6,75 psi), por exemplo.   |                                                                                                    |
| 11 | Defina o valor para o valor atual inferior (4 mA)<br>através do parâmetro SET LRV.                                                                       |                                                                                                    |
| 12 | Defina o valor para o valor atual mais alto (20 mA)<br>através do parâmetro SET URV.                                                                     |                                                                                                    |
| 13 | Resultado::<br>A faixa de medição é ajustada de 0 a 1000 l                                                                                               | 0 1000 <u>V</u><br>[I]                                                                                                    |
|    | (204 gai).                                                                                                    | Fig. 6: Calibração com pressão de referência –<br>calibração com referência                                                                                                    |
|    |                                                                                                    | <ol> <li>Consulte tabela, Passo 7.</li> <li>Consulte tabela, Passo 8.</li> <li>Consulte tabela, Passo 9.</li> <li>Consulte tabela, Passo 10.</li> <li>Consulte tabela, Passo 11.</li> <li>Consulte tabela, Passo 12.</li> </ol> |

As variáveis medidas %, nível, volume e massa estão disponíveis para este modo de nível.  $\rightarrow$  Consulte também a descrição de parâmetro para OUTPUT UNIT, Página 72.

## 5.3 Seleção de nível "Level Easy Height"

# 5.3.1 Calibração com pressão de referência – calibração com referência

#### Exemplo:

Neste exemplo, o volume no tanque deve ser medido em litros. O volume máximo de 1000 litros (264 galões americanos) corresponde a um nível de 4,5 m (15 pés). O volume mínimo de 0 litros corresponde a um nível de 0,5 mbar (1,6 pés), pois o equipamento está instalado abaixo do valor da faixa inferior de nível. A densidade do meio é de 1 kg/dm<sup>3</sup>.

#### Pré-requisito:

- A variável medida é uma proporção direta da pressão.
- O tanque pode ser abastecido ou esvaziado.
- Consulte também as Instruções de operação para Deltabar S (BA00270P) ou Cerabar S (BA00271P), Seção "Medição de nível" ou Deltapilot S (BA00332P), Seção "Medição de nível".
- Os valores inseridos para EMPTY CALIB./FULL CALIB., EMPTY PRESSURE/FULL PRESSURE, EMPTY HEIGHT/FULL HEIGHT e SET LRV/SET URV devem ter um intervalo mínimo de 1% para o modo de nível "Level Easy Height". O valor será rejeitado com uma mensagem de aviso se os valores estiverem muito próximos. Valores limites adicionais não são verificados, isto é, os valores inseridos devem ser apropriados para o sensor e a tarefa de medição de tal forma que o medidor possa medir corretamente.
- Para uma descrição dos parâmetros mencionados, consulte
  - Página 62, Tabela 2: MODO DE MEDIÇÃO
  - Página 68, Tabela 6: AJUSTE DA POSIÇÃO
  - Página 74, Tabela 9: SELEÇÃO DE NÍVEL "Level Easy Height"
- Para uma descrição de outros parâmetros relevantes, consulte
  - Página 103, Tabela 16: SETUP ESTENDIDO
  - Página 124, Tabela 28: VALORES DE PROCESSO.

#### **A** ATENÇÃO

#### Alterar o modo de medição pode afetar os dados de ajuste!

Esta situação pode resultar em transbordamento do produto.

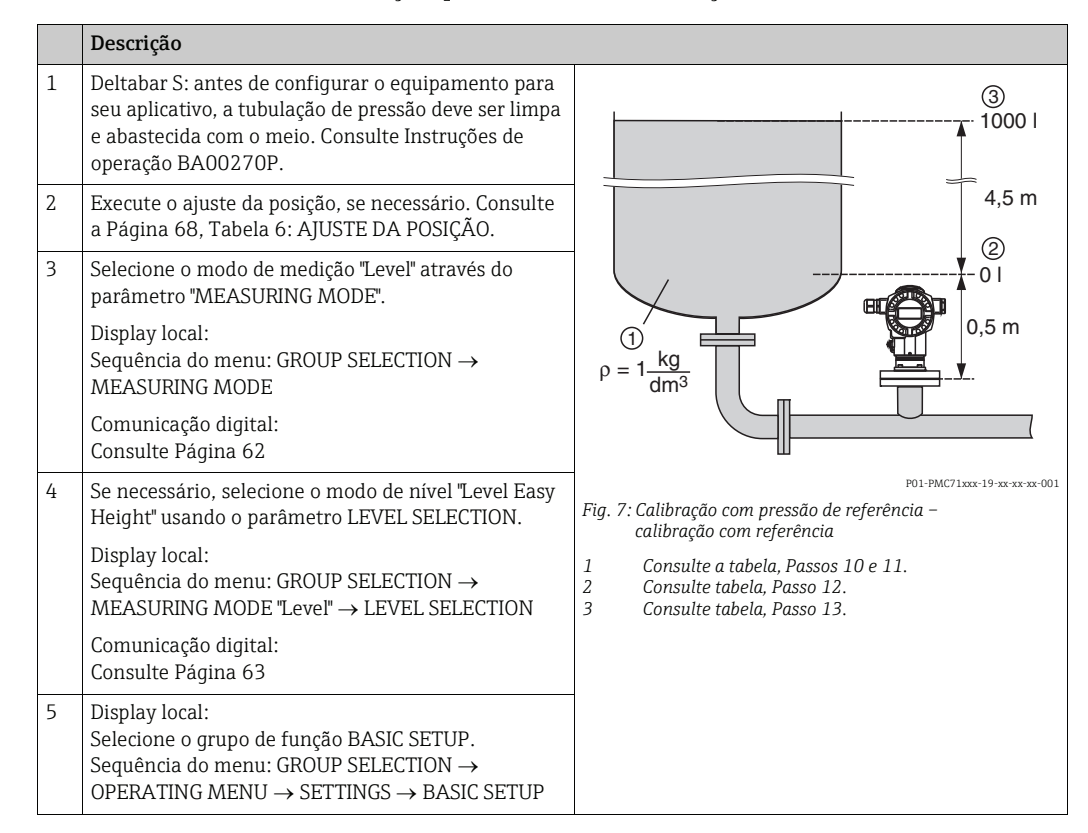

|    | Descrição                                                                                                    |                                                                                                    |
|----|----------------------------------------------------------------------------------------------------|----------------------------------------------------------------------------------------------------|
| 6  | Selecione uma unidade de pressão através do parâ-<br>metro PRESS. ENG. UNIT, aqui mbar por exemplo.                                                                                                    | $\frac{h}{[m]}h = \frac{p}{p \cdot q}$                                                                                                    |
| 7  | Selecione uma unidade de volume através do parâ-<br>metro OUTPUT UNIT, aqui "" (litros), por exemplo.                                                                                                    | 4.5                                                                                                    |
| 8  | Selecione uma unidade de altura via parâmetro<br>HEIGHT UNIT, aqui m por exemplo.                                                                                                    |                                                                                                    |
| 9  | Selecione a opção "Wet" através do parâmetro<br>CALIBRATION MODE.                                                                                                    | $\rho = 1 \frac{g}{cm^3}$                                                                                                    |
| 10 | Selecione uma unidade de densidade através do parâmetro DENSITY UNIT, aqui kg/dm <sup>3</sup> por exemplo.                                                                                                    | 0.5 49 441 P                                                                                                    |
| 11 | Insira a densidade do fluido usando o parâmetro<br>ADJUST DENSITY, aqui kg/dm <sup>3</sup> por exemplo.                                                                                                    | F01-3030000-05-30-30-029                                                                                                    |
| 12 | Insira o valor do volume para o ponto de calibração<br>inferior através do parâmetro EMPTY CALIB., neste<br>caso, 0 litro, por exemplo. (A pressão hidrostática<br>atualmente medida é exibida como a altura, neste<br>caso 0,5 m (1,6 pés) por exemplo.)                               | 3 1000                                                                                                    |
|    | alternar para o modo Edit (consulte a seção "Edição<br>de valores") e pressione o botão 🗉 para salvá-lo.                                                                                                    |                                                                                                    |
| 13 | Insira o valor do volume para o ponto de calibração<br>mais alto através do parâmetro FULL CALIB., neste<br>caso, 1000 litros (264 galões americanos), por<br>exemplo. (A pressão hidrostática atualmente medida<br>é exibida como a altura, neste caso 4,5 m (15 pés)<br>por exemplo.) | $(2)  0  h = \frac{p}{p \cdot g}$ $(2)  0  h = \frac{p}{p \cdot g}$ $(3)  4.5  h$ $[m]$                                                                                                    |
|    | Para aceitar o valor exibido, é necessário primeiro<br>alternar para o modo Edit (consulte a seção "Edição<br>de valores") e pressione o botão 🗉 para salvá-lo.                                                                                                    |                                                                                                    |
| 14 | Defina o valor para o valor atual inferior (4 mA)<br>através do parâmetro SET LRV.                                                                                                    | 5 20                                                                                                    |
| 15 | Defina o valor para o valor atual mais alto (20 mA)<br>através do parâmetro SET URV.                                                                                                    |                                                                                                    |
| 16 | Resultado:<br>A faixa de medição está definida como 0 a 1000 l<br>(264 galões americanos).                                                                                                    |                                                                                                    |
|    |                                                                                                    | P01-xxxxxx-05-xx-xx-031<br>Fig. 8: Calibração com pressão de referência –                                                                                                    |
|    |                                                                                                    | calibração com referência                                                                                                    |
|    |                                                                                                    | <ol> <li>Consulte a tabela, Passos 10 e 11.</li> <li>Consulte tabela, Passo 12.</li> <li>Consulte tabela, Passo 13.</li> <li>Consulte tabela, Passo 14.</li> <li>Consulte tabela, Passo 15.</li> </ol> |

As variáveis medidas %, nível, volume e massa estão disponíveis para este modo de nível.  $\rightarrow$  Consulte também a descrição de parâmetro para OUTPUT UNIT, Página 75.

# 5.3.2 Calibração sem a pressão de referência – calibração sem referência

#### Exemplo:

Neste exemplo, o volume no tanque deve ser medido em litros. O volume máximo é de 1000 l (264 galões americanos) e a altura máxima é de 4,5 m (15 pés). O volume mínimo de 0 litros corresponde a um nível de 0,5 mbar (1,6 pés), pois o equipamento está instalado abaixo do valor da faixa inferior de nível. A densidade do fluido é de 1 kg/dm<sup>3</sup>.

#### Pré-requisito:

- A variável medida é uma proporção direta da pressão.
- Esta é uma calibração teórica, isto é, os valores de altura e de volume para o ponto de calibração inferior e mais alto devem ser conhecidos.
- Consulte também as Instruções de operação para Deltabar S (BA00270P) ou Cerabar S (BA00271P), Seção "Medição de nível" ou Deltapilot S (BA00332P), Seção "Medição de nível".
- Os valores inseridos para EMPTY CALIB./FULL CALIB., EMPTY PRESSURE/FULL
  PRESSURE, EMPTY HEIGHT/FULL HEIGHT e SET LRV/SET URV devem ter um intervalo
  mínimo de 1% para o modo de nível "Level Easy Height". O valor será rejeitado com uma
  mensagem de aviso se os valores estiverem muito próximos. Valores limites adicionais não
  são verificados, isto é, os valores inseridos devem ser apropriados para o sensor e a tarefa
  de medição de tal forma que o medidor possa medir corretamente.
- Devido à orientação do equipamento, poderá haver uma mudança no valor medido, isto é, quando o contêiner estiver vazio, o parâmetro MEASURED VALUE não exibe zero. → Para realizar o ajuste da posição, consulte também a Página 68, Tabela 6: Ajuste da posição.
- Para uma descrição dos parâmetros mencionados, consulte
  - Página 62, Tabela 2: MODO DE MEDIÇÃO
- Página 74, Tabela 9: SELEÇÃO DE NÍVEL "Level Easy Height"
- Para uma descrição de outros parâmetros relevantes, consulte
  - Página 103, Tabela 16: SETUP ESTENDIDO
  - Página 124, Tabela 28: VALORES DE PROCESSO.

#### **A** ATENÇÃO

#### Alterar o modo de medição pode afetar os dados de ajuste!

Esta situação pode resultar em transbordamento do produto.

|   | Descrição                                                                                                    |                                                                                                    |
|---|----------------------------------------------------------------------------------------------------|----------------------------------------------------------------------------------------------------|
| 1 | Selecione o modo de medição "Level" através do<br>parâmetro "MEASURING MODE".                                                                 | 3<br>1000                                                                                                    |
|   | Display local:<br>Sequência do menu: GROUP SELECTION →<br>MEASURING MODE                                                                      | 4,5 m                                                                                                    |
|   | Comunicação digital:<br>Consulte Página 62                                                                                                    | 201                                                                                                    |
| 2 | Se necessário, selecione o modo de nível "Level Easy<br>Height" usando o parâmetro LEVEL SELECTION.                                           | 0,5 m                                                                                                    |
|   | Display local:<br>Sequência do menu: GROUP SELECTION →<br>MEASURING MODE "Level" → LEVEL SELECTION                                            | $\rho = 1 \frac{\text{kg}}{\text{dm}^3}$                                                                                                    |
|   | Comunicação digital:<br>Consulte Página 63                                                                                                    | P01-PMC71xxx-19-xx-xx-007                                                                                                    |
| 3 | Display local:<br>Selecione o grupo de função BASIC SETUP.<br>Sequência do menu: GROUP SELECTION →<br>OPERATING MENU → SETTINGS → BASIC SETUP | <ul> <li>Fig. 9: Calibração sem a pressão de referencia -<br/>calibração sem referência</li> <li>1 Consulte a tabela, Passos 8 e 9.</li> <li>2 Consulte a tabela, Passos 10 e 11.</li> <li>3 Consulte a tabela, Passos 12 e 13.</li> </ul> |

|    | Descrição                                                                                                    |                                                                                                    |
|----|----------------------------------------------------------------------------------------------------|----------------------------------------------------------------------------------------------------|
| 4  | Selecione uma unidade de pressão através do parâ-<br>metro PRESS. ENG. UNIT, aqui mbar por exemplo.                                                                        | $\frac{h}{[m]}h = \frac{p}{p \cdot q}$                                                                                                    |
| 5  | Selecione uma unidade de volume através do parâ-<br>metro OUTPUT UNIT, aqui "I" (litros), por exemplo.                                                                     | 4.5                                                                                                    |
| 6  | Selecione uma unidade de altura via parâmetro<br>HEIGHT UNIT, aqui m por exemplo.                                                                                          |                                                                                                    |
| 7  | Selecione a opção "Seco" através do parâmetro<br>CALIBRATION MODE.                                                                                                    | $\rho = 1 \frac{g}{cm^3}$                                                                                                    |
| 8  | Selecione uma unidade de densidade através do parâmetro DENSITY UNIT, aqui kg/dm <sup>3</sup> por exemplo.                                                                 |                                                                                                    |
| 9  | Insira a densidade do fluido usando o parâmetro<br>ADJUST DENSITY, aqui kg/dm <sup>3</sup> por exemplo.                                                                    | [mbar]<br>P01-xxxxxxxx-05-xx-xx-029                                                                                                    |
| 10 | Insira o valor do volume para o ponto de calibração<br>inferior através do parâmetro EMPTY CALIB., neste<br>caso, O litro, por exemplo.                                    |                                                                                                    |
| 11 | Insira o valor da altura para o ponto de calibração<br>inferior através do parâmetro EMPTY HEIGHT, neste<br>caso, 0,5 m (1,6 pés), por exemplo.                            | (4) 1000                                                                                                    |
| 12 | Insira o valor do volume para o ponto de calibração<br>mais alto através do parâmetro FULL CALIB., neste<br>caso, 1000 l (litros) (264 galões americanos), por<br>exemplo. | $h = \frac{p}{p \cdot g}$                                                                                                    |
| 13 | Insira o valor da altura para o ponto de calibração<br>mais alto através do parâmetro FULL HEIGHT, neste<br>caso, 4,5 m (15 pés), por exemplo.                             | $ \begin{array}{cccccccccccccccccccccccccccccccccccc$                                                                                                    |
| 14 | Defina o valor para o valor atual inferior (4 mA)<br>através do parâmetro SET LRV.                                                                                         | - P01-30000000-05-30-30-302                                                                                                    |
| 15 | Defina o valor para o valor atual mais alto (20 mA)<br>através do parâmetro SET URV.                                                                                       | [mA]<br>⑦ 20                                                                                                    |
| 16 | Resultado:<br>A faixa de medição está definida como 0 a 1000 l<br>(litros) (264 galões americanos).                                                                        |                                                                                                    |
|    |                                                                                                    |                                                                                                    |
|    |                                                                                                    | ۲۵۱-۲۵۲۵۵۵۵۵۵۵۵۰۰۵۶-۲۵۲-۲۵۰۵۶۵۶<br>Fig. 10: Calibração com pressão de referência –<br>calibração com referência                                                                                                    |
|    |                                                                                                    | <ol> <li>Consulte tabela, Passos 8 e 9.</li> <li>Consulte tabela, Passo 10.</li> <li>Consulte tabela, Passo 11.</li> <li>Consulte tabela, Passo 12.</li> <li>Consulte tabela, Passo 13.</li> <li>Consulte tabela, Passo 14.</li> <li>Consulte tabela, Passo 15.</li> </ol> |

As variáveis medidas %, nível, volume e massa estão disponíveis para este modo de nível.  $\rightarrow$  Consulte também a descrição de parâmetro para OUTPUT UNIT, Página 75.

## 5.4 Seleção de nível "Level Standard", tipo de nível "Linear"

# 5.4.1 Calibração com pressão de referência – calibração com referência

#### Exemplo:

Neste exemplo, o nível no tanque deve ser medido em m. O nível máximo é de 3 m (9,8 pés). A faixa de pressão é definida como 0 a 300 mbar (4,5 psi).

#### Pré-requisito:

- A variável medida é uma proporção direta da pressão.
- O tanque pode ser abastecido ou esvaziado.
- Consulte também as Instruções de operação para Deltabar S (BA00270P) ou Cerabar S (BA00271P), Seção "Medição de nível" ou Deltapilot S (BA00332P), Seção "Medição de nível".
- Para uma descrição dos parâmetros mencionados, consulte
  - Página 62, Tabela 2: MODO DE MEDIÇÃO
  - Página 68, Tabela 6: AJUSTE DA POSIÇÃO
  - Página 78, Tabela 10: CONFIGURAÇÃO BÁSICA
- Página 79, Tabela 11: CONFIGURAÇÃO BÁSICA Tipo de nível "Linear".
- Para uma descrição de outros parâmetros relevantes, consulte
  - Página 103, Tabela 16: SETUP ESTENDIDO
  - Página 124, Tabela 28: VALORES DE PROCESSO.

#### **A** ATENÇÃO

#### Alterar o modo de medição pode afetar os dados de ajuste!

Esta situação pode resultar em transbordamento do produto.

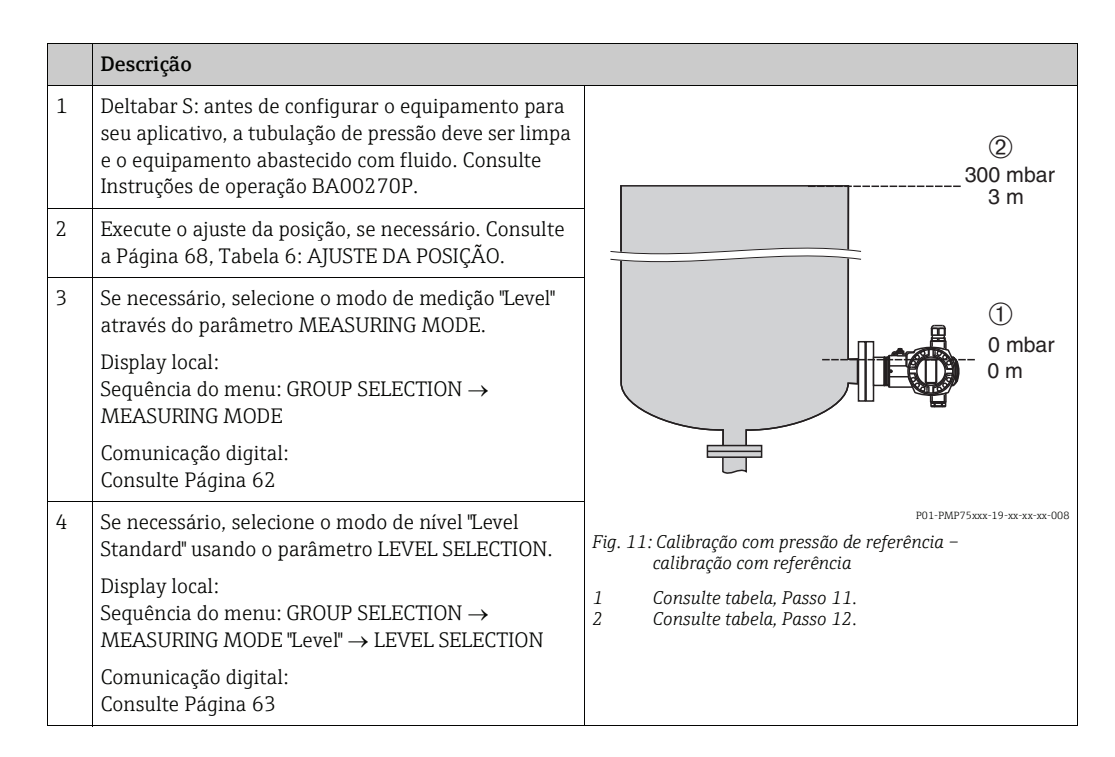

|    | Descrição                                                                                                    |                                                                                                    |
|----|----------------------------------------------------------------------------------------------------|----------------------------------------------------------------------------------------------------|
| 5  | Display local:<br>Selecione o grupo de função BASIC SETUP.<br>Sequência do menu: GROUP SELECTION $\rightarrow$<br>OPERATING MENU $\rightarrow$ SETTINGS $\rightarrow$ BASIC SETUP |                                                                                                    |
| 6  | Selecione uma unidade de pressão através do parâ-<br>metro PRESS. ENG. UNIT, aqui mbar por exemplo.                                                                               |                                                                                                    |
| 7  | Selecione a opção "Linear" por meio do parâmetro<br>LEVEL MODE.                                                                                                    |                                                                                                    |
| 8  | Selecione a opção "Level" por meio de LIN. Parâmetro<br>MEASURAND.                                                                                                    |                                                                                                    |
| 9  | Selecione uma unidade de nível através do parâmetro HEIGHT UNIT, neste caso m.                                                                                                    | $\begin{array}{c ccccccccccccccccccccccccccccccccccc$                                                                    |
| 10 | Selecione a opção "Wet" por meio do parâmetro<br>CALIBRATION MODE.                                                                                                    | P01-xxxxxxx-05-xx-xx-xx-034                                                                                              |
| 11 | A pressão para o ponto de calibração inferior está presente no equipamento, neste caso 0 mbar, por exemplo.                                                                       |                                                                                                    |
|    | Selecione o parâmetro EMPTY CALIB.                                                                                                    |                                                                                                    |
|    | Insira o valor de nível, neste caso 0 m por exemplo.<br>Confirme o valor para atribuir o valor de pressão<br>presente ao valor de nível inferior.                                 |                                                                                                    |
| 12 | A pressão para o ponto mais alto de calibração está<br>presente no equipamento, aqui 450 mbar (6,75 psi)<br>por exemplo.                                                          |                                                                                                    |
|    | Selecione o parâmetro FULL CALIB.                                                                                                    | - 0 3 <u>h</u><br>[m]                                                                                                    |
|    | Insira o valor de nível, neste caso 3 (9,8 pés) m por<br>exemplo. Confirme o valor para atribuir o valor de<br>pressão presente ao valor de nível mais alto.                      | P01-xxxxxx-05-xx-xx-014<br>Fig. 12: Calibração com pressão de referência –<br>calibração com referência                  |
| 13 | Defina o valor para o valor atual inferior (4 mA)<br>através do parâmetro SET LRV.                                                                                                | 1       Consulte tabela, Passo 11.         2       Consulte tabela, Passo 12.         3       Consulte tabela, Passo 13. |
| 14 | Defina o valor para o valor atual mais alto (20 mA)<br>através do parâmetro SET URV.                                                                                              | 4 Consulte tabela, Passo 14.                                                                                             |
| 15 | Resultado:<br>A faixa de medição está definida como 0 a 3 m<br>(9,8 pés).                                                                                                    |                                                                                                    |

- 1. Também é possível realizar a calibração com a pressão de referência por meio do menu QUICK SETUP.  $\rightarrow$  Consulte a Página 65 e seguintes, Tabela 4: Menu QUICK SETUP.
- Também é possível especificar unidades específicas do cliente. Consulte a descrição do parâmetro para PRESS. ENG. UNIT (→ Página 78), HEIGHT UNIT (→ Página 80), UNIT VOLUME (→ Página 81) e MASS UNIT (→ Página 82).
- As variáveis medidas %, nível, volume e massa estão disponíveis para este tipo de nível.
   → Consulte a Página 79 e seguintes.
- 4. Os parâmetros EMPTY PRESSURE ( $\rightarrow$  Página 83) e FULL PRESSURE ( $\rightarrow$  Página 84) exibem os valores de pressão referentes aos parâmetros EMPTY CALIB. e FULL CALIB.

# 5.4.2 Calibração sem a pressão de referência – calibração sem referência

#### Exemplo:

Neste exemplo, o volume no tanque deve ser medido em m<sup>3</sup>. O volume máximo é de 5 m<sup>3</sup> e a altura máxima é de 4 m (13 pés). A densidade do fluido é de 1 kg/dm<sup>3</sup>. O equipamento está instalado abaixo do valor da faixa inferior de nível.

#### Pré-requisito:

- A variável medida é uma proporção direta da pressão.
- Essa é uma calibração teórica, isto é, o volume do tanque, a altura do tanque e a densidade do fluido são conhecidos.
- Consulte também as Instruções de operação para Deltabar S (BA00270P) ou Cerabar S (BA00271P), Seção "Medição de nível" ou Deltapilot S (BA00332P), Seção "Medição de nível".
- Devido à orientação do equipamento, poderá haver uma mudança no valor medido, isto é, quando o contêiner estiver vazio, o parâmetro MEASURED VALUE não exibe zero. → Para realizar o ajuste da posição, consulte também a Página 68, Tabela 6: Ajuste da posição.
- Para uma descrição dos parâmetros mencionados, consulte
  - Página 62, Tabela 2: MODO DE MEDIÇÃO
  - Página 78, Tabela 10: CONFIGURAÇÃO BÁSICA
- Página 79, Tabela 11: CONFIGURAÇÃO BÁSICA Tipo de nível "Linear".
- Para uma descrição de outros parâmetros relevantes, consulte
   Página 103, Tabela 16: SETUP ESTENDIDO
  - Página 124, Tabela 26: VALORES DE PROCESSO.
  - Payilla 124, Tabela 20. VALORES DE PROC

#### **A** ATENÇÃO

#### Alterar o modo de medição pode afetar os dados de ajuste!

Esta situação pode resultar em transbordamento do produto.

|   | Descrição                                                                                                    |                                                                                                    |  |  |
|---|----------------------------------------------------------------------------------------------------|----------------------------------------------------------------------------------------------------|--|--|
| 1 | Selecione o modo de medição "Level" através do<br>parâmetro "MEASURING MODE".                                                                                                    |                                                                                                    |  |  |
|   | Display local:<br>Sequência do menu: GROUP SELECTION →<br>MEASURING MODE                                                                                                    | 3<br>4 m                                                                                                    |  |  |
|   | Comunicação digital:<br>Consulte Página 62                                                                                                    | ② V = 5 m <sup>3</sup>                                                                                                    |  |  |
| 2 | Se necessário, selecione o modo de nível "Level<br>Standard" usando o parâmetro LEVEL SELECTION.                                                                                  | ①                                                                                                    |  |  |
|   | Display local:<br>Sequência do menu: GROUP SELECTION $\rightarrow$<br>MEASURING MODE "Level" $\rightarrow$ LEVEL SELECTION                                                        | $\rho = 1 \frac{kg}{dm^3}$                                                                                                    |  |  |
|   | Comunicação digital:<br>Consulte Página 63                                                                                                    | P01-PMP75xxx-19-xx-xx-003                                                                                                    |  |  |
| 3 | Display local:<br>Selecione o grupo de função BASIC SETUP.<br>Sequência do menu: GROUP SELECTION $\rightarrow$<br>OPERATING MENU $\rightarrow$ SETTINGS $\rightarrow$ BASIC SETUP | <ul> <li>Fig. 13: Calibração sem a pressão de referência -<br/>calibração sem referência</li> <li>Consulte tabela, Passo 9.</li> <li>Consulte tabela, Passo 10.</li> <li>Consulte tabela, Passo 11.</li> <li>Consulte tabela, Passo 12.</li> </ul> |  |  |

|    | Descrição                                                                                                    |                                                                                                    |
|----|----------------------------------------------------------------------------------------------------|----------------------------------------------------------------------------------------------------|
| 4  | Selecione uma unidade de pressão através do parâ-<br>metro PRESS. ENG. UNIT, aqui mbar por exemplo.                   |                                                                                                    |
| 5  | Selecione a opção "Linear" por meio do parâmetro<br>LEVEL MODE.                                                       | 2 20                                                                                                    |
| 6  | Selecione a opção "Volume" por meio de LIN.<br>Parâmetro MEASURAND.                                                   |                                                                                                    |
| 7  | Selecione uma unidade de volume através do parâmetro UNIT VOLUME, aqui m <sup>3</sup> por exemplo.                    |                                                                                                    |
| 8  | Selecione a opção "Dry" por meio do parâmetro<br>CALIBRATION MODE. Consulte também a<br>observação seguinte, ponto 3. |                                                                                                    |
| 9  | Insira o valor para a densidade usando o parâmetro<br>ADJUST DENSITY, aqui 1 kg/dm <sup>3</sup> por exemplo.          | [ <b>m<sup>3</sup></b> ]<br>P01-xxxxxxxxxxxxxxxxxxxxxxxxxxxxxxxxxxxx                                     |
| 10 | Insira o volume do tanque através do parâmetro<br>TANK VOLUME, aqui 5 m <sup>3</sup> por exemplo.                     | Fig. 14: Calibração da saída em corrente<br>5 Consulte tabela, Passo 13.<br>6 Consulte tabela, Passo 14. |
| 11 | Insira a altura do tanque através do parâmetro<br>TANK HEIGHT, aqui 4 m (13 pés) por exemplo.                         |                                                                                                    |
| 12 | Insira o deslocamento de nível através do parâmetro<br>ZERO POSITION, aqui –0,5 m (-1,6 pés) por<br>exemplo.          |                                                                                                    |
| 13 | Defina o valor para o valor atual inferior (4 mA)<br>através do parâmetro SET LRV.                                    | -                                                                                                    |
| 14 | Defina o valor para o valor atual mais alto (20 mA)<br>através do parâmetro SET URV.                                  |                                                                                                    |
| 15 | Resultado:<br>A faixa de medição está definida como 0 a 5 m <sup>3</sup> .                                            |                                                                                                    |

- As variáveis medidas %, nível, volume e massa estão disponíveis para este tipo de nível. → Consulte a Página 79 e seguintes.
- Também é possível especificar unidades específicas do cliente. Consulte a descrição do parâmetro para PRESS. ENG. UNIT (→ Página 78), HEIGHT UNIT (→ Página 80), UNIT VOLUME (→ Página 81) e MASS UNIT (→ Página 82).
- 3. Um valor de nível é atribuído ao valor atual mais baixo e mais alto por meio dos parâmetros SET LRV (→ Página 87) e SET URV (→ Página 87) respectivamente. Uma vez selecionado o modo de calibração "Dry", a mensagem de erro A711 "LRV or URV out of edit limits" pode ser exibida. A mensagem de erro apaga assim que os valores de nível que estão dentro dos limites de edição são inseridos para os parâmetros SET LRV e SET URV.

Por meio do parâmetro ENTER RESET CODE ( $\rightarrow$  Página 126), é possível usar o código 2710 para definir automaticamente os parâmetros SET LRV e SET URV para os valores que nível que estão dentro dos limites de edição.

### 5.5 Seleção de nível "Level Standard", tipo de nível "Pressure Linearized"

#### 5.5.1 Entrada semiautomática da tabela de linearização

#### Exemplo:

Neste exemplo, o volume em um tanque com uma saída cônica deve ser medido em m<sup>3</sup>.

#### Pré-requisito:

- O tanque pode ser abastecido. A característica da linearização deve subir continuamente.
- Um intervalo mínimo de 0,5% da distância entre dois pontos deve ser mantido. Spans para a opção "Pressure linearized": HYDR. PRESS MAX. – HYDR. PRESS MIN.; TANK CONTENT MAX. – TANK CONTENT MIN. Spans para a opção "Height linearized": LEVEL MAX – LEVEL MIN; TANK CONTENT MAX. – TANK CONTENT MIN.
- Consulte também as Instruções de operação para Deltabar S (BA00270P) ou Cerabar S (BA00271P) ou Deltapilot S (BA00332P).
- Para uma descrição dos parâmetros mencionados, consulte
  - Página 62, Tabela 2: MODO DE MEDIÇÃO
  - Página 68, Tabela 6: AJUSTE DA POSIÇÃO
  - Página 78, Tabela 10: CONFIGURAÇÃO BÁSICA
- Página 88, Tabela 11: CONFIGURAÇÃO BÁSICA Tipo de nível "Pressure Linearized"
- Página 106, Tabela 18: LINEARIZAÇÃO operação local
- Página 109, Tabela 19: LINEARIZAÇÃO Comunicação digital.
- Para uma descrição de outros parâmetros relevantes, consulte
  - Página 103, Tabela 16: SETUP ESTENDIDO
  - Página 124, Tabela 26: VALORES DE PROCESSO.

#### **A** ATENÇÃO

#### Alterar o modo de medição pode afetar os dados de ajuste!

Esta situação pode resultar em transbordamento do produto.

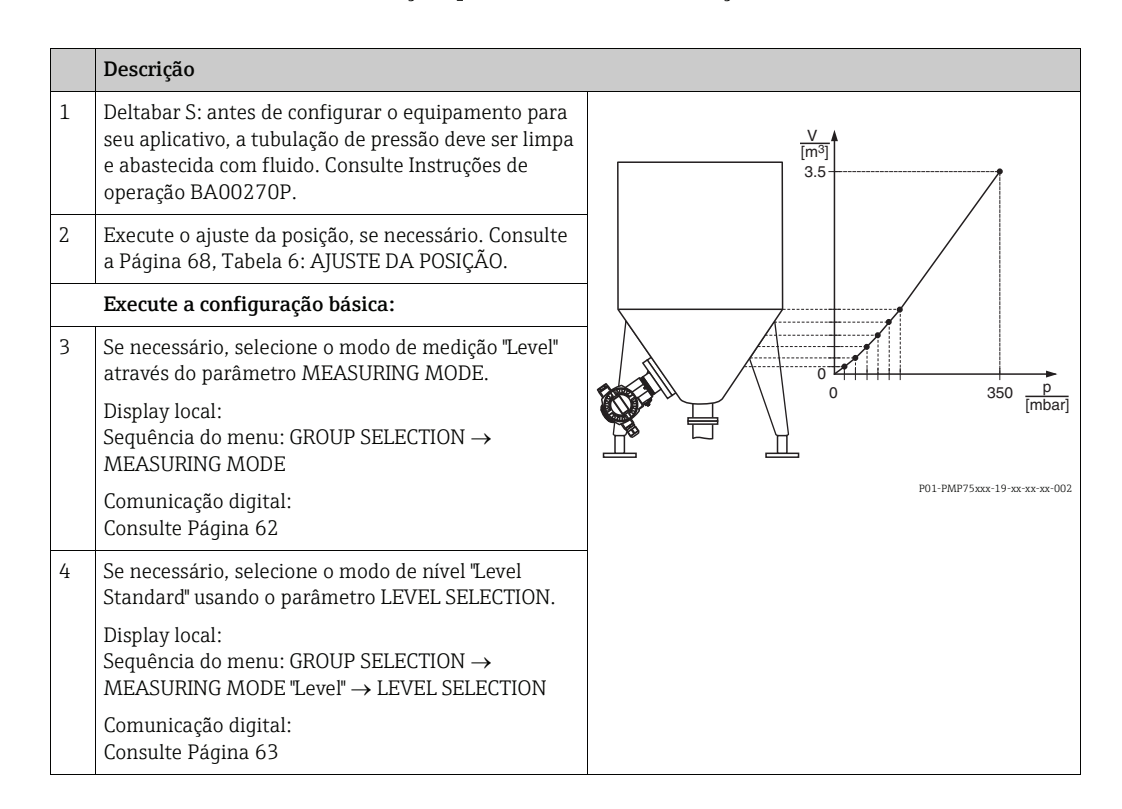

|    | Descrição                                                                                                    |  |  |
|----|----------------------------------------------------------------------------------------------------|--|--|
| 5  | Display local:<br>Selecione o grupo de função BASIC SETUP.<br>Sequência do menu: GROUP SELECTION $\rightarrow$<br>OPERATING MENU $\rightarrow$ SETTINGS $\rightarrow$ BASIC SETUP |  |  |
| 6  | Selecione uma unidade de pressão através do parâ-<br>metro PRESS. ENG. UNIT, aqui mbar por exemplo.                                                                               |  |  |
| 7  | Selecione a opção "Pressure Linearized" por meio do<br>parâmetro LEVEL MODE. Consulte também a<br>observação seguinte, ponto 3.                                                   |  |  |
| 8  | Selecione a opção "Volume" por meio do parâmetro<br>LINd. MEASURAND.                                                                                                    |  |  |
| 9  | Selecione uma unidade de volume através do parâmetro UNIT VOLUME, aqui m <sup>3</sup> por exemplo.                                                                                |  |  |
| 10 | Selecione o parâmetro HYDR. PRESS MIN.                                                                                                    |  |  |
|    | Insira a pressão hidrostática mínima esperada, aqui<br>O mbar por exemplo.                                                                                                    |  |  |
| 11 | Selecione HYDR. PRESS MAX .                                                                                                    |  |  |
|    | Insira a pressão hidrostática máxima esperada.                                                                                                    |  |  |
|    | Execute a linearização:                                                                                                    |  |  |
| 12 | Altere o grupo de função:<br>Sequência do menu: (GROUP SELECTION →)<br>OPERATING MENU → SETTINGS →<br>LINEARISATION                                                               |  |  |
| 13 | Selecione o parâmetro TANK CONTENT MIN .                                                                                                    |  |  |
|    | Especifique o conteúdo esperado para o tanque<br>mínimo, aqui 0 m <sup>3</sup> por exemplo.                                                                                       |  |  |
| 14 | Selecione o parâmetro TANK CONTENT MAX .                                                                                                    |  |  |
|    | Especifique o conteúdo esperado para o tanque máximo, aqui 3,5 m <sup>3</sup> por exemplo.                                                                                        |  |  |
| 15 | Display local:<br>Selecione a opção "Editor table" por meio parâmetro<br>TABLE SELECTION.                                                                                         |  |  |
| 16 | Selecione a opção "Semiautomático" por meio parâmetro LIN. EDIT MODE.                                                                                                    |  |  |
| 17 | Selecione a opção "New table" por meio parâmetro<br>EDITOR TABLE.                                                                                                    |  |  |

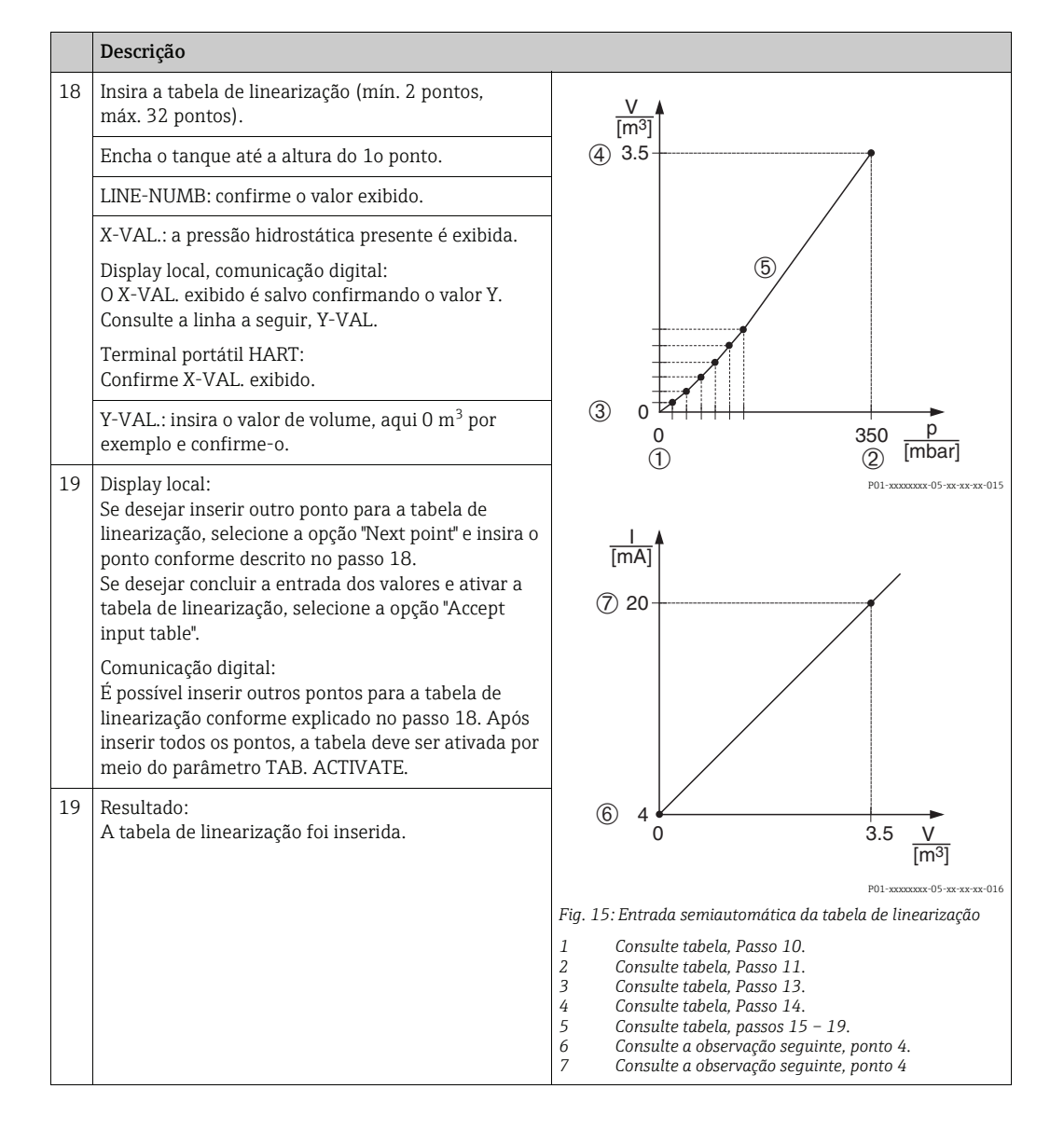

- 1. As variáveis medidas %, volume e massa estão disponíveis para este tipo de nível.  $\rightarrow$  Consulte a Página 88 e seguintes.
- Também é possível especificar unidades específicas do cliente. Consulte a descrição do parâmetro para PRESS. ENG. UNIT (→ Página 78), HEIGHT UNIT (→ Página 88), UNIT VOLUME (→ Página 88) e MASS UNIT (→ Página 89).
- 3. Após selecionar o tipo de nível "Pressure Linearized", a mensagem de aviso "W710 Set span too small. Not allowed." pode ser exibida. Nesse estágio, a tabela de linearização já apresenta dois pontos, por padrão. Pode ser que o segundo valor e, consequentemente, o X-VAL. mais alto da tabela de linearização, seja menor que o span mínimo permitido (→ MINIMUM SPAN, Página 122). A mensagem apaga assim que o valor X-VAL. mais alto for maior que o span mínimo.
- 4. Um valor de nível é atribuído ao valor atual mais baixo e mais alto por meio dos parâmetros SET LRV (→ Página 104) e SET URV (→ Página 104) respectivamente. Se inserir valores de entrada para TANK CONTENT MIN (→ Página 106 ou 109) e TANK CONTENT MAX (→ Página 106 ou 109), os parâmetros SET LRV e SET URV também são alterados. Se você quiser especificar valores diferentes daqueles de TANK CONTENT MIN e TANK CONTENT MAX para os valores atuais inferior e mais alto, os valores desejados devem ser inseridos para SET LRV e SET URV.

### 5.5.2 Entrada manual da tabela de linearização

#### Exemplo:

Neste exemplo, o volume em um tanque com uma saída cônica deve ser medido em m<sup>3</sup>.

#### Pré-requisito:

- Esta é uma calibração teórica, isto é, os pontos para a tabela de linearização são conhecidos.
- Um intervalo mínimo de 0,5% da distância entre dois pontos deve ser mantido. Spans para a opção "Pressure linearized": HYDR. PRESS MAX. – HYDR. PRESS MIN.; TANK CONTENT MAX. – TANK CONTENT MIN. Spans para a opção "Height linearized": LEVEL MAX – LEVEL MIN; TANK CONTENT MAX. – TANK CONTENT MIN.
- Consulte também as Instruções de operação para Deltabar S (BA00270P) ou Cerabar S (BA00271P), Seção "Medição de nível" ou Deltapilot S (BA00332P), Seção "Medição de nível".
- Para uma descrição dos parâmetros mencionados, consulte
  - Página 62, Tabela 2: MODO DE MEDIÇÃO
  - Página 68, Tabela 6: AJUSTE DA POSIÇÃO
  - Página 78, Tabela 10: CONFIGURAÇÃO BÁSICA
  - Página 88, Tabela 12: CONFIGURAÇÃO BÁSICA Tipo de nível "Pressure Linearized"
  - Página 106, Tabela 18: LINEARIZAÇÃO operação local
  - Página 109, Tabela 19: LINEARIZAÇÃO Comunicação digital.
- Para uma descrição de outros parâmetros relevantes, consulte
  - Páqina 103, Tabela 16: SETUP ESTENDIDO
  - Página 124, Tabela 28: VALORES DE PROCESSO.

#### **A** ATENÇÃO

#### Alterar o modo de medição pode afetar os dados de ajuste!

Esta situação pode resultar em transbordamento do produto.

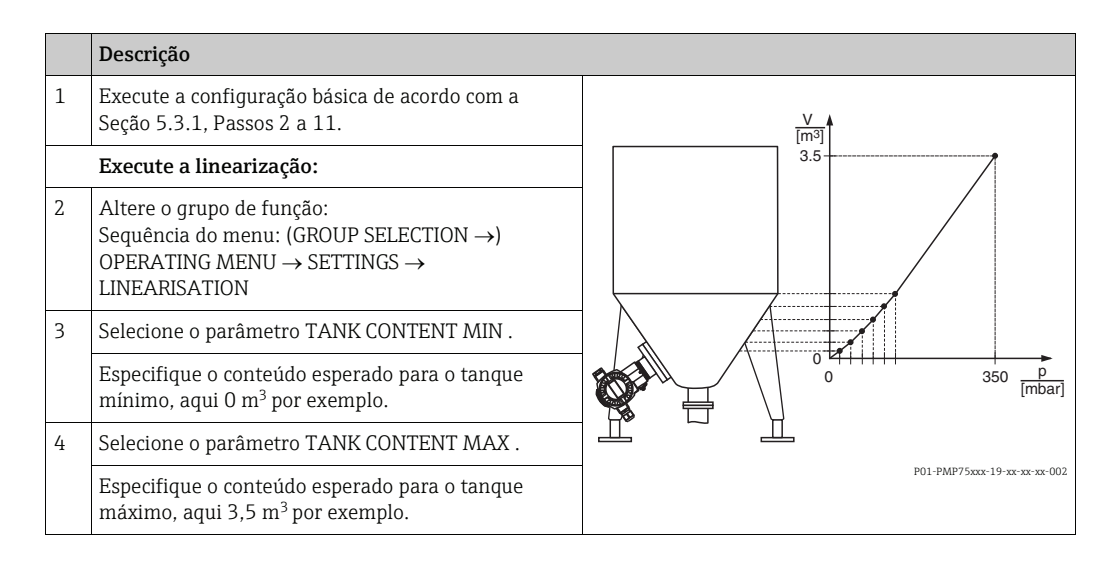

|    | Descrição                                                                                                    |                                                                                                    |
|----|----------------------------------------------------------------------------------------------------|----------------------------------------------------------------------------------------------------|
| 5  | Display local:<br>Selecione a opção "Editor table" por meio parâmetro<br>TABLE SELECTION.                                                                                                    | V<br>[m <sup>3</sup> ]<br>(4) 3.5                                                                                                    |
| 6  | Selecione a opção "Manual" por meio de LIN. EDIT<br>MODE.                                                                                                    |                                                                                                    |
| 7  | Selecione a opção "New table" por meio parâmetro<br>EDITOR TABLE.                                                                                                    | 5                                                                                                    |
| 8  | Insira a tabela de linearização (mín. 2 pontos, máx.<br>32 pontos).                                                                                                    |                                                                                                    |
|    | LINE-NUMB: confirme o valor exibido.                                                                                                    |                                                                                                    |
|    | X-VAL.: insira o valor de pressão e confirme.                                                                                                    |                                                                                                    |
|    | Y-VAL.: insira o valor de volume, aqui 0 m <sup>3</sup> por exemplo e confirme-o.                                                                                                    | 1<br>0<br>350 <u>F</u><br>[mbar]<br>P01-xxxxxx-015                                                                                                    |
| 9  | Display local<br>Se desejar inserir outro ponto para a tabela de<br>linearização, selecione a opção "Next point" e insira o<br>ponto conforme descrito no passo 8.<br>Se desejar concluir a entrada dos valores e ativar a<br>tabela de linearização, selecione a opção "Accept<br>input table". | 1<br>[mA]<br>⑦ 20                                                                                                    |
|    | Comunicação digital:<br>É possível inserir outros pontos para a tabela de<br>linearização conforme explicado no passo 8. Após<br>inserir todos os pontos, a tabela deve ser ativada por<br>meio do parâmetro TAB. ACTIVATE.                                                                      | (6) 4                                                                                                    |
| 10 | Resultado:<br>A tabela de linearização foi inserida.                                                                                                    | 0 3.5 <u>V</u><br>[m <sup>3</sup> ]                                                                                                    |
|    |                                                                                                    | P01-xxxxxx-05-xx-xx-016<br>Fia. 16: Entrada manual da tabela de linearização                                                                                                    |
|    |                                                                                                    | <ol> <li>Consulte a Seção 5.3.1, Mesa, passo 9.</li> <li>Consulte a Seção 5.3.1, Mesa, passo 9.</li> <li>Consulte tabela, Passo 3.</li> <li>Consulte tabela, Passo 4.</li> <li>Consulte tabela, passo 5 - 9.</li> <li>Consulte a observação seguinte, ponto 4.</li> <li>Consulte a observação seguinte, ponto 4.</li> </ol> |

- 1. As variáveis medidas %, volume e massa estão disponíveis para este tipo de nível.  $\rightarrow$  Consulte a Página 88 e seguintes.
- Também é possível especificar unidades específicas do cliente. Consulte a descrição do parâmetro para PRESS. ENG. UNIT (→ Página 78), HEIGHT UNIT (→ Página 88), UNIT VOLUME (→ Página 88) e MASS UNIT (→ Página 89).
- 3. Após selecionar o tipo de nível "Pressure Linearized", a mensagem de aviso "W710 Set span too small. Not allowed." pode ser exibida. Nesse estágio, a tabela de linearização já apresenta dois pontos, por padrão. Pode ser que o segundo valor e, consequentemente, o X-VAL. mais alto da tabela de linearização, seja menor que o span mínimo permitido (→ MINIMUM SPAN, Página 122). A mensagem apaga assim que o valor X-VAL. mais alto for maior que o span mínimo.
- 4. Um valor de nível é atribuído ao valor atual mais baixo e mais alto por meio dos parâmetros SET LRV (→ Página 104) e SET URV (→ Página 104) respectivamente. Se inserir valores de entrada para TANK CONTENT MIN (→ Página 106 ou 109) e TANK CONTENT MAX (→ Página 106 ou 109), os parâmetros SET LRV e SET URV também são alterados. Se você quiser especificar valores diferentes daqueles de TANK CONTENT MIN e TANK CONTENT MAX para os valores atuais inferior e mais alto, os valores desejados devem ser inseridos para SET LRV e SET URV.

## 5.6 Seleçã**de**íve**L**ev**el**tandard**t**ipo de nível "Heightinearized"

### 5.6.1 Calibraçãoomeferêncientradeemiautomáticetabeletinearização

#### Exemplo:

Neste exemplo, a altura e o volume devem ser medidos ao mesmo tempo.

#### Pré-requisito:

- O tanque pode ser abastecido. A característica da linearização deve subir continuamente.
- Um intervalo mínimo de 0,5% da distância entre dois pontos deve ser mantido. Spans para a opção "Pressure linearized": HYDR. PRESS MAX. – HYDR. PRESS MIN.; TANK CONTENT MAX. – TANK CONTENT MIN. Spans para a opção "Height linearized": LEVEL MAX – LEVEL MIN; TANK CONTENT MAX. – TANK CONTENT MIN.
- Consulte também as Instruções de operação para Deltabar S (BA00270P) ou Cerabar S (BA00271P) ou Deltapilot S (BA00332P).
- Para uma descrição dos parâmetros mencionados, consulte
  - Página 62, Tabela 2: MODO DE MEDIÇÃO
  - Página 68, Tabela 6: AJUSTE DA POSIÇÃO
  - Página 78, Tabela 10: CONFIGURAÇÃO BÁSICA
  - Página 91, Tabela 13: CONFIGURAÇÃO BÁSICA Tipo de nível "Height Linearized"
  - Página 106, Tabela 18: LINEARIZAÇÃO operação local
  - Página 109, Tabela 19: LINEARIZAÇÃO Comunicação digital.
- Para uma descrição de outros parâmetros, consulte
  - Página 103, Tabela 16: SETUP ESTENDIDO
  - Página 124, Tabela 28: VALORES DE PROCESSO.

#### **A** ATENÇÃO

#### Alterar o modo de medição pode afetar os dados de ajuste!

Esta situação pode resultar em transbordamento do produto.

|   | Descrição                                                                                                    |
|---|----------------------------------------------------------------------------------------------------|
| 1 | Deltabar S: antes de configurar o equipamento para<br>seu aplicativo, a tubulação de pressão deve ser limpa<br>e abastecida com fluido. Consulte Instruções de<br>operação BA00270P. |
| 2 | Execute o ajuste da posição, se necessário. Consulte<br>a Página 68, Tabela 6: AJUSTE DA POSIÇÃO.                                                                                    |
|   | Execute a calibração da 1ª variável medida:                                                                                                    |
| 3 | Se necessário, selecione o modo de medição "Level"<br>através do parâmetro MEASURING MODE.                                                                                           |
|   | Display local:<br>Sequência do menu: GROUP SELECTION →<br>MEASURING MODE<br>Consulte Página 62                                                                                       |

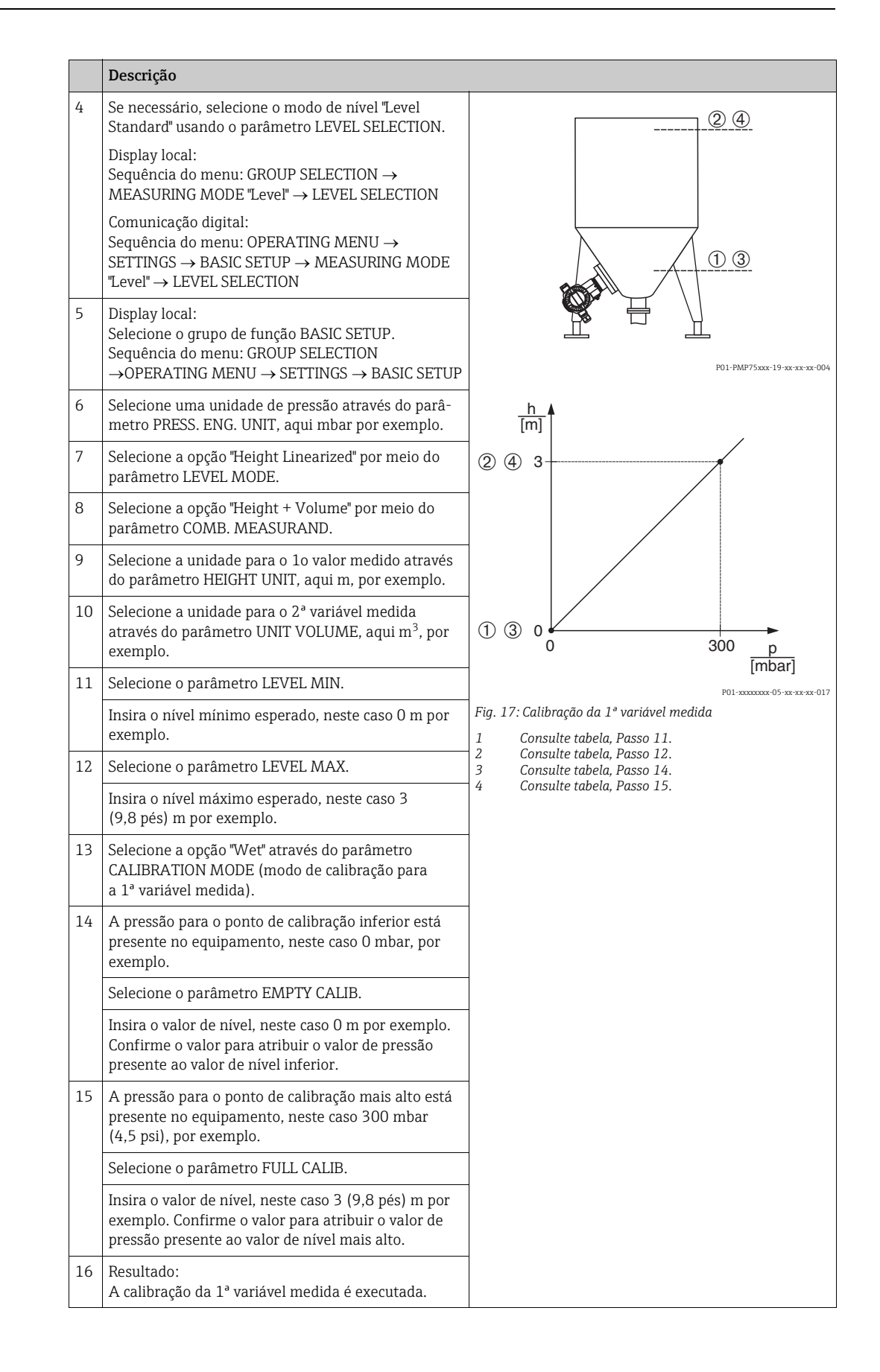

|    | Descrição                                                                                                    |                                                                                                    |
|----|----------------------------------------------------------------------------------------------------|----------------------------------------------------------------------------------------------------|
|    | Execute a linearização (calibração da 2ª variável<br>medida)                                                                                                    | <u>V</u>                                                                                                    |
| 17 | Altere o grupo de função.<br>Sequência do menu: (GROUP SELECTION →)<br>OPERATING MENU → SETTINGS →<br>LINEARISATION                                                                                                    |                                                                                                    |
| 18 | Selecione o parâmetro TANK CONTENT MIN.                                                                                                    |                                                                                                    |
|    | Especifique o conteúdo esperado para o tanque mínimo, aqui 0 m <sup>3</sup> por exemplo.                                                                                                    |                                                                                                    |
| 19 | Selecione o parâmetro TANK CONTENT MAX .                                                                                                    |                                                                                                    |
|    | Especifique o conteúdo esperado para o tanque máximo, neste caso 5 m <sup>3</sup> por exemplo.                                                                                                    | P01-PMP75xxx-19-xx-xx-xx-005                                                                                                    |
| 20 | Display local:<br>Selecione a opção "Editor table" por meio parâmetro<br>TABLE SELECTION.                                                                                                    | © 5                                                                                                    |
| 21 | Selecione a opção "Semiautomático" por meio<br>parâmetro LIN. EDIT MODE.                                                                                                    |                                                                                                    |
| 22 | Selecione a opção "New table" por meio parâmetro<br>EDITOR TABLE.                                                                                                    |                                                                                                    |
| 23 | Insira a tabela de linearização (mín. 2 pontos, máx.<br>32 pontos).                                                                                                    |                                                                                                    |
|    | Encha o tanque até a altura do 1o ponto.                                                                                                    |                                                                                                    |
|    | LINE-NUMB: confirme o valor exibido.                                                                                                    | $\begin{bmatrix} 5 & 0 & 1 \\ 0 & 3 & h \end{bmatrix}$                                                                                                    |
|    | X-VAL.: a pressão hidrostática presente é medida e convertida ao nível correspondente e exibida.                                                                                                    | [ <b>m</b> ]<br>P01-xxxxxxxxx-018                                                                                                    |
|    | Display local, comunicação digital:<br>O X-VAL. exibido é salvo confirmando o valor Y.<br>Consulte a linha a seguir, Y-VAL.                                                                                                    | I<br>[mA]                                                                                                    |
|    | Terminal portátil HART:<br>Confirme X-VAL. exibido.                                                                                                    | ③ 20                                                                                                    |
|    | Y-VAL.: insira o valor de volume, aqui 0 m <sup>3</sup> por exemplo e confirme-o.                                                                                                    |                                                                                                    |
| 24 | Display local<br>Se desejar inserir outro ponto para a tabela de<br>linearização, selecione a opção "Next point" e insira o<br>ponto conforme descrito no passo 23.<br>Se desejar concluir a entrada dos valores e ativar a<br>tabela de linearização, selecione a opção "Accept<br>input table".                                                  | (8) 4 0 5 V<br>[m3]                                                                                                    |
|    | Comunicação digital:<br>É possível inserir outros pontos para a tabela de<br>linearização conforme explicado no passo 23. Após<br>inserir todos os pontos, a tabela deve ser ativada por<br>meio do parâmetro TAB. ACTIVATE.                                                                                                    | <ul> <li>Fig. 18: Calibração da 2ª variável medida</li> <li>Consulte tabela, Passo 18.</li> <li>Consulte tabela, Passo 19.</li> <li>Consulte tabela, passos 20 - 24.</li> <li>Consulte a observação seguinte, ponto 4.</li> <li>Consulte a observação seguinte, ponto 4.</li> </ul> |
| 25 | <ul> <li>Resultado: <ul> <li>A tabela de linearização foi inserida.</li> <li>O display do valor medido e o parâmetro</li> <li>TANK CONTENT exibem o segundo valor medido (aqui, o volume).</li> <li>O parâmetro "LEVEL BEFORE LIN" exibe o 1º valor medido (aqui a altura). Consulte também a observação seguinte, ponto 5.</li> </ul> </li> </ul> |                                                                                                    |

- ParæsseipølenívelestäølisponíveiasariáveisnedidasHeight%"HeightVolume"HeightMass",%-Height + %", "%-Height + Volume" e "%-Height + Mass". → Consulte a Página 88 e seguintes.
- Tambénáossívælspecificærnidadeesspecíficædolient€consultælescriçãdparâmetrpar₽RES€NG. UNIT (→ Página 78), HEIGHT UNIT (→ Página 91), UNIT VOLUME (→ Página 92) e MASS UNIT (→Página 93).
- 3. Após selecionar o tipo de nível "Pressure Linearized", a mensagem de aviso "W710 Set span too small. Not allowed." pode ser exibida. Nesse estágio, a tabela de linearização já apresenta dois pontos, por padrão. Pode ser que o segundo valor e, consequentemente, o X-VAL. mais alto da tabela de linearização, seja menor que o span mínimo permitido (→ MINIMUM SPAN, Página 122). A mensagem apaga assim que o valor X-VAL. mais alto for maior que o span mínimo.
- 4. Um valor de nível é atribuído ao valor atual mais baixo e mais alto por meio dos parâmetros SET LRV (→ Página 104) e SET URV (→ Página 104) respectivamente. É possível usar o parâmetro ASSIGN CURRENT (→ Página 116) para especificar se a saída em corrente deve representar a 1ª ou 2ª variável medida. De acordo com a configuração do parâmetro ASSIGN CURRENT, insira os seguintes valores para SET LRV e SET URV:
  - ASSIGN CURRENT = tank content (ajuste de fábrica)  $\Rightarrow$  valor de %, valor de volume ou valor de massa
  - ASSIGNMENT = height  $\Rightarrow$  valor do nível

O seguinte é utilizado para a configuração de ASSIGN CURRENT "Tank content": Se inserir valores de entrada para TANK CONTENT MIN ( $\rightarrow$  Página 106 ou 109) e TANK CONTENT MAX ( $\rightarrow$  Página 106 ou 109), os parâmetros SET LRV e SET URV também são alterados. Se você quiser especificar valores diferentes daqueles de TANK CONTENT MIN e TANK CONTENT MAX para os valores atuais inferior e mais alto, os valores desejados devem ser inseridos para SET LRV e SET URV.

O seguinte é utilizado para a configuração de ASSIGN CURRENT "Height": Se inserir valores para LEVEL MIN ( $\rightarrow$  Página 94) e LEVEL MAX ( $\rightarrow$  Página 95), os parâmetros SET LRV e SET URV também são alterados. Se você quiser especificar valores diferentes daqueles de LEVEL MIN e LEVEL MAX para os valores atuais inferior e mais alto, os valores desejados devem ser inseridos para SET LRV e SET URV.

5. É possível usar o parâmetro MENU DESCRIPTOR (→ Página 114) para especificar qual valor medido deve ser exibido no display local.

# 5.6.2 Calibração sem referência e entrada manual da tabela de linearização

#### Exemplo:

Neste exemplo, a altura e o volume devem ser medidos ao mesmo tempo.

#### Pré-requisito:

- Esta é uma calibração teórica, isto é, os pontos para a tabela de linearização são conhecidos.
- Um intervalo mínimo de 0,5% da distância entre dois pontos deve ser mantido. Spans para a opção "Pressure linearized": HYDR. PRESS MAX. – HYDR. PRESS MIN.; TANK CONTENT MAX. – TANK CONTENT MIN. Spans para a opção "Height linearized": LEVEL MAX – LEVEL MIN; TANK CONTENT MAX. – TANK CONTENT MIN.
- Consulte também as Instruções de operação para Deltabar S (BA00270P) ou Cerabar S (BA00271P), Seção "Medição de nível" ou Deltapilot S (BA00332P), Seção "Medição de nível".
- Devido à orientação do equipamento, poderá haver uma mudança no valor medido, isto é, quando o contêiner estiver vazio, o parâmetro MEASURED VALUE não exibe zero. → Para realizar o ajuste da posição, consulte também a Página 68, Tabela 6: Ajuste da posição.
- Para uma descrição dos parâmetros mencionados, consulte
  - Página 62, Tabela 2: MODO DE MEDIÇÃO
  - Página 78, Tabela 10: CONFIGURAÇÃO BÁSICA
  - Página 91, Tabela 12: CONFIGURAÇÃO BÁSICA Tipo de nível "Height Linearized"
  - Página 106, Tabela 18: LINEARIZAÇÃO operação local
  - Página 109, Tabela 19: LINEARIZAÇÃO Comunicação digital.
- Para uma descrição de outros parâmetros, consulte
  - Página 103, Tabela 16: SETUP ESTENDIDO
  - Página 124, Tabela 28: VALORES DE PROCESSO.

#### **A** ATENÇÃO

#### Alterar o modo de medição pode afetar os dados de ajuste!

Esta situação pode resultar em transbordamento do produto.

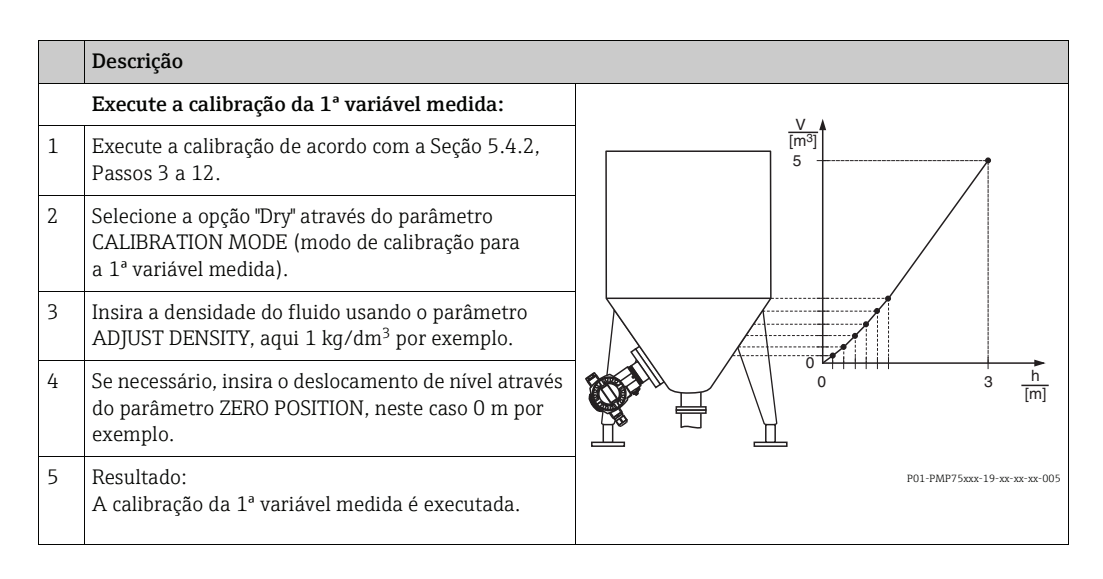

|    | Descrição                                                                                                    |                                                                                                    |
|----|----------------------------------------------------------------------------------------------------|----------------------------------------------------------------------------------------------------|
|    | Execute a linearização (calibração da 2ª variável medida)                                                                                                    |                                                                                                    |
| 6  | Altere o grupo de função.<br>Sequência do menu: (GROUP SELECTION $\rightarrow$ )<br>OPERATING MENU $\rightarrow$ SETTINGS $\rightarrow$<br>LINEARISATION                                                                                                    | 6 5                                                                                                    |
| 7  | Selecione o parâmetro TANK CONTENT MIN.                                                                                                    |                                                                                                    |
|    | Especifique o conteúdo esperado para o tanque mínimo, aqui 0 m <sup>3</sup> por exemplo.                                                                                                    |                                                                                                    |
| 8  | Selecione o parâmetro TANK CONTENT MAX.                                                                                                    |                                                                                                    |
|    | Especifique o conteúdo esperado para o tanque<br>máximo, neste caso 5 m <sup>3</sup> por exemplo.                                                                                                    |                                                                                                    |
| 9  | Display local:<br>Selecione a opção "Editor table" por meio parâmetro<br>TABLE SELECTION.                                                                                                    | 0 3 <u>h</u><br>[m]                                                                                                    |
| 10 | Selecione a opção "Manual" por meio de LIN. EDIT<br>MODE.                                                                                                    | -<br>                                                                                                    |
| 11 | Selecione a opção "New table" por meio parâmetro<br>EDITOR TABLE.                                                                                                    | 9 20                                                                                                    |
| 12 | Insira a tabela de linearização (mín. 2 pontos, máx.<br>32 pontos).                                                                                                    |                                                                                                    |
|    | LINE-NUMB: confirme o valor exibido.                                                                                                    |                                                                                                    |
|    | X-VAL.: insira o valor de altura e confirme.                                                                                                    |                                                                                                    |
|    | Y-VAL.: insira o valor de volume, aqui 0 m <sup>3</sup> por exemplo e confirme-o.                                                                                                    |                                                                                                    |
| 13 | Display local<br>Se desejar inserir outro ponto para a tabela de<br>linearização, selecione a opção "Next point" e insira o<br>ponto, conforme descrito no passo 12.<br>Se desejar concluir a entrada dos valores e ativar a<br>tabela de linearização, selecione a opção "Accept<br>input table".<br>Comunicação digital:<br>É possível inserir outros pontos para a tabela de<br>linearização conforme explicado no passo 12. Após<br>inserir todos os pontos, a tabela deve ser ativada por<br>meio do parâmetro TAB. ACTIVATE. | [m³]<br>P01-xxxxxx 05-xx xx xx<br>Fig. 19: Calibração da 2° variável medida<br>5 Consulte tabela, Passo 7.<br>6 Consulte tabela, Passo 8.<br>7 Consulte a tabela, passos 9 – 13.<br>8 Consulte a observação seguinte, ponto 4.<br>9 Consulte a observação seguinte, ponto 4. |
| 14 | <ul> <li>Resultado:</li> <li>A tabela de linearização foi inserida.</li> <li>O display do valor medido e o parâmetro<br/>TANK CONTENT exibem o segundo valor medido<br/>(aqui, o volume).</li> <li>O parâmetro "LEVEL BEFORE LIN" exibe o 1º valor<br/>medido (aqui a altura). Consulte também a<br/>observação seguinte, ponto 5.</li> </ul>                                                                                                    |                                                                                                    |

- Para esse tipo de nível, estão disponíveis as variáveis medidas "Height + %", "Height + Volume", "Height + Mass", "%-Height + %", "%-Height + Volume" e "%-Height + Mass".
   → Consulte a Página 88 e seguintes.
- Também é possível especificar unidades específicas do cliente. Consulte a descrição do parâmetro para PRESS. ENG. UNIT (→ Página 78), HEIGHT UNIT (→ Página 91), UNIT VOLUME (→ Página 92) e MASS UNIT (→ Página 93).
- 3. Após selecionar o tipo de nível "Pressure Linearized", a mensagem de aviso "W710 Set span too small. Not allowed." pode ser exibida. Nesse estágio, a tabela de linearização já apresenta dois pontos, por padrão. Pode ser que o segundo valor e, consequentemente, o X-VAL. mais alto da tabela de linearização, seja menor que o span mínimo permitido

( $\rightarrow$  MINIMUM SPAN, Página 122). A mensagem apaga assim que o valor X-VAL. mais alto for maior que o span mínimo.

- 4. Um valor de nível é atribuído ao valor atual mais baixo e mais alto por meio dos parâmetros SET LRV (→ Página 104) e SET URV (→ Página 104) respectivamente. É possível usar o parâmetro ASSIGN CURRENT (→ Página 116) para especificar se a saída em corrente deve representar a 1ª ou 2ª variável medida. De acordo com a configuração do parâmetro ASSIGN CURRENT, insira os seguintes valores para SET LRV e SET URV:
  - ASSIGN CURRENT = tank content (ajuste de fábrica)  $\Rightarrow$  valor de %, valor de volume ou valor de massa
  - ASSIGNMENT = height  $\Rightarrow$  valor do nível

O seguinte é utilizado para a configuração de ASSIGN CURRENT "Tank content": Se inserir valores de entrada para TANK CONTENT MIN ( $\rightarrow$  Página 106 ou 109) e TANK CONTENT MAX ( $\rightarrow$  Página 106 ou 109), os parâmetros SET LRV e SET URV também são alterados. Se você quiser especificar valores diferentes daqueles de TANK CONTENT MIN e TANK CONTENT MAX para os valores atuais inferior e mais alto, os valores desejados devem ser inseridos para SET LRV e SET URV.

O seguinte é utilizado para a configuração de ASSIGN CURRENT "Height": Se inserir valores para LEVEL MIN (→ Página 94) e LEVEL MAX (→ Página 95), os parâmetros SET LRV e SET URV também são alterados. Se você quiser especificar valores diferentes daqueles de LEVEL MIN e LEVEL MAX para os valores atuais inferior e mais alto, os valores desejados devem ser inseridos para SET LRV e SET URV.

5. É possível usar o parâmetro MENU DESCRIPTOR ( $\rightarrow$  Página 114) para especificar qual valor medido deve ser exibido no display local.

## 6 Medição de Vazão

### 6.1 Calibração

#### Exemplo:

- Neste exemplo, a vazão volumétrica deve ser medida em m<sup>3</sup>/h.
- O modo de medição "Flow measurement" somente fica disponível para o transmissor de pressão diferencialDeltabar S.
- Consulte também as Instruções de operação BA00270P Deltabar S, Seção "Medição de vazão".
- Para uma descrição dos parâmetros mencionados, consulte
  - Página 62, Tabela 2: MODO DE MEDIÇÃO
  - Página 68, Tabela 6: AJUSTE DA POSIÇÃO
  - Página 99 e seguintes, Tabela 12: CONFIGURAÇÃO BÁSICA
  - Página 105 e seguintes, Tabela 15: SETUP ESTENDIDO.
- Para uma descrição de outros parâmetros, consulte
   Página 105, Tabela 15: SETUP ESTENDIDO
  - Página 125, Tabela 29: VALORES DE PROCESSO.

#### **A** ATENÇÃO

#### Alterar o modo de medição pode afetar os dados de ajuste!

- Esta situação pode resultar em transbordamento do produto.
- Verificar os dados de calibração quando o modo de medição for alterado.

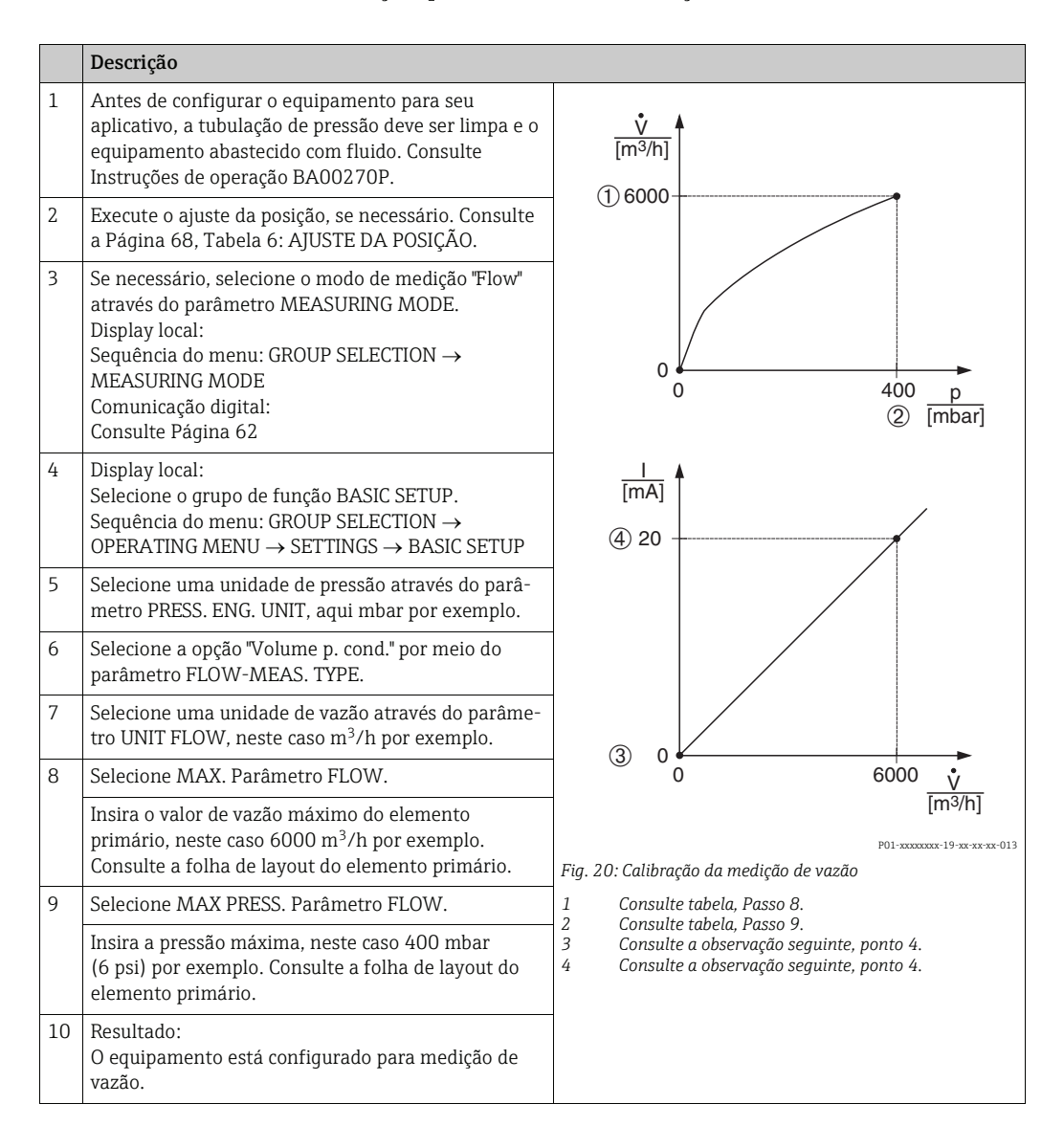

- 1. Também é possível realizar a calibração por meio do menu QUICK SETUP.  $\rightarrow$  Consulte a Página 66 e seguintes, Tabela 5: Menu QUICK SETUP.
- 2. Usando o parâmetro FLOW-MEAS. TYPE, é possível escolher entre os seguintes tipos de vazão:
  - Volume p. cond. (volume em condições de operação)
  - Gas norm. cond. (volume normal em condições normais na Europa: 1013.25 mbar e 273.15 K (0°C))
  - Gas std. cond. (volume padrão em condições padrões nos EUA: 1013,25 mbar (14,7 psi) e 288. 15 K (15°C/59°F))
  - Massa
- De acordo com o tipo de vazão selecionado, é possível escolher entre várias unidades. Também é possível especificar uma unidade específica do cliente. Consulte a descrição do parâmetro para PRESS. ENG. UNIT (→ Página 99), UNIT FLOW (→ Página 100), NORM FLOW UNIT (→ Página 100), STD. FLOW UNIT (→ Página 100) e MASS FLOW UNIT (→ Página 101).
- 4. Um valor de vazão ou um valor de pressão é atribuído a um valor atual mais baixo e mais alto com os parâmetros SET LRV (→ Página 105) e SET URV (→ Página 106). É possível usar o parâmetro LINEAR/SQROOT (→ Página 117) para especificar se a saída em corrente deve representar o sinal de pressão linear ou o sinal de vazão (raiz quadrada). De acordo com a configuração do parâmetro LINEAR/SQROOT, insira os seguintes valores para SET LRV e SET URV:
  - LINEAR/SQROOT = Flow (raiz quadrada) (ajuste de fábrica)  $\Rightarrow$  valor de vazão - LINEAR/SQROOT = Differential pres.  $\Rightarrow$  valor de pressão

O seguinte é utilizado para a configuração LINEAR/SQROOT "Flow (square root)": De acordo com o ajuste de fábrica, o valor atual mais baixo é configurado como igual a zero e o valor atual mais alto é configurado como valor MAX. FLOW. Se inserir um valor para MAX. FLOW, o parâmetro SET URV também é alterado. Se você quiser especificar valores diferentes daqueles de MAX. FLOW para os valores atuais inferior e mais alto, os valores desejados desem ser inseridos para SET LRV e SET URV.

O seguinte é utilizado para a configuração de LINEAR/SQROOT "Differential pres.": De acordo com o ajuste de fábrica, o valor atual mais baixo é configurado como igual a zero e o valor atual mais alto é configurado como valor MAX. PRESS. FLOW. Se inserir um valor para MAX PRESS. FLOW, o parâmetro SET URV também é alterado. Se você quiser especificar valores diferentes daqueles de MAX PRESS. FLOW para os valores atuais inferior e mais alto, os valores desejados desem ser inseridos para SET LRV e SET URV.

 Na faixa de medição inferior, pequenas quantidades de vazão (fuga de corrente na superfície de um dielétrico) pode causar grandes flutuações do valor medido. É possível ativar i corte de vazão baixa através do parâmetro LOW FLOW CUT-OFF (→ Página 105).

## 6.2 Totalizadores

#### Exemplo:

Neste exemplo, a vazão volumétrica deve ser totalizada e exibida na unidade m<sup>3</sup>E<sup>3</sup>. Vazões negativas devem ser adicionadas à taxa de vazão.

- Para uma descrição dos parâmetros mencionados, consulte
  - Página 112 e seguintes, Tabela 18: CONFIGURAÇÃO DO TOTALIZADOR
- Página 125 e seguintes, Tabela 29: VALORES DE PROCESSO
- O totalizador 1 pode ser reiniciado. O totalizador 2 não pode ser reiniciado.

|   | Descrição                                                                                                    |  |
|---|----------------------------------------------------------------------------------------------------|--|
| 1 | Calibre o equipamento de acordo com a Seção 6.1.                                                                                                |  |
| 2 | Alteração do grupo de função:<br>(GROUP SELECTION $\rightarrow$ ) OPERATING MENU $\rightarrow$<br>SETTINGS $\rightarrow$ TOTALIZER SETUP        |  |
| 3 | Selecione uma unidade de vazão através do parâmetro TOTALIZER 1 UNIT, neste caso m <sup>3</sup> E <sup>3</sup> po exemplo.                      |  |
| 4 | Use o parâmetro NEG. FLOW TOT. 1 para especificar<br>o modo de totalização para vazões negativas, neste<br>caso a opção "Positive" por exemplo. |  |
| 5 | Reinicie o totalizador 1 como zero através do parâmetro RESET TOTALIZER.                                                                        |  |
| 6 | Resultado:<br>Os parâmetros TOTALIZER 1 e TOTAL. 1<br>OVERFLOW exibem a vazão volumétrica totalizada.                                           |  |

- Também é possível especificar uma unidade específica do cliente. → Consulte a descrição de parâmetro para TOTALIZER 1 UNIT (→ Página 112) e TOTALIZER 2 UNIT (→ Página 113).
- Os parâmetros TOTALIZER 1 e TOTAL. 1 OVERFLOW exibem a vazão volumétrica totalizada do primeiro totalizador. Os parâmetros TOTALIZER 2 e TOTAL. 2 OVERFLOW exibem a vazão volumétrica totalizada do segundo totalizador. → Consulte a Página 125 e seguintes, grupo de função PROCESS VALUES.
- É possível usar o parâmetro MENU DESCRIPTOR (→ Página 114) para especificar qual valor medido deve ser exibido no display local.

## Menu de operação do display local

# i

7

do do modição "Elour" comonto octó disponíval para o transmissor do prossã

O modo de medição "Flow" somente está disponível para o transmissor de pressão diferencial Deltabar S (não é válido para a célula de medição (160 bar (2400 psi) e 250 bar (3750 psi)). Dependendo da configuração do parâmetro, nem todos os submenus e parâmetros estão disponíveis. Na coluna "Modo de medição, modo de nível ou seleção de nível" estão listados todos os modos de operação disponíveis.

| Nível 1        | Nível 2          | Nível 3          | Nível 4          | Modo de medição,<br>modo de nível ou<br>seleção de nível | ID do<br>display | Con-<br>sulte<br>a pá-<br>gina |
|----------------|------------------|------------------|------------------|----------------------------------------------------------|------------------|--------------------------------|
| LANGUAGE       | LANGUAGE         |                  |                  | todos                                                    | 079              | 62                             |
| MEASURING MODE | MEASURING MODE   |                  |                  | todos                                                    | 389              | 62                             |
|                |                  | Nível            | LEVEL SELECTION  |                                                          | 020              | 63                             |
|                |                  | Flow             |                  |                                                          |                  |                                |
|                |                  | Pressure         |                  |                                                          |                  |                                |
| QUICK SETUP    | POS.ZERO ADJUST  |                  |                  | todos                                                    | 685              | 64                             |
|                | POS. INPUT VALUE |                  |                  |                                                          | 563              | 64                             |
|                | SET LRV          |                  |                  | Pressão                                                  | 245              | 64                             |
|                | SET URV          |                  |                  | Pressão                                                  | 246              | 64                             |
|                | EMPTY CALIB.     |                  |                  | Nível                                                    | 314              | 66                             |
|                | FULL CALIB.      |                  |                  | Nível                                                    | 315              | 66                             |
|                | MAX. FLOW        |                  |                  | Vazão                                                    | 311              | 67                             |
|                | MAX PRESS. FLOW  |                  |                  | Vazão                                                    | 634              | 67                             |
|                | DAMPING VALUE    |                  |                  | todos                                                    | 247              | 65                             |
| OPERATING MENU | SETTINGS         | POSITION ADJUST. | POS.ZERO ADJUST  | todos                                                    | 685              | 64                             |
|                |                  |                  | POS. INPUT VALUE |                                                          | 563              | 64                             |
|                |                  |                  | CALIB. OFFSET    |                                                          | 319              | 68                             |
|                |                  | BASIC SETUP      | PRESS. ENG. UNIT | Pressão                                                  | 060              | 69                             |
|                |                  |                  | CUSTOMER UNIT P  |                                                          | 075              | 69                             |
|                |                  |                  | CUST.UNIT FACT.P |                                                          | 317              | 69                             |
|                |                  |                  | SET LRV          |                                                          | 245              | 69                             |
|                |                  |                  | SET URV          |                                                          | 246              | 70                             |
|                |                  |                  | GET LRV          |                                                          | 309              | 70                             |
|                |                  |                  | GET URV          |                                                          | 310              | 70                             |
|                |                  |                  | DAMPING VALUE    |                                                          | 247              | 77                             |
|                |                  |                  | PRESS. ENG. UNIT | Nível fácil de pressão                                   | 060              | 71                             |
|                |                  |                  | CUSTOMER UNIT P  |                                                          | 075              | 71                             |
|                |                  |                  | CUST.UNIT FACT.P |                                                          | 317              | 71                             |
|                |                  |                  | OUTPUT UNIT      |                                                          | 023              | 72                             |
|                |                  |                  | CALIBRATION MODE |                                                          | 008              | 72                             |
|                |                  |                  | EMPTY CALIB.     | (com referência)                                         | 010              | 72                             |
|                |                  |                  | EMPTY CALIB.     | (sem referência)                                         | 010              | 73                             |
|                |                  |                  | FULL CALIB.      | (com referência)                                         | 004              | 73                             |
|                |                  |                  | FULL CALIB.      | (sem referência)                                         | 004              | 73                             |
|                |                  |                  | EMPTY PRESSURE   | (sem referência)                                         | 011              | 73                             |
|                |                  |                  | FULL PRESSURE    | (sem referência)                                         | 005              | 73                             |
| Nível 1 | Nível 2 | Nível 3 | Nível 4                               | Modo de medição,<br>modo de nível ou<br>seleção de nível | ID do<br>display | Con-<br>sulte<br>a pá-<br>gina |
|---------|---------|---------|---------------------------------------|----------------------------------------------------------|------------------|--------------------------------|
|         |         |         | SET LRV                               |                                                          | 013              | 73                             |
|         |         |         | SET URV                               |                                                          | 012              | 73                             |
|         |         |         | DAMPING VALUE                         |                                                          | 247              | 74                             |
|         |         |         | PRESS. ENG. UNIT                      | Altura do nível fácil                                    | 060              | 74                             |
|         |         |         | CUSTOMER UNIT P                       |                                                          | 075              | 74                             |
|         |         |         | CUST.UNIT FACT.P                      | _                                                        | 317              | 75                             |
|         |         |         | OUTPUT UNIT                           | _                                                        | 023              | 75                             |
|         |         |         | HEIGHT UNIT                           | _                                                        | 003              | 75                             |
|         |         |         | CALIBRATION MODE                      | _                                                        | 008              | 75                             |
|         |         |         | DENSITY UNIT                          | _                                                        | 001              | 75                             |
|         |         |         | ADJUST DENSITY                        | _                                                        | 007              | 76                             |
|         |         |         | EMPTY CALIB.                          | (com referência)                                         | 010              | 76                             |
|         |         |         | EMPTY CALIB.                          | (sem referência)                                         | 010              | 76                             |
|         |         |         | FULL CALIB.                           | (com referência)                                         | 004              | 76                             |
|         |         |         | FULL CALIB.                           | (sem referência)                                         | 004              | 77                             |
|         |         |         | EMPTY HEIGHT                          | (sem referência)                                         | 009              | 77                             |
|         |         |         | FULL HEIGHT                           | (sem referência)                                         | 006              | 77                             |
|         |         |         | SET LRV                               | _                                                        | 013              | 77                             |
|         |         |         | SET URV                               | _                                                        | 012              | 77                             |
|         |         |         | DAMPING VALUE                         | _                                                        | 247              | 77                             |
|         |         |         | PRESS. ENG. UNIT                      | Nível padrão                                             | 060              | 78                             |
|         |         |         | CUSTOMER UNIT P                       | _                                                        | 075              | 78                             |
|         |         |         | CUST.UNIT FACT.P                      | _                                                        | 317              | 78                             |
|         |         |         | LEVEL MODE                            | _                                                        | 718              | 79                             |
|         |         |         | LIN. MEASURAND                        | Linear                                                   | 804              | 79                             |
|         |         |         | HEIGHT UNIT                           | _                                                        | 708              | 80                             |
|         |         |         | CUSTOMER UNIT H                       | _                                                        | 706              | 80                             |
|         |         |         | CUST. UNIT FACT. H                    | _                                                        | 705              | 80                             |
|         |         |         | UNIT VOLUME                           | _                                                        | 313              | 81                             |
|         |         |         | CUSTOMER UNIT V                       | _                                                        | 608              | 81                             |
|         |         |         | CUST. UNIT FACT. V                    | _                                                        | 607              | 81                             |
|         |         |         | MASS UNIT                             | _                                                        | 709              | 82                             |
|         |         |         | CUSTOMER UNIT M                       | _                                                        | 704              | 82                             |
|         |         |         | CUST. UNIT FACT. M                    | _                                                        | 703              | 82                             |
|         |         |         | CALIBRATION MOD                       | _                                                        | 392              | 83                             |
|         |         |         | EMPTY CALIB.                          | _                                                        | 314              | 83                             |
|         |         |         | EMPTY PRESSURE                        | -                                                        | 710              | 83                             |
|         |         |         | FULL CALIB.                           | -                                                        | 315              | 84                             |
|         |         |         | FULL PRESSURE                         | -                                                        | 711              | 84                             |
|         |         |         | ADJUSTED DENSITY                      | -                                                        | 810              | 84                             |
|         |         |         | DENSITY UNIT                          | -                                                        | 812              | 84                             |
|         |         |         | ADJUST DENSITY                        | -                                                        | 316              | 84                             |
|         |         |         | UNIT VOLUME                           | -                                                        | 316              | 85                             |
|         |         |         | CUSTOMER UNIT V                       | -                                                        | 608              | 85                             |
|         |         | 1       | · · · · · · · · · · · · · · · · · · · |                                                          |                  |                                |

| Nível 1 | Nível 2 | Nível 3 | Nível 4            | Modo de medição,<br>modo de nível ou<br>seleção de nível | ID do<br>display | Con-<br>sulte<br>a pá-<br>gina |
|---------|---------|---------|--------------------|----------------------------------------------------------|------------------|--------------------------------|
|         |         |         | CUST. UNIT FACT. V |                                                          | 607              | 85                             |
|         |         |         | TANK VOLUME        |                                                          | 858              | 85                             |
|         |         |         | HEIGHT UNIT        |                                                          | 708              | 86                             |
|         |         |         | CUSTOMER UNIT H    |                                                          | 706              | 86                             |
|         |         |         | CUST. UNIT FACT. H |                                                          | 705              | 86                             |
|         |         |         | TANK HEIGHT        |                                                          | 859              | 86                             |
|         |         |         | 100% POINT         |                                                          | 813              | 87                             |
|         |         |         | ZERO POSITION      |                                                          | 814              | 87                             |
|         |         |         | SET LRV            |                                                          | 719              | 87                             |
|         |         |         | SET URV            |                                                          | 720              | 87                             |
|         |         |         | DAMPING VALUE      |                                                          | 247              | 87                             |
|         |         |         | LINd. MEASURAND    | Pressão linearizada                                      | 805              | 88                             |
|         |         |         | UNIT VOLUME        |                                                          | 313              | 88                             |
|         |         |         | CUSTOMER UNIT V    |                                                          | 608              | 88                             |
|         |         |         | CUST. UNIT FACT. V |                                                          | 607              | 89                             |
|         |         |         | MASS UNIT          |                                                          | 709              | 89                             |
|         |         |         | CUSTOMER UNIT M    |                                                          | 704              | 89                             |
|         |         |         | CUST. UNIT FACT. M |                                                          | 703              | 90                             |
|         |         |         | HYDR. PRESS MIN.   |                                                          | 775              | 90                             |
|         |         |         | HYDR. PRESS MAX.   |                                                          | 761              | 90                             |
|         |         |         | DAMPING VALUE      |                                                          | 247              | 90                             |
|         |         |         | COMB. MEASURAND    | Altura linearizada                                       | 806              | 91                             |
|         |         |         | HEIGHT UNIT        |                                                          | 708              | 91                             |
|         |         |         | CUSTOMER UNIT H    |                                                          | 706              | 92                             |
|         |         |         | CUST. UNIT FACT. H |                                                          | 705              | 92                             |
|         |         |         | UNIT VOLUME        |                                                          | 313              | 92                             |
|         |         |         | CUSTOMER UNIT V    |                                                          | 608              | 93                             |
|         |         |         | CUST. UNIT FACT. V |                                                          | 607              | 93                             |
|         |         |         | MASS UNIT          |                                                          | 709              | 93                             |
|         |         |         | CUSTOMER UNIT M    |                                                          | 704              | 94                             |
|         |         |         | CUST. UNIT FACT. M |                                                          | 703              | 94                             |
|         |         |         | LEVEL MIN          |                                                          | 755              | 94                             |
|         |         |         | LEVEL MAX          |                                                          | 712              | 95                             |
|         |         |         | CALIBRATION MODE   | -                                                        | 392              | 95                             |
|         |         |         | EMPTY CALIB.       | -                                                        | 314              | 95                             |
|         |         |         | EMPTY PRESSURE     | -                                                        | 710              | 95                             |
|         |         |         | FULL CALIB.        | -                                                        | 315              | 96                             |
|         |         |         | FULL PRESSURE      | -                                                        | 711              | 96                             |
|         |         |         | ADJUSTED DENSITY   |                                                          | 810              | 96                             |
|         |         |         | DENSITY UNIT       |                                                          | 812              | 96                             |
|         |         |         | ADJUST DENSITY     |                                                          | 316              | 96                             |
|         |         |         | HEIGHT UNIT        |                                                          | 708              | 96                             |
|         |         |         | CUSTOMER UNIT H    |                                                          | 706              | 97                             |
|         |         |         | CUST. UNIT FACT. H |                                                          | 705              | 97                             |

| Nível 1 | Nível 2 | Nível 3         | Nível 4             | Modo de medição,<br>modo de nível ou<br>seleção de nível | ID do<br>display      | Con-<br>sulte<br>a pá-<br>gina |
|---------|---------|-----------------|---------------------|----------------------------------------------------------|-----------------------|--------------------------------|
|         |         |                 | 100% POINT          |                                                          | 813                   | 97                             |
|         |         |                 | ZERO POSITION       |                                                          | 814                   | 98                             |
|         |         |                 | DAMPING VALUE       |                                                          | 247                   | 98                             |
|         |         |                 | PRESS. ENG. UNIT    | Vazão                                                    | 060                   | 99                             |
|         |         |                 | CUSTOMER UNIT P     |                                                          | 075                   | 99                             |
|         |         |                 | CUST. UNIT FACT. P  |                                                          | 317                   | 99                             |
|         |         |                 | FLOW-MEAS. TYPE     |                                                          | 640                   | 100                            |
|         |         |                 | UNIT FLOW           |                                                          | 391                   | 100                            |
|         |         |                 | NORM FLOW UNIT      |                                                          | 661                   | 100                            |
|         |         |                 | STD. FLOW UNIT      |                                                          | 660                   | 100                            |
|         |         |                 | MASS FLOW UNIT      |                                                          | 571                   | 101                            |
|         |         |                 | CUSTOMER UNIT F     |                                                          | 610                   | 101                            |
|         |         |                 | CUST. UNIT FACT. F  |                                                          | 609                   | 101                            |
|         |         |                 | MAX. FLOW           |                                                          | 311                   | 102                            |
|         |         |                 | MAX PRESS. FLOW     |                                                          | 634                   | 102                            |
|         |         |                 | DAMPING VALUE       |                                                          | 247                   | 102                            |
|         |         | EXTENDED SETUP  | TEMP. ENG. UNIT     | Pressão                                                  | 318                   | 102                            |
|         |         |                 | TEMP. ENG. UNIT     | Nível                                                    | 318                   | 103                            |
|         |         |                 | DENSITY UNIT        |                                                          | (001)/<br>(812)       | 103                            |
|         |         |                 | ADJUST DENSITY      |                                                          | (007)/<br>(316)       | 103                            |
|         |         |                 | PROCESS DENSITY     |                                                          | (025)/<br>(811)       | 103                            |
|         |         |                 | SET LRV             |                                                          | 762                   | 104                            |
|         |         |                 | SET URV             |                                                          | 763                   | 104                            |
|         |         |                 | TEMP. ENG. UNIT     | Vazão                                                    | 318                   | 105                            |
|         |         |                 | LOW FLOW CUT-OFF    |                                                          | 442                   | 105                            |
|         |         |                 | SET. L. FL. CUT-OFF |                                                          | 323                   | 105                            |
|         |         |                 | SET LRV             |                                                          | 637                   | 105                            |
|         |         |                 | SET URV             |                                                          | 638                   | 106                            |
|         |         | LINEARIZATION   | TANK CONTENT MIN    | Nível                                                    | 759                   | 106                            |
|         |         |                 | TANK CONTENT MAX    |                                                          | 713                   | 106                            |
|         |         |                 | TABLE SELECTION     |                                                          | 808                   | 107                            |
|         |         |                 | LIN. EDIT MODE      |                                                          | 397                   | 107                            |
|         |         |                 | EDITOR TABLE        |                                                          | 809                   | 107                            |
|         |         |                 | LINE-NUMB:          |                                                          | 549                   | 107                            |
|         |         |                 | Y-VAL:              |                                                          | 551                   | 107                            |
|         |         |                 | X-VAL:              |                                                          | 550                   | 108                            |
|         |         |                 | TABLE EDITOR        |                                                          | 770                   | 111                            |
|         |         |                 | MEASURING TABLE     |                                                          | 549                   | 108                            |
|         |         |                 | MEASURING TABLE     | -                                                        | 717                   | 108                            |
|         |         |                 | TANK DESCRIPTION    |                                                          | 815                   | 108                            |
|         |         | TOTALISER SETUP | TOTALIZER 1 UNIT    | Vazão                                                    | 662, 398,<br>666, 664 | 112                            |

| Nível 1 | Nível 2                                              | Nível 3                     | Nível 4                     | Modo de medição,<br>modo de nível ou<br>seleção de nível | ID do<br>display      | Con-<br>sulte<br>a pá-<br>gina |
|---------|------------------------------------------------------|-----------------------------|-----------------------------|----------------------------------------------------------|-----------------------|--------------------------------|
|         |                                                      |                             | TOT. 1 USER UNIT            |                                                          | 627                   | 112                            |
|         |                                                      |                             | FACT.U.U.TOTAL.1            |                                                          | 329                   | 112                            |
|         |                                                      |                             | NEG. FLOW TOT. 1            |                                                          | 400                   | 113                            |
|         |                                                      |                             | RESET TOTALISER1            |                                                          | 331                   | 113                            |
|         |                                                      |                             | TOTALIZER 2 UNIT            |                                                          | 663, 399,<br>667, 665 | 113                            |
|         |                                                      |                             | TOT. 2 UNIT TEXT            |                                                          | 628                   | 113                            |
|         |                                                      |                             | FACT.U.U.TOTAL.2            |                                                          | 330                   | 113                            |
|         |                                                      |                             | NEG. FLOW TOT. 2            |                                                          | 416                   | 113                            |
|         | <b>SAFETY CONFIRM.</b><br>Consulte o Manual de segui | rança para o Deltabar S (SD | 00189), Cerabar S (SD00190) | ) ou Deltapilot S (SD002                                 | 13P).                 |                                |
|         | DISPLAY                                              | MAIN LINE CONT.             |                             | todos                                                    | 419                   | 114                            |
|         |                                                      | MAIN DATA FORMAT            |                             |                                                          | 688                   | 114                            |
|         |                                                      | ALTERNATE DATA              |                             |                                                          | 423                   | 114                            |
|         |                                                      | DISPLAY CONTRAST            |                             |                                                          | 339                   | 114                            |
|         |                                                      | DIGITS SET                  |                             |                                                          | 840                   | 115                            |
|         | OUTPUT                                               | OUTPUT CURRENT              |                             | todos                                                    | 254                   | 115                            |
|         |                                                      | CURRENT CHARACT.            |                             |                                                          | 694, 695<br>696, 764  | 115                            |
|         |                                                      | OUTPUT FAIL MODE            |                             |                                                          | 388                   | 116                            |
|         |                                                      | ALT.CURR.OUTPUT             |                             |                                                          | 597                   | 116                            |
|         |                                                      | SET MAX. ALARM              |                             |                                                          | 342                   | 116                            |
|         |                                                      | SET MIN. CURRENT            |                             |                                                          | 343                   | 116                            |
|         |                                                      | ASSIGN CURRENT              |                             | Altura linearizada                                       | 760                   | 116                            |
|         |                                                      | LINEAR/SQROOT               |                             | Vazão                                                    | 390                   | 117                            |
|         | TRANSMITTER INFO                                     | HART DATA                   | CURRENT MODE                | todos                                                    | 052                   | 117                            |
|         |                                                      |                             | BUS ADDRESS                 |                                                          | 345                   | 117                            |
|         |                                                      |                             | DEVICE TYPE                 |                                                          | 002,351,<br>802       | 117                            |
|         |                                                      |                             | DEVICE REVISION             |                                                          | 699                   | 118                            |
|         |                                                      |                             | PREAMBLE NUMBER             |                                                          | 036                   | 118                            |
|         |                                                      |                             | MANUFACTOR ID               | _                                                        | 432                   | 118                            |
|         |                                                      |                             | HART MESSAGE                | _                                                        | 271                   | 118                            |
|         |                                                      |                             | HART DATE                   |                                                          | 481                   | 118                            |
|         |                                                      | TRANSMITTER DATA            | DEVICE SERIAL No            | todos                                                    | 354                   | 119                            |
|         |                                                      |                             | ELECTR.SERIAL No            | _                                                        | 386                   | 119                            |
|         |                                                      |                             | CUST. TAG NUMBER            | -                                                        | 055                   | 119                            |
|         |                                                      |                             | LONG TAG NUMBER             | -                                                        | 305                   | 119                            |
|         |                                                      |                             | ADDITIONAL INFO.            | 4                                                        | 272                   | 119                            |
|         |                                                      |                             | DEVICE DESIGN.              | 4                                                        | 350                   | 119                            |
|         |                                                      |                             | HARDWARE REV.               | 4                                                        | 266                   | 119                            |
|         |                                                      |                             | SOFTWARE VERSION            |                                                          | 264                   | 120                            |
|         |                                                      |                             | CONFIG RECORDER             |                                                          | 352                   | 120                            |
|         |                                                      |                             | PCB TEMPERATURE             |                                                          | 357                   | 120                            |
|         |                                                      |                             | Allowed Min.TEMP            |                                                          | 358                   | 120                            |

| Nível 1 | Nível 2      | Nível 3            | Nível 4                                                            | Modo de medição,<br>modo de nível ou<br>seleção de nível | ID do<br>display | Con-<br>sulte<br>a pá-<br>gina |
|---------|--------------|--------------------|--------------------------------------------------------------------|----------------------------------------------------------|------------------|--------------------------------|
|         |              |                    | Allowed Max.TEMP                                                   |                                                          | 359              | 120                            |
|         |              |                    | DIP STATUS                                                         |                                                          | 363              | 120                            |
|         |              | PROCESS CONNECTION | Pmax PROC. CONN.                                                   | todos                                                    | 570              | 120                            |
|         |              |                    | PROC.CONN.TYPE                                                     |                                                          | 482              | 120                            |
|         |              |                    | MAT.PROC.CONN. +                                                   |                                                          | 360              | 121                            |
|         |              |                    | MAT.PROC.CONN                                                      |                                                          | 361              | 121                            |
|         |              |                    | SEAL TYPE                                                          |                                                          | 362              | 121                            |
|         |              | SENSOR DATA        | SENSOR SER. Nº.                                                    | todos                                                    | 250              | 122                            |
|         |              |                    | PRESS.SENS LOLIM                                                   |                                                          | 484              | 122                            |
|         |              |                    | PRESS.SENS HILIM                                                   |                                                          | 485              | 122                            |
|         |              |                    | MINIMUM SPAN                                                       |                                                          | 591              | 122                            |
|         |              |                    | SENSOR MEAS.TYPE                                                   |                                                          | 581              | 122                            |
|         |              |                    | MAT. MEMBRANE                                                      |                                                          | 365              | 123                            |
|         |              |                    | FILLING FLUID                                                      |                                                          | 366              | 123                            |
|         |              |                    | Tmin SENSOR                                                        |                                                          | 368              | 123                            |
|         |              |                    | Tmax SENSOR                                                        |                                                          | 369              | 123                            |
|         |              |                    | SENS H/WARE REV                                                    |                                                          | 487              | 123                            |
|         | PROCESS INFO | PROCESS VALUES     | PRESSURE                                                           | todos                                                    | 301              | 123                            |
|         |              |                    | CORRECTED PRESS.                                                   |                                                          | 434              | 123                            |
|         |              |                    | SENSOR PRESSURE                                                    |                                                          | 584              | 123                            |
|         |              |                    | SENSOR TEMP.                                                       |                                                          | 367              | 123                            |
|         |              |                    | MEAS. VAL. TREND                                                   |                                                          | 378              | 123                            |
|         |              |                    | LEVEL BEFORE LIN                                                   | Linear<br>Altura linearizada                             | 050              | 124                            |
|         |              |                    | TANK CONTENT                                                       | Pressão linearizada<br>Altura linearizada                | 370              | 124                            |
|         |              |                    | SUPPRESSED FLOW                                                    | Vazão                                                    | 375              | 125                            |
|         |              |                    | TOTALISER 1                                                        |                                                          | 652              | 125                            |
|         |              |                    | TOTAL.1 OVERFLOW                                                   |                                                          | 655              | 125                            |
|         |              |                    | TOTALISER 2                                                        |                                                          | 657              | 125                            |
|         |              |                    | TOTAL.2 OVERFLOW                                                   |                                                          | 658              | 125                            |
|         |              | PEAK HOLD INDIC.   | COUNTER:P > Pmax                                                   | todos                                                    | 380              | 126                            |
|         |              |                    | MAX. MEAS.PRESS.                                                   |                                                          | 383              | 126                            |
|         |              |                    | COUNTER:P < Pmin                                                   |                                                          | 467              | 126                            |
|         |              |                    | MIN. MEAS.PRESS.                                                   |                                                          | 469              | 126                            |
|         |              |                    | COUNTER:T > Tmax                                                   |                                                          | 404              | 126                            |
|         |              |                    | MAX. MEAS.TEMP.                                                    |                                                          | 471              | 126                            |
|         |              |                    | COUNTER:T < Tmin                                                   |                                                          | 472              | 126                            |
|         |              |                    | MIN. MEAS.TEMP.                                                    |                                                          | 474              | 126                            |
|         |              |                    | PCB COUNT:T>Tmax                                                   |                                                          | 488              | 126                            |
|         |              |                    | PCB MAX. TEMP.                                                     |                                                          | 490              | 126                            |
|         |              |                    | PCB COUNT:T <tmin< td=""><td></td><td>492</td><td>126</td></tmin<> |                                                          | 492              | 126                            |
|         |              |                    | PCB MIN. TEMP.                                                     |                                                          | 494              | 126                            |
|         |              |                    | RESET PEAKHOLD                                                     |                                                          | 382              | 126                            |
|         | OPERATION    | ENTER RESET CODE   |                                                                    | todos                                                    | 047              | 126                            |

| Nível 1 | Nível 2     | Nível 3          | Nível 4          | Modo de medição,<br>modo de nível ou<br>seleção de nível | ID do<br>display | Con-<br>sulte<br>a pá-<br>gina |
|---------|-------------|------------------|------------------|----------------------------------------------------------|------------------|--------------------------------|
|         |             | OPERATING HOURS  |                  |                                                          | 409              | 127                            |
|         |             | INSERT PIN No    |                  |                                                          | 48               | 127                            |
|         |             | HistoROM AVAIL.  |                  |                                                          | 831              | 127                            |
|         |             | DOWNLOAD SELECT. |                  |                                                          | 014              | 127                            |
|         |             | HistoROM CONTROL |                  |                                                          | 832              | 127                            |
|         | DIAGNOSTICS | SIMULATION       | SIMULATION MODE  | todos                                                    | 413              | 128                            |
|         |             |                  | SIM. PRESSURE    |                                                          | 414              | 128                            |
|         |             |                  | SIM.FLOW VALUE   | Vazão                                                    | 639              | 128                            |
|         |             |                  | SIM. LEVEL       | Nível                                                    | 714              | 128                            |
|         |             |                  | SIM. TANK CONT.  | Nível                                                    | 715              | 128                            |
|         |             |                  | SIM. CURRENT     |                                                          | 270              | 129                            |
|         |             |                  | SIM. ERROR NO.   |                                                          | 476              | 129                            |
|         | MESSAGES    | ALARM STATUS     | todos            | 046                                                      | 129              |                                |
|         |             |                  | LAST DIAG. CODE  | -                                                        | 564              | 129                            |
|         |             |                  | ACK. ALARM MODE  |                                                          | 401              | 129                            |
|         |             |                  | ACK. ALARM       |                                                          | 500              | 130                            |
|         |             |                  | RESET ALL ALARMS |                                                          | 603              | 130                            |
|         |             |                  | ERROR No.        |                                                          | 600              | 130                            |
|         |             |                  | SELECT ALARMTYPE |                                                          | 595              | 130                            |
|         |             |                  | ALARM DELAY      |                                                          | 336              | 130                            |
|         |             |                  | ALARM DISPL.TIME |                                                          | 480              | 131                            |
|         |             | USER LIMITS      | PminALARM WINDOW | todos                                                    | 332              | 131                            |
|         |             |                  | PmaxALARM WINDOW |                                                          | 333              | 131                            |
|         |             |                  | TminALARM WINDOW |                                                          | 334              | 131                            |
|         |             |                  | TmaxALARM WINDOW |                                                          | 335              | 131                            |
|         | SERVIÇO     | SYSTEM 2         | CURR. TRIM 4mA   | todos                                                    | 045              | 132                            |
|         |             |                  | CURR. TRIM 20mA  |                                                          | 042              | 132                            |
|         |             |                  | OFFSET 4mA TRIM  |                                                          | 043              | 132                            |
|         |             |                  | OFFSET 20mA TRIM |                                                          | 044              | 132                            |

# Menu de operação FieldCare

i

8

O modo de medição "Flow" somente está disponível para o transmissor de pressão diferencial Deltabar S (não é válido para a célula de medição (160 bar (2400 psi) e 250 bar (3750 psi)). Dependendo da configuração do parâmetro, nem todos os submenus e parâmetros estão disponíveis.

Na coluna "Modo de medição, modo de nível ou seleção de nível" estão listados todos os modos de operação disponíveis.

| Nível 1        | Nível 2               | Nível 3               | Nível 4 | Modo de medição, modo de<br>nível ou seleção de nível | Consul-<br>te a pá-<br>gina |
|----------------|-----------------------|-----------------------|---------|-------------------------------------------------------|-----------------------------|
| MEASURING MODE | MEASURING MODE        |                       |         |                                                       | 62                          |
|                | LEVEL SELECTION       |                       |         | Nível                                                 | 63                          |
|                | LINEAR/SQROOT         |                       |         | Pressure and Flow                                     | 117                         |
|                | HART PRIMARY VALUE IS |                       |         | todos                                                 | 118                         |
| QUICK SETUP    | DEVICE INFO           | STATUS LOCKING (DIP S | TATUS)  | todos                                                 | 120                         |
|                |                       | CUST. TAG NUMBER      |         |                                                       | 119                         |
|                |                       | LONG TAG NUMBER       |         |                                                       | 119                         |
|                |                       | ADDITIONAL INFO.      |         |                                                       | 119                         |
|                |                       | HART MESSAGE          |         |                                                       | 118                         |
|                |                       | HART DATE             |         |                                                       | 118                         |
|                | UNITS                 | PRESS. ENG. UNIT      |         | Pressão                                               | 69                          |
|                |                       | CUST.UNIT FACT.P      |         | -                                                     | 69                          |
|                |                       | CUSTOMER UNIT P       |         |                                                       | 69                          |
|                |                       | TEMP. ENG. UNIT       |         | -                                                     | 102                         |
|                |                       | PRESS. ENG. UNIT      |         | Nível fácil de pressão                                | 71                          |
|                |                       | CUST.UNIT FACT.P      |         | -                                                     | 71                          |
|                |                       | CUSTOMER UNIT P       |         |                                                       | 71                          |
|                |                       | PRESS. ENG. UNIT      |         | Altura do nível fácil                                 | 74                          |
|                |                       | CUST.UNIT FACT.P      |         | -                                                     | 74                          |
|                |                       | CUSTOMER UNIT P       |         |                                                       | 75                          |
|                |                       | PRESS. ENG. UNIT      |         | Nível padrão                                          | 78                          |
|                |                       | CUST.UNIT FACT.P      |         | -                                                     | 78                          |
|                |                       | CUSTOMER UNIT P       |         |                                                       | 78                          |
|                |                       | TEMP. ENG. UNIT       |         | -                                                     | 102                         |
|                |                       | PRESS. ENG. UNIT      |         | Vazão                                                 | 99                          |
|                |                       | CUST.UNIT FACT.P      |         |                                                       | 99                          |
|                |                       | CUSTOMER UNIT P       |         |                                                       | 99                          |
|                |                       | TEMP. ENG. UNIT       |         |                                                       | 105                         |
|                | RANGE VALUES          | SET LRV               |         | Pressão                                               | 64                          |
|                |                       | SET URV               |         |                                                       | 64                          |
|                |                       | PRESS. SENS LOLIM     |         |                                                       | 122                         |
|                |                       | PRESS. SENS HILIM     |         |                                                       | 122                         |
|                |                       | LINEAR/SQROOT         |         |                                                       | 117                         |
|                |                       | CALIB. OFFSET         |         |                                                       | 68                          |
|                |                       | POS. ZERO ADJUST      |         |                                                       | 64                          |

| Nível 1 | Nível 2                                                                                                    | Nível 3           | Nível 4 | Modo de medição, modo de<br>nível ou seleção de nível | Consul-<br>te a pá-<br>gina |
|---------|----------------------------------------------------------------------------------------------------|-------------------|---------|-------------------------------------------------------|-----------------------------|
|         |                                                                                                    | SET MIN. CURRENT  |         |                                                       | 116                         |
|         |                                                                                                    | DAMPING VALUE     |         |                                                       | 65                          |
|         |                                                                                                    | EMPTY PRESSURE    |         | Nível padrão                                          | 73                          |
|         | ivel 2       Ni         SE       D.         D.       D.         F.       P.         F.       P.         P.       P.         P.       P.     < | FULL PRESSURE     |         |                                                       | 73                          |
|         |                                                                                                    | PRESS. SENS LOLIM |         |                                                       | 122                         |
|         |                                                                                                    | PRESS. SENS HILIM |         |                                                       | 122                         |
|         |                                                                                                    | CALIB. OFFSET     |         |                                                       | 68                          |
|         |                                                                                                    | POS. ZERO ADJUST  |         |                                                       | 65                          |
|         |                                                                                                    | SET MIN. CURRENT  |         |                                                       | 116                         |
|         |                                                                                                    | DAMPING VALUE     |         |                                                       | 66                          |
|         |                                                                                                    | EMPTY PRESSURE    |         | Nível fácil de pressão                                | 73                          |
|         |                                                                                                    | FULL PRESSURE     |         |                                                       | 73                          |
|         |                                                                                                    | PRESS. SENS LOLIM |         | -                                                     | 122                         |
|         |                                                                                                    | PRESS. SENS HILIM |         |                                                       | 122                         |
|         |                                                                                                    | CALIB. OFFSET     |         | -                                                     | 68                          |
|         |                                                                                                    | POS. ZERO ADJUST  |         | -                                                     | 65                          |
|         |                                                                                                    | SET MIN. CURRENT  |         | -                                                     | 116                         |
|         |                                                                                                    | DAMPING VALUE     |         | -                                                     | 74                          |
|         |                                                                                                    | EMPTY PRESSURE    |         | Altura do nível fácil                                 | 73                          |
|         |                                                                                                    | FULL PRESSURE     |         | -                                                     | 73                          |
|         |                                                                                                    | PRESS. SENS LOLIM |         | -                                                     | 122                         |
|         |                                                                                                    | PRESS. SENS HILIM |         | -                                                     | 122                         |
|         |                                                                                                    | CALIB. OFFSET     |         | -                                                     | 68                          |
|         |                                                                                                    | POS. ZERO ADJUST  |         | -                                                     | 65                          |
|         |                                                                                                    | SET MIN. CURRENT  |         | -                                                     | 116                         |
|         |                                                                                                    | DAMPING VALUE     |         | -                                                     | 77                          |
|         |                                                                                                    | MIN.PRESS. FLOW   |         | Vazão                                                 | 67                          |
|         |                                                                                                    | MAX.PRESS. FLOW   |         | -                                                     | 67                          |
|         |                                                                                                    | PRESS. SENS LOLIM |         | -                                                     | 122                         |
|         |                                                                                                    | PRESS. SENS HILIM |         | -                                                     | 122                         |
|         |                                                                                                    | LINEAR/SQROOT     |         | -                                                     | 117                         |
|         |                                                                                                    | CALIB. OFFSET     |         | -                                                     | 68                          |
|         |                                                                                                    | POS. ZERO ADJUST  |         | -                                                     | 67                          |
|         |                                                                                                    | SET MIN. CURRENT  |         | -                                                     | 116                         |
|         |                                                                                                    | DAMPING VALUE     |         | -                                                     | 67                          |
|         | FLOW CUT-OFF                                                                                                    | LOW FLOW CUT-OFF  |         | Vazão                                                 | 105                         |
|         |                                                                                                    | SET.L.FL.CUT-OFF  |         | -                                                     | 105                         |
|         | DISP/PV SETTINGS                                                                                                    | FLOW-MEAS. TYPE   |         | Vazão                                                 | 100                         |
|         |                                                                                                    | MASS FLOW UNIT    |         | 1                                                     | 101                         |
|         |                                                                                                    | MAX. FLOW         |         | 1                                                     | 102                         |
|         |                                                                                                    | UNIT FLOW         |         | -                                                     | 100                         |
|         |                                                                                                    | NORM FLOW UNIT    |         | 1                                                     | 100                         |
|         |                                                                                                    | STD. FLOW UNIT    |         |                                                       | 100                         |
|         | I                                                                                                    | L                 |         |                                                       |                             |

| Nível 1        | Nível 2      | Nível 3           | Nível 4            | Modo de medição, modo de<br>nível ou seleção de nível | Consul-<br>te a pá-<br>gina |
|----------------|--------------|-------------------|--------------------|-------------------------------------------------------|-----------------------------|
|                | LEVEL ADJUST | EMPTY CALIB.      |                    | Nível padrão                                          | 72                          |
|                |              | EMPTY PRESSURE    |                    |                                                       | 73                          |
|                |              | FULL CALIB.       |                    |                                                       | 73                          |
|                |              | FULL PRESSURE     |                    |                                                       | 73                          |
|                |              | LEVEL MODE        |                    |                                                       | 79                          |
|                |              | LIN. MEASURAND    |                    |                                                       | 79                          |
|                |              | CALIBRATION MODE  |                    |                                                       | 83                          |
|                |              | OUTPUT UNIT       |                    | Nível fácil de pressão                                | 72                          |
|                |              | CALIBRATION MODE  |                    |                                                       | 72                          |
|                |              | EMPTY CALIB.      |                    |                                                       | 72                          |
|                |              | EMPTY PRESSURE    |                    |                                                       | 73                          |
|                |              | FULL CALIB.       |                    |                                                       | 73                          |
|                |              | FULL PRESSURE     |                    |                                                       | 73                          |
|                |              | OUTPUT UNIT       |                    | Altura do nível fácil                                 | 75                          |
|                |              | HEIGHT UNIT       |                    |                                                       | 75                          |
|                |              | CALIBRATION MODE  |                    |                                                       | 75                          |
|                |              | EMPTY CALIB.      |                    |                                                       | 76                          |
|                |              | EMPTY HEIGHT      |                    |                                                       | 77                          |
|                |              | EMPTY PRESSURE    |                    |                                                       | 73                          |
|                |              | FULL CALIB.       |                    |                                                       | 77                          |
|                |              | FULL HEIGHT       |                    |                                                       | 77                          |
|                |              | FULL PRESSURE     |                    |                                                       | 73                          |
|                |              | DENSITY UNIT      |                    |                                                       | 76                          |
|                |              | ADJUST DENSITY    |                    |                                                       | 76                          |
|                | ALARM        | OUTPUT FAIL MODE  |                    | todos                                                 | 116                         |
|                | 3E111105     | ALT. CURR. OUTPUT |                    |                                                       | 116                         |
|                |              | VIEW ALARMS SET.  |                    |                                                       | 133                         |
| OPERATING MENU | SETTINGS     | POSITION ADJUST.  | PRESSURE           | todos                                                 | 125                         |
|                |              |                   | POS.ZERO ADJUST    |                                                       | 68                          |
|                |              |                   | POS. INPUT VALUE   |                                                       | 68                          |
|                |              |                   | CALIB. OFFSET      |                                                       | 68                          |
|                |              | BASIC SETUP       | PRESS. ENG. UNIT   | Pressão                                               | 69                          |
|                |              |                   | CUSTOMER UNIT P    |                                                       | 69                          |
|                |              |                   | CUST. UNIT FACT. P |                                                       | 69                          |
|                |              |                   | PRESS. SENS. LOLIM |                                                       | 122                         |
|                |              |                   | PRESS. SENS. HILIM |                                                       | 122                         |
|                |              |                   | LINEAR/SQROOT      |                                                       | 117                         |
|                |              |                   | SET LRV            |                                                       | 69                          |
|                |              |                   | SET URV            |                                                       | 70                          |
|                |              |                   | GET LRV            |                                                       | 70                          |
|                |              |                   | GET URV            |                                                       | 70                          |
|                |              |                   | DAMPING VALUE      |                                                       | 70                          |
|                |              | BASIC SETUP       | PRESS. ENG. UNIT   | Nível fácil de pressão                                | 71                          |

| Nível 1 | Nível 2 | Nível 3     | Nível 4            | Modo de medição, modo de<br>nível ou seleção de nível | Consul-<br>te a pá-<br>gina |
|---------|---------|-------------|--------------------|-------------------------------------------------------|-----------------------------|
|         |         |             | CUSTOMER UNIT P    |                                                       | 71                          |
|         |         |             | CUST. UNIT FACT. P |                                                       | 71                          |
|         |         |             | PRESS. SENS. LOLIM |                                                       | 122                         |
|         |         |             | PRESS. SENS. HILIM |                                                       | 122                         |
|         |         |             | OUTPUT UNIT        |                                                       | 72                          |
|         |         |             | CALIBRATION MODE   |                                                       | 72                          |
|         |         |             | EMPTY CALIB.       |                                                       | 72                          |
|         |         |             | EMPTY PRESSURE     |                                                       | 73                          |
|         |         |             | FULL CALIB.        |                                                       | 73                          |
|         |         |             | FULL PRESSURE      |                                                       | 73                          |
|         |         |             | SET LRV            |                                                       | 73                          |
|         |         |             | SET URV            |                                                       | 73                          |
|         |         |             | DAMPING VALUE      |                                                       | 74                          |
|         |         | BASIC SETUP | PRESS. ENG. UNIT   | Altura do nível fácil                                 | 74                          |
|         |         |             | CUSTOMER UNIT P    |                                                       | 74                          |
|         |         |             | CUST. UNIT FACT. P |                                                       | 75                          |
|         |         |             | PRESS. SENS. LOLIM |                                                       | 122                         |
|         |         |             | PRESS. SENS. HILIM | -                                                     | 122                         |
|         |         |             | OUTPUT UNIT        |                                                       | 75                          |
|         |         |             | HEIGHT UNIT        |                                                       | 75                          |
|         |         |             | CALIBRATION MODE   |                                                       | 75                          |
|         |         |             | DENSITY UNIT       |                                                       | 76                          |
|         |         |             | ADJUST DENSITY     |                                                       | 76                          |
|         |         |             | EMPTY CALIB.       |                                                       | 76                          |
|         |         |             | EMPTY HEIGHT       |                                                       | 77                          |
|         |         |             | EMPTY PRESSURE     |                                                       | 73                          |
|         |         |             | FULL CALIB.        |                                                       | 76                          |
|         |         |             | FULL HEIGHT        |                                                       | 77                          |
|         |         |             | FULL PRESSURE      |                                                       | 73                          |
|         |         |             | SET LRV            |                                                       | 77                          |
|         |         |             | SET URV            |                                                       | 77                          |
|         |         |             | DAMPING VALUE      |                                                       | 77                          |
|         |         | BASIC SETUP | PRESS. ENG. UNIT   | Nível padrão                                          | 78                          |
|         |         |             | CUSTOMER UNIT P    | LEVEL MODE = Linear,<br>LIN. MEASURAND = %            | 78                          |
|         |         |             | CUST. UNIT FACT. P | (Height)                                              | 78                          |
|         |         |             | PRESS. SENS. LOLIM | CALIBRATION MODE - DIY                                | 122                         |
|         |         |             | PRESS. SENS. HILIM |                                                       | 122                         |
|         |         |             | LEVEL MODE         |                                                       | 79                          |
|         |         |             | LIN. MEASURAND     |                                                       | 79                          |
|         |         |             | HEIGHT UNIT        |                                                       | 80                          |
|         |         |             | CUSTOMER UNIT H    |                                                       | 80                          |
|         |         |             | CUSTOMER UNIT H    |                                                       | 80                          |
|         |         |             | CALIBRATION MODE   |                                                       | 83                          |

| Nível 1 | Nível 2 | Nível 3     | Nível 4            | Modo de medição, modo de<br>nível ou seleção de nível                                                                                                    | Consul-<br>te a pá-<br>gina |
|---------|---------|-------------|--------------------|----------------------------------------------------------------------------------------------------|-----------------------------|
|         |         |             | DENSITY UNIT       |                                                                                                    | 84                          |
|         |         |             | ADJUST DENSITY     | Modo de medição, modo de         nível ou seleção de nível         Nível padrão         LEVEL MODE = Linear,         LIN. MEASURAND = %         (Height)         CALIBRATION MODE = Wet         Nível padrão         LEVEL MODE = Linear,         LIN. MEASURAND = %         (Height)         CALIBRATION MODE = Wet         Nível padrão         LEVEL MODE = Linear,         LIN. MEASURAND = Height         CALIBRATION MODE = Dry | 84                          |
|         |         |             | 100% POINT         |                                                                                                    | 87                          |
|         |         |             | ZERO POSITION      |                                                                                                    | 87                          |
|         |         |             | SET LRV            |                                                                                                    | 87                          |
|         |         |             | SET URV            |                                                                                                    | 87                          |
|         |         |             | DAMPING VALUE      |                                                                                                    | 87                          |
|         |         | BASIC SETUP | PRESS. ENG. UNIT   | Nível padrão                                                                                                    | 78                          |
|         |         |             | CUSTOMER UNIT P    | LEVEL MODE = Linear,<br>LIN. MEASURAND = %                                                                                                    | 78                          |
|         |         |             | CUST. UNIT FACT. P | (Height)                                                                                                    | 78                          |
|         |         |             | PRESS. SENS. LOLIM |                                                                                                    | 122                         |
|         |         |             | PRESS. SENS. HILIM |                                                                                                    | 122                         |
|         |         |             | LEVEL MODE         |                                                                                                    | 79                          |
|         |         |             | LIN. MEASURAND     |                                                                                                    | 79                          |
|         |         |             | CALIBRATION MODE   |                                                                                                    | 83                          |
|         |         |             | EMPTY CALIB.       |                                                                                                    | 83<br>83                    |
|         |         |             | EMPTY PRESSURE     |                                                                                                    |                             |
|         |         |             | FULL CALIB.        |                                                                                                    | 84                          |
|         |         |             | FULL PRESSURE      |                                                                                                    | 84                          |
|         |         |             | SET LRV            |                                                                                                    | 87                          |
|         |         |             | SET URV            |                                                                                                    | 87                          |
|         |         |             | DAMPING VALUE      |                                                                                                    | 87                          |
|         |         | BASIC SETUP | PRESS. ENG. UNIT   | Nível padrão                                                                                                    | 78                          |
|         |         |             | CUSTOMER UNIT P    | LEVEL MODE = Linear,<br>LIN. MEASURAND = <b>Height</b>                                                                                                    | 78                          |
|         |         |             | CUST. UNIT FACT. P | CALIBRATION MODE = Dry                                                                                                    | 78                          |
|         |         |             | PRESS. SENS. LOLIM |                                                                                                    | 122                         |
|         |         |             | PRESS. SENS. HILIM |                                                                                                    | 122                         |
|         |         |             | LEVEL MODE         |                                                                                                    | 79                          |
|         |         |             | LIN. MEASURAND     |                                                                                                    | 79                          |
|         |         |             | HEIGHT UNIT        |                                                                                                    | 80                          |
|         |         |             | CUSTOMER UNIT H    |                                                                                                    | 80                          |
|         |         |             | CUSTOMER UNIT H    |                                                                                                    | 80                          |
|         |         |             | CALIBRATION MODE   |                                                                                                    | 83                          |
|         |         |             | DENSITY UNIT       |                                                                                                    | 84                          |
|         |         |             | ADJUST DENSITY     |                                                                                                    | 84                          |
|         |         |             | ZERO POSITION      |                                                                                                    | 87                          |
|         |         |             | SET LRV            |                                                                                                    | 87                          |
|         |         |             | SET URV            |                                                                                                    | 87                          |
|         |         |             | DAMPING VALUE      |                                                                                                    | 87                          |

| Nível 1 | Nível 2 | Nível 3     | Nível 4            | Modo de medição, modo de<br>nível ou seleção de nível   | Consul-<br>te a pá-<br>gina |
|---------|---------|-------------|--------------------|---------------------------------------------------------|-----------------------------|
|         |         | BASIC SETUP | PRESS. ENG. UNIT   | Nível padrão                                            | 78                          |
|         |         |             | CUSTOMER UNIT P    | LEVEL MODE = Linear,<br>LIN_MEASURAND = <b>Height</b>   | 78                          |
|         |         |             | CUST. UNIT FACT. P | CALIBRATION MODE = Wet                                  | 78                          |
|         |         |             | PRESS. SENS. LOLIM |                                                         | 122                         |
|         |         |             | PRESS. SENS. HILIM |                                                         | 122                         |
|         |         |             | LEVEL MODE         |                                                         | 79                          |
|         |         |             | LIN. MEASURAND     |                                                         | 79                          |
|         |         |             | HEIGHT UNIT        |                                                         | 86                          |
|         |         |             | CUSTOMER UNIT H    |                                                         | 80                          |
|         |         |             | CUSTOMER UNIT H    |                                                         | 80                          |
|         |         |             | CALIBRATION MODE   |                                                         | 83                          |
|         |         |             | EMPTY CALIB.       |                                                         | 83                          |
|         |         |             | EMPTY PRESSURE     |                                                         | 83                          |
|         |         |             | FULL CALIB.        |                                                         | 84                          |
|         |         |             | FULL PRESSURE      |                                                         | 84                          |
|         |         |             | ADJUST DENSITY     |                                                         | 84                          |
|         |         |             | SET LRV            |                                                         | 87                          |
|         |         |             | SET URV            |                                                         | 87                          |
|         |         |             | DAMPING VALUE      |                                                         | 87                          |
|         |         | BASIC SETUP | PRESS. ENG. UNIT   | Nível padrão                                            | 78                          |
|         |         |             | CUSTOMER UNIT P    | LEVEL MODE – Linear,<br>LIN. MEASURAND = <b>Volum</b> e | 78                          |
|         |         |             | CUST. UNIT FACT. P | CALIBRATION MODE = <b>Dry</b>                           | 78                          |
|         |         |             | PRESS. SENS. LOLIM |                                                         | 122                         |
|         |         |             | PRESS. SENS. HILIM |                                                         | 122                         |
|         |         |             | LEVEL MODE         |                                                         | 79                          |
|         |         |             | LIN. MEASURAND     |                                                         | 79                          |
|         |         |             | HEIGHT UNIT        |                                                         | 80                          |
|         |         |             | UNIT VOLUME        |                                                         | 81                          |
|         |         |             | CUSTOMER UNIT V    |                                                         | 81                          |
|         |         |             | CUST. UNIT FACT. V |                                                         | 81                          |
|         |         |             | CALIBRATION MODE   |                                                         | 83                          |
|         |         |             | DENSITY UNIT       |                                                         | 84                          |
|         |         |             | ADJUST DENSITY     |                                                         | 84                          |
|         |         |             | UNIT VOLUME        |                                                         | 85                          |
|         |         |             | CUSTOMER UNIT V    |                                                         | 85                          |
|         |         |             | CUST. UNIT FACT. V |                                                         | 85                          |
|         |         |             | TANK VOLUME        |                                                         | 85                          |
|         |         |             | TANK HEIGHT        |                                                         | 86                          |
|         |         |             | ZERO POSITION      |                                                         | 87                          |
|         |         |             | SET LRV            |                                                         | 87                          |
|         |         |             | SET URV            |                                                         | 87                          |
|         |         |             | DAMPING VALUE      |                                                         | 87                          |

| Nível 1 | Nível 2 | Nível 3     | Nível 4            | Modo de medição, modo de<br>nível ou seleção de nível                                               | Consul-<br>te a pá-<br>gina |
|---------|---------|-------------|--------------------|----------------------------------------------------------------------------------------------------|-----------------------------|
|         |         | BASIC SETUP | PRESS. ENG. UNIT   | Nível padrão                                                                                        | 78                          |
|         |         |             | CUSTOMER UNIT P    | LEVEL MODE = Linear,<br>LIN. MEASURAND = <b>Volume</b>                                              | 78                          |
|         |         |             | CUST. UNIT FACT. P | CALIBRATION MODE = Wet                                                                              | 78                          |
|         |         |             | PRESS. SENS. LOLIM | -                                                                                                   | 122                         |
|         |         |             | PRESS. SENS. HILIM | -                                                                                                   | 122                         |
|         |         |             | LEVEL MODE         | -                                                                                                   | 79                          |
|         |         |             | LIN. MEASURAND     | -                                                                                                   | 79                          |
|         |         |             | UNIT VOLUME        | -                                                                                                   | 85                          |
|         |         |             | CUSTOMER UNIT V    | -                                                                                                   | 85                          |
|         |         |             | CUST. UNIT FACT. V | -                                                                                                   | 85                          |
|         |         |             | CALIBRATION MODE   | -                                                                                                   | 83                          |
|         |         |             | EMPTY CALIB.       | -                                                                                                   | 83                          |
|         |         |             | EMPTY PRESSURE     | -                                                                                                   | 83                          |
|         |         |             | FULL CALIB.        | -                                                                                                   | 84                          |
|         |         |             | FULL PRESSURE      | -                                                                                                   | 84                          |
|         |         |             | SET LRV            | -                                                                                                   | 87                          |
|         |         |             | SET URV            | -                                                                                                   | 87                          |
|         |         |             | DAMPING VALUE      | -                                                                                                   | 87                          |
|         |         | BASIC SETUP | PRESS. ENG. UNIT   | Nível padrão                                                                                        | 78                          |
|         |         |             | CUSTOMER UNIT P    | LEVEL MODE = Linear,                                                                                | 78                          |
|         |         |             | CUST. UNIT FACT. P | CALIBRATION MODE = Dry                                                                              | 78                          |
|         |         |             | PRESS. SENS. LOLIM | -                                                                                                   | 122                         |
|         |         |             | PRESS. SENS. HILIM | -                                                                                                   | 122                         |
|         |         |             | LEVEL MODE         | -                                                                                                   | 79                          |
|         |         |             | LIN. MEASURAND     | -                                                                                                   | 79                          |
|         |         |             | HEIGHT UNIT        | -                                                                                                   | 86                          |
|         |         |             | MASS UNIT          | -                                                                                                   | 82                          |
|         |         |             | CUSTOMER UNIT M    | -                                                                                                   | 82                          |
|         |         |             | CUST. UNIT FACT. M | -                                                                                                   | 82                          |
|         |         |             | CALIBRATION MODE   | -                                                                                                   | 83                          |
|         |         |             | DENSITY UNIT       | -                                                                                                   | 84                          |
|         |         |             | ADJUST DENSITY     | -                                                                                                   | 84                          |
|         |         |             | UNIT VOLUME        | -                                                                                                   | 85                          |
|         |         |             | CUSTOMER UNIT V    | -                                                                                                   | 85                          |
|         |         |             | CUST. UNIT FACT. V | -                                                                                                   | 85                          |
|         |         |             | TANK VOLUME        |                                                                                                    | 85                          |
|         |         |             | TANK HEIGHT        |                                                                                                    | 86                          |
|         |         |             | ZERO POSITION      |                                                                                                    | 87                          |
|         |         |             | SET LRV            |                                                                                                    | 87                          |
|         |         |             | SET URV            | lível padrão<br>EVEL MODE = Linear,<br>IN. MEASURAND = <b>Massa</b><br>ALIBRATION MODE = <b>Dry</b> | 87                          |
|         |         |             | DAMPING VALUE      |                                                                                                    | 87                          |

| Nível 1 | Nível 2 | Nível 3       | Nível 4            | Modo de medição, modo de<br>nível ou seleção de nível                                     | Consul-<br>te a pá-<br>gina |
|---------|---------|---------------|--------------------|-------------------------------------------------------------------------------------------|-----------------------------|
|         |         | BASIC SETUP   | PRESS. ENG. UNIT   | Nível padrão                                                                              | 78                          |
|         |         |               | CUSTOMER UNIT P    | LEVEL MODE = Linear,                                                                      | 78                          |
|         |         |               | CUST. UNIT FACT. P | CALIBRATION MODE = Wet                                                                    | 78                          |
|         |         |               | PRESS. SENS. LOLIM |                                                                                           | 122                         |
|         |         |               | PRESS. SENS. HILIM | -<br>-<br>-                                                                               | 122                         |
|         |         |               | LEVEL MODE         |                                                                                           | 79                          |
|         |         |               | LIN. MEASURAND     |                                                                                           | 79                          |
|         |         |               | MASS UNIT          |                                                                                           | 82                          |
|         |         |               | CUSTOMER UNIT M    |                                                                                           | 82                          |
|         |         |               | CUST. UNIT FACT. M |                                                                                           | 82                          |
|         |         |               | CALIBRATION MODE   |                                                                                           | 83                          |
|         |         |               | EMPTY CALIB.       |                                                                                           | 83                          |
|         |         |               | EMPTY PRESSURE     |                                                                                           | 83                          |
|         |         |               | FULL CALIB.        |                                                                                           | 84                          |
|         |         |               | FULL PRESSURE      |                                                                                           | 84                          |
|         |         |               | SET LRV            |                                                                                           | 87                          |
|         |         |               | SET URV            |                                                                                           | 87                          |
|         |         | DAMPING VALUE |                    | 87                                                                                        |                             |
|         |         | BASIC SETUP   | PRESS. ENG. UNIT   | Nível padrão<br>LEVEL MODE =<br>Pressure Linearized<br>LIN. MEASURAND =<br>Pressure and % | 71                          |
|         |         |               | CUSTOMER UNIT P    |                                                                                           | 71                          |
|         |         |               | CUST. UNIT FACT. P |                                                                                           | 71                          |
|         |         |               | PRESS. SENS. LOLIM |                                                                                           | 122                         |
|         |         |               | PRESS. SENS. HILIM | -                                                                                         | 122                         |
|         |         |               | LEVEL MODE         |                                                                                           | 79                          |
|         |         |               | LINd. MEASURAND    | -                                                                                         | 88                          |
|         |         |               | HYDR. PRESS MIN.   | _                                                                                         | 90                          |
|         |         |               | HYDR. PRESS MAX.   | -                                                                                         | 90                          |
|         |         |               | DAMPING VALUE      |                                                                                           | 90                          |
|         |         | BASIC SETUP   | PRESS. ENG. UNIT   | Nível padrão                                                                              | 71                          |
|         |         |               | CUSTOMER UNIT P    | Pressure Linearized                                                                       | 71                          |
|         |         |               | CUST. UNIT FACT. P | LIN. MEASURAND = Pressure and Volume                                                      | 71                          |
|         |         |               | PRESS. SENS. LOLIM |                                                                                           | 122                         |
|         |         |               | PRESS. SENS. HILIM |                                                                                           | 122                         |
|         |         |               | LEVEL MODE         |                                                                                           | 79                          |
|         |         |               | LINd. MEASURAND    |                                                                                           | 88                          |
|         |         |               | UNIT VOLUME        |                                                                                           | 88                          |
|         |         |               | CUSTOMER UNIT V    |                                                                                           | 88                          |
|         |         |               | CUST. UNIT FACT V  |                                                                                           | 89                          |
|         |         |               | HYDR. PRESS MIN.   |                                                                                           | 90                          |
|         |         |               | HYDR. PRESS MAX.   |                                                                                           | 90                          |
|         |         |               | DAMPING VALUE      |                                                                                           | 90                          |

| Nível 1 | Nível 2 | Nível 3     | Nível 4            | Modo de medição, modo de<br>nível ou seleção de nível | Consul-<br>te a pá-<br>gina |
|---------|---------|-------------|--------------------|-------------------------------------------------------|-----------------------------|
|         |         | BASIC SETUP | PRESS. ENG. UNIT   | Nível padrão                                          | 71                          |
|         |         |             | CUSTOMER UNIT P    | LEVEL MODE =<br>Pressure Linearized                   | 71                          |
|         |         |             | CUST. UNIT FACT. P | LIN. MEASURAND =                                      | 71                          |
|         |         |             | PRESS. SENS. LOLIM | Pressure and Mass                                     | 122                         |
|         |         |             | PRESS. SENS. HILIM |                                                       | 122                         |
|         |         |             | LEVEL MODE         |                                                       | 79                          |
|         |         |             | LINd. MEASURAND    |                                                       | 88                          |
|         |         |             | MASS UNIT          |                                                       | 89                          |
|         |         |             | CUSTOMER UNIT M    |                                                       | 89                          |
|         |         |             | CUST. UNIT FACT. M |                                                       | 90                          |
|         |         |             | HYDR. PRESS MIN.   |                                                       | 90                          |
|         |         |             | HYDR. PRESS MAX.   |                                                       | 90                          |
|         |         |             | DAMPING VALUE      |                                                       | 90                          |
|         |         | BASIC SETUP | PRESS. ENG. UNIT   | Nível padrão                                          | 74                          |
|         |         |             | CUSTOMER UNIT P    | LEVEL MODE = Height<br>Linearized                     | 74                          |
|         |         |             | CUST. UNIT FACT. P | COMB. MEASURAND =                                     | 75                          |
|         |         |             | PRESS. SENS. LOLIM | CALIBRATION MODE = Dry                                | 122                         |
|         |         |             | PRESS. SENS. HILIM |                                                       | 122                         |
|         |         |             | LEVEL MODE         | _                                                     | 79                          |
|         |         |             | COMB. MEASURAND    |                                                       | 91                          |
|         |         |             | HEIGHT UNIT        | _                                                     | 96                          |
|         |         |             | CUSTOMER UNIT H    | _                                                     | 97                          |
|         |         |             | CUSTOMER UNIT H    | _                                                     | 97                          |
|         |         |             | LEVEL MIN.         | _                                                     | 94                          |
|         |         |             | LEVEL MAX.         | _                                                     | 95                          |
|         |         |             | CALIBRATION MODE   | _                                                     | 95                          |
|         |         |             | DENSITY UNIT       | _                                                     | 96                          |
|         |         |             | ADJUST DENSITY     | _                                                     | 96                          |
|         |         |             | 100% POINT         | _                                                     | 97                          |
|         |         |             | ZERO POSITION      | _                                                     | 98                          |
|         |         |             | DAMPING VALUE      |                                                       | 98                          |
|         |         | BASIC SETUP | PRESS. ENG. UNIT   | Nível padrão                                          | 74                          |
|         |         |             | CUSTOMER UNIT P    | Linearized                                            | 74                          |
|         |         |             | CUST. UNIT FACT. P | COMB. MEASURAND =                                     | 75                          |
|         |         |             | PRESS. SENS. LOLIM | CALIBRATION MODE = Wet                                | 122                         |
|         |         |             | PRESS. SENS. HILIM | _                                                     | 122                         |
|         |         |             | LEVEL MODE         |                                                       | 79                          |
|         |         |             | COMB. MEASURAND    |                                                       | 91                          |
|         |         |             | LEVEL MIN.         |                                                       | 94                          |
|         |         |             | LEVEL MAX.         |                                                       | 95                          |
|         |         |             | CALIBRATION MODE   |                                                       | 95                          |
|         |         |             | EMPTY CALIB.       |                                                       | 95                          |
|         |         |             | EMPTY PRESSURE     |                                                       | 95                          |

| Nível 1 | Nível 2 | Nível 3     | Nível 4            | Modo de medição, modo de<br>nível ou seleção de nível                                                                                                    | Consul-<br>te a pá-<br>gina |
|---------|---------|-------------|--------------------|----------------------------------------------------------------------------------------------------|-----------------------------|
|         |         |             | FULL CALIB.        |                                                                                                    | 96                          |
|         |         |             | FULL PRESSURE      |                                                                                                    | 96                          |
|         |         |             | DAMPING VALUE      |                                                                                                    | 98                          |
|         |         | BASIC SETUP | PRESS. ENG. UNIT   | Nível padrão                                                                                                    | 74                          |
|         |         |             | CUSTOMER UNIT P    | LEVEL MODE = Height<br>Linearized                                                                                                    | 74                          |
|         |         |             | CUST. UNIT FACT. P | COMB. MEASURAND =                                                                                                    | 75                          |
|         |         |             | PRESS. SENS. LOLIM | % Height and Volume<br>CALIBRATION MODE = Dry                                                                                                    | 122                         |
|         |         |             | PRESS. SENS. HILIM |                                                                                                    | 122                         |
|         |         |             | LEVEL MODE         |                                                                                                    | 79                          |
|         |         |             | COMB. MEASURAND    |                                                                                                    | 91                          |
|         |         |             | HEIGHT UNIT        |                                                                                                    | 96                          |
|         |         |             | CUSTOMER UNIT H    |                                                                                                    | 97                          |
|         |         |             | CUST. UNIT FACT. H |                                                                                                    | 97                          |
|         |         |             | UNIT VOLUME        |                                                                                                    | 92                          |
|         |         |             | CUSTOMER UNIT V    |                                                                                                    | 93                          |
|         |         |             | CUST. UNIT FACT. V |                                                                                                    | 93                          |
|         |         |             | LEVEL MIN.         |                                                                                                    | 94                          |
|         |         |             | LEVEL MAX.         | -                                                                                                    | 95                          |
|         |         |             | CALIBRATION MODE   |                                                                                                    | 95                          |
|         |         |             | DENSITY UNIT       |                                                                                                    | 96                          |
|         |         |             | ADJUST DENSITY     |                                                                                                    | 96                          |
|         |         |             | 100% POINT         |                                                                                                    | 97                          |
|         |         |             | ZERO POSITION      |                                                                                                    | 98                          |
|         |         |             | DAMPING VALUE      |                                                                                                    | 98                          |
|         |         | BASIC SETUP | PRESS. ENG. UNIT   | Nível padrão                                                                                                    | 74                          |
|         |         |             | CUSTOMER UNIT P    | LEVEL MODE = Height<br>Linearized                                                                                                    | 74                          |
|         |         |             | CUST. UNIT FACT. P | COMB. MEASURAND =                                                                                                    | 75                          |
|         |         |             | PRESS. SENS. LOLIM | CALIBRATION MODE = Wet                                                                                                    | 122                         |
|         |         |             | PRESS. SENS. HILIM |                                                                                                    | 122                         |
|         |         |             | LEVEL MODE         |                                                                                                    | 79                          |
|         |         |             | COMB. MEASURAND    |                                                                                                    | 91                          |
|         |         |             | UNIT VOLUME        |                                                                                                    | 92                          |
|         |         |             | CUSTOMER UNIT V    |                                                                                                    | 93                          |
|         |         |             | CUST. UNIT FACT. V |                                                                                                    | 93                          |
|         |         |             | LEVEL MIN.         |                                                                                                    | 94                          |
|         |         |             | LEVEL MAX.         |                                                                                                    | 95                          |
|         |         |             | CALIBRATION MODE   |                                                                                                    | 95                          |
|         |         |             | EMPTY CALIB.       |                                                                                                    | 95                          |
|         |         |             | EMPTY PRESSURE     |                                                                                                    | 95                          |
|         |         |             | FULL CALIB.        |                                                                                                    | 96                          |
|         |         |             | FULL PRESSURE      | Nivel padrão<br>EVEL MODE = Height<br>Linearized<br>COMB. MEASURAND =<br>Vivel padrão<br>EVEL MODE = Height<br>Linearized<br>COMB. MEASURAND =<br><b>% Height and Volume</b><br>CALIBRATION MODE = <b>Wet</b> | 96                          |
|         |         |             | DAMPING VALUE      |                                                                                                    | 98                          |

| Nível 1 | Nível 2 | Nível 3     | Nível 4            | Modo de medição, modo de<br>nível ou seleção de nível                                                                              | Consul-<br>te a pá-<br>gina |
|---------|---------|-------------|--------------------|----------------------------------------------------------------------------------------------------|-----------------------------|
|         |         | BASIC SETUP | PRESS. ENG. UNIT   | Nível padrão                                                                                                    | 74                          |
|         |         |             | CUSTOMER UNIT P    | LEVEL MODE = Height<br>Linearized                                                                                                  | 74                          |
|         |         |             | CUST. UNIT FACT. P | COMB. MEASURAND =                                                                                                    | 75                          |
|         |         |             | PRESS. SENS. LOLIM | CALIBRATION MODE = <b>Dry</b>                                                                                                    | 122                         |
|         |         |             | PRESS. SENS. HILIM |                                                                                                    | 122                         |
|         |         |             | LEVEL MODE         |                                                                                                    | 79                          |
|         |         |             | COMB. MEASURAND    | _                                                                                                    | 91                          |
|         |         |             | HEIGHT UNIT        | _                                                                                                    | 96                          |
|         |         |             | CUSTOMER UNIT H    |                                                                                                    | 97                          |
|         |         |             | CUST. UNIT FACT. H | _                                                                                                    | 97                          |
|         |         |             | MASS UNIT          | _                                                                                                    | 93                          |
|         |         |             | CUSTOMER UNIT M    | _                                                                                                    | 94                          |
|         |         |             | CUST. UNIT FACT. M | _                                                                                                    | 94                          |
|         |         |             | LEVEL MIN.         |                                                                                                    | 94                          |
|         |         |             | LEVEL MAX.         |                                                                                                    | 95                          |
|         |         |             | CALIBRATION MODE   | _                                                                                                    | 95                          |
|         |         |             | DENSITY UNIT       | _                                                                                                    | 96                          |
|         |         |             | ADJUST DENSITY     |                                                                                                    | 96                          |
|         |         |             | 100% POINT         |                                                                                                    | 97                          |
|         |         |             | ZERO POSITION      |                                                                                                    | 98                          |
|         |         |             | DAMPING VALUE      |                                                                                                    | 98                          |
|         |         | BASIC SETUP | PRESS. ENG. UNIT   | Nível padrão                                                                                                    | 74                          |
|         |         |             | CUSTOMER UNIT P    | LEVEL MODE = Height<br>Linearized                                                                                                  | 74                          |
|         |         |             | CUST. UNIT FACT. P | COMB. MEASURAND =                                                                                                    | 75                          |
|         |         |             | PRESS. SENS. LOLIM | CALIBRATION MODE = Wet                                                                                                    | 122                         |
|         |         |             | PRESS. SENS. HILIM |                                                                                                    | 122                         |
|         |         |             | LEVEL MODE         | _                                                                                                    | 79                          |
|         |         |             | COMB. MEASURAND    | _                                                                                                    | 91                          |
|         |         |             | MASS UNIT          |                                                                                                    | 93                          |
|         |         |             | CUSTOMER UNIT M    |                                                                                                    | 94                          |
|         |         |             | CUST. UNIT FACT. M | _                                                                                                    | 94                          |
|         |         |             | LEVEL MIN.         |                                                                                                    | 94                          |
|         |         |             | LEVEL MAX.         |                                                                                                    | 95                          |
|         |         |             | CALIBRATION MODE   |                                                                                                    | 95                          |
|         |         |             | EMPTY CALIB.       |                                                                                                    | 95                          |
|         |         |             | EMPTY PRESSURE     |                                                                                                    | 95                          |
|         |         |             | FULL CALIB.        | Vível padrão<br>EVEL MODE = Height<br>Linearized<br>COMB. MEASURAND =<br><b>% Height and Mass</b><br>CALIBRATION MODE = <b>Wet</b> | 96                          |
|         |         |             | FULL PRESSURE      |                                                                                                    | 96                          |
|         |         |             | DAMPING VALUE      |                                                                                                    | 98                          |

| Nível 1 | Nível 2 | Nível 3     | Nível 4            | Modo de medição, modo de<br>nível ou seleção de nível | Consul-<br>te a pá-<br>gina |
|---------|---------|-------------|--------------------|-------------------------------------------------------|-----------------------------|
|         |         | BASIC SETUP | PRESS. ENG. UNIT   | Nível padrão                                          | 74                          |
|         |         |             | CUSTOMER UNIT P    | LEVEL MODE = Height<br>Linearized                     | 92                          |
|         |         |             | CUST. UNIT FACT. P | COMB. MEASURAND =                                     | 92                          |
|         |         |             | PRESS. SENS. LOLIM | Height and Volume CALIBRATION MODE = Dry              | 122                         |
|         |         |             | PRESS. SENS. HILIM |                                                       | 122                         |
|         |         |             | LEVEL MODE         |                                                       | 79                          |
|         |         |             | COMB. MEASURAND    |                                                       | 91                          |
|         |         |             | HEIGHT UNIT        |                                                       | 91                          |
|         |         |             | CUSTOMER UNIT H    |                                                       | 92                          |
|         |         |             | CUST. UNIT FACT. H |                                                       | 92                          |
|         |         |             | UNIT VOLUME        |                                                       | 92                          |
|         |         |             | CUSTOMER UNIT V    |                                                       | 93                          |
|         |         |             | CUST. UNIT FACT. V |                                                       | 93                          |
|         |         |             | LEVEL MIN.         |                                                       | 94                          |
|         |         |             | LEVEL MAX.         |                                                       | 95                          |
|         |         |             | CALIBRATION MODE   |                                                       | 95                          |
|         |         |             | DENSITY UNIT       |                                                       | 96                          |
|         |         |             | ADJUST DENSITY     |                                                       | 96                          |
|         |         |             | ZERO POSITION      |                                                       | 98                          |
|         |         |             | DAMPING VALUE      |                                                       | 98                          |
|         |         | BASIC SETUP | PRESS. ENG. UNIT   | Nível padrão                                          | 74                          |
|         |         |             | CUSTOMER UNIT P    | LEVEL MODE = Height<br>Linearized                     | 92                          |
|         |         |             | CUST. UNIT FACT. P | COMB. MEASURAND =                                     | 92                          |
|         |         |             | PRESS. SENS. LOLIM | CALIBRATION MODE = Wet                                | 122                         |
|         |         |             | PRESS. SENS. HILIM |                                                       | 122                         |
|         |         |             | LEVEL MODE         |                                                       | 79                          |
|         |         |             | COMB. MEASURAND    |                                                       | 91                          |
|         |         |             | HEIGHT UNIT        |                                                       | 91                          |
|         |         |             | CUSTOMER UNIT H    |                                                       | 92                          |
|         |         |             | CUST. UNIT FACT. H |                                                       | 92                          |
|         |         |             | UNIT VOLUME        |                                                       | 92                          |
|         |         |             | CUSTOMER UNIT V    |                                                       | 93                          |
|         |         |             | CUST. UNIT FACT. V |                                                       | 93                          |
|         |         |             | LEVEL MIN.         |                                                       | 94                          |
|         |         |             | LEVEL MAX.         |                                                       | 95                          |
|         |         |             | CALIBRATION MODE   |                                                       | 95                          |
|         |         |             | EMPTY CALIB.       |                                                       | 95                          |
|         |         |             | EMPTY PRESSURE     |                                                       | 95                          |
|         |         |             | FULL CALIB.        |                                                       | 96                          |
|         |         |             | FULL PRESSURE      |                                                       | 96                          |
|         |         |             | ADJUST DENSITY     |                                                       | 96                          |
|         |         |             | DAMPING VALUE      |                                                       | 98                          |

| Nível 1 | Nível 2 | Nível 3     | Nível 4            | Modo de medição, modo de<br>nível ou seleção de nível | Consul-<br>te a pá-<br>gina |
|---------|---------|-------------|--------------------|-------------------------------------------------------|-----------------------------|
|         |         | BASIC SETUP | PRESS. ENG. UNIT   | Nível padrão                                          | 74                          |
|         |         |             | CUSTOMER UNIT P    | LEVEL MODE = Height<br>Linearized                     | 92                          |
|         |         |             | CUST. UNIT FACT. P | COMB. MEASURAND =                                     | 92                          |
|         |         |             | PRESS. SENS. LOLIM | CALIBRATION MODE = <b>Dry</b>                         | 122                         |
|         |         |             | PRESS. SENS. HILIM |                                                       | 122                         |
|         |         |             | LEVEL MODE         |                                                       | 79                          |
|         |         |             | COMB. MEASURAND    |                                                       | 91                          |
|         |         |             | HEIGHT UNIT        |                                                       | 91                          |
|         |         |             | CUSTOMER UNIT H    |                                                       | 92                          |
|         |         |             | CUSTOMER UNIT H    |                                                       | 92                          |
|         |         |             | MASS UNIT          |                                                       | 93                          |
|         |         |             | CUSTOMER UNIT M    |                                                       | 94                          |
|         |         |             | CUST. UNIT FACT. M |                                                       | 94                          |
|         |         |             | LEVEL MIN.         |                                                       | 94                          |
|         |         |             | LEVEL MAX.         |                                                       | 95                          |
|         |         |             | CALIBRATION MODE   |                                                       | 95                          |
|         |         |             | DENSITY UNIT       |                                                       | 96                          |
|         |         |             | ADJUST DENSITY     |                                                       | 96                          |
|         |         |             | ZERO POSITION      |                                                       | 98                          |
|         |         |             | DAMPING VALUE      |                                                       | 98                          |
|         |         | BASIC SETUP | PRESS. ENG. UNIT   | Nível padrão                                          | 74                          |
|         |         |             | CUSTOMER UNIT P    | LEVEL MODE = Height<br>Linearized                     | 92                          |
|         |         |             | CUST. UNIT FACT. P | COMB. MEASURAND =                                     | 92                          |
|         |         |             | PRESS. SENS. LOLIM | CALIBRATION MODE = Wet                                | 122                         |
|         |         |             | PRESS. SENS. HILIM |                                                       | 122                         |
|         |         |             | LEVEL MODE         |                                                       | 79                          |
|         |         |             | COMB. MEASURAND    |                                                       | 91                          |
|         |         |             | HEIGHT UNIT        |                                                       | 91                          |
|         |         |             | CUSTOMER UNIT H    |                                                       | 92                          |
|         |         |             | CUSTOMER UNIT H    |                                                       | 92                          |
|         |         |             | MASS UNIT          |                                                       | 93                          |
|         |         |             | CUSTOMER UNIT M    |                                                       | 94                          |
|         |         |             | CUST. UNIT FACT. M |                                                       | 94                          |
|         |         |             | LEVEL MIN.         |                                                       | 94                          |
|         |         |             | LEVEL MAX.         |                                                       | 95                          |
|         |         |             | CALIBRATION MODE   |                                                       | 95                          |
|         |         |             | EMPTY CALIB.       |                                                       | 95                          |
|         |         |             | EMPTY PRESSURE     |                                                       | 95                          |
|         |         |             | FULL CALIB.        |                                                       | 96                          |
|         |         |             | FULL PRESSURE      |                                                       | 96                          |
|         |         |             | ADJUST DENSITY     |                                                       | 96                          |
|         |         |             | DAMPING VALUE      |                                                       | 98                          |

| Nível 1 | Nível 2 | Nível 3     | Nível 4            | Modo de medição, modo de<br>nível ou seleção de nível | Consul-<br>te a pá-<br>gina |
|---------|---------|-------------|--------------------|-------------------------------------------------------|-----------------------------|
|         |         | BASIC SETUP | PRESS. ENG. UNIT   | Nível padrão                                          | 74                          |
|         |         |             | CUSTOMER UNIT P    | LEVEL MODE = Height<br>Linearized                     | 92                          |
|         |         |             | CUST. UNIT FACT. P | COMB. MEASURAND =                                     | 92                          |
|         |         |             | PRESS. SENS. LOLIM | Height and %<br>CALIBRATION MODE = Drv                | 122                         |
|         |         |             | PRESS. SENS. HILIM | ,                                                     | 122                         |
|         |         |             | LEVEL MODE         |                                                       | 79                          |
|         |         |             | COMB. MEASURAND    |                                                       | 91                          |
|         |         |             | HEIGHT UNIT        |                                                       | 91                          |
|         |         |             | CUSTOMER UNIT H    |                                                       | 92                          |
|         |         |             | CUSTOMER UNIT H    |                                                       | 92                          |
|         |         |             | LEVEL MIN          |                                                       | 94                          |
|         |         |             | LEVEL MAX          |                                                       | 95                          |
|         |         |             | CALIBRATION MODE   |                                                       | 95                          |
|         |         |             | DENSITY UNIT       |                                                       | 96                          |
|         |         |             | ADJUST DENSITY     |                                                       | 96                          |
|         |         |             | ZERO POSITION      |                                                       | 98                          |
|         |         |             | DAMPING VALUE      |                                                       | 98                          |
|         |         | BASIC SETUP | PRESS. ENG. UNIT   | Nível padrão                                          | 74                          |
|         |         |             | CUSTOMER UNIT P    | LEVEL MODE = Height<br>Linearized                     | 92                          |
|         |         |             | CUST. UNIT FACT. P | COMB. MEASURAND =                                     | 92                          |
|         |         |             | PRESS. SENS. LOLIM | CALIBRATION MODE = Wet                                | 122                         |
|         |         |             | PRESS. SENS. HILIM |                                                       | 122                         |
|         |         |             | LEVEL MODE         |                                                       | 79                          |
|         |         |             | COMB. MEASURAND    |                                                       | 91                          |
|         |         |             | HEIGHT UNIT        |                                                       | 91                          |
|         |         |             | CUSTOMER UNIT H    |                                                       | 92                          |
|         |         |             | CUSTOMER UNIT H    |                                                       | 92                          |
|         |         |             | LEVEL MIN.         |                                                       | 94                          |
|         |         |             | LEVEL MAX.         |                                                       | 95                          |
|         |         |             | CALIBRATION MODE   |                                                       | 95                          |
|         |         |             | EMPTY CALIB.       |                                                       | 95                          |
|         |         |             | EMPTY PRESSURE     |                                                       | 95                          |
|         |         |             | FULL CALIB.        |                                                       | 96                          |
|         |         |             | FULL PRESSURE      |                                                       | 96                          |
|         |         |             | ADJUST DENSITY     |                                                       | 96                          |
|         |         |             | DAMPING VALUE      |                                                       | 98                          |
|         |         | BASIC SETUP | PRESS. ENG. UNIT   | Flow                                                  | 99                          |
|         |         |             | CUSTOMER UNIT P    |                                                       | 99                          |
|         |         |             | CUST. UNIT FACT. P |                                                       | 99                          |
|         |         |             | PRESS. SENS. LOLIM |                                                       | 122                         |
|         |         |             | PRESS. SENS. HILIM |                                                       | 122                         |
|         |         |             | LINEAR/SQROOT      |                                                       | 117                         |
|         |         |             | MIN PRESS. FLOW    |                                                       | 67                          |

| Nível 1 | Nível 2 | Nível 3         | Nível 4                                    | Modo de medição, modo de<br>nível ou seleção de nível | Consul-<br>te a pá-<br>gina |
|---------|---------|-----------------|--------------------------------------------|-------------------------------------------------------|-----------------------------|
|         |         |                 | MAX PRESS. FLOW                            |                                                       | 102                         |
|         |         |                 | FLOW-MEAS TYPE                             |                                                       | 100                         |
|         |         |                 | UNIT FLOW                                  |                                                       | 100                         |
|         |         |                 | CUSTOMER UNIT F                            |                                                       | 101                         |
|         |         |                 | CUST. UNIT FACT. F                         |                                                       | 101                         |
|         |         |                 | MAX. DURCHFLUSS                            |                                                       | 102                         |
|         |         |                 | LOW FLOW CUT-OFF                           |                                                       | 105                         |
|         |         |                 | SET. L. FL. CUT-OFF                        | -                                                     | 105                         |
|         |         |                 | DAMPING VALUE                              |                                                       | 102                         |
|         |         | EXTENDED SETUP  | TEMP. ENG. UNIT                            | Flow                                                  | 102                         |
|         |         |                 | TEMP. ENG. UNIT                            | Nível                                                 | 103                         |
|         |         |                 | DENSITY UNIT                               | Nível padrão                                          | 103                         |
|         |         |                 | ADJUST DENSITY                             |                                                       | 103                         |
|         |         |                 | PROCESS DENSITY                            |                                                       | 103                         |
|         |         |                 | SET LRV                                    | Pressão linearizada,<br>Altura linearizada            | 104                         |
|         |         | SET URV         | Pressão linearizada,<br>Altura linearizada | 104                                                   |                             |
|         |         |                 | DENSITY UNIT                               | Nível fácil de pressão                                | 103                         |
|         |         | ADJUST DENSITY  |                                            | 103                                                   |                             |
|         |         | PROCESS DENSITY |                                            | 103                                                   |                             |
|         |         |                 | ADJUST DENSITY                             | Altura do nível fácil                                 | 103                         |
|         |         |                 | DENSITY UNIT                               |                                                       | 103                         |
|         |         |                 | PROCESS DENSITY                            |                                                       | 103                         |
|         |         |                 | TEMP. ENG. UNIT                            | Vazão                                                 | 105                         |
|         |         |                 | SET LRV                                    |                                                       | 105                         |
|         |         |                 | SET URV                                    |                                                       | 106                         |
|         |         | LINEARIZATION   | TANK CONTENT MIN                           | Pressão linearizada,                                  | 109                         |
|         |         |                 | TANK CONTENT MAX                           | Altura linearizada                                    | 109                         |
|         |         |                 | TABLE SELECTION                            |                                                       | 109                         |
|         |         |                 | LIN. EDIT MODE                             |                                                       | 109                         |
|         |         |                 | EDITOR TABLE                               |                                                       | 110                         |
|         |         |                 | LINE-NUMB:                                 |                                                       | 110                         |
|         |         |                 | X-VAL (Manual):                            |                                                       | 110                         |
|         |         |                 | X-VAL (Semiauto.):                         |                                                       | 110                         |
|         |         |                 | Y-VAL:                                     |                                                       | 110                         |
|         |         |                 | ACTIV LIN.TAB.Y                            |                                                       | 111                         |
|         |         |                 | ACTIV LIN.TAB.X                            |                                                       | 111                         |
|         |         |                 | TANK DESCRIPTION                           |                                                       | 111                         |
|         |         |                 | TABLE ACTIVATE                             |                                                       | 111                         |
|         |         | TOTALISER SETUP | TOTAL.1 ENG.UNIT                           | Vazão                                                 | 112                         |
|         |         |                 | TOT. 1 USER UNIT                           |                                                       | 112                         |
|         |         |                 | FACT.U.U.TOTAL.1                           |                                                       | 112                         |
|         |         |                 | NEG. FLOW TOT. 1                           |                                                       | 113                         |

| Nível 1 | Nível 2                                              | Nível 3                    | Nível 4                      | Modo de medição, modo de<br>nível ou seleção de nível | Consul-<br>te a pá-<br>gina |
|---------|------------------------------------------------------|----------------------------|------------------------------|-------------------------------------------------------|-----------------------------|
|         |                                                      |                            | RESET TOTALISER1             |                                                       | 113                         |
|         |                                                      |                            | TOTAL.2 ENG.UNIT             |                                                       | 113                         |
|         |                                                      |                            | TOT. 2 UNIT TEXT             |                                                       | 113                         |
|         |                                                      |                            | FACT.U.U.TOTAL.2             |                                                       | 113                         |
|         |                                                      |                            | NEG. FLOW TOT. 2             |                                                       | 113                         |
|         | <b>SAFETY CONFIRM.</b><br>Consulte o Manual de segur | ança para o Deltabar S (SI | 000189), Cerabar S (SD00190) | ou Deltapilot S (SD00213P).                           |                             |
|         | DISPLAY                                              | MAIN LINE CONT.            |                              | todos                                                 | 114                         |
|         |                                                      | LANGUAGE                   |                              |                                                       | 62                          |
|         |                                                      | MAIN DATA FORMAT           |                              |                                                       | 114                         |
|         |                                                      | ALTERNATE DATA             |                              |                                                       | 114                         |
|         |                                                      | DISPLAY CONTRAST           |                              |                                                       | 114                         |
|         |                                                      | DIGITS SET                 |                              |                                                       | 115                         |
|         | OUTPUT                                               | OUTPUT CURRENT             |                              | todos                                                 | 115                         |
|         |                                                      | CURRENT CHARACT.           |                              |                                                       | 115                         |
|         |                                                      | OUTPUT FAIL MODE           |                              |                                                       | 116                         |
|         |                                                      | ALT.CURR.OUTPUT            |                              |                                                       | 116                         |
|         |                                                      | SET MAX. ALARM             |                              |                                                       | 116                         |
|         |                                                      | SET MIN. CURRENT           |                              |                                                       | 116                         |
|         |                                                      | LINEAR/SQROOT              |                              | Pressure and Flow                                     | 117                         |
|         |                                                      | ASSIGN CURRENT             |                              | Altura linearizada                                    | 116                         |
|         | TRANSMITTER DATA                                     | HART DATA                  | HART VERSION                 | todos                                                 | 117                         |
|         |                                                      |                            | CURRENT MODE                 |                                                       | 117                         |
|         |                                                      |                            | BUS ADDRESS                  |                                                       | 117                         |
|         |                                                      |                            | DEVICE TYPE                  |                                                       | 117                         |
|         |                                                      |                            | DEVICE REVISION              |                                                       | 118                         |
|         |                                                      |                            | BURST MODE                   |                                                       | 118                         |
|         |                                                      |                            | BURST OPTION                 |                                                       | 118                         |
|         |                                                      |                            | PREAMBLE NUMBER              |                                                       | 118                         |
|         |                                                      |                            | MANUFACTOR ID                |                                                       | 118                         |
|         |                                                      |                            | MESSAGE                      |                                                       | 118                         |
|         |                                                      |                            | HART DATE                    |                                                       | 118                         |
|         |                                                      |                            | HART PRIMARY VALUE IS        |                                                       | 118                         |
|         |                                                      |                            | PRIMARY VALUE                |                                                       | 118                         |
|         |                                                      |                            | SECONDARY VAL.IS             |                                                       | 119                         |
|         |                                                      |                            | SECONDARY VALUE              |                                                       | 119                         |
|         |                                                      |                            |                              |                                                       | 119                         |
|         |                                                      |                            |                              |                                                       | 119                         |
|         |                                                      |                            | 41H VALUE IS                 |                                                       | 119                         |
|         |                                                      |                            | 41H VALUE                    | 4- J                                                  | 119                         |
|         |                                                      | I KANSMII IER DATA         | DEVICE SERIAL NO             | LOUOS                                                 | 119                         |
|         |                                                      |                            | ELECIK.SEKIAL NO             |                                                       | 119                         |
|         |                                                      |                            | LONG TAC NUMBER              |                                                       | 119                         |
|         |                                                      |                            | LONG TAG NUMBER              |                                                       | 112                         |

| Nível 1         | Nível 2      | Nível 3        | Nível 4           | Modo de medição, modo de<br>nível ou seleção de nível | Consul-<br>te a pá-<br>gina |
|-----------------|--------------|----------------|-------------------|-------------------------------------------------------|-----------------------------|
|                 |              |                | ADDITIONAL INFO.  |                                                       | 119                         |
|                 |              |                | DEVICE DESIGN.    |                                                       | 119                         |
|                 |              |                | HARDWARE REV.     |                                                       | 119                         |
|                 |              |                | SOFTWARE VERSION  |                                                       | 120                         |
|                 |              |                | CONFIG RECORDER   |                                                       | 120                         |
|                 |              |                | PCB TEMPERATURE   |                                                       | 120                         |
|                 |              |                | Allowed Min.TEMP  |                                                       | 120                         |
|                 |              |                | Allowed Max.TEMP  |                                                       | 120                         |
|                 |              |                | DIP STATUS        |                                                       | 120                         |
|                 |              | PROCESS        | Pmax PROC. CONN.  | todos                                                 | 120                         |
| Nível 1 Nível 2 |              | CONNECTION     | PROC.CONN.TYPE    |                                                       | 120                         |
|                 |              |                | MAT.PROC.CONN. +  |                                                       | 121                         |
|                 |              |                | MAT.PROC.CONN     |                                                       | 121                         |
|                 |              |                | SEAL TYPE         |                                                       | 121                         |
|                 |              |                | BOLTS MATERIAL    |                                                       | 121                         |
|                 |              |                | NUTS MATERIAL     |                                                       | 121                         |
|                 |              |                | DRAIN VENT MAT.   |                                                       | 121                         |
|                 |              |                | DRAIN VENT POS.   |                                                       | 121                         |
|                 |              |                | THREAD PROCESS    |                                                       | 122                         |
|                 |              |                | MOUNTING THREAD   |                                                       | 122                         |
|                 |              |                | REMOTE SEAL +     |                                                       | 122                         |
|                 |              |                | REMOTE SEAL -     |                                                       | 122                         |
|                 |              |                | DIAPHRAG.MAT. +   |                                                       | 122                         |
|                 |              |                | DIAPHRAG.MAT      |                                                       | 122                         |
|                 |              |                | NR OF CHEM SEAL   | -                                                     | 122                         |
|                 |              |                | FILL FLUID        |                                                       | 122                         |
|                 |              | SENSOR DATA    | SENSOR SER. Nº.   | todos                                                 | 122                         |
|                 |              |                | PRESS.SENS LOLIM  |                                                       | 122                         |
|                 |              |                | PRESS.SENS HILIM  |                                                       | 122                         |
|                 |              |                | MINIMUM SPAN      |                                                       | 122                         |
|                 |              |                | SENSOR MEAS. TYPE |                                                       | 122                         |
|                 |              |                | MAT. MEMBRANE     |                                                       | 123                         |
|                 |              |                | FILLING FLUID     |                                                       | 123                         |
|                 |              |                | Tmin SENSOR       |                                                       | 123                         |
|                 |              |                | Tmax SENSOR       |                                                       | 123                         |
|                 |              |                | SENS H/WARE REV   |                                                       | 123                         |
|                 | PROCESS INFO | PROCESS VALUES | MEASURED VALUE    | Pressão                                               | 123                         |
|                 |              |                | PRESSURE          |                                                       | 123                         |
|                 |              |                | CORRECTED PRESS.  |                                                       | 123                         |
|                 |              |                | SENSOR PRESSURE   |                                                       | 123                         |
|                 |              |                | SENSOR TEMP.      |                                                       | 123                         |
|                 |              |                | MEAS. VAL. TREND  |                                                       | 123                         |
|                 |              |                | MEASURED VALUE    | Nível                                                 | 124                         |
|                 |              |                | MEASURED VALUE    | Nível                                                 | 124                         |

| Nível 1 | Nível 2     | Nível 3          | Nível 4                                                | Modo de medição, modo de<br>nível ou seleção de nível | Consul-<br>te a pá-<br>gina |
|---------|-------------|------------------|--------------------------------------------------------|-------------------------------------------------------|-----------------------------|
|         |             |                  | PRESSURE                                               |                                                       | 124                         |
|         |             |                  | CORRECTED PRESS.                                       |                                                       | 124                         |
|         |             |                  | SENSOR PRESSURE                                        |                                                       | 124                         |
|         |             |                  | SENSOR TEMP.                                           |                                                       | 124                         |
|         |             |                  | MEAS. VAL. TREND                                       |                                                       | 124                         |
|         |             |                  | LEVEL BEFORE LIN                                       |                                                       | 124                         |
|         |             |                  | TANK CONTENT                                           | Pressão linearizada,<br>Altura linearizada            | 124                         |
|         |             |                  | MEASURED VALUE                                         | Vazão                                                 | 125                         |
|         |             |                  | PRESSURE                                               |                                                       | 125                         |
|         |             |                  | CORRECTED PRESS.                                       |                                                       | 125                         |
|         |             |                  | SENSOR PRESSURE                                        |                                                       | 125                         |
|         |             |                  | SENSOR TEMP.                                           |                                                       | 125                         |
|         |             |                  | MEAS. VAL. TREND                                       |                                                       | 125                         |
|         |             |                  | SUPPRESSED FLOW                                        |                                                       | 125                         |
|         |             |                  | TOTALIZER 1                                            |                                                       | 125                         |
|         |             |                  | TOTAL.1 OVERFLOW                                       |                                                       | 125                         |
|         |             |                  | TOTALIZER 2                                            |                                                       | 125                         |
|         |             |                  | TOTAL.2 OVERFLOW                                       |                                                       | 125                         |
|         |             | PEAK HOLD INDIC. | COUNTER:P > Pmax                                       | todos                                                 | 126                         |
|         |             |                  | COUNTER:P < Pmin                                       |                                                       | 126                         |
|         |             |                  | MAX. MEAS.PRESS.                                       |                                                       | 126                         |
|         |             |                  | MIN. MEAS.PRESS.                                       |                                                       | 126                         |
|         |             |                  | COUNTER:T > Tmax                                       |                                                       | 126                         |
|         |             |                  | COUNTER:T < Tmin                                       |                                                       | 126                         |
|         |             |                  | MAX. MEAS.TEMP.                                        |                                                       | 126                         |
|         |             |                  | MIN. MEAS.TEMP.                                        |                                                       | 126                         |
|         |             |                  | PCB COUNT:T>Tmax                                       |                                                       | 126                         |
|         |             |                  | PCB COUNT:T <tmin< td=""><td></td><td>126</td></tmin<> |                                                       | 126                         |
|         |             |                  | PCB MAX. TEMP.                                         |                                                       | 126                         |
|         |             |                  | PCB MIN. TEMP.                                         |                                                       | 126                         |
|         |             |                  | RESET PEAKHOLD                                         |                                                       | 126                         |
|         | OPERATION   | ENTER RESET CODE |                                                        | todos                                                 | 126                         |
|         |             | OPERATING HOURS  |                                                        |                                                       | 127                         |
|         |             | INSERT PIN No    |                                                        |                                                       | 127                         |
|         |             | HistoROM AVAIL.  |                                                        |                                                       | 127                         |
|         |             | DOWNLOAD SELECT. |                                                        |                                                       | 127                         |
|         |             | HistoROM CONTROL |                                                        |                                                       | 127                         |
|         | DIAGNOSTICS | SIMULATION       | SIMULATION MODE                                        | todos                                                 | 128                         |
|         |             |                  | SIM. PRESSURE                                          |                                                       | 128                         |
|         |             |                  | SIM.FLOW VALUE                                         |                                                       | 128                         |
|         |             |                  | SIM. LEVEL                                             |                                                       | 128                         |
|         |             |                  | SIM. TANK CONT.                                        |                                                       | 128                         |
|         |             |                  | SIM. CURRENT                                           |                                                       | 129                         |

| Nível 1 | Nível 2 | Nível 3          | Nível 4                               | Modo de medição, modo de<br>nível ou seleção de nível | Consul-<br>te a pá-<br>gina |
|---------|---------|------------------|---------------------------------------|-------------------------------------------------------|-----------------------------|
|         |         |                  | SIM. ERROR NO.                        |                                                       | 129                         |
|         |         | MESSAGES         | ALARM STATUS                          | todos                                                 | 129                         |
|         |         |                  | LAST DIAG. CODE                       |                                                       | 129                         |
|         |         |                  | ACK. ALARM MODE                       |                                                       | 129                         |
|         |         |                  | ACK. ALARM                            |                                                       | 130                         |
|         |         |                  | RESET ALL ALARMS                      |                                                       | 130                         |
|         |         |                  | ERROR No.                             |                                                       | 130                         |
|         |         |                  | SELECT ALARMTYPE<br>(Overview alarms) |                                                       | 130<br>(133)                |
|         |         |                  | ALARM DELAY                           |                                                       | 130                         |
|         |         |                  | ALARM DISPL.TIME                      |                                                       | 131                         |
|         |         | USER LIMITS      | PminALARM WINDOW                      | todos                                                 | 131                         |
|         |         |                  | PmaxALARM WINDOW                      |                                                       | 131                         |
|         |         | TminALARM WINDOW |                                       | 131                                                   |                             |
|         |         |                  | TmaxALARM WINDOW                      |                                                       | 131                         |
|         | SERVIÇO | System2          | CURR. TRIM 4mA                        | todos                                                 | 132                         |
|         |         |                  | CURR. TRIM 20mA                       |                                                       | 132                         |
|         |         |                  | OFFSET 4mA TRIM                       |                                                       | 132                         |
|         |         |                  | OFFSET 20mA TRIM                      |                                                       | 132                         |

## 9 Descrição de parâmetros

- As tabelas a seguir listam todos os parâmetros de acordo com a estrutura de menu no display local. Cada tabela corresponde a um grupo de função na estrutura do menu.
- A estrutura do menu para a operação local e para a comunicação digital são diferentes.
- No programa de operação ou no terminal portátil HART, são exibidos parâmetros adicionais. Esses parâmetros são identificados de acordo.
- A sequência do menu do display local é indicado no cabeçalho de cada tabela. É possível usar essa sequência para ir até os parâmetros em questão.
- O menu tem uma estrutura diferente, de acordo com o modo de medição selecionado. Isso significa que alguns grupos de função somente são exibidos para um modo de medição, ex.: o grupo de função "LINEARISATION" para o modo de medição "Level". Se for necessário atender alguns requisitos específicos para um grupo de função, eles serão listados na primeira linha da tabela.
- Alguns parâmetros somente são exibidos se outros parâmetros forem configurados apropriadamente. Por exemplo, o parâmetro EMPTY CALIB. não é exibido no menu Quick Setup (modo de medição "Level") a menos que a opção "Linear" tenha sido selecionada para o parâmetro LEVEL MODE e a opção "Wet" tenha sido selecionada para o parâmetro CALIBRATION MODE. Há um comentário na descrição do parâmetro que informa: Nota: pré-requisito: LEVEL MODE = Linear e CALIBRATION MODE = Wet.
- As denominações dos parâmetros são grafadas em letras maiúsculas no texto.
- Na coluna "Parameter name", o número de identificação exclusivo (ID) do parâmetro é indicado entre parênteses. Esse ID aparece somente no display local.

| Tabela 1: GROUP SELECTION $\rightarrow$ LANGUAGE – operação local |                                                                                                    |  |
|-------------------------------------------------------------------|----------------------------------------------------------------------------------------------------|--|
| Denominação do<br>parâmetro                                       | Descrição                                                                                                    |  |
| LANGUAGE (079)<br>Seleção                                         | <ul> <li>Selecione o idioma do menu para o display local.</li> <li>No programa de operação e no terminal portátil HART, o parâmetro LANGUAGE é exibido no grupo de função DISPLAY.</li> <li>Selecione o idioma do menu para FieldCare através do menu "Extras" → "Options" → aba "Display" → área "Tool language".</li> <li>Ajuste de fábrica:<br/>Inglês</li> </ul> |  |

| Tabela 2: GROUP SELECTION $\rightarrow$ MEASURING MODE – operação local |                                                                                                    |  |
|-------------------------------------------------------------------------|----------------------------------------------------------------------------------------------------|--|
| Denominação do<br>parâmetro                                             | Descrição                                                                                                    |  |
| MEASURING MODE (389)<br>Seleção                                         | Selecione o modo de medição.<br>O menu de operação é estruturado de acordo com o modo de medição selecionado.<br><b>ATENÇÃO</b><br>Alterar o modo de medição pode afetar os dados de ajuste!                                                |  |
|                                                                         | <ul> <li>Esta situação pode resultar em transbordamento do produto.</li> <li>Verificar os dados de calibração quando o modo de medição for alterado.</li> <li>Opções:</li> <li>Pressão</li> <li>Nível</li> <li>Deltabar S: Vazão</li> </ul> |  |
|                                                                         | Ajuste de fábrica:<br>• Cerabar S e Deltabar S: Pressão<br>• Deltapilot S: Nível                                                                                                    |  |

| <ul> <li>LEVEL SELECTION (020)</li> <li>Selectione LEVEL MODE.</li> <li><b>Pré-requisito:</b> <ul> <li>MCASURING MODE – Level</li> </ul> </li> <li>Nos modos de nivel "Level Easy Pressure" e Level Easy Height", os valores inseridos não são testados tão extensivamente como no modo de nivel Level Easy Melight", Ou valor será repiertado com uma mensagom aviso se os valores estiverem muito próximos. Valores limeridos para SMPTY ACILIB/FULL CALIB., EMPTY PRESSURE, PULL PRESSURE, PMTY HEIGHT/FULL HIGHT e SET LFV/V</li> <li>URV devem ter um intervalo minimo de 1% para as omodos de nivel. Level Pressure" e Level Easy Height". O valor será repiertado com uma mensagom aviso se os valores estiverem muito próximos. Valores limites adicionais reveificados, Isto é, os valores inseridos devem ser apropriados para o sens tarefa de medição de tal forma que o medidor possa medir corretamente. → Para as caracteristicas gerais da medição de nivel. Or Página 8, Seção 5.1 'Caracteristicas gerais da medição de nivel.</li> <li>Os modos de nivel "Level Easy Pressure" - Level Easy Height" englobam m parâmetros do que o modo "Level Standard" e são usados para configuraçi rejuida e fácil de uma aplicação de nivel.</li> <li>Unidades específicas do cliente de nevel de enchimento, volume e masas ca tubela de linearização só podera dos adugitação 'ex-voick' usando o parâmetro RESET (sequência do menu: (GROUP SELECTION →) OPERAT MENU → OPERATION) usando o códição de resert. 7864.</li> <li>→ Para mais informações, consulte o Manual de segurança para Deltabati (SDO0189), Cerabar S (SD00190) ou Deltapitot S (SD00213P).</li> <li>Opcése:</li> <li>Nivel facil de pressão</li> <li>Específique dois pares de valor de pressão-nível para esse modo de nivel. medido da pressão e merienda a nuclidad e duitar, densidade elecionada a configuração tevicos, valor e paras destados de calibração disponiveis, Wert e Try.</li> <li>A calibração sem referência e davlor de pressão-nível para esse modo de nivel. Needifical de pressão e convertido de nivel auma adibração teór</li></ul>      | Denominação do<br>parâmetro | Descrição                                                                                                    |
|----------------------------------------------------------------------------------------------------|-----------------------------|----------------------------------------------------------------------------------------------------|
| <ul> <li>Opções</li> <li>Pré-requisito: <ul> <li>MEASURNIG MODE - Level</li> <li>Nos modos de nivel 'Level Easy Pressure' e "Level Easy Height", os valores inseridos não sõu testados tão extensivamente como no modo de nivel 'Lu'Standard'. Os valores inseridos para EMPTY CALIB./FULL CALIB., EMPTP PRISSURF./FULL PRESSURE, FULL PRESSURE, FULL PRESSURE</li></ul></li></ul> | LEVEL SELECTION (020)       | Selecione LEVEL MODE.                                                                                                    |
| <ul> <li>Nos modos de nivel "Level Easy Pressure" e "Level Easy Height", os valores insertidos para EMPY CALIB, FEULT ALAIB, EMPTY PRESSURE/FULL PRESSURE, EMPTY HEIGHT/FULL HEIGHT e SET LRV/URV deven ter um intervalo minimo de 1% para os modos de nivel "Level Pressure" e "Level Easy Height". O valor será rejeitado com uma mensagen aviso se os valores estiverem muito próximos. Valores limites adicionais r verificados, isto é, os valores insertidos devem ser apropriados para o sems tarefa de medição de tal forma que o medidor possa medir corretamente. → Para as caracteristicas gerais dos diferentes modos e tipos de nivel". Co So modos de nivel "Level Easy Pressure" e Level Easy Height" englobam m parametros do que o modo 'Level Standard' e são usados para configuraçi rápida e fácil de uma aplicação de nivel.</li> <li>Unidades específicas do cliente de nivel de enchimento, volume e massa e função de segurança (SLI), uma 'Device configuration with enhanced para security' (SAETY CONFIRM), só e possivel para o modo de operação Tev modo de nivel "Level Easy Pressure". Todos os parametros inseridos anteriormente são verificados após a digitação de uma genha vez que Level Easy Height" ou o Level Standard' tenha sido selecionado, a configuration que ser resetada para a configuração "se-works' usando o parâmetro RSET (sequeña do manu (GNOP SELECITON →) OPERAT (MENU → OPERATION) usando o codigo de reset "7864".</li> <li>→ Para mais informações: consulte o Amau de segurança para Deltabat (SD00189), Cerabar S (SD00190) ou Deltapilot S (SD00213P).</li> <li>Opções:         <ul> <li>Nivel fácil de pressão</li> <li>Específique dois pares de valor de pressão -nivel para esse modo de nivel .</li> <li>A calibração com referência é deruada enchendo e esvaziando o contêl caso de dis nivel á diremente.</li> <li>A calibração com referência é de tavada enchendo e esvaziando o contêl caso de dis nivel á diferentes, o valor de nivel, volume, massa ou perce inseridó a tatibui</li></ul></li></ul>                                                                 | Opções                      | <pre>Pré-requisito:     MEASURING MODE = Level</pre>                                                                                                    |
| <ul> <li>Opções:</li> <li>Nivel fácil de pressão</li> <li>Especifique dois pares de valor de pressão-nível para esse modo de nível. medido da pressão é convertido diretamente na unidade selecionada atra parâmetro OUTPUT UNIT (→ Página 72). Há dois modos de calibração disponíveis, "Wet" e "Dry".</li> <li>A calibração com referência é efetuada enchendo e esvaziando o contêli caso de dois níveis diferentes, o valor de nível, volume, massa ou perce inserido é atribuido à pressão medida neste momento.</li> <li>A calibração sem referência é uma calibração teórica. Para essa calibra especifique dois pares de valor de pressão-nível através dos parâmetro. EMPTY CALIB., EMPTY PRESSURE, FULL CALIB. e FULL PRESSURE. → Consulte as descrições de parâmetros na Página 73 e seguintes.</li> <li>Altura do nível fácil</li> <li>Para esse modo de nível, especifique uma unidade de altura, densidade e pares de valor de altura-nível. O valor medido da pressão é convertido em valor de altura usando a densidade inserida e a unidade de altura. Há dois de calibração com referência é efetuada enchendo e esvaziando o contêli caso de dois níveis diferentes, o valor inserido para nível, volume, mass percentual é atribuído a valor de altura convertido.</li> <li>A calibração sem referência é efetuada enchendo e esvaziando o contêli caso de dois níveis diferentes, o valor inserido para nível, volume, mass percentual é atribuído ao valor de altura convertido.</li> <li>A calibração sem referência é uma calibração teórica. Para essa calibra especifique dois pares de valor de altura nivel através dos parâmetros I CALIB., EMPTY HEIGHT, FULL CALIB. e FULL HEIGHT. → Consulte as descrições de parâmetros na Página 76 e seguintes.</li> <li>Nível padrão</li> <li>Nível padrão</li> <li>Nível padrão</li> <li>Nível padrão</li> <li>Uma vez selecionado esse modo de nível, é possível usar o parâmetro LEVEL MODE (→ Página 79) para escolher entre "Linear", "Pressure Linea "Height Linearized".</li> </ul>                                                                                    |                             | <ul> <li>Nos modos de nível "Level Easy Pressure" e "Level Easy Height", os valores inseridos não são testados tão extensivamente como no modo de nível "Level Standard". Os valores inseridos para EMPTY CALIB./FULL CALIB., EMPTY PRESSURE/FULL PRESSURE, EMPTY HEIGHT/FULL HEIGHT e SET LRV/SE" URV devem ter um intervalo mínimo de 1% para os modos de nível "Level Easy ressure" e "Level Easy Height". O valor será rejeitado com uma mensagem daviso se os valores estiverem muito próximos. Valores limites adicionais não verificados, isto é, os valores inseridos devem ser apropriados para o sensor tarefa de medição de tal forma que o medidor possa medir corretamente. → Para as características gerais dos diferentes modos e tipos de nível, consu Página 8, Seção 5.1 "Características gerais da medição de nível".</li> <li>Os modos de nível "Level Easy Pressure" e "Level Easy Height" englobam men parâmetros do que o modo "Level Standard" e são usados para configuração rápida e fácil de uma aplicação de nível.</li> <li>Unidades específicas do cliente de nível de enchimento, volume e massa ou tabela de linearização só podem ser inseridas no modo de nível "Level Standar" (SAFETY CONFIRM.) só é possível para o modo de operação "Level" modo de nível "Level Easy Pressure". Todos os parâmetros inseridos anteriormente são verificados após a digitação de uma senha. Uma vez que "Level Easy Height" ou o "Level Standard" tenha sido selecionado, a configura terá primeiro que ser resetada para a configuração "ex-works" usando o parâmetro RESET (sequência do menu: (GROUP SELECTION →) OPERATIO MENU → OPERATION) usando o código de reset "7864".</li> <li>→ Para mais informações, consulte o Manual de segurança para Deltabar S (SD00189). Cerabar S (SD00190) ou Deltapilot S (SD00213P)</li> </ul> |
| <ul> <li>(SD01189), Cerabar S (SD00190) ou Deltapilot S (SD0213P).</li> <li>Opções: <ul> <li>Nivel fácil de pressão</li> <li>Especifique dois pares de valor de pressão-nível para esse modo de nível.' medido da pressão é convertido diretamente na unidade selecionada atra parâmetro OUTPUT UNIT (→ Página 72). Há dois modos de calibração disponíveis, "Wet" e "Dry".</li> <li>A calibração com referência é efetuada enchendo e esvaziando o contêli caso de dois níveis diferentes, o valor de nível, volume, massa ou perce inserido é atribuído à pressão medida neste momento.</li> <li>A calibração sem referência é uma calibração teórica. Para essa calibra especifique dois pares de valor de pressão-nível através dos parâmetro: EMPTY CALIB., EMPTY PRESSURE, FULL CALIB. e FULL PRESSURE. → Consulte as descrições de parâmetros na Página 73 e seguintes.</li> </ul> </li> <li>Altura do nível fácil <ul> <li>Para esse modo de nível, especifique uma unidade de altura, densidade e pares de valor de altura-nível. O valor medido da pressão é convertido em valor de altura usando a densidade inserida e a unidade de altura. Há dois de calibração com referência é efetuada enchendo e esvaziando o contêli caso de dois níveis diferentes, o valor inserido para nível, volume, mass percentual é atribuído ao valor de altura convertido.</li> <li>A calibração sem referência é uma calibração teórica. Para essa calibra especifique dois pares de valor de altura nivel através dos parâmetros I CALIB., EMPTY HEIGHT, FULL CALIB. e FULL HEIGHT. → Consulte as descrições de parâmetros na Página 76 e seguintes.</li> </ul> </li> <li>Nível padrão <ul> <li>Uma vez selecionado esse modo de nível, é possível usar o parâmetro LEVEL MODE (→ Página 79) para escolher entre "Linear", "Pressure Linea "Height Linearized".</li> </ul> </li> </ul>                                                                                                    |                             | → Para mais informações, consulte o Manual de segurança para Deltabar S                                                                                                    |
| <ul> <li>Opções: <ul> <li>Nivel fácil de pressão</li> <li>Especifique dois pares de valor de pressão-nível para esse modo de nível.' medido da pressão é convertido diretamente na unidade selecionada atra parâmetro OUTPUT UNIT (→ Página 72). Há dois modos de calibração disponíveis, "Wet" e "Dry".</li> <li>A calibração com referência é efetuada enchendo e esvaziando o contêli caso de dois níveis diferentes, o valor de nível, volume, massa ou perce inserido é atribuido à pressão medida neste momento.</li> <li>A calibração sem referência é uma calibração teórica. Para essa calibra especifique dois pares de valor de pressão-nível através dos parâmetro: EMPTY CALIB., EMPTY PRESSURE, FULL CALIB. e FULL PRESSURE. → Consulte as descrições de parâmetros na Página 73 e seguintes.</li> </ul> </li> <li>Altura do nível fácil <ul> <li>Para esse modo de nível, especifique uma unidade de altura, densidade e pares de valor de altura-nível. O valor medido da pressão é convertido em valor de altura usando a densidade inserida e a unidade de altura. Há dois de calibração sem referência é efetuada enchendo e esvaziando o contêin caso de dois níveis diferentes, o valor inserido para nível, volume, mass percentual é atribuído ao valor de altura-nível através dos parâmetros I CALIB., EMPTY HEIGHT, FULL CALIB. e FULL HEIGHT. → Consulte as descrições de parâmetros na Página 76 e seguintes.</li> </ul> </li> </ul>                                                                                                    |                             | (SD00189), Cerabar S (SD00190) ou Deltapilot S (SD00213P).                                                                                                    |
| <ul> <li>A calibração com referência é efetuada enchendo e esvaziando o contêlicaso de dois níveis diferentes, o valor de nível, volume, massa ou perceinserido é atribuído à pressão medida neste momento.</li> <li>A calibração sem referência é uma calibração teórica. Para essa calibra especifique dois pares de valor de pressão-nível através dos parâmetro EMPTY CALIB., EMPTY PRESSURE, FULL CALIB. e FULL PRESSURE. → Consulte as descrições de parâmetros na Página 73 e seguintes.</li> <li>Altura do nível fácil Para esse modo de nível, especifique uma unidade de altura, densidade e pares de valor de altura-nível. O valor medido da pressão é convertido em valor de altura usando a densidade inserida e a unidade de altura. Há dois de calibração com referência é efetuada enchendo e esvaziando o contêlicaso de dois níveis diferentes, o valor inserido para nível, volume, mass percentual é atribuído ao valor de altura convertido.</li> <li>A calibração sem referência é uma calibração teórica. Para essa calibra especifique dois pares de valor de altura-nível através dos parâmetros I CALIB., EMPTY HEIGHT, FULL CALIB. e FULL HEIGHT. → Consulte as descrições de parâmetros na Página 76 e seguintes.</li> <li>Nível padrão Uma vez selecionado esse modo de nível, é possível usar o parâmetro LEVEL MODE (→ Página 79) para escolher entre "Linear", "Pressure Linea "Height Linearized".</li> </ul>                                                                                                    |                             | <ul> <li>Opções:</li> <li>Nível fácil de pressão</li> <li>Especifique dois pares de valor de pressão-nível para esse modo de nível. O v<br/>medido da pressão é convertido diretamente na unidade selecionada atravé<br/>parâmetro OUTPUT UNIT (→ Página 72). Há dois modos de calibração<br/>disponíveis, "Wet" e "Drv".</li> </ul>                                                                                                    |
| <ul> <li>ENERGIQUE dois pares de valor de pressad-iniver atraves dos parametro EMPTY CALIB., EMPTY PRESSURE, FULL CALIB. e FULL PRESSURE. → Consulte as descrições de parâmetros na Página 73 e seguintes.</li> <li>Altura do nível fácil Para esse modo de nível, especifique uma unidade de altura, densidade e pares de valor de altura-nível. O valor medido da pressão é convertido em valor de altura usando a densidade inserida e a unidade de altura. Há dois de calibração disponíveis, "Wet" e "Dry".</li> <li>A calibração com referência é efetuada enchendo e esvaziando o contêin caso de dois níveis diferentes, o valor inserido para nível, volume, mass percentual é atribuído ao valor de altura convertido.</li> <li>A calibração sem referência é uma calibração teórica. Para essa calibra especifique dois pares de valor de altura -nível através dos parâmetros I CALIB., EMPTY HEIGHT, FULL CALIB. e FULL HEIGHT. → Consulte as descrições de parâmetros na Página 76 e seguintes.</li> <li>Nível padrão Uma vez selecionado esse modo de nível, é possível usar o parâmetro LEVEL MODE (→ Página 79) para escolher entre "Linear", "Pressure Linea "Height Linearized".</li> </ul>                                                                                                    |                             | <ul> <li>A calibração com referência é efetuada enchendo e esvaziando o contêine<br/>caso de dois níveis diferentes, o valor de nível, volume, massa ou percent<br/>inserido é atribuído à pressão medida neste momento.</li> <li>A calibração sem referência é uma calibração teórica. Para essa calibraçã<br/>encocifique deia percenda de velor de perceño prível atopica de percêmento.</li> </ul>                                                                                                    |
| <ul> <li>Para esse modo de nível, especifique uma unidade de altura, densidade e pares de valor de altura-nível. O valor medido da pressão é convertido em valor de altura usando a densidade inserida e a unidade de altura. Há dois de calibração disponíveis, "Wet" e "Dry".</li> <li>A calibração com referência é efetuada enchendo e esvaziando o contêin caso de dois níveis diferentes, o valor inserido para nível, volume, mass percentual é atribuído ao valor de altura convertido.</li> <li>A calibração sem referência é uma calibração teórica. Para essa calibra especifique dois pares de valor de altura-nível através dos parâmetros F CALIB., EMPTY HEIGHT, FULL CALIB. e FULL HEIGHT. → Consulte as descrições de parâmetros na Página 76 e seguintes.</li> <li>Nível padrão</li> <li>Uma vez selecionado esse modo de nível, é possível usar o parâmetro LEVEL MODE (→ Página 79) para escolher entre "Linear", "Pressure Linea "Height Linearized".</li> </ul>                                                                                                    |                             | especifique dois pares de valor de pressao-nivel atraves dos parametros<br>EMPTY CALIB., EMPTY PRESSURE, FULL CALIB. e FULL PRESSURE. →<br>Consulte as descrições de parâmetros na Página 73 e seguintes.                                                                                                    |
| <ul> <li>A calibração sem referência é uma calibração teórica. Para essa calibra especifique dois pares de valor de altura-nível através dos parâmetros l CALIB., EMPTY HEIGHT, FULL CALIB. e FULL HEIGHT. → Consulte as descrições de parâmetros na Página 76 e seguintes.</li> <li>Nível padrão<br/>Uma vez selecionado esse modo de nível, é possível usar o parâmetro LEVEL MODE (→ Página 79) para escolher entre "Linear", "Pressure Linear", "Height Linearized".</li> </ul>                                                                                                    |                             | <ul> <li>Para esse modo de nível, especifique uma unidade de altura, densidade e do pares de valor de altura-nível. O valor medido da pressão é convertido em u valor de altura usando a densidade inserida e a unidade de altura. Há dois m de calibração disponíveis, "Wet" e "Dry".</li> <li>A calibração com referência é efetuada enchendo e esvaziando o contêine caso de dois níveis diferentes, o valor inserido para nível, volume, massa percentual é atribuído ao valor de altura convertido.</li> </ul>                                                                                                    |
| Uma vez selecionado esse modo de nível, é possível usar o parâmetro<br>LEVEL MODE (→ Página 79) para escolher entre "Linear", "Pressure Linea<br>"Height Linearized".                                                                                                    |                             | <ul> <li>A calibração sem referência é uma calibração teórica. Para essa calibraçãa especifique dois pares de valor de altura-nível através dos parâmetros EN CALIB., EMPTY HEIGHT, FULL CALIB. e FULL HEIGHT. → Consulte as descrições de parâmetros na Página 76 e seguintes.</li> <li>Nível padrão</li> </ul>                                                                                                    |
| Ajusto de fébricos                                                                                                    |                             | Uma vez selecionado esse modo de nível, é possível usar o parâmetro<br>LEVEL MODE (→ Página 79) para escolher entre "Linear", "Pressure Lineariz<br>"Height Linearized".                                                                                                    |
| Nível fácil de pressão                                                                                                    |                             | Ajuste de fábrica:<br>Nível fácil de pressão                                                                                                    |

| Tabela 3: (SELEÇÃO DO GRUPO $\rightarrow$ ) CONFIGURAÇÃO RÁPIDA "Pressure" |                                                                                                    |  |  |
|----------------------------------------------------------------------------|----------------------------------------------------------------------------------------------------|--|--|
| Denominação do<br>parâmetro                                                | Descrição                                                                                                    |  |  |
| Esse menu exibe os parâmet                                                 | tros mais importantes para o modo de medição "Pressure".                                                                                                    |  |  |
| <ul><li><b>Pré-requisito:</b></li><li>MEASURING MODE = Pré-</li></ul>      | essure                                                                                                    |  |  |
| POS. ZERO ADJUST (685)<br>Entrada                                          | Ajuste da posição – a diferença de pressão entre zero (valor de referência) e a pressão medida não precisa ser conhecida.<br>Devido à orientação do equipamento, poderá haver uma mudança no valor medido, isto é, quando o contêiner estiver vazio, o parâmetro MEASURED VALUE não exibe zero.                                                                                                    |  |  |
|                                                                            | <ul> <li>Exemplo:</li> <li>MEASURED VALUE = 2,2 mbar (0,033 psi)</li> <li>Corrija o MEASURED VALUE através do POS. Parâmetro ZERO ADJUST com a opção "Confirm". Isto significa que você está atribuindo o valor 0,0 à pressão presente.</li> <li>MEASURED VALUE (após o ajuste da posição zero) = 0,0 mbar</li> <li>O valor atual também está corrigido.</li> </ul>                                                                                                    |  |  |
|                                                                            | O parâmetro CALIB. OFFSET exibe a diferença de pressão resultante<br>(deslocamento) pelo qual o MEASURED VALUE foi corrigido.                                                                                                    |  |  |
|                                                                            | <ul> <li>Pré-requisito:</li> <li>Esse parâmetro é exibido para Deltabar S, Cerabar S com o sensor de pressão manométrica e Deltapilot S.</li> </ul>                                                                                                    |  |  |
|                                                                            | <b>Opções:</b><br>• Interromper<br>• Confirmar                                                                                                    |  |  |
|                                                                            | <b>Ajuste de fábrica:</b><br>Interromper                                                                                                    |  |  |
| POS. INPUT VALUE (563)<br>Entrada                                          | <ul> <li>Ajuste da posição - a diferença de pressão entre zero (valor de referência) e a pressão medida não precisa ser conhecida. Para corrigir a diferença de pressão, você precisa de um valor de medição de referência (por exemplo, de um equipamento de referência).</li> <li>Devido à orientação do equipamento, poderá haver uma mudança no valor medido, isto é, por exemplo, quando o contêiner estiver vazio, o parâmetro MEASURED VALUE não exibe zero ou o valor desejado.</li> <li><b>Exemplo:</b> <ul> <li>MEASURED VALUE = 0,5 mbar (0,0075 psi)</li> <li>Para o parâmetro POS. INPUT VALUE, especifique o valor de referência desejado para o MEASURED VALUE, p.ex., 2 mbar.</li> <li>(MEASURED VALUE (após a entrada para POS. INPUT VALUE) = 2,0 mbar (0,03 psi)</li> <li>O parâmetro CALIB. OFFSET exibe a diferença de pressão resultante (deslocamento) pelo qual o MEASURED VALUE foi corrigido.</li> <li>CALIB. OFFSET = MEASURED VALUE <sub>antigo</sub> – POS. INPUT VALUE, aqui: CALIB. OFFSET = 0,5 mbar (0,0075 psi) – 2,0 mbar (0,03 psi) = -1,5 mbar (0,0225 psi))</li> </ul> </li> </ul> |  |  |
|                                                                            | <ul><li>Pré-requisito:</li><li>Esse parâmetro é exibido para Cerabar S com sensores de pressão absoluta.</li></ul>                                                                                                    |  |  |
|                                                                            | Ajuste de fábrica:<br>0,0                                                                                                    |  |  |
| SET LRV (245)<br>Entrada                                                   | Defina o valor da faixa inferior – sem pressão de referência.<br>Insira o valor de pressão para o valor atual mais baixo (4 mA).                                                                                                    |  |  |
|                                                                            | Ajuste de fábrica:<br>0,0 ou conforme especificações de pedido                                                                                                    |  |  |
| SET URV (246)<br>Entrada                                                   | Defina o valor da faixa mais alto – sem pressão de referência.<br>Insira o valor de pressão para o valor atual mais alto (20 mA).                                                                                                    |  |  |
|                                                                            | Ajuste de fábrica:<br>Limite alto do sensor ( $\rightarrow$ Consulte PRESS. SENS HILIM, Página 122) ou conforme especificações de pedido                                                                                                    |  |  |

E.

| Tabela 3: (SELEÇAO DO GRUPO $\rightarrow$ ) CONFIGURAÇAO RAPIDA "Pressure" |                                                                                                    |  |
|----------------------------------------------------------------------------|----------------------------------------------------------------------------------------------------|--|
| Denominação do<br>parâmetro                                                | Descrição                                                                                                    |  |
| DAMPING VALUE (247)<br>Entrada                                             | Insira o tempo de amortecimento (constante de tempo $\tau$ ).<br>O amortecimento afeta a velocidade para qual todos os elementos subsequentes,<br>tais como o display local, valor medido e saída de corrente reagem a uma mudança<br>na pressão. |  |
|                                                                            | Faixa de entrada:<br>0,0999,0 s                                                                                                    |  |
|                                                                            | 2,0 s ou conforme especificações de pedido                                                                                                    |  |

| Denominação do<br>parâmetro                                         | Descrição                                                                                                    |
|---------------------------------------------------------------------|----------------------------------------------------------------------------------------------------|
| Esse menu exibe os parâme                                           | tros mais importantes para o modo de medição "Level".                                                                                                    |
| <ul><li><b>Pré-requisito</b>:</li><li>MEASURING MODE = Le</li></ul> | vel                                                                                                    |
| POS. ZERO ADJUST (685)<br>Entrada                                   | Ajuste da posição – a diferença de pressão entre zero (valor de referência) e a pressão medida não precisa ser conhecida.<br>Devido à orientação do equipamento, poderá haver uma mudança no valor medi isto é, quando o contêiner estiver vazio, o parâmetro MEASURED VALUE não ex zero.                                                                                                    |
|                                                                     | <ul> <li>Exemplo:</li> <li>MEASURED VALUE = 2,2 mbar (0,033 psi)</li> <li>Corrija o MEASURED VALUE através do POS. Parâmetro ZERO ADJUST com a opção "Confirm". Isto significa que você está atribuindo o valor 0,0 à pressão presente.</li> <li>MEASURED VALUE (após o ajuste da posição zero) = 0,0 mbar</li> <li>O valor atual também está corrigido.</li> </ul>                                                                                                    |
|                                                                     | O parâmetro CALIB. OFFSET exibe a diferença de pressão resultante (deslocamento) pelo qual o MEASURED VALUE foi corrigido.                                                                                                    |
|                                                                     | <ul> <li>Pré-requisito:</li> <li>Esse parâmetro é exibido para Deltabar S, Cerabar S com o sensor de pressão manométrica e Deltapilot S.</li> </ul>                                                                                                    |
|                                                                     | <b>Opções:</b><br>• Interromper<br>• Confirmar                                                                                                    |
|                                                                     | Ajuste de fábrica:<br>0,0                                                                                                    |
| POS. INPUT VALUE (563)<br>Entrada                                   | Ajuste da posição – a diferença de pressão entre zero (valor de referência) e a pressão medida não precisa ser conhecida. Para corrigir a diferença de pressão, você precisa de um valor de medição de referência (por exemplo, de um equipamento de referência). Devido à orientação do equipamento, poderá haver uma mudança no valor medi isto é, quando o contêiner estiver vazio, o parâmetro MEASURED VALUE não ex zero ou o valor desejado.                                                                                                    |
|                                                                     | <ul> <li>Exemplo: <ul> <li>MEASURED VALUE = 0,5 mbar (0,0075 psi)</li> <li>Para o parâmetro POS. INPUT VALUE, especifique o valor de referência deseja para o MEASURED VALUE, p.ex., 2,0 mbar (0,03 psi).</li> <li>(MEASURED VALUE novo = POS. INPUT VALUE)</li> </ul> </li> <li>MEASURED VALUE (após a entrada para POS. INPUT VALUE) = 2,0 mbar (0,03 psi)</li> <li>O parâmetro CALIB. OFFSET exibe a diferença de pressão resultante (deslocamento) pelo qual o MEASURED VALUE foi corrigido.</li> <li>CALIB. OFFSET = MEASURED VALUE antigo - POS. INPUT VALUE, aqui: CALIB. OFFSET = 0,5 mbar (0,0075 psi) - 2,0 mbar (0,03 psi) = -1,5 mbar (0,0225 psi))</li> <li>O valor atual também está corrigido.</li> </ul> |
|                                                                     | <ul> <li>Pré-requisito:</li> <li>Esse parâmetro é exibido para Cerabar S com sensores de pressão absoluta.</li> </ul>                                                                                                    |
|                                                                     | Ajuste de tábrica:                                                                                                    |

| Tabela 4: (SELEÇÃO DO GRUPO $\rightarrow$ ) CONFIGURAÇÃO RÁPIDA "Level" |                                                                                                    |  |
|-------------------------------------------------------------------------|----------------------------------------------------------------------------------------------------|--|
| Denominação do<br>parâmetro                                             | Descrição                                                                                                    |  |
| EMPTY CALIB. (314)/<br>(010)<br>Entrada                                 | <ul> <li>Insira o valor para o ponto de calibração mais baixo (contêiner vazio).</li> <li>O contêiner está vazio ou parcialmente cheio. Ao inserir um valor para este parâmetro, você está atribuindo um valor de nível à pressão presente no equipamento.</li> <li>Pré-requisito: <ul> <li>LEVEL SELECTION = Level Easy Pressure (→ consulte também Página 63), CALIBRATION MODE = Wet (→ consulte também Página 72)</li> <li>LEVEL SELECTION = Level Standard (→ consulte também a página),</li> </ul> </li> </ul> |  |
|                                                                         | LEVEL MODE = Linear ( $\rightarrow$ consulte também Página 79),<br>CALIBRATION MODE = Wet ( $\rightarrow$ consulte também Página 83)                                                                                                    |  |
|                                                                         | Para esse parâmetro, o display local mostra o valor de nível a ser inserido e a pressão presente no equipamento. A fim de que o valor de nível seja salvo junto com a pressão presente no equipamento, o campo de entrada de dados para o valor de nível deve primeiro ser ativado usando a tecla 🗄 ou 🖃 antes de confirmar com a tecla 🗈. Isso aplica-se também se o valor de nível deverá permanecer inalterado.                                                                                                   |  |
|                                                                         | Ajuste de fábrica:<br>0,0                                                                                                    |  |
| FULL CALIB. (315)/(004)<br>Entrada                                      | Insira o valor do nível para o ponto de calibração mais alto (contêiner cheio).<br>O contêiner está completamente cheio ou quase cheio. Ao inserir um valor para<br>este parâmetro, você está atribuindo um valor de nível à pressão presente no<br>equipamento.                                                                                                    |  |
|                                                                         | <ul> <li>Pré-requisito:</li> <li>LEVEL SELECTION = Level Easy Pressure (→ consulte também Página 63),<br/>CALIBRATION MODE = Wet (→ consulte também Página 72)</li> <li>LEVEL SELECTION = Level Standard,<br/>LEVEL MODE = Lincor (→ consulte também Bágina 79)</li> </ul>                                                                                                    |  |
|                                                                         | CALIBRATION MODE = Wet ( $\rightarrow$ consulte também Página 83)                                                                                                    |  |
|                                                                         | Para esse parâmetro, o display local mostra o valor de nível a ser inserido e a pressão presente no equipamento. A fim de que o valor de nível seja salvo junto com a pressão presente no equipamento, o campo de entrada de dados para o valor de nível deve primeiro ser ativado usando a tecla (+) ou (=) antes de confirmar com a tecla (E). Isso aplica-se também se o valor de nível deverá permanecer inalterado.                                                                                             |  |
|                                                                         | Ajuste de fábrica:<br>100,0                                                                                                    |  |
| DAMPING VALUE (247)<br>Entrada                                          | Insira o tempo de amortecimento (constante de tempo $\tau$ ).<br>O amortecimento afeta a velocidade para qual todos os elementos subsequentes,<br>tais como o display local, valor medido e saída de corrente reagem a uma mudança<br>na pressão.                                                                                                    |  |
|                                                                         | Faixa de entrada:<br>0,0999,0 s                                                                                                    |  |
|                                                                         | Ajuste de fábrica:<br>2,0 s ou conforme especificações de pedido                                                                                                    |  |

### Tabela 5: (SELECÃO DO GRUPO →) CONFIGURAÇÃO RÁPIDA "Flow"

| Tabela 5: (SELEÇÃO DO GRUPO $\rightarrow$ ) CONFIGURAÇÃO RÁPIDA "Flow"                                                   |           |
|----------------------------------------------------------------------------------------------------|-----------|
| Denominação do<br>parâmetro                                                                                              | Descrição |
| Esse menu exibe os parâmetros mais importantes para o modo de medição "Flow".                                            |           |
| <ul> <li>Pré-requisito:</li> <li>Transmissor de pressão diferencial Deltabar S</li> <li>MEASURING MODE = Flow</li> </ul> |           |

| Tabela 5: (SELEÇÃO DO GRUPO $\rightarrow$ ) CONFIGURAÇÃO RÁPIDA "Flow" |                                                                                                    |  |  |
|------------------------------------------------------------------------|----------------------------------------------------------------------------------------------------|--|--|
| Denominação do<br>parâmetro                                            | Descrição                                                                                                    |  |  |
| POS. ZERO ADJUST (685)<br>Entrada                                      | Ajuste da posição – a diferença de pressão entre zero (valor de referência) e a pressão medida não precisa ser conhecida. (Uma pressão de referência se encontra presente no instrumento.)<br>Devido à orientação do equipamento, poderá haver uma mudança no valor medido, isto é, quando o contêiner estiver vazio, o parâmetro MEASURED VALUE não exibe zero.                                                                                                    |  |  |
|                                                                        | <ul> <li>Exemplo:</li> <li>MEASURED VALUE = 2,2 mbar (0,033 psi)</li> <li>Corrija o MEASURED VALUE através do POS. Parâmetro ZERO ADJUST com a opção "Confirm". Isto significa que você está atribuindo o valor 0,0 à pressão presente.</li> <li>MEASURED VALUE (após o ajuste da posição zero) = 0,0 mbar</li> <li>O valor atual também está corrigido.</li> </ul>                                                                                                    |  |  |
|                                                                        | O parâmetro CALIB. OFFSET exibe a diferença de pressão resultante<br>(deslocamento) pelo qual o MEASURED VALUE foi corrigido.                                                                                                    |  |  |
|                                                                        | Seleção:<br>• Interromper<br>• Confirmar                                                                                                    |  |  |
|                                                                        | Ajuste de fábrica:<br>0,0                                                                                                    |  |  |
| MAX. FLOW (311)<br>Entrada                                             | Registre a vazão máxima do elemento primário.<br>Consulte a folha de layout do elemento primário. A vazão máxima é atribuída à<br>pressão máxima inserida através de MAX PRESS. FLOW.                                                                                                    |  |  |
|                                                                        | Use o parâmetro LINEAR/SQROOT (→ Página 117) para especificar o sinal de corrente para o modo de medição "Flow". O seguinte é utilizado para a configuração "Flow (square root)":<br>Se inserir um novo valor para MAX. FLOW, o valor para SET URV também é alterado. Use SET URV para atribuir uma vazão para o valor atual mais alto. Se desejar atribuir no valor atual mais alto um valor diferente do MAX. FLOW, é necessário inserir o valor desejado para SET URV. (→ SET URV, Página 106).                                         |  |  |
|                                                                        | Ajuste de fábrica:<br>1,0                                                                                                    |  |  |
| MAX PRESS. FLOW (634)<br>Entrada                                       | Insira pressão máxima do elemento primário.<br>$\rightarrow$ Consulte a folha de layout do elemento primário. Esse valor é atribuído ao valor<br>de vazão máxima ( $\rightarrow$ consulte MAX. FLOW).                                                                                                    |  |  |
|                                                                        | Use o parâmetro LINEAR/SQROOT (→ Página 117) para especificar o sinal de<br>corrente para o modo de medição "Flow". O seguinte é utilizado para a configuração<br>"Differential pres.":<br>Se inserir um novo valor para MAX PRESS. FLOW, o valor para SET URV também é<br>alterado. Use SET URV para atribuir um valor de pressão para o valor atual mais<br>alto. Se desejar atribuir no valor atual mais alto um valor diferente do MAX PRESS.<br>FLOW, é necessário inserir o valor desejado para SET URV. (→ SET URV,<br>Página 106). |  |  |
|                                                                        | <b>Ajuste de fábrica:</b><br>Limite alto do sensor (→ Consulte PRESS. SENS HILIM, Página 122)                                                                                                    |  |  |
| MIN. PRESS. FLOW<br>Display                                            | Exibe o valor de pressão na taxa de vazão mínima (= 0).                                                                                                    |  |  |
|                                                                        | Ajuste de fábrica:<br>0                                                                                                    |  |  |
|                                                                        | <b>Pré-requisito:</b><br>Comunicação digital                                                                                                    |  |  |
| DAMPING VALUE (247)<br>Entrada                                         | Insira o tempo de amortecimento (constante de tempo $\tau$ ).<br>O amortecimento afeta a velocidade para qual todos os elementos subsequentes,<br>tais como o display local, valor medido e saída de corrente reagem a uma mudança<br>na pressão.                                                                                                    |  |  |
|                                                                        | <b>Faixa de entrada:</b> 0,0999,0 s                                                                                                    |  |  |
|                                                                        | Ajuste de fábrica:<br>2,0 s ou conforme especificações de pedido                                                                                                    |  |  |

| Tabela 6: (GROUP SELECTION $\rightarrow$ ) OPERATING MENU $\rightarrow$ SETTINGS $\rightarrow$ POSITION ADJUSTMENT                                                                                                    |                                                                                                    |  |
|----------------------------------------------------------------------------------------------------|----------------------------------------------------------------------------------------------------|--|
| Denominação do<br>parâmetro                                                                                                    | Descrição                                                                                                    |  |
| Devido à orientação do equipamento, poderá haver uma mudança no valor medido, isto é, quando o contêiner estiver vazio, o valor medido não exibe zero. Deltabar S e Cerabar S oferecem três maneiras diferentes de realizar um ajuste da posição. |                                                                                                    |  |
| <ul> <li>Recomendação:</li> <li>A diferença de pressão en<br/>– POS. ZERO ADJUST: De<br/>– POS. INPUT VALUE: Ce</li> <li>A diferença de pressão en<br/>– CALIB. OFFSET: Deltab<br/>pressão absoluta ou De</li> </ul>                              | tre zero (valor de referência) e a pressão medida não precisa ser conhecida.<br>ltabar S ou Cerabar S com sensor de pressão manométrica ou Deltapilot S.<br>erabar S com sensor de pressão absoluta.<br>tre zero (valor de referência) e a pressão medida é conhecida.<br>ar S, Cerabar S com sensor de pressão manométrica, Cerabar S com sensor de<br>ltapilot S.                                                                                                    |  |
| POS. ZERO ADJUST (685)<br>Entrada                                                                                                    | Ajuste da posição – a diferença de pressão entre zero (valor de referência) e a pressão medida não precisa ser conhecida.                                                                                                    |  |
|                                                                                                    | <ul> <li>Exemplo:</li> <li>MEASURED VALUE = 2,2 mbar (0,033 psi)</li> <li>Corrija o MEASURED VALUE através do POS. Parâmetro ZERO ADJUST com a opção "Confirm". Isto significa que você está atribuindo o valor 0,0 à pressão presente.</li> <li>MEASURED VALUE (após o ajuste da posição zero) = 0,0 mbar</li> <li>O valor atual também está corrigido.</li> </ul>                                                                                                    |  |
|                                                                                                    | O parâmetro CALIB. OFFSET exibe a diferença de pressão resultante<br>(deslocamento) pelo qual o MEASURED VALUE foi corrigido.                                                                                                    |  |
|                                                                                                    | Seleção:<br>Interromper<br>Confirmar                                                                                                    |  |
|                                                                                                    | <b>Ajuste de fábrica:</b><br>0,0                                                                                                    |  |
| POS. INPUT VALUE (563)<br>Entrada                                                                                                    | Ajuste da posição – a diferença de pressão entre zero (valor de referência) e a pressão medida não precisa ser conhecida. Para corrigir a diferença de pressão, você precisa de um valor de medição de referência (por exemplo, de um equipamento de referência).                                                                                                    |  |
|                                                                                                    | <ul> <li>Exemplo: <ul> <li>MEASURED VALUE = 0,5 mbar (0,0075 psi)</li> <li>Para o parâmetro POS. INPUT VALUE, especifique o valor de referência desejado para o MEASURED VALUE, p.ex., 2,0 mbar (0,03 psi).</li> <li>(MEASURED VALUE novo = POS. INPUT VALUE)</li> <li>MEASURED VALUE (após a entrada para POS. INPUT VALUE) = 2,0 mbar (0,03 psi)</li> <li>O parâmetro CALIB. OFFSET exibe a diferença de pressão resultante (deslocamento) pelo qual o MEASURED VALUE foi corrigido.</li> <li>CALIB. OFFSET = MEASURED VALUE <sub>antigo</sub> - POS. INPUT VALUE, aqui: CALIB. OFFSET = 0,5 mbar (0,0075 psi) - 2,0 mbar (0,03 psi) = -1,5 mbar (0,0225 psi))</li> <li>O valor atual também está corrigido.</li> </ul> </li> <li>Ajuste de fábrica: 0,0</li> </ul> |  |
| CALIB. OFFSET (319)<br>Entrada                                                                                                    | <ul> <li>Ajuste da posição - a diferença de pressão entre zero (valor de referência) e a pressão medida é conhecida.</li> <li>Exemplo: <ul> <li>MEASURED VALUE = 2,2 mbar (0,033 psi)</li> <li>Através do parâmetro CALIB. OFFSET, insira o valor pelo qual o MEASURED VALUE deve ser corrigido. Para corrigir o MEASURED VALUE para 0,0 mbar, você deve inserir o valor 2,2 aqui.</li> <li>(MEASURED VALUE <sub>novo</sub> = MEASURED VALUE <sub>antigo</sub> - CALIB. OFFSET)</li> <li>MEASURED VALUE (após a entrada para offset de calib.) = 0,0 mbar</li> <li>O valor atual também está corrigido.</li> </ul> </li> <li>Ajuste de fábrica: <ul> <li>0,0</li> </ul> </li> </ul>                                                                                   |  |

| Tabela 7: (GROUP SELECTION $\rightarrow$ ) OPERATING MENU $\rightarrow$ SETTINGS $\rightarrow$ BASIC SETUP "Pressure" |                                                                                                    |  |
|----------------------------------------------------------------------------------------------------|----------------------------------------------------------------------------------------------------|--|
| Denominação do<br>parâmetro                                                                                           | Descrição                                                                                                    |  |
| <ul><li><b>Pré-requisito</b>:</li><li>MEASURING MODE = P.</li></ul>                                                   | ressure                                                                                                    |  |
| PRESS. ENG. UNIT (060)<br>Seleção                                                                                     | Selecione A unidade de pressão.<br>Se uma nova unidade de pressão for selecionada, todos os parâmetros específicos<br>de pressão são convertidos e exibidos com a nova unidade.                                                                                                    |  |
|                                                                                                    | <ul> <li>Opções:</li> <li>mbar, bar</li> <li>mmH2O, mH2O, inH2O, ftH2O 1)</li> <li>Pa, hPa, kPa, MPa</li> <li>psi</li> <li>mmHg, inHg 2)</li> <li>Torr</li> <li>g/cm<sup>2</sup>, kg/cm<sup>2</sup></li> <li>lb/ft<sup>2</sup></li> <li>atm</li> <li>gf/cm<sup>2</sup>, kgf/cm<sup>2</sup></li> <li>Unidade do usuário, → Consulte também a seguinte descrição de parâmetro para CUSTOMER UNIT P e CUST. UNIT FACT. P.</li> <li>1) O fator de conversão das unidades de pressão refere-se à temperatura de referência de 4 °C (39,2 °F).</li> <li>2) O fator de conversão das unidades de pressão refere-se à temperatura de</li> </ul>                                                     |  |
|                                                                                                    | referência de 0 °C (32 °F).<br><b>Ajuste de fábrica:</b><br>De acordo com a faixa de medição nominal do sensor mbar ou bar, conforme<br>especificações de pedido                                                                                                    |  |
| CUSTOMER UNIT P (075)<br>Entrada                                                                                      | Insira o texto (unidade) para a unidade de pressão específica do cliente.<br>Aqui é possível inserir no máximo oito caracteres alfanuméricos. $\rightarrow$ Consulte também CUST. UNIT FACT. P.                                                                                                    |  |
|                                                                                                    | <ul><li>Pré-requisito:</li><li>PRESS. ENG. UNIT = User unit</li></ul>                                                                                                    |  |
|                                                                                                    | Somente os primeiros cinco caracteres são exibidos no display local. Por exemplo, se for especificado "crates" como unidade específica do cliente, será exibido "crate". Se a unidade contiver uma barra diagonal, é possível exibir até oito caracteres no display local. O número máximo de caracteres no contador fica novamente limitado a cinco. Por exemplo, se for especificado "crates/m2" como unidade específica do cliente, será exibido "crate/m2". No FieldCare, são exibidos todos os oito caracteres. No terminal portátil HART, a unidade específica do cliente somente é exibida no parâmetro CUSTOMER UNIT P. O valor medido é exibido com o texto adicional "User Unit". |  |
|                                                                                                    | Ajuste de fábrica:                                                                                                    |  |
| CUST. UNIT FACT. P (317)<br>Entrada                                                                                   | <ul> <li></li> <li>Insira o fator de conversão para a unidade de pressão específica do cliente.</li> <li>O fator de conversão deve ser inserido em relação à unidade SI "Pa". → Consulte também CUSTOMER UNIT P.</li> </ul>                                                                                                    |  |
|                                                                                                    | <pre>Pré-requisito:     PRESS. ENG. UNIT = User unit</pre>                                                                                                    |  |
|                                                                                                    | <ul> <li>Exemplo:</li> <li>Você necessitará do valor medido mostrado em "PU" (PU: unidade de vedação).</li> <li>MEASURED VALUE =10000 Pa ≙ 1 PU</li> <li>Entrada CUSTOMER UNIT P: PU</li> <li>Entrada CUST. UNIT FACT. P: 0.0001</li> <li>Resultado: MEASURED VALUE = 1 PU</li> </ul>                                                                                                    |  |
|                                                                                                    | Ajuste de fábrica:<br>1,0                                                                                                    |  |
| SET LRV (245)<br>Entrada                                                                                              | Defina o valor da faixa inferior – sem pressão de referência.<br>Insira o valor de pressão para o valor atual mais baixo (4 mA).                                                                                                    |  |
|                                                                                                    | Ajuste de fábrica:<br>0,0 ou conforme especificações de pedido                                                                                                    |  |

| Tabela 7: (GROUP SELECTION $\rightarrow$ ) OPERATING MENU $\rightarrow$ SETTINGS $\rightarrow$ BASIC SETUP "Pressure" |                                                                                                    |  |
|----------------------------------------------------------------------------------------------------|----------------------------------------------------------------------------------------------------|--|
| Denominação do<br>parâmetro                                                                                           | Descrição                                                                                                    |  |
| SET URV (246)<br>Entrada                                                                                              | Defina o valor da faixa mais alto – sem pressão de referência.<br>Insira o valor de pressão para o valor atual mais alto (20 mA).                                                                                                    |  |
|                                                                                                    | Ajuste de fábrica:<br>Limite alto do sensor ( $\rightarrow$ Consulte PRESS. SENS HILIM, Página 122)                                                                                                    |  |
| GET LRV (309)<br>Entrada                                                                                              | Ajuste o valor da faixa inferior – pressão de referência está presente no<br>equipamento.<br>A pressão para o valor atual mais baixo (4 mA) está presente no instrumento. Com<br>a opção "Confirm", você atribui o valor atual inferior para o valor de pressão<br>presente.<br>Display local: o valor de pressão presente é exibido na linha inferior.   |  |
|                                                                                                    | <b>Opções:</b><br>• Interromper<br>• Confirmar                                                                                                    |  |
| GET URV (310)<br>Entrada                                                                                              | Ajuste o valor de faixa mais alto – pressão de referência está presente no<br>equipamento.<br>A pressão para o valor atual mais alto (20 mA) está presente no instrumento. Com<br>a opção "Confirm", você atribui o valor atual mais alto para o valor de pressão<br>presente.<br>Display local: o valor de pressão presente é exibido na linha inferior. |  |
|                                                                                                    | <b>Opções:</b><br>• Interromper<br>• Confirmar                                                                                                    |  |
| DAMPING VALUE (247)<br>Entrada                                                                                        | Insira o tempo de amortecimento (constante de tempo $\tau$ ).<br>O amortecimento afeta a velocidade para qual todos os elementos subsequentes,<br>tais como o display local, valor medido e saída de corrente reagem a uma mudança<br>na pressão.                                                                                                    |  |
|                                                                                                    | <b>Faixa de entrada:</b> 0,0999,0 s                                                                                                    |  |
|                                                                                                    | <b>Ajuste de fábrica:</b> 2,0 s ou conforme especificações de pedido                                                                                                    |  |

# Tabela 8: (GROUP SELECTION $\rightarrow$ ) OPERATING MENU $\rightarrow$ SETTINGS $\rightarrow$ BASIC SETUP "Level", LEVEL SELECTION "Level Easy Pressure"

Os parâmetros a seguir são exibidos se foi selecionada a opção "Level Easy Pressure" para o parâmetro LEVEL SELECTION. Especifique dois pares de valor de pressão-nível para esse modo de nível. Há dois modos de calibração disponíveis, "Wet" e "Dry".

- MEASURING MODE = Level
- LEVEL SELECTION = Level Easy Pressure

Pré-requisito:

| DDESS ENC LINUT (OCO)               | Selecione A unidade de preseño                                                                                                    |
|-------------------------------------|----------------------------------------------------------------------------------------------------|
| PRESS. ENG. UNIT (060)<br>Seleção   | Selecione A unidade de pressão.<br>Se uma nova unidade de pressão for selecionada, todos os parâmetros específicos<br>de pressão são convertidos e exibidos com a nova unidade.                                                                                                    |
|                                     | Opções:<br>• mbar, bar<br>• mmH2O, mH2O, inH2O, ftH2O 1)<br>• Pa, hPa, kPa, MPa<br>• psi<br>• mmHg, inHg 2)<br>• Torr<br>• g/cm <sup>2</sup> , kg/cm <sup>2</sup><br>• lb/ft <sup>2</sup><br>• atm<br>• gf/cm <sup>2</sup> , kgf/cm <sup>2</sup><br>• Unidade do usuário, → Consulte também a seguinte descrição de parâmetro para<br>CUSTOMER UNIT P e CUST. UNIT FACT. P.                                                                                                    |
|                                     | <ol> <li>1) O fator de conversão das unidades de pressão refere-se à temperatura de<br/>referência de 4 °C (39,2 °F).</li> <li>2) O fator de conversão das unidades de pressão refere-se à temperatura de<br/>referência de 0 °C (32 °F).</li> </ol>                                                                                                    |
|                                     | <b>Ajuste de fábrica:</b><br>De acordo com a faixa de medição nominal do sensor mbar ou bar, conforme<br>especificações de pedido                                                                                                    |
| CUSTOMER UNIT P (075)<br>Entrada    | Insira o texto (unidade) para a unidade de pressão específica do cliente.<br>Aqui é possível inserir no máximo oito caracteres alfanuméricos. $\rightarrow$ Consulte também CUST. UNIT FACT. P.                                                                                                    |
|                                     | <ul><li>Pré-requisito:</li><li>PRESS. ENG. UNIT = User unit</li></ul>                                                                                                    |
|                                     | Somente os primeiros cinco caracteres são exibidos no display local. Por exemplo, se for especificado "crates" como unidade específica do cliente, será exibido "crate". Se a unidade contiver uma barra diagonal, é possível exibir até oito caracteres no display local. O número máximo de caracteres no contador fica novamente limitado a cinco. Por exemplo, se for especificado "crates/m2" como unidade específica do cliente, será exibido "crate/m2". No FieldCare, são exibidos todos os oito caracteres. No terminal portátil HART, a unidade específica do cliente somente é exibida no parâmetro CUSTOMER UNIT P. O valor medido é exibido com o texto adicional "User Unit". |
|                                     | Ajuste de fábrica:                                                                                                    |
| CUST. UNIT FACT. P (317)<br>Entrada | Insira o fator de conversão para a unidade de pressão específica do cliente.<br>O fator de conversão deve ser inserido em relação à unidade SI "Pa". → Consulte<br>também CUSTOMER UNIT P.                                                                                                    |
|                                     | <pre>Pré-requisito:     PRESS. ENG. UNIT = User unit</pre>                                                                                                    |
|                                     | <ul> <li>Exemplo:</li> <li>Você necessitará do valor medido mostrado em "PU" (PU: unidade de vedação).</li> <li>MEASURED VALUE =10000 Pa ≘ 1 PU</li> <li>Entrada CUSTOMER UNIT P: PU</li> <li>Entrada CUST. UNIT FACT. P: 0.0001</li> <li>Resultado: MEASURED VALUE = 1 PU</li> </ul>                                                                                                    |
|                                     | Ajuste de fábrica:<br>1,0                                                                                                    |

# Tabela 8: (GROUP SELECTION $\rightarrow$ ) OPERATING MENU $\rightarrow$ SETTINGS $\rightarrow$ BASIC SETUP "Level".

| Tabela 8: (GROUP SELECTION $\rightarrow$ ) OPERATING MENU $\rightarrow$ SETTINGS $\rightarrow$ BASIC SETUP "Level", LEVEL SELECTION "Level Easy Pressure" |                                                                                                    |  |
|----------------------------------------------------------------------------------------------------|----------------------------------------------------------------------------------------------------|--|
| OUTPUT UNIT (023)<br>Seleção                                                                                                    | Selecione a unidade para a exibição do valor medido e o parâmetro MEASURED VALUE (→ Página 124). A unidade selecionada é usada apenas para descrever o valor medido. Isso significa que ao selecionar uma nova unidade de saída, o valor medido não é convertido. Exemplo: <ul> <li>valor medido atual: 0,3 pés</li> <li>nova unidade de saída: m</li> <li>novo valor medido: 0,3 m (0,98 pés)</li> </ul> <b>Opções</b> <ul> <li>%</li> <li>mm, cm, dm, m</li> <li>pés, polegadas</li> <li>cm<sup>3</sup>, dm<sup>3</sup>, m<sup>3</sup> E<sup>3</sup></li> <li>l, hl</li> <li>pés<sup>3</sup>, pés<sup>3</sup> E<sup>3</sup></li> <li>gal, bbl, Igal</li> <li>g, kg, t</li> <li>lb, ton, oz</li> </ul> <b>Ajuste de fábrica:</b> %                                                                                                    |  |
| CALIBRATION MODE<br>(008)<br>Seleção                                                                                                    | <ul> <li>Selecione o modo de calibração.</li> <li>Opções: <ul> <li>Com referência</li> <li>A calibração com referência é efetuada enchendo e esvaziando o contêiner. No caso de dois níveis diferentes, o valor de nível, volume, massa ou percentual inserido é atribuído à pressão medida neste momento. (→ Consulte também essa tabela, descrições de parâmetro para EMPTY CALIB. e FULL CALIB.)</li> <li>Sem referência</li> <li>A calibração sem referência é uma calibração teórica. Para essa calibração, especifique dois pares de valor de pressão-nível através dos seguintes parâmetros EMPTY CALIB., EMPTY PRESSURE, FULL CALIB. e FULL PRESSURE.</li> </ul> </li> <li>Ajuste de fábrica: <ul> <li>Com referência</li> </ul> </li> </ul>                                                                                                    |  |
| EMPTY CALIB. (010)<br>Entrada                                                                                                    | Insira o valor de nível, volume, massa ou percentual para o ponto de calibração mais baixo (contêiner vazio).         O contêiner está vazio ou parcialmente cheio. Ao inserir um valor para este parâmetro, você atribui um valor de nível, volume, massa ou percentual à pressão presente no equipamento. a unidade é selecionada através do parâmetro OUTPUT UNIT (→ Página 72).         Pré-requisito:       • CALIBRATION MODE = Wet         Para esse parâmetro, o display local mostra o valor de nível a ser inserido e a pressão presente no equipamento. A fim de que o valor de nível seja salvo junto com a pressão presente no equipamento, o campo de entrada de dados para o valor de nível deve primeiro ser ativado usando a tecla 🗄 ou 🖃 antes de confirmar com a tecla 🔳. Isso aplica-se também se o valor de nível deverá permanecer inalterado.         Ajuste de fábrica:       0,0 |  |
| Tabela 8: (GROUP SELECT<br>LEVEL SELECTION "Level | $(ON \rightarrow) OPERATING MENU \rightarrow SETTINGS \rightarrow BASIC SETUP "Level", Easy Pressure"$                                                                                                    |
|---------------------------------------------------|----------------------------------------------------------------------------------------------------|
| FULL CALIB. (004)<br>Entrada                      | <ul> <li>Insira o valor de altura, volume ou massa para o ponto de calibração mais alto (contêiner vazio).</li> <li>O contêiner está completamente cheio ou quase cheio. Ao inserir um valor para este parâmetro, você atribui um valor de altura, volume ou massa à pressão presente no equipamento. a unidade é selecionada através do parâmetro OUTPUT UNIT (→ Página 72).</li> </ul>                           |
|                                                   | <pre>Pré-requisito: • CALIBRATION MODE = Wet</pre>                                                                                                    |
|                                                   | Para esse parâmetro, o display local mostra o valor de nível a ser inserido e a pressão presente no equipamento. A fim de que o valor de nível seja salvo junto com a pressão presente no equipamento, o campo de entrada de dados para o valor de nível deve primeiro ser ativado usando a tecla ⊕ ou □ antes de confirmar com a tecla ⑤. Isso aplica-se também se o valor de nível deverá permanecer inalterado. |
|                                                   | Ajuste de fábrica:<br>100,0                                                                                                    |
| EMPTY CALIB. (010)<br>Entrada                     | <ul> <li>Insira o valor de nível, volume, massa ou percentual para o ponto de calibração mais baixo (contêiner vazio).</li> <li>Os valores inseridos para os parâmetros EMPTY CALIB. e EMPTY PRESSURE formam o par de valor de pressão-nível para o ponto de calibração mais baixo. a unidade é selecionada através do parâmetro OUTPUT UNIT (→ Página 72).</li> </ul>                                             |
|                                                   | <pre>Pré-requisito:     CALIBRATION MODE = Dry</pre>                                                                                                    |
|                                                   | Ajuste de fábrica:<br>0,0                                                                                                    |
| EMPTY PRESSURE (011)<br>Entrada                   | Insira o valor de pressão para o ponto de calibração mais baixo (contê<br>iner vazio).<br>$\rightarrow$ Consulte também EMPTY CALIB.                                                                                                    |
|                                                   | <pre>Pré-requisito: • CALIBRATION MODE = Dry</pre>                                                                                                    |
|                                                   | Ajuste de fábrica:<br>0,0                                                                                                    |
| FULL CALIB. (004)<br>Entrada                      | <ul> <li>Insira o valor de altura, volume, massa ou percentual para o ponto de calibração mais alto (contêiner vazio).</li> <li>Os valores inseridos para os parâmetros FULL CALIB. e FULL PRESSURE formam o par de valor de pressão-nível para o ponto de calibração mais alto. a unidade é selecionada através do parâmetro OUTPUT UNIT (→ Página 72).</li> </ul>                                                |
|                                                   | <pre>Pré-requisito: • CALIBRATION MODE = Dry</pre>                                                                                                    |
|                                                   | Ajuste de fábrica:<br>100,0                                                                                                    |
| FULL PRESSURE (005)<br>Entrada                    | Insira o valor de pressão para o ponto de calibração mais alto (contêiner cheio).<br>→ Consulte também FULL CALIB.                                                                                                    |
|                                                   | <pre>Pré-requisito: • CALIBRATION MODE = Dry</pre>                                                                                                    |
|                                                   | Ajuste de fábrica:<br>100,0                                                                                                    |
| SET LRV (013)<br>Entrada                          | Insira o valor para o valor atual mais baixo (4 mA). a unidade é selecionada através do parâmetro OUTPUT UNIT ( $\rightarrow$ Página 72).                                                                                                    |
|                                                   | Ajuste de fábrica:<br>0,0                                                                                                    |
| SET URV (012)<br>Entrada                          | Insira o valor para o valor atual mais alto (20 mA). a unidade é selecionada através do parâmetro OUTPUT UNIT (→ Página 72).                                                                                                    |
|                                                   | Ajuste de fábrica:<br>100,0                                                                                                    |

| Tabela 8: (GROUP SELECTION $\rightarrow$ ) OPERATING MENU $\rightarrow$ SETTINGS $\rightarrow$ BASIC SETUP "Level", LEVEL SELECTION "Level Easy Pressure" |                                                                                                    |
|----------------------------------------------------------------------------------------------------|----------------------------------------------------------------------------------------------------|
| DAMPING VALUE (247)<br>Entrada                                                                                                    | Insira o tempo de amortecimento (constante de tempo $\tau$ ).<br>O amortecimento afeta a velocidade para qual todos os elementos subsequentes,<br>tais como o display local, valor medido e saída de corrente reagem a uma mudança<br>na pressão. |
|                                                                                                    | Faixa de entrada:<br>0,0 a 999,0 s                                                                                                    |
|                                                                                                    | <b>Ajuste de fábrica:</b> 2,0 s ou conforme especificações de pedido                                                                                                    |

### Tabela 9: (GROUP SELECTION $\rightarrow$ ) OPERATING MENU $\rightarrow$ SETTINGS $\rightarrow$ BASIC SETUP "Level", LEVEL SELECTION "Level Easy Height"

Os parâmetros a seguir são exibidos se foi selecionada a opção "Level Easy Height" para o parâmetro LEVEL SELECTION. Para esse modo de nível, especifique uma unidade de altura, densidade e dois pares de valor de altura-nível. O valor medido da pressão é convertido em um valor de altura usando a densidade inserida e a altura. Há dois modos de calibração disponíveis, "Wet" e "Dry".

Pré-requisito:

- MEASURING MODE = Level
- LEVEL SELECTION = Level Easy Height

| PRESS. ENG. UNIT (060)<br>Opções | Selecione A unidade de pressão.<br>Se uma nova unidade de pressão for selecionada, todos os parâmetros específicos<br>de pressão são convertidos e exibidos com a nova unidade.                                                                                                    |
|----------------------------------|----------------------------------------------------------------------------------------------------|
|                                  | Opções:<br>• mbar, bar<br>• mmH2O, mH2O, inH2O, ftH2O 1)<br>• Pa, hPa, kPa, MPa<br>• psi<br>• mmHg, inHg 2)<br>• Torr<br>• g/cm <sup>2</sup> , kg/cm <sup>2</sup><br>• lb/ft <sup>2</sup><br>• atm<br>• gf/cm <sup>2</sup> , kgf/cm <sup>2</sup><br>• Unidade do usuário, → Consulte também a seguinte descrição de parâmetro para<br>CUSTOMER UNIT P e CUST. UNIT FACT. P.                                                                                                    |
|                                  | <ol> <li>1) O fator de conversão das unidades de pressão refere-se à temperatura de<br/>referência de 4 °C (39,2 °F).</li> <li>2) O fator de conversão das unidades de pressão refere-se à temperatura de<br/>referência de 0 °C (32 °F).</li> </ol>                                                                                                    |
|                                  | <b>Ajuste de fábrica:</b><br>De acordo com a faixa de medição nominal do sensor mbar ou bar, conforme<br>especificações de pedido                                                                                                    |
| CUSTOMER UNIT P (075)<br>Entrada | Insira o texto (unidade) para a unidade de pressão personalizada.<br>Aqui é possível inserir no máximo oito caracteres alfanuméricos. → Consulte<br>também CUST. UNIT FACT. P.                                                                                                    |
|                                  | <pre>Pré-requisito:     PRESS. ENG. UNIT = User unit</pre>                                                                                                    |
|                                  | Somente os primeiros cinco caracteres são exibidos no display local. Por exemplo, se for especificado "crates" como unidade específica do cliente, será exibido "crate". Se a unidade contiver uma barra diagonal, é possível exibir até oito caracteres no display local. O número máximo de caracteres no contador fica novamente limitado a cinco. Por exemplo, se for especificado "crates/m2" como unidade específica do cliente, será exibido "crate/m2". No FieldCare, são exibidos todos os oito caracteres. No terminal portátil HART, a unidade personalizada é exibida somente no parâmetro CUSTOMER UNIT P. O valor medido é exibido com o texto adicional "User Unit". |
|                                  | Ajuste de fábrica:                                                                                                    |
|                                  |                                                                                                    |

| Tabela 9: (GROUP SELECT<br>LEVEL SELECTION "Level I | Tabela 9: (GROUP SELECTION $\rightarrow$ ) OPERATING MENU $\rightarrow$ SETTINGS $\rightarrow$ BASIC SETUP "Level", LEVEL SELECTION "Level Easy Height"                                                                                                    |  |  |
|-----------------------------------------------------|----------------------------------------------------------------------------------------------------|--|--|
| CUST. UNIT FACT. P (317)<br>Entrada                 | Insira o fator de conversão para a unidade de pressão específica do cliente.<br>O fator de conversão deve ser inserido em relação à unidade SI "Pa". → Consulte<br>também CUSTOMER UNIT P.                                                                                                    |  |  |
|                                                     | <ul><li>Pré-requisito:</li><li>PRESS. ENG. UNIT = User unit</li></ul>                                                                                                    |  |  |
|                                                     | <ul> <li>Exemplo:</li> <li>Você necessitará do valor medido mostrado em "PU" (PU: unidade de vedação).</li> <li>MEASURED VALUE =10000 Pa ≙ 1 PU</li> <li>Entrada CUSTOMER UNIT P: PU</li> <li>Entrada CUST. UNIT FACT. P: 0.0001</li> <li>Resultado: MEASURED VALUE = 1 PU</li> </ul>                                                                                                    |  |  |
|                                                     | Ajuste de fábrica:<br>1,0                                                                                                    |  |  |
| OUTPUT UNIT (023)<br>Opções                         | Selecione a unidade para a exibição do valor medido e o parâmetro MEASURED<br>VALUE (→ Página 124).                                                                                                    |  |  |
|                                                     | A unidade selecionada é usada apenas para descrever o valor medido. Isso significa<br>que ao selecionar uma nova unidade de saída, o valor medido não é convertido.<br>Exemplo:<br>• valor medido atual: 0,3 pés<br>• nova unidade de saída: m<br>• novo valor medido: 0,3 m (0,98 pés)                                                                                                    |  |  |
|                                                     | Opções:<br>• %<br>• mm, cm, dm, m<br>• pés, polegadas<br>• cm <sup>3</sup> , dm <sup>3</sup> , m <sup>3</sup> , m <sup>3</sup> E <sup>3</sup><br>• l, hl<br>• pés <sup>3</sup> , pés <sup>3</sup> E <sup>3</sup><br>• gal, bbl, Igal<br>• g, kg, t<br>• lb, ton, oz<br>Ajuste de fábrica:                                                                                                    |  |  |
| HEIGHT UNIT (003)                                   | %<br>Selecione a unidade da altura. A pressão medida é convertida na unidade de altura                                                                                                    |  |  |
| Opções                                              | escolhida usando os parâmetros DENSITY UNIT e ADJUST DENSITY.<br>Opções:<br>mm<br>cm<br>dm<br>m<br>polegada<br>pés<br>Aiuste de fábrica:                                                                                                    |  |  |
|                                                     |                                                                                                    |  |  |
| CALIBRATION MODE<br>(008)<br>Opções                 | <ul> <li>Selecione o modo de calibração.</li> <li>Opções: <ul> <li>Com referência</li> <li>A calibração com referência é efetuada enchendo e esvaziando o contêiner. A pressão medida é convertida na unidade de altura escolhida usando os parâmetros HEIGHT UNIT, DENSITY UNIT e ADJUST DENSITY. No caso de dois níveis diferentes, o valor inserido para nível, volume, massa ou percentual é atribuído ao valor de altura convertido.</li> <li>Sem referência</li> <li>A calibração sem referência é uma calibração teórica. Para essa calibração, especifique dois pares de valor de altura-nível através dos parâmetros EMPTY</li> </ul> </li> </ul> |  |  |
|                                                     | CALIB., EMPTY HEIGHT, FULL CALIB. e FULL HEIGHT.<br>Ajuste de fábrica:<br>Sem referência                                                                                                    |  |  |

| Tabela 9: (GROUP SELECTION $\rightarrow$ ) OPERATING MENU $\rightarrow$ SETTINGS $\rightarrow$ BASIC SETUP "Level", LEVEL SELECTION "Level Easy Height" |                                                                                                    |
|----------------------------------------------------------------------------------------------------|----------------------------------------------------------------------------------------------------|
| DENSITY UNIT (001)<br>Opções                                                                                                    | Selecione a unidade de densidade. A pressão medida é convertida em altura usando os parâmetros HEIGHT UNIT, DENSITY UNIT e ADJUST DENSITY.                                                                                                    |
|                                                                                                    | <b>Opções:</b><br>• g/cm <sup>3</sup><br>• kg/dm <sup>3</sup><br>• kg/m <sup>3</sup><br>• US lb/pol <sup>3</sup><br>• US lb/pés <sup>3</sup>                                                                                                    |
|                                                                                                    | <b>Ajuste de fábrica:</b><br>kg/dm <sup>3</sup>                                                                                                    |
| ADJUST DENSITY (007)<br>Entrada                                                                                                    | Insira a densidade do fluido. A pressão medida é convertida em altura usando os parâmetros HEIGHT UNIT, DENSITY UNIT e ADJUST DENSITY.                                                                                                    |
|                                                                                                    | Ajuste de fábrica:<br>1,0                                                                                                    |
| EMPTY CALIB. (010)<br>Entrada                                                                                                    | <ul> <li>Insira o valor de nível, volume, massa ou percentual para o ponto de calibração mais baixo (contêiner vazio).</li> <li>O contêiner está vazio ou parcialmente cheio. A pressão medida é convertida ao valor da altura usando os parâmetros HEIGHT UNIT, DENSITY UNIT e ADJUST DENSITY e exibida. Usando o parâmetro EMPTY CALIB., você atribui um valor de nível, volume, massa ou percentual para o valor de altura. a unidade é selecionada através do parâmetro OUTPUT UNIT (→ Página 75).</li> </ul>                                                                                       |
|                                                                                                    | <b>Pré-requisito:</b><br>■ CALIBRATION MODE = Wet                                                                                                    |
|                                                                                                    | Para esse parâmetro, o display local mostra o valor de nível a ser inserido e a pressão presente no equipamento. A fim de que o valor de nível seja salvo junto com a pressão presente no equipamento, o campo de entrada de dados para o valor de nível deve primeiro ser ativado usando a tecla ⊕ ou □ antes de confirmar com a tecla €. Isso aplica-se também se o valor de nível deverá permanecer inalterado.                                                                                                    |
|                                                                                                    | <b>Ajuste de fábrica:</b><br>0,0                                                                                                    |
| FULL CALIB. (004)<br>Entrada                                                                                                    | <ul> <li>Insira o valor de nível, volume, massa ou percentual para o ponto de calibração mais alto (contêiner vazio).</li> <li>O contêiner está completamente cheio ou quase cheio. Usando os parâmetros HEIGHT UNIT, DENSITY UNIT e ADJUST DENSITY, a pressão medida é convertida para o valor de altura e exibida. Usando o parâmetro FULL CALIB., você atribui um valor de nível, volume, massa ou percentual para o valor de altura. a unidade é selecionada através do parâmetro OUTPUT UNIT (→ Página 75).</li> <li>Pré-requisito:         <ul> <li>CALIBRATION MODE = Wet</li> </ul> </li> </ul> |
|                                                                                                    | Para esse parâmetro, o display local mostra o valor de nível a ser inserido e a pressão presente no equipamento. A fim de que o valor de nível seja salvo junto com a pressão presente no equipamento, o campo de entrada de dados para o valor de nível deve primeiro ser ativado usando a tecla ⊕ ou ⊡ antes de confirmar com a tecla E. Isso aplica-se também se o valor de nível deverá permanecer inalterado.                                                                                                    |
|                                                                                                    | Ajuste de fábrica:<br>100,0                                                                                                    |
| EMPTY CALIB. (010)<br>Entrada                                                                                                    | <ul> <li>Insira o valor de nível, volume, massa ou percentual para o ponto de calibração mais baixo (contêiner vazio).</li> <li>Os valores inseridos para os parâmetros EMPTY CALIB. e EMPTY HEIGHT formam o par de valor de altura-nível para o ponto de calibração mais baixo. a unidade é selecionada através do parâmetro OUTPUT UNIT (→ Página 75).</li> </ul>                                                                                                    |
|                                                                                                    | <pre>Pré-requisito:     CALIBRATION MODE = Dry</pre>                                                                                                    |
|                                                                                                    | <b>Ajuste de fábrica:</b><br>0,0                                                                                                    |

| Tabela 9: (GROUP SELECTION $\rightarrow$ ) OPERATING MENU $\rightarrow$ SETTINGS $\rightarrow$ BASIC SETUP "Level", LEVEL SELECTION "Level Easy Height" |                                                                                                    |
|----------------------------------------------------------------------------------------------------|----------------------------------------------------------------------------------------------------|
| EMPTY HEIGHT (009)<br>Entrada                                                                                                    | Valor de altura para o ponto de calibração mais baixo (contêiner vazio). a unidade é selecionada através do parâmetro HEIGHT UNIT (→ Página 75).<br>→ Consulte também EMPTY CALIB.                                                                                                    |
|                                                                                                    | <pre>Pré-requisito:     CALIBRATION MODE = Dry</pre>                                                                                                    |
|                                                                                                    | <b>Ajuste de fábrica:</b><br>Limite da faixa mais alta (URL) convertida em uma unidade de altura                                                                                                    |
| FULL CALIB. (004)<br>Entrada                                                                                                    | <ul> <li>Insira o valor de nível, volume, massa ou percentual para o ponto de calibração mais alto (contêiner vazio).</li> <li>Os valores inseridos para os parâmetros FULL CALIB. e FULL HEIGHT formam o par de valor de altura-nível para o ponto de calibração mais alto. a unidade é selecionada através do parâmetro OUTPUT UNIT (→ Página 75).</li> </ul> |
|                                                                                                    | <ul><li><b>Pré-requisito:</b></li><li>CALIBRATION MODE = Dry</li></ul>                                                                                                    |
|                                                                                                    | Ajuste de fábrica:<br>100,0                                                                                                    |
| FULL HEIGHT (006)<br>Entrada                                                                                                    | Insira o valor de altura para o ponto de calibração mais alto (contêiner cheio). a<br>unidade é selecionada através do parâmetro HEIGHT UNIT (→ Página 75).<br>→ Consulte também FULL CALIB.                                                                                                    |
|                                                                                                    | <pre>Pré-requisito:     CALIBRATION MODE = Dry</pre>                                                                                                    |
|                                                                                                    | Ajuste de fábrica:<br>0,0                                                                                                    |
| SET LRV (013)<br>Entrada                                                                                                    | Insira o valor para nível, volume, massa ou percentual para o valor atual mais baixo (4 mA). a unidade é selecionada através do parâmetro OUTPUT UNIT (→ Página 75).                                                                                                    |
|                                                                                                    | Ajuste de fábrica:<br>0,0                                                                                                    |
| SET URV (012)<br>Entrada                                                                                                    | Insira o valor para nível, volume, massa ou percentual para o valor atual mais alto (20 mA). a unidade é selecionada através do parâmetro OUTPUT UNIT (→ Página 75).                                                                                                    |
|                                                                                                    | Ajuste de fábrica:<br>100,0                                                                                                    |
| DAMPING VALUE (247)<br>Entrada                                                                                                    | Insira o tempo de amortecimento (constante de tempo $\tau$ ).<br>O amortecimento afeta a velocidade para qual todos os elementos subsequentes,<br>tais como o display local, valor medido e saída de corrente reagem a uma mudança<br>na pressão.                                                                                                    |
|                                                                                                    | Faixa de entrada:<br>0,0 a 999,0 s                                                                                                    |
|                                                                                                    | Ajuste de fábrica:<br>2,0 s ou conforme especificações de pedido                                                                                                    |

П

| Tabela 10: (GROUP SELECTION $\rightarrow$ ) OPERATING MENU $\rightarrow$ SETTINGS $\rightarrow$ BASIC SETUP "Level" LEVEL SELECTION "Level Standard" |                                                                                                    |
|----------------------------------------------------------------------------------------------------|----------------------------------------------------------------------------------------------------|
| Denominação do<br>parâmetro                                                                                                    | Descrição                                                                                                    |
| Pré-requisito:<br>• MEASURING MODE = Level<br>• LEVEL SELECTION = Level Standard                                                                     |                                                                                                    |
| PRESS. ENG. UNIT (060)<br>Seleção                                                                                                    | <ul> <li>Selecione A unidade de pressão.</li> <li>Se uma nova unidade de pressão for selecionada, todos os parâmetros específicos de pressão são convertidos e exibidos com a nova unidade.</li> <li><b>Opções:</b> <ul> <li>mbar, bar</li> <li>mmH2O, mH2O, inH2O, ftH2O 1)</li> <li>Pa, hPa, kPa, MPa</li> <li>psi</li> <li>mmHg, inHg 2)</li> <li>Torr</li> <li>g/cm<sup>2</sup>, kg/cm<sup>2</sup></li> <li>lb/ft<sup>2</sup></li> <li>atm</li> <li>gf/cm<sup>2</sup>, kgf/cm<sup>2</sup></li> <li>Unidade do usuário, → Consulte também a seguinte descrição de parâmetro para CUSTOMER UNIT P e CUST. UNIT FACT. P.</li> <li>1) O fator de conversão das unidades de pressão refere-se à temperatura de referência de 4 °C (39,2 °F).</li> <li>2) O fator de conversão das unidades de pressão refere-se à temperatura de referência de 0 °C (32 °F).</li> </ul> </li> </ul> |
| CUSTOMER UNIT P (075)<br>Entrada                                                                                                    | <ul> <li>Ajuste de fábrica:<br/>De acordo com a faixa de medição nominal do sensor mbar ou bar, conforme especificações de pedido</li> <li>Insira o texto (unidade) para a unidade de pressão específica do cliente.<br/>Aqui é possível inserir no máximo oito caracteres alfanuméricos. → Consulte também CUST. UNIT FACT. P.</li> <li>Pré-requisito:</li> <li>PRESS. ENG. UNIT = User unit</li> </ul>                                                                                                    |
|                                                                                                    | Somente os primeiros cinco caracteres são exibidos no display local. Por exemplo, se for especificado "crates" como unidade específica do cliente, será exibido "crate". Se a unidade contiver uma barra diagonal, é possível exibir até oito caracteres no display local. O número máximo de caracteres no contador fica novamente limitado a cinco. Por exemplo, se for especificado "crates/m2" como unidade específica do cliente, será exibido "crate/m2". No FieldCare, são exibidos todos os oito caracteres. No terminal portátil HART, a unidade específica do cliente somente é exibida no parâmetro CUSTOMER UNIT P. O valor medido é exibido com o texto adicional "User Unit".<br><b>Ajuste de fábrica:</b>                                                                                                    |
| CUST. UNIT FACT. P (317)<br>Entrada                                                                                                    | Insira o fator de conversão para a unidade de pressão específica do cliente.<br>O fator de conversão deve ser inserido em relação à unidade SI "Pa". → Consulte<br>também CUSTOMER UNIT P.<br><b>Pré-requisito:</b><br>• PRESS. ENG. UNIT = User unit<br><b>Exemplo:</b><br>- Você necessitará do valor medido mostrado em "PU" (PU: unidade de vedação).<br>- MEASURED VALUE = 10000 Pa ≙ 1 PU<br>- Entrada CUSTOMER UNIT P: PU<br>- Entrada CUSTOMER UNIT P: PU<br>- Entrada CUST. UNIT FACT. P: 0.0001<br>- Resultado: MEASURED VALUE = 1 PU<br><b>Ajuste de fábrica:</b><br>1,0                                                                                                    |

| Denominação do<br>parâmetro | Descrição                                                                                                    |
|-----------------------------|----------------------------------------------------------------------------------------------------|
| LEVEL MODE (718)            | Selecione o tipo de nível.                                                                                                    |
| Seleção                     | <ul> <li>Opções:</li> <li>Linear: a variável medida (nível, volume, massa ou %) é uma proporção direta da pressão medida. → Consulte também Página 79 e seguintes, Tabela 9.</li> <li>Pressão linearizada: a variável medida (volume, massa ou %) não é uma proporção direta da pressão medida, como no caso de contêineres com uma saída cônica. Para a calibração, insira uma tabela de linearização com no mínimo 2 e no máximo 32 pontos. → Consulte também Página 88 e seguintes, Tabela 10.</li> <li>Altura linearizada: selecione esse tipo de nível se necessitar de duas variáveis medidas ou se a forma do contêiner for dada com pares de valores, ex. altura e volume.</li> <li>As seguintes combinações são possíveis: <ul> <li>Altura + volume</li> <li>Altura + massa</li> <li>Altura + massa</li> <li>% de altura + volume</li> <li>% de altura + massa</li> <li>% de altura + massa</li> <li>% de altura a calibrações para esse tipo de nível. Primeiro para a variável medida altura ou % de altura como para a opção "Linear" e então para a variável medida volume, massa ou % como para a opção "Pressure Linearized". → Consulte também Página 91 e seguintes, Tabela 11.</li> </ul> </li> </ul> |

#### Tabela 10: (GROUP SELECTION $\rightarrow$ ) OPERATING MENU $\rightarrow$ SETTINGS $\rightarrow$ BASIC SETUP "Level"

 $\rightarrow$  Para LEVEL MODE = Height Linearized, consulte a Página 91, Tabela 11.

| Tabela 11: (GROUP SELECTION $ ightarrow$ ) OPERATING MENU $ ightarrow$ SETTINGS $ ightarrow$ BASIC SETUP "Level", LEVEL MODE "Linear" |                                                                                                    |
|----------------------------------------------------------------------------------------------------|----------------------------------------------------------------------------------------------------|
| Denominação do<br>parâmetro                                                                                                    | Descrição                                                                                                    |
| Os parâmetros a seguir são e<br>tipo de nível, a variável med                                                                         | xibidos se você selecionar a opção "Linear" para o parâmetro LEVEL MODE. Para esse<br>ida (nível, volume, massa ou %) é uma proporção direta da pressão medida. |
| <ul> <li>Pré-requisito:</li> <li>MEASURING MODE = Leve</li> <li>LEVEL SELECTION = Leve</li> <li>LEVEL MODE = Linear</li> </ul>        | vel.<br>el Standard                                                                                                    |
| LIN. MEASURAND (804)<br>Seleção                                                                                                    | Selecione a variável medida.<br><b>Opções:</b><br>• Nível<br>• Volume<br>• Massa<br>• % (nível)<br><b>Ajuste de fábrica:</b>                                    |
|                                                                                                    | % (nível)                                                                                                    |

| LEVEL MODE "Linear"                 |                                                                                                    |  |
|-------------------------------------|----------------------------------------------------------------------------------------------------|--|
| Denominação do<br>parâmetro         | Descrição                                                                                                    |  |
| HEIGHT UNIT (708)<br>Seleção        | Selecione a unidade de nível.  Pré-requisito:  I.IN. MEASURAND = Level                                                                                                    |  |
|                                     | <ul> <li>Opções:</li> <li>mm</li> <li>cm</li> <li>dm</li> <li>m</li> <li>polegada</li> <li>pés</li> <li>Unidade do usuário, → Consulte também a seguinte descrição de parâmetro para CUSTOMER UNIT H e CUST. UNIT FACT. H.</li> </ul>                                                                                                    |  |
|                                     | Ajuste de fábrica:<br>m                                                                                                    |  |
| CUSTOMER UNIT H (706)<br>Entrada    | Insira o texto (unidade) para a unidade de nível específica do cliente.<br>Aqui é possível inserir no máximo oito caracteres alfanuméricos.<br>→ Consulte também CUST. UNIT FACT. H.                                                                                                    |  |
|                                     | <ul><li>Pré-requisito:</li><li>LIN. MEASURAND = Level, HEIGHT UNIT = User unit</li></ul>                                                                                                    |  |
|                                     | Somente os primeiros cinco caracteres são exibidos no display local. Por exemplo, se for especificado "crates" como unidade específica do cliente, será exibido "crate". Se a unidade contiver uma barra diagonal, é possível exibir até oito caracteres no display local. O número máximo de caracteres no contador fica novamente limitado a cinco. Por exemplo, se for especificado "crates/m2" como unidade específica do cliente, será exibido "crate/m2". No FieldCare, são exibidos todos os oito caracteres. No terminal portátil HART, a unidade específica do cliente somente é exibida no parâmetro CUSTOMER UNIT H. O valor medido é exibido com o texto adicional "User Unit". |  |
|                                     | Ajuste de fábrica:                                                                                                    |  |
| CUST. UNIT FACT. H (705)<br>Entrada | Insira o fator de conversão para a unidade de nível específica do cliente.<br>O fator de conversão deve ser inserido em relação à unidade SI "m".<br>→ Consulte também CUSTOMER UNIT H.                                                                                                    |  |
|                                     | <pre>Pré-requisito:     LIN. MEASURAND = Level, HEIGHT UNIT = User unit</pre>                                                                                                    |  |
|                                     | <ul> <li>Exemplo:</li> <li>Você necessitará do valor medido mostrado em "PU" (PU: unidade de vedação).</li> <li>MEASURED VALUE = 0,5 m (1,6 pés) ≙ 1 PU</li> <li>Entrada CUSTOMER UNIT H: PU</li> <li>Entrada CUST. UNIT FACT. H: 2</li> <li>Resultado: MEASURED VALUE = 1 PU</li> </ul>                                                                                                    |  |
|                                     | Ajuste de fábrica:<br>1,0                                                                                                    |  |

| Denominação do<br>parâmetro | Descrição                                                                                                    |  |
|-----------------------------|----------------------------------------------------------------------------------------------------|--|
| UNIT VOLUME (313)           | Selecione a unidade do volume.                                                                                                    |  |
| Seleção                     | Pré-requisito:                                                                                                    |  |
|                             | LIN. MEASURAND = Volume                                                                                                    |  |
|                             | Opções:                                                                                                    |  |
|                             | • 1<br>• hl                                                                                                    |  |
|                             | • cm <sup>3</sup>                                                                                                    |  |
|                             | • dm <sup>3</sup><br>• m <sup>3</sup>                                                                                                    |  |
|                             | $= m^3 E^3$                                                                                                    |  |
|                             | • pés                                                                                                    |  |
|                             | • pes' E'                                                                                                    |  |
|                             | • Igal                                                                                                    |  |
|                             | <ul> <li>bbl</li> <li>Unidada da uguária -&gt; Cangulta tembém a caguinta descriaño da navêmetra nara</li> </ul>                                                          |  |
|                             | <ul> <li>Offidade do usuario, → Consulte também a seguinte descrição de parametro para<br/>CUSTOMER UNIT V e CUST. UNIT FACT. V.</li> </ul>                               |  |
|                             | Ajuste de fábrica:<br>m <sup>3</sup>                                                                                                    |  |
| CUSTOMER UNIT V (608)       | Insira o texto (unidade) para a unidade de volume específica do cliente.                                                                                                  |  |
| Entrada                     | Aqui é possível inserir no máximo oito caracteres alfanuméricos.<br>→ Consulte também CUST. UNIT FACT. V                                                                  |  |
|                             | Pré-requisito:                                                                                                    |  |
|                             | LIN. MEASURAND = Volume, UNIT VOLUME = User unit                                                                                                    |  |
|                             |                                                                                                    |  |
|                             | Somente os primeiros cinco caracteres são exibidos no display local. Por exemplo,                                                                                         |  |
|                             | se for especificado "crates" como unidade específica do cliente, será exibido "crate".                                                                                    |  |
|                             | display local. O número máximo de caracteres no contador fica novamente limitado                                                                                          |  |
|                             | a cinco. Por exemplo, se for especificado "crates/m2" como unidade específica do                                                                                          |  |
|                             | cliente, será exibido "crate/m2". No FieldCare, são exibidos todos os oito caracteres.<br>No terminal nortátil HART, a unidade específica do cliente somente é exibida no |  |
|                             | parâmetro CUSTOMER UNIT H. O valor medido é exibido com o texto adicional                                                                                                 |  |
|                             | "User Unit".                                                                                                    |  |
|                             | Ajuste de fábrica:                                                                                                    |  |
|                             |                                                                                                    |  |
| CUST. UNIT FACT. V (607)    | Insira o fator de conversão para a unidade de volume específica do cliente.<br>O fator de conversão deve ser inserido em relação à unidade SI "m <sup>3</sup> "           |  |
| Linuaua                     | → Consulte também CUSTOMER UNIT V.                                                                                                    |  |
|                             | <pre>Pré-requisito:     LIN. MEASURAND = Volume, UNIT VOLUME = User unit</pre>                                                                                            |  |
|                             | Exemplo:                                                                                                    |  |
|                             | − Você necessitará do valor medido mostrado em "baldes".<br>− MEASURED VALUE = 0.01 m3 $\cong$ 1 balde                                                                    |  |
|                             | – Entrada CUSTOMER UNIT V: bucket                                                                                                    |  |
|                             | - Entrada CUST. UNIT FACT. V: 100                                                                                                    |  |
|                             | – Kesultado: MEASURED VALUE = 1 bucket                                                                                                    |  |
|                             | Ajuste de tábrica:<br>1,0                                                                                                    |  |

| LEVEL MODE "Linear"                 |                                                                                                    |  |
|-------------------------------------|----------------------------------------------------------------------------------------------------|--|
| Denominação do<br>parâmetro         | Descrição                                                                                                    |  |
| MASS UNIT (709)<br>Seleção          | Selecione a unidade de massa.<br><b>Pré-requisito:</b>                                                                                                    |  |
|                                     | <ul> <li>LIN. MEASURAND = Mass</li> <li>Opcões:</li> </ul>                                                                                                    |  |
|                                     | • g<br>• kg<br>• t                                                                                                    |  |
|                                     | oz<br>lb                                                                                                    |  |
|                                     | <ul> <li>Unidade do usuário, → Consulte também a seguinte descrição de parâmetro para<br/>CUSTOMER UNIT M e CUST. UNIT FACT. M.</li> </ul>                                                                                                    |  |
|                                     | <b>Ajuste de fábrica:</b><br>kg                                                                                                    |  |
| CUSTOMER UNIT M (704)<br>Entrada    | Insira o texto (unidade) para a unidade de massa específica do cliente.<br>Aqui é possível inserir no máximo oito caracteres alfanuméricos.<br>→ Consulte também CUST. UNIT FACT. M.                                                                                                    |  |
|                                     | <ul> <li>Pré-requisito:</li> <li>LIN. MEASURAND = Mass, MASS UNIT = User unit</li> </ul>                                                                                                    |  |
|                                     | Somente os primeiros cinco caracteres são exibidos no display local. Por exemplo, se for especificado "crates" como unidade específica do cliente, será exibido "crate". Se a unidade contiver uma barra diagonal, é possível exibir até oito caracteres no display local. O número máximo de caracteres no contador fica novamente limitado a cinco. Por exemplo, se for especificado "crates/m2" como unidade específica do cliente, será exibido "crate/m2". No FieldCare, são exibidos todos os oito caracteres. No terminal portátil HART, a unidade específica do cliente somente é exibida no parâmetro CUSTOMER UNIT M. O valor medido é exibido com o texto adicional "User Unit". |  |
|                                     | Ajuste de fábrica:                                                                                                    |  |
| CUST. UNIT FACT. M (703)<br>Entrada | Insira o fator de conversão para a unidade de massa específica do cliente.<br>O fator de conversão deve ser inserido em relação à unidade SI "kg".<br>→ Consulte também CUSTOMER UNIT M.                                                                                                    |  |
|                                     | <pre>Pré-requisito:     LIN. MEASURAND = Mass, MASS UNIT = User unit</pre>                                                                                                    |  |
|                                     | <ul> <li>Exemplo:</li> <li>Você necessitará do valor medido mostrado em "baldes".</li> <li>MEASURED VALUE = 10 kg <sup>≏</sup> 1 bucket</li> <li>Entrada CUSTOMER UNIT M: bucket</li> <li>Entrada CUST. UNIT FACT. M: 0.1</li> <li>Resultado: MEASURED VALUE = 1 bucket</li> </ul>                                                                                                    |  |
|                                     | Ajuste de fábrica:<br>1,0                                                                                                    |  |

| LEVEL MODE "Linear"                  |                                                                                                    |  |
|--------------------------------------|----------------------------------------------------------------------------------------------------|--|
| Denominação do<br>parâmetro          | Descrição                                                                                                    |  |
| CALIBRATION MODE<br>(392)<br>Seleção | <ul> <li>Selecione o modo de calibração.</li> <li>Opções: <ul> <li>Com referência</li> <li>A calibração com referência é efetuada enchendo e esvaziando o contêiner. Esse modo de calibração exige que sejam inseridos dois pares de valor pressão-nível. No caso de dois níveis diferentes, o valor de nível é inserido e a pressão medida nesse momento é atribuída ao valor de nível. → Consulte também a seguinte descrição de parâmetro para EMPTY CALIB., EMPTY PRESSURE, FULL CALIB. e FULL PRESSURE.</li> <li>Sem referência</li> <li>A calibração sem referência é uma calibração teórica que pode ser realizada mesmo que o equipamento não esteja instalado ou se o contêiner estiver vazio.</li> <li>Para a variável medida "Level", é necessário inserir a densidade do fluido (→ consulte a Página 84, ADJUST DENSITY).</li> <li>Para a variável medida "Volume", é necessário inserir a densidade do fluido, o volume e a altura do tanque (→ consulte a Página 84, ADJUST DENSITY).</li> <li>Para a variável medida "Mass", é necessário inserir o volume e a altura do tanque (→ consulte a Página 85, TANK VOLUME e TANK HEIGHT).</li> <li>Para a variável medida "Mass", é necessário inserir o volume e a altura do tanque (→ consulte a Página 84, ADJUST DENSITY).</li> <li>Para a variável medida "Mass", é necessário inserir a densidade do ponto zero (deslocamento de nível) (→ consulte a Página 84, ADJUST DENSITY).</li> <li>Para a variável medida "Mass", é necessário inserir a densidade to ponto zero (deslocamento de nível) (→ consulte a Página 84, ADJUST DENSITY).</li> <li>Para a variável medida "%, é necessário inserir a densidade do fluido e atribuir um nível ao ponto 100 % (→ consulte a Página 84 e 87, ADJUST DENSITY e 100% POINT).</li> <li>Se a medição não deve começar no local de instalação do equipamento, é necessário inserir o deslocamento do nível (→ consulte a Página 87, ZERO POSITION).</li> </ul> </li> </ul> |  |
| EMPTY CALIB. (314)<br>Entrada        | LIN. MEASURAND: "% (Level)", "Mass" e "Volume":<br>Se for feita a mudança para calibração sem referência após uma calibração com<br>referência, é necessário inserir a densidade corretamente usando o parâmetro<br>ADJUST DENSITY e DENSITY PROCESS antes de alterar o modo de calibração.<br>→ Consulte também a Página 103.<br>Ajuste de fábrica:<br>Com referência<br>Insira o valor para o ponto de calibração mais baixo (contêiner vazio).<br>O contêiner está vazio ou parcialmente cheio. Ao inserir um valor para este                                                                                                    |  |
|                                      | <ul> <li>parâmetro, você está atribuindo um valor de nível à pressão presente no equipamento. → Consulte também EMPTY PRESSURE.</li> <li>Pré-requisito: <ul> <li>CALIBRATION MODE = Wet</li> </ul> </li> <li>Para esse parâmetro, o display local mostra o valor de nível a ser inserido e a pressão presente no equipamento. A fim de que o valor de nível seja salvo junto com a pressão presente no equipamento, o campo de entrada de dados para o valor</li> </ul>                                                                                                    |  |
|                                      | de nível deve primeiro ser ativado usando a tecla                                                                                                    |  |
| EMPTY PRESSURE (710)<br>Display      | Exibe o valor de pressão para o ponto de calibração mais baixo (contêiner vazio).<br>→ Consulte também EMPTY CALIB.<br><b>Pré-requisito:</b>                                                                                                    |  |
|                                      | <ul> <li>CALIBRATION MODE = Wet</li> <li>Ajuste de fábrica:</li> <li>0,0</li> </ul>                                                                                                    |  |

| LEVEL MODE "Linear"            |                                                                                                    |  |
|--------------------------------|----------------------------------------------------------------------------------------------------|--|
| Denominação do<br>parâmetro    | Descrição                                                                                                    |  |
| FULL CALIB. (315)<br>Entrada   | Insira o valor do nível para o ponto de calibração mais alto (contêiner cheio).<br>O contêiner está completamente cheio ou quase cheio. Ao inserir um valor para<br>este parâmetro, você está atribuindo um valor de nível à pressão presente no<br>equipamento. → Consulte também FULL PRESSURE.                                                                                                    |  |
|                                | <ul><li>Pré-requisito:</li><li>CALIBRATION MODE = Wet</li></ul>                                                                                                    |  |
|                                | Para esse parâmetro, o display local mostra o valor de nível a ser inserido e a pressão presente no equipamento. A fim de que o valor de nível seja salvo junto com a pressão presente no equipamento, o campo de entrada de dados para o valor de nível deve primeiro ser ativado usando a tecla 🗄 ou 🖃 antes de confirmar com a tecla 🗉. Isso aplica-se também se o valor de nível deverá permanecer inalterado. |  |
|                                | Ajuste de fábrica:<br>100,0                                                                                                    |  |
| FULL PRESSURE (711)<br>Display | Exibe o valor de pressão para o ponto de calibração mais alto (contêiner cheio).<br>→ Consulte também FULL CALIB.                                                                                                    |  |
|                                | <pre>Pré-requisito:     CALIBRATION MODE = Wet</pre>                                                                                                    |  |
|                                | <b>Ajuste de fábrica:</b><br>Limite alto do sensor (→ Consulte PRESS. SENS HILIM, Página 122)                                                                                                    |  |
| ADJUSTED DENSITY (810)         | Exibe a densidade calculada a partir do ponto de nível mais alto e mais baixo.                                                                                                    |  |
| Display                        | <pre>Pré-requisito:     CALIBRATION MODE = Wet, LIN. MEASURAND = Level</pre>                                                                                                    |  |
| DENSITY UNIT (812)<br>Seleção  | Selecione a unidade de densidade.                                                                                                    |  |
|                                | <ul> <li>Pré-requisito:</li> <li>LIN. MEASURAND = Level, CALIBRATION MODE = Dry</li> <li>LIN. MEASURAND = % (Level), CALIBRATION MODE = Dry</li> <li>LIN. MEASURAND = Volume, CALIBRATION MODE = Dry</li> <li>LIN. MEASURAND = Mass, CALIBRATION MODE = Dry</li> </ul>                                                                                                    |  |
|                                | <b>Opções:</b><br>• g/cm <sup>3</sup><br>• kg/dm <sup>3</sup><br>• US lb/pol <sup>3</sup><br>• US lb/pés <sup>3</sup>                                                                                                    |  |
|                                | <b>Ajuste de fábrica:</b><br>kg/dm <sup>3</sup>                                                                                                    |  |
| ADJUST DENSITY (316)           | Insira a densidade do fluido.                                                                                                    |  |
| Entrada                        | <pre>Pré-requisito:     CALIBRATION MODE = Dry</pre>                                                                                                    |  |
|                                | Ajuste de fábrica:<br>1,0 (kg/dm <sup>3</sup> )                                                                                                    |  |

| LEVEL MODE "Linear"                 |                                                                                                    |  |
|-------------------------------------|----------------------------------------------------------------------------------------------------|--|
| Denominação do<br>parâmetro         | Descrição                                                                                                    |  |
| UNIT VOLUME (313)<br>Seleção        | Selecione a unidade do volume.<br><b>Pré-requisito:</b><br>• LIN. MEASURAND = Volume                                                                                                    |  |
|                                     | Opções:<br>• 1<br>• h1<br>• cm <sup>3</sup><br>• dm <sup>3</sup>                                                                                                    |  |
|                                     | <ul> <li>m<sup>3</sup></li> <li>m<sup>3</sup> E<sup>3</sup></li> <li>pés<sup>3</sup> E<sup>3</sup></li> <li>qal</li> </ul>                                                                                                    |  |
|                                     | <ul> <li>Igal</li> <li>bbl</li> <li>Unidade do usuário, → Consulte também a seguinte descrição de parâmetro para CUSTOMER UNIT V e CUST. UNIT FACT. V.</li> </ul>                                                                                                    |  |
|                                     | Ajuste de fábrica:<br>m <sup>3</sup>                                                                                                    |  |
| CUSTOMER UNIT V (608)<br>Entrada    | Insira o texto (unidade) para a unidade de volume específica do cliente.<br>Aqui é possível inserir no máximo oito caracteres alfanuméricos.<br>→ Consulte também CUST. UNIT FACT. V                                                                                                    |  |
|                                     | <ul><li>Pré-requisito:</li><li>LIN. MEASURAND = Volume, UNIT VOLUME = User unit</li></ul>                                                                                                    |  |
|                                     | Somente os primeiros cinco caracteres são exibidos no display local. Por exemplo, se for especificado "crates" como unidade específica do cliente, será exibido "crate". Se a unidade contiver uma barra diagonal, é possível exibir até oito caracteres no display local. O número máximo de caracteres no contador fica novamente limitado a cinco. Por exemplo, se for especificado "crates/m2" como unidade específica do cliente, será exibido "crate/m2". No FieldCare, são exibidos todos os oito caracteres. No terminal portátil HART, a unidade específica do cliente somente é exibida no parâmetro CUSTOMER UNIT H. O valor medido é exibido com o texto adicional "User Unit". |  |
|                                     | Ajuste de fábrica:                                                                                                    |  |
| CUST. UNIT FACT. V (607)<br>Entrada | <ul> <li></li> <li>Insira o fator de conversão para a unidade de volume específica do cliente.</li> <li>O fator de conversão deve ser inserido em relação à unidade SI "m<sup>3</sup>".</li> <li>→ Consulte também CUSTOMER UNIT V.</li> </ul>                                                                                                    |  |
|                                     | <pre>Pré-requisito:     LIN. MEASURAND = Volume, UNIT VOLUME = User unit</pre>                                                                                                    |  |
|                                     | <ul> <li>Exemplo:</li> <li>Você necessitará do valor medido mostrado em "baldes".</li> <li>MEASURED VALUE = 0,01 m3 ≅ 1 balde</li> <li>Entrada CUSTOMER UNIT V: bucket</li> <li>Entrada CUST. UNIT FACT. V: 100</li> <li>Resultado: MEASURED VALUE = 1 bucket</li> </ul>                                                                                                    |  |
|                                     | Ajuste de fábrica:<br>1,0                                                                                                    |  |
| TANK VOLUME (858)                   | Insira o volume do tanque.                                                                                                    |  |
| Entrada                             | <ul> <li>Pré-requisito:</li> <li>LIN. MEASURAND = Volume, CALIBRATION MODE = Dry</li> <li>LIN. MEASURAND = Mass, CALIBRATION MODE = Dry</li> </ul>                                                                                                    |  |
|                                     | Ajuste de fábrica:<br>1.0 m <sup>3</sup>                                                                                                    |  |

| LEVEL MODE "Linear"                 | $(100) \rightarrow) \text{ OPERATING MENU} \rightarrow 52111005 \rightarrow \text{DASIC SETUPLEVEL},$                                                                                                    |
|-------------------------------------|----------------------------------------------------------------------------------------------------|
| Denominação do<br>parâmetro         | Descrição                                                                                                    |
| HEIGHT UNIT (708)<br>Seleção        | Selecione a unidade de nível.                                                                                                    |
|                                     | <pre>Pré-requisito:     LIN. MEASURAND = % (Level), CALIBRATION MODE = Dry</pre>                                                                                                    |
|                                     | <ul> <li>Opções:</li> <li>mm</li> <li>dm</li> <li>cm</li> <li>m</li> <li>polegada</li> <li>pés</li> <li>Unidade do usuário, → Consulte também a seguinte descrição de parâmetro para CUSTOMER UNIT H e CUST. UNIT FACT. H.</li> </ul>                                                                                                    |
|                                     | <b>Ajuste de fábrica:</b><br>m                                                                                                    |
| CUSTOMER UNIT H (706)<br>Entrada    | Insira o texto (unidade) para a unidade de nível específica do cliente.<br>Aqui é possível inserir no máximo oito caracteres alfanuméricos.<br>→ Consulte também CUST. UNIT FACT. H.                                                                                                    |
|                                     | <ul> <li>Pré-requisito:</li> <li>LIN. MEASURAND = % (Level), CALIBRATION MODE = Dry,<br/>HEIGHT UNIT = User unit</li> </ul>                                                                                                    |
|                                     | Somente os primeiros cinco caracteres são exibidos no display local. Por exemplo, se for especificado "crates" como unidade específica do cliente, será exibido "crate". Se a unidade contiver uma barra diagonal, é possível exibir até oito caracteres no display local. O número máximo de caracteres no contador fica novamente limitado a cinco. Por exemplo, se for especificado "crates/m2" como unidade específica do cliente, será exibido "crate/m2". No FieldCare, são exibidos todos os oito caracteres. No terminal portátil HART, a unidade específica do cliente somente é exibida no parâmetro CUSTOMER UNIT H. O valor medido é exibido com o texto adicional "User Unit". |
|                                     | Ajuste de fábrica:                                                                                                    |
| CUST. UNIT FACT. H (705)<br>Entrada | <ul> <li></li> <li>Insira o fator de conversão para a unidade de nível específica do cliente.</li> <li>O fator de conversão deve ser inserido em relação à unidade SI "m".</li> <li>→ Consulte também CUSTOMER UNIT H.</li> </ul>                                                                                                    |
|                                     | <ul> <li>Pré-requisito:</li> <li>LIN. MEASURAND = % (Level), CALIBRATION MODE = Dry,<br/>HEIGHT UNIT = User unit</li> </ul>                                                                                                    |
|                                     | <ul> <li>Exemplo:</li> <li>Você necessitará do valor medido mostrado em "PU" (PU: unidade de vedação).</li> <li>MEASURED VALUE = 0,5 m (1,6 pés)   1 PU</li> <li>Entrada CUSTOMER UNIT H: PU</li> <li>Entrada CUST. UNIT FACT. H: 2</li> <li>Resultado: MEASURED VALUE = 1 PU</li> </ul>                                                                                                    |
|                                     | Ajuste de fábrica:<br>1,0                                                                                                    |
| TANK HEIGHT (859)                   | Insira a altura do tanque.                                                                                                    |
| Entrada                             | <ul> <li>Pré-requisito:</li> <li>LIN. MEASURAND = Volume, CALIBRATION MODE = Dry</li> <li>LIN. MEASURAND = Mass, CALIBRATION MODE = Dry</li> </ul>                                                                                                    |
|                                     | <b>Ajuste de fábrica:</b><br>1.0 m                                                                                                    |

| Denominação do<br>parâmetroDes<br>per100% POINT (813)Ins:<br>Entrada | scrição                                                                                                    |
|----------------------------------------------------------------------|----------------------------------------------------------------------------------------------------|
| 100% POINT (813) Inst<br>Entrada                                     | ing a vision de mérical pous a pousta 100%                                                                                                    |
| Entrada                                                              | ira o valor do nivel para o ponto 100%.                                                                                                    |
| Pre<br>● I                                                           | é <b>-requisito:</b><br>LIN. MEASURAND = % (Level), CALIBRATION MODE = Dry                                                                                                    |
| Exe<br>- (<br>- S<br>- I                                             | <b>emplo:</b><br>O ponto de 100 % deve corresponder a 4 m (13 pés).<br>Selecione a unidade "m" através do parâmetro HEIGHT UNIT.<br>Insira o valor "4" para esse parâmetro (100% POINT).                                                                                  |
| <b>Aju</b><br>1,0                                                    | uste de fábrica:                                                                                                    |
| ZERO POSITION (814) Inst<br>Entrada Se a<br>exe<br>zer               | ira o valor para o deslocamento de nível.<br>a medição não deverá começar no local de instalação do equipamento, por<br>emplo, para contêiner com um reservatório, execute o deslocamento do ponto<br>ro (deslocamento de nível).                                         |
| Pré<br>• (                                                           | é- <b>requisito:</b><br>CALIBRATION MODE = Dry                                                                                                    |
| <b>Aj</b> u<br>0,0                                                   | uste de fábrica:                                                                                                    |
|                                                                      |                                                                                                    |
|                                                                      |                                                                                                    |
|                                                                      | LL P01-PMP75xxx-19-xx-xx-001                                                                                                    |
| Fig.                                                                 | 21: Deslocamento de ponto zero                                                                                                    |
| 1 2                                                                  | O equipamento é instalado acima do valor da faixa inferior de nível: é necessário inserir<br>um valor positivo para ZERO POSITION.<br>O equipamento é instalado abaixo do valor da faixa inferior de nível: é necessário inserir<br>um valor negativo para ZERO POSITION. |
| SET LRV (719) Inst                                                   | ira o valor de nível para o valor atual mais baixo (4 mA).                                                                                                    |
| Entrada Aju<br>0,0                                                   | uste de fábrica:                                                                                                    |
| SET URV (720) Inst                                                   | ira o valor de nível para o valor atual mais alto (20 mA).                                                                                                    |
| Entrada Aju<br>100                                                   | uste de fábrica:<br>0,0                                                                                                    |
| DAMPING VALUE (247) Ins.<br>Entrada O a<br>tais                      | ira o tempo de amortecimento (constante de tempo τ).<br>umortecimento afeta a velocidade para qual todos os elementos subsequentes,<br>s como o display local, valor medido e saída de corrente reagem a uma mudança<br>pressão.                                          |
| <b>Fai</b><br>0,0                                                    | ixa de entrada:<br>)999,0 s                                                                                                    |
| Aju<br>2,0                                                           | <b>uste de fábrica:</b><br>) s ou conforme especificações de pedido                                                                                                    |

| Denominação do<br>parâmetro                                                                                                    | Descrição                                                                                                    |  |
|----------------------------------------------------------------------------------------------------|----------------------------------------------------------------------------------------------------|--|
| Os parâmetros a seguir são e<br>MODE. Para esse tipo de nív<br>medida. Para a calibração, ir                                     | exibidos se você selecionar a opção "Pressure Linearized" para o parâmetro LEVEL<br>el, a variável medida (volume, massa ou %) não é uma proporção direta da pressão<br>ısira uma tabela de linearização com no mínimo 2 e no máximo 32 pontos.                                                                                                    |  |
| <ul> <li>Pré-requisito:</li> <li>MEASURING MODE = Leve</li> <li>LEVEL SELECTION = Leve</li> <li>LEVEL MODE = Pressure</li> </ul> | vel<br>el Standard<br>Linearized                                                                                                    |  |
| LINd. MEASURAND (805)                                                                                                    | Selecione a variável medida.                                                                                                    |  |
| Seleção                                                                                                    | <b>Opções:</b><br>• Pressão e Volume<br>• Pressão e Massa<br>• Pressão e %                                                                                                    |  |
|                                                                                                    | <b>Ajuste de fábrica:</b><br>Pressão e %                                                                                                    |  |
| UNIT VOLUME (313)                                                                                                    | Selecione a unidade do volume.                                                                                                    |  |
| Seleção                                                                                                    | <ul><li>Pré-requisito:</li><li>LINd. MEASURAND = Pressure and Volume</li></ul>                                                                                                    |  |
|                                                                                                    | <pre>Opções:     l     l     hl     cm<sup>3</sup>     dm<sup>3</sup>     m<sup>3</sup>     E<sup>3</sup>     pés     pés<sup>3</sup> E<sup>3</sup>     gal     Igal     bbl     Unidade do usuário, → Consulte também a seguinte descrição de parâmetro para     CUSTOMER UNIT V e CUST. UNIT FACT. V. Aiuste de fábrica:</pre>                                                                                                    |  |
|                                                                                                    | Muste de fabrica:<br>m <sup>3</sup>                                                                                                    |  |
| CUSTOMER UNIT V (608)<br>Entrada                                                                                                 | <ul> <li>Insira o texto (unidade) para a unidade de volume específica do cliente.<br/>Aqui é possível inserir no máximo oito caracteres alfanuméricos. → Consulte também CUST. UNIT FACT. V</li> <li>Pré-requisito:</li> <li>LINd. MEASURAND = Pressure and Volume,<br/>UNIT VOLUME = User unit</li> </ul>                                                                                                    |  |
|                                                                                                    | Somente os primeiros cinco caracteres são exibidos no display local. Por exemplo, se for especificado "crates" como unidade específica do cliente, será exibido "crate". Se a unidade contiver uma barra diagonal, é possível exibir até oito caracteres no display local. O número máximo de caracteres no contador fica novamente limitado a cinco. Por exemplo, se for especificado "crates/m2" como unidade específica do cliente, será exibido "crate/m2". No FieldCare, são exibidos todos os oito caracteres No terminal portátil HART, a unidade específica do cliente somente é exibida no parâmetro CUSTOMER UNIT V. O valor medido é exibido com o texto adicional "User Unit". |  |

| LEVEL MODE Pressure Linearized      |                                                                                                    |  |
|-------------------------------------|----------------------------------------------------------------------------------------------------|--|
| Denominação do<br>parâmetro         | Descrição                                                                                                    |  |
| CUST. UNIT FACT. V (607)<br>Entrada | Insira o fator de conversão para a unidade de volume específica do cliente.<br>O fator de conversão deve ser inserido em relação à unidade SI "m³". → Consulte<br>também CUSTOMER UNIT V.                                                                                                    |  |
|                                     | <ul> <li>Pré-requisito:</li> <li>LINd. MEASURAND = Pressure and Volume,<br/>UNIT VOLUME = User unit</li> </ul>                                                                                                    |  |
|                                     | <ul> <li>Exemplo:</li> <li>Você necessitará do valor medido mostrado em "baldes".</li> <li>MEASURED VALUE = 0,01 m3 ≅ 1 balde</li> <li>Entrada CUSTOMER UNIT V: bucket</li> <li>Entrada CUST. UNIT FACT. V: 100</li> <li>Resultado: MEASURED VALUE = 1 bucket</li> </ul>                                                                                                    |  |
|                                     | Ajuste de fábrica:<br>1,0                                                                                                    |  |
| MASS UNIT (709)                     | Selecione a unidade de massa.                                                                                                    |  |
| Seleção                             | <ul><li>Pré-requisito:</li><li>IINd. MEASURAND = Pressure and Mass</li></ul>                                                                                                    |  |
|                                     | Opções:<br>9<br>kg<br>t<br>0z<br>lb<br>ton<br>Unidade do usuário, → Consulte também a seguinte descrição de parâmetro para<br>CUSTOMER UNIT M e CUST. UNIT FACT. M.                                                                                                    |  |
|                                     | <b>Ajuste de fábrica:</b><br>kg                                                                                                    |  |
| CUSTOMER UNIT M (704)<br>Entrada    | Insira o texto (unidade) para a unidade de massa específica do cliente.<br>Aqui é possível inserir no máximo oito caracteres alfanuméricos. → Consulte<br>também CUST. UNIT FACT. M.                                                                                                    |  |
|                                     | <ul> <li>Pré-requisito:</li> <li>LINd. MEASURAND = Pressure and Mass,<br/>MASS UNIT = User unit</li> </ul>                                                                                                    |  |
|                                     | Somente os primeiros cinco caracteres são exibidos no display local. Por exemplo, se for especificado "crates" como unidade específica do cliente, será exibido "crate". Se a unidade contiver uma barra diagonal, é possível exibir até oito caracteres no display local. O número máximo de caracteres no contador fica novamente limitado a cinco. Por exemplo, se for especificado "crates/m2" como unidade específica do cliente, será exibido "crate/m2". No FieldCare, são exibidos todos os oito caracteres. No terminal portátil HART, a unidade específica do cliente somente é exibida no parâmetro CUSTOMER UNIT M. O valor medido é exibido com o texto adicional "User Unit". |  |
|                                     | Ajuste de fábrica:                                                                                                    |  |
|                                     |                                                                                                    |  |

| LEVEL MODE "Pressure Linearized"    |                                                                                                    |  |
|-------------------------------------|----------------------------------------------------------------------------------------------------|--|
| Denominação do<br>parâmetro         | Descrição                                                                                                    |  |
| CUST. UNIT FACT. M (703)<br>Entrada | Insira o fator de conversão para a unidade de massa específica do cliente.<br>O fator de conversão deve ser inserido em relação à unidade SI "kg". → Consulte<br>também CUSTOMER UNIT M.                                                                                              |  |
|                                     | <ul> <li>Pré-requisito:</li> <li>LINd. MEASURAND = Pressure and Mass,<br/>MASS UNIT = User unit</li> </ul>                                                                                                    |  |
|                                     | <ul> <li>Exemplo:</li> <li>Você necessitará do valor medido mostrado em "baldes".</li> <li>MEASURED VALUE = 10 kg ≅ 1 bucket</li> <li>Entrada CUSTOMER UNIT M: bucket</li> <li>Entrada CUST. UNIT FACT. M: 0.1</li> <li>Resultado: MEASURED VALUE = 1 bucket</li> </ul>               |  |
|                                     | Ajuste de fábrica:<br>1,0                                                                                                    |  |
| HYDR. PRESS MIN. (775)<br>Entrada   | Insira a pressão hidrostática mínima esperada.<br>Os limites de entrada para a calibração (limites de edição) estão relacionados ao<br>valor inserido. Quanto mais próximo for o valor inserido da pressão hidrostática<br>mínima esperada, mais preciso será o resultado da medição. |  |
|                                     | Ajuste de fábrica:<br>0,0                                                                                                    |  |
| HYDR. PRESS MAX. (761)<br>Entrada   | Insira a pressão hidrostática máxima esperada.<br>Os limites de entrada para a calibração (limites de edição) estão relacionados ao<br>valor inserido. Quanto mais próximo for o valor inserido da pressão hidrostática<br>máxima esperada, mais preciso será o resultado da medição. |  |
|                                     | Ajuste de fábrica:<br>Limite alto do sensor ( $\rightarrow$ Consulte PRESS. SENS HILIM, Página 122)                                                                                                    |  |
| DAMPING VALUE (247)<br>Entrada      | Insira o tempo de amortecimento (constante de tempo $\tau$ ).<br>O amortecimento afeta a velocidade para qual todos os elementos subsequentes,<br>tais como o display local, valor medido e saída de corrente reagem a uma mudança<br>na pressão.                                     |  |
|                                     | Faixa de entrada:<br>0,0999,0 s                                                                                                    |  |
|                                     | Ajuste de fábrica:<br>2,0 s ou conforme especificações de pedido                                                                                                    |  |

| Denominação do<br>parâmetro                                                                                                    | Descrição                                                                                                    |
|----------------------------------------------------------------------------------------------------|----------------------------------------------------------------------------------------------------|
| Os parâmetros a seguir são<br>MODE.                                                                                                    | l<br>o exibidos se você selecionar a opção "Height Linearized" para o parâmetro LEVEL                                                                                                    |
| Selecione esse tipo de níve<br>pares de valores, ex. altura<br>As seguintes combinações<br>• Altura + volume<br>• Altura + massa<br>• Altura + %<br>• % de altura + volume<br>• % de altura + massa<br>• % de altura + % | l se necessitar de duas variáveis medidas ou se a forma do contêiner for dada com<br>e volume.<br>são possíveis:                                                                                                    |
| A 1º variável medida (% da<br>medida (Volume, Massa ou<br>inserida para a 2º variável<br>tabela.                                                                                                    | a altura ou altura) deve estar em proporção direta à pressão medida. A 2ª variável<br>u %) não deverá ser uma proporção direta. Uma tabela de linearização deve ser<br>medida. A 2ª variável medida é especificada para a 1ª variável medida por meio des                                           |
| Pré-requisito:<br>• MEASURING MODE = L<br>• LEVEL SELECTION = Lev<br>• LEVEL MODE = Height l                                                                                                    | evel<br>vel Standard<br>Linearized                                                                                                    |
| COMB. MEASURAND<br>(806)<br>Seleção                                                                                                    | Selecione a variável medida.<br><b>Opções:</b><br>• Altura e Volume<br>• Altura e Massa<br>• Altura e %<br>• % de altura e volume<br>• % da altura e massa<br>• % de altura e %<br><b>Ajuste de fábrica:</b><br>% de altura e %                                                                     |
| HEIGHT UNIT (708)<br>Seleção                                                                                                    | Selecione a unidade do nível para a 1ª variável medida.  Pré-requisito:  COMB. MEASURAND = Height and Volume, Height and Mass ou Height and ©  Opções:  mm dm dm cm m polegada pés Unidade do usuário, → Consulte também a seguinte descrição de parâmetro pa CUSTOMER UNIT H e CUST. UNIT FACT. H. |
|                                                                                                    | Ajusto do fábrico:                                                                                                    |

| LEVEL MODE "Height Linearized"      |                                                                                                    |  |
|-------------------------------------|----------------------------------------------------------------------------------------------------|--|
| Denominação do<br>parâmetro         | Descrição                                                                                                    |  |
| CUSTOMER UNIT H (706)<br>Entrada    | Insira o texto (unidade) para a unidade de nível específica do cliente.<br>Aqui é possível inserir no máximo oito caracteres alfanuméricos. → Consulte<br>também CUST. UNIT FACT. H.                                                                                                    |  |
|                                     | <ul> <li>Pré-requisito:</li> <li>COMB. MEASURAND = Height and Volume, HEIGHT UNIT = User unit</li> <li>COMB. MEASURAND = Height and Mass, HEIGHT UNIT = User unit</li> <li>COMB. MEASURAND = Height and %, HEIGHT UNIT = User unit</li> </ul>                                                                                                    |  |
|                                     | Somente os primeiros cinco caracteres são exibidos no display local. Por exemplo, se for especificado "crates" como unidade específica do cliente, será exibido "crate". Se a unidade contiver uma barra diagonal, é possível exibir até oito caracteres no display local. O número máximo de caracteres no contador fica novamente limitado a cinco. Por exemplo, se for especificado "crates/m2" como unidade específica do cliente, será exibido "crate/m2". No FieldCare, são exibidos todos os oito caracteres. No terminal portátil HART, a unidade específica do cliente somente é exibida no parâmetro CUSTOMER UNIT H. O valor medido é exibido com o texto adicional "User Unit". |  |
|                                     | Ajuste de fábrica:                                                                                                    |  |
|                                     |                                                                                                    |  |
| CUST. UNIT FACT. H (705)<br>Entrada | Insira o fator de conversão para a unidade de nível específica do cliente.<br>O fator de conversão deve ser inserido em relação à unidade SI "m". → Consulte<br>também CUSTOMER UNIT H.                                                                                                    |  |
|                                     | <ul> <li>Pré-requisito:</li> <li>COMB. MEASURAND = Height and Volume, HEIGHT UNIT = User unit</li> <li>COMB. MEASURAND = Height and Mass, HEIGHT UNIT = User unit</li> <li>COMB. MEASURAND = Height and %, HEIGHT UNIT = User unit</li> </ul>                                                                                                    |  |
|                                     | <ul> <li>Exemplo:</li> <li>Você necessitará do valor medido mostrado em "PU" (PU: unidade de vedação).</li> <li>MEASURED VALUE = 0,5 m (1,6 pés)  <sup>^</sup>= 1 PU</li> <li>Entrada CUSTOMER UNIT H: PU</li> <li>Entrada CUST. UNIT FACT. H: 2</li> <li>Resultado: MEASURED VALUE = 1 PU</li> </ul>                                                                                                    |  |
|                                     | Ajuste de fábrica:<br>1,0                                                                                                    |  |
| UNIT VOLUME (313)                   | Selecione a unidade de volume para o 2° valor medido.                                                                                                    |  |
| Seleção                             | <ul><li>Pré-requisito:</li><li>COMB. MEASURAND = Height and Volume ou %-Height and Volume</li></ul>                                                                                                    |  |
|                                     | <pre>Opções:     1     hl     cm<sup>3</sup>     dm<sup>3</sup>     m<sup>3</sup>     m<sup>3</sup> E<sup>3</sup>     pés     pés<sup>3</sup> E<sup>3</sup>     gal     Igal     bbl     Unidade do usuário, → Consulte também a seguinte descrição de parâmetro para     CUSTOMER UNIT V e CUST. UNIT FACT. V. Ajuste de fábrica:</pre>                                                                                                    |  |
|                                     | m <sup>3</sup>                                                                                                    |  |

| Descrição                                                                                                    |
|----------------------------------------------------------------------------------------------------|
|                                                                                                    |
| Insira o texto (unidade) para a unidade de volume específica do cliente.<br>Aqui é possível inserir no máximo oito caracteres alfanuméricos. $\rightarrow$ Consulte também CUST. UNIT FACT. V                                                                                                    |
| <ul> <li>Pré-requisito:</li> <li>COMB. MEASURAND = Height and Volume, HEIGHT UNIT = User unit</li> <li>COMB. MEASURAND = %-Height and Volume,<br/>HEIGHT UNIT = User unit</li> </ul>                                                                                                    |
| Somente os primeiros cinco caracteres são exibidos no display local. Por exemplo, se for especificado "crates" como unidade específica do cliente, será exibido "crate". Se a unidade contiver uma barra diagonal, é possível exibir até oito caracteres no display local. O número máximo de caracteres no contador fica novamente limitado a cinco. Por exemplo, se for especificado "crates/m2" como unidade específica do cliente, será exibido "crate/m2". No FieldCare, são exibidos todos os oito caracteres. No terminal portátil HART, a unidade específica do cliente somente é exibida no parâmetro CUSTOMER UNIT V. O valor medido é exibido com o texto adicional "User Unit". |
| Ajuste de fábrica:                                                                                                    |
| <ul> <li>Insira o fator de conversão para a unidade de volume específica do cliente.</li> <li>O fator de conversão deve ser inserido em relação à unidade SI "m<sup>3</sup>". → Consulte também CUSTOMER UNIT V.</li> </ul>                                                                                                    |
| <ul> <li>Pré-requisito:</li> <li>COMB. MEASURAND = Height and Volume, HEIGHT UNIT = User unit</li> <li>COMB. MEASURAND = %-Height and Volume,<br/>HEIGHT UNIT = User unit</li> </ul>                                                                                                    |
| <ul> <li>Exemplo:</li> <li>Você necessitará do valor medido mostrado em "baldes".</li> <li>MEASURED VALUE = 0,01 m3 ≏ 1 balde</li> <li>Entrada CUSTOMER UNIT V: bucket</li> <li>Entrada CUST. UNIT FACT. V: 100</li> <li>Resultado: MEASURED VALUE = 1 bucket</li> </ul>                                                                                                    |
| Ajuste de fábrica:<br>1,0                                                                                                    |
| Selecione a unidade de massa para o 2° valor medido.                                                                                                    |
| <ul> <li>Pré-requisito:</li> <li>COMB. MEASURAND = Height and Mass ou %-Height and Mass</li> </ul>                                                                                                    |
| Opções:<br>g<br>kg<br>t<br>oz<br>lb<br>ton<br>Unidade do usuário, → Consulte também a seguinte descrição de parâmetro para<br>CUSTOMER UNIT M e CUST. UNIT FACT. M.<br>Ajuste de fábrica:<br>ka                                                                                                    |
|                                                                                                    |

| LEVEL MODE "Height Linearized"      |                                                                                                    |  |
|-------------------------------------|----------------------------------------------------------------------------------------------------|--|
| Denominação do<br>parâmetro         | Descrição                                                                                                    |  |
| CUSTOMER UNIT M (704)<br>Entrada    | Insira o texto (unidade) para a unidade de massa específica do cliente.<br>Aqui é possível inserir no máximo oito caracteres alfanuméricos. → Consulte<br>também CUST. UNIT FACT. M.                                                                                                    |  |
|                                     | <ul> <li>Pré-requisito:</li> <li>COMB. MEASURAND = Height and Mass, MASS UNIT = User unit</li> <li>COMB. MEASURAND = %-Height and Mass, MASS UNIT = User unit</li> </ul>                                                                                                    |  |
|                                     | Somente os primeiros cinco caracteres são exibidos no display local. Por exemplo, se for especificado "crates" como unidade específica do cliente, será exibido "crate". Se a unidade contiver uma barra diagonal, é possível exibir até oito caracteres no display local. O número máximo de caracteres no contador fica novamente limitado a cinco. Por exemplo, se for especificado "crates/m2" como unidade específica do cliente, será exibido "crate/m2". No FieldCare, são exibidos todos os oito caracteres. No terminal portátil HART, a unidade específica do cliente somente é exibida no parâmetro CUSTOMER UNIT M. O valor medido é exibido com o texto adicional "User Unit". |  |
|                                     | Ajuste de fábrica:                                                                                                    |  |
|                                     |                                                                                                    |  |
| CUST. UNIT FACT. M (703)<br>Entrada | Insira o fator de conversão para a unidade de massa específica do cliente.<br>O fator de conversão deve ser inserido em relação à unidade SI "kg". → Consulte<br>também CUSTOMER UNIT M.                                                                                                    |  |
|                                     | <ul> <li>Pré-requisito:</li> <li>COMB. MEASURAND = Height and Mass, MASS UNIT = User unit</li> <li>COMB. MEASURAND = %-Height and Mass, MASS UNIT = User unit</li> </ul>                                                                                                    |  |
|                                     | <ul> <li>Exemplo:</li> <li>Você necessitará do valor medido mostrado em "baldes".</li> <li>MEASURED VALUE = 10 kg <sup>≙</sup> 1 bucket</li> <li>Entrada CUSTOMER UNIT M: bucket</li> <li>Entrada CUST. UNIT FACT. M: 0.1</li> <li>Resultado: MEASURED VALUE = 1 bucket</li> </ul>                                                                                                    |  |
|                                     | Ajuste de fábrica:<br>1,0                                                                                                    |  |
| LEVEL MIN (755)<br>Entrada          | Insira o nível mínimo esperado.<br>Os limites de entrada para a calibração (limites de edição) estão relacionados ao<br>valor inserido. Quanto mais próximo for o valor inserido para o nível mínimo<br>esperado, mais preciso será o resultado da medição.                                                                                                    |  |
|                                     | <ul> <li>O seguinte é utilizado para a configuração de LEVEL MODE "Height Linearized" e ASSIGN CURRENT "Linear":<br/>Se inserir um novo valor para LEVEL MIN, o valor para SET LRV também é alterado. Use SET LRV para atribuir uma altura para o valor atual mais baixo. Se desejar atribuir ao valor atual mais baixo um valor diferente de LEVEL MIN, é necessário inserir o valor desejado para SET LRV. (→ SET LRV, Página 104 e ASSIGN CURRENT, Página 116)</li> <li>Ainste de fábrica:</li> </ul>                                                                                                    |  |
|                                     | 0,0                                                                                                    |  |

| Denominação do<br>parâmetro          | Descrição                                                                                                    |
|--------------------------------------|----------------------------------------------------------------------------------------------------|
| LEVEL MAX (712)<br>Entrada           | <ul> <li>Insira o nível máximo esperado.</li> <li>Os limites de entrada para a calibração (limites de edição) estão relacionados ao valor inserido. Quanto mais próximo for o valor inserido para o nível máximo esperado, mais preciso será o resultado da medição.</li> <li>O seguinte é utilizado para a configuração de LEVEL MODE "Height Linearized" e ASSIGN CURRENT "Linear":<br/>Se inserir um novo valor para LEVEL MAX, o valor para SET URV também é alterado. Use SET URV para atribuir uma altura para o valor atual mais alto. Se desejar atribuir ao valor atual mais alto um valor diferente de LEVEL MAX, é necessário inserir o valor desejado para SET URV. (→ SET URV, Página 104 e ASSIGN CURRENT, Página 116)</li> </ul>                                                                                                    |
|                                      | Ajuste de fábrica:<br>100,0                                                                                                    |
| CALIBRATION MODE<br>(392)<br>Seleção | <ul> <li>Selecione o modo de calibração para a calibração da 1° variável medida.</li> <li>Opções: <ul> <li>Com referência</li> <li>A calibração com referência é efetuada enchendo o contêiner. Esse modo de calibração exige que sejam inseridos dois pares de valor pressão-nível. No caso de dois níveis diferentes, o valor de nível é inserido e a pressão medida nesse momento é atribuída ao valor de nível é inserido e a pressão medida nesse momento é atribuída ao valor de nível.</li> <li>→ Consulte também a seguinte descrição de parâmetro para EMPTY CALIB., EMPTY PRESSURE, FULL CALIB. e FULL PRESSURE.</li> <li>Sem referência</li> <li>A calibração sem referência é uma calibração teórica que pode ser realizada mesmo que o equipamento não esteja instalado ou se o contêiner estiver vazio.</li> <li>Para a variável medida "Level", é necessário inserir a densidade do fluido (→ consulte a Página 96, ADJUST DENSITY).</li> <li>Para a variável medida "%", é necessário inserir a densidade do fluido e atribuir um nível ao ponto 100 %(→ consulte a Página 96, ADJUST DENSITY e 100% POINT).</li> <li>Se a medição não deve começar no local de instalação do equipamento, é necessário inserir o deslocamento do nível (→ consulte a Página 98, ZERO POSITION).</li> </ul> </li> <li>Se for feita a mudança para calibração sem referência após uma calibração com referência, é necessário inserir a densidade corretamente usando o parâmetro ADJUST DENSITY e DENSITY PROCESS antes de alterar o modo de calibração. → Consulte também a Página 103.</li> <li>Ajuste de fábrica: Com referência</li> </ul> |
| EMPTY CALIB. (314)<br>Entrada        | <ul> <li>Insira o valor para o ponto de calibração mais baixo (contêiner vazio).</li> <li>O contêiner está vazio ou parcialmente cheio. Ao inserir um valor para este parâmetro, você está atribuindo um valor de nível à pressão presente no equipamento. → Consulte também EMPTY PRESSURE.</li> <li>Pré-requisito: <ul> <li>CALIBRATION MODE = Wet</li> </ul> </li> <li>Ajuste de fábrica:</li> <li>0,0</li> </ul>                                                                                                    |
| EMPTY PRESSURE (710)<br>Display      | <ul> <li>Exibe o valor de pressão para o ponto de calibração mais baixo (contêiner vazio).</li> <li>→ Consulte também EMPTY CALIB.</li> <li>Pré-requisito: <ul> <li>CALIBRATION MODE = Wet</li> </ul> </li> </ul>                                                                                                    |

| LEVEL MODE "Height Linearized" |                                                                                                    |  |
|--------------------------------|----------------------------------------------------------------------------------------------------|--|
| Denominação do<br>parâmetro    | Descrição                                                                                                    |  |
| FULL CALIB. (315)<br>Entrada   | Insira o valor do nível para o ponto de calibração mais alto (contêiner cheio).<br>O contêiner está completamente cheio ou quase cheio. Ao inserir um valor para<br>este parâmetro, você está atribuindo um valor de nível à pressão presente no<br>equipamento. → Consulte também FULL PRESSURE.                                                                                                    |  |
|                                | <pre>Pré-requisito:     CALIBRATION MODE = Wet</pre>                                                                                                    |  |
|                                | <b>Ajuste de fábrica:</b><br>100,0                                                                                                    |  |
| FULL PRESSURE (711)<br>Display | Exibe o valor de pressão para o ponto de calibração mais alto (contêiner cheio).<br>→ Consulte também FULL CALIB.                                                                                                    |  |
|                                | <pre>Pré-requisito:     CALIBRATION MODE = Wet</pre>                                                                                                    |  |
|                                | Ajuste de fábrica:<br>Limite alto do sensor ( $\rightarrow$ Consulte PRESS. SENS HILIM, Página 122)                                                                                                    |  |
| ADJUSTED DENSITY (810)         | Exibe a densidade calculada a partir do ponto de nível mais alto e mais baixo.                                                                                                    |  |
| Display                        | <ul> <li>Pré-requisito:</li> <li>COMB. MEASURAND = Height and Volume, CALIBRATION MODE = Wet</li> <li>COMB. MEASURAND = Height and Mass, CALIBRATION MODE = Wet</li> <li>COMB. MEASURAND = Height and %, CALIBRATION MODE = Wet</li> </ul>                                                                                                    |  |
| DENSITY UNIT (812)             | Selecione a unidade de densidade.                                                                                                    |  |
| Seleção                        | <ul> <li>Pré-requisito:</li> <li>COMB. MEASURAND = %-Height and %, CALIBRATION MODE = Dry</li> <li>COMB. MEASURAND = %-Height and Volume, CALIBRATION MODE = Dry</li> <li>COMB. MEASURAND = %-Height and Mass, CALIBRATION MODE = Dry</li> <li>COMB. MEASURAND = Height and %, CALIBRATION MODE = Dry</li> <li>COMB. MEASURAND = Height and Volume, CALIBRATION MODE = Dry</li> <li>COMB. MEASURAND = Height and Mass, CALIBRATION MODE = Dry</li> <li>COMB. MEASURAND = Height and Mass, CALIBRATION MODE = Dry</li> </ul> |  |
|                                | Opções:<br>• g/cm <sup>3</sup><br>• kg/dm <sup>3</sup><br>• kg/m <sup>3</sup><br>• US lb/pol <sup>3</sup><br>• US lb/pés <sup>3</sup>                                                                                                    |  |
|                                | <b>Ajuste de fábrica:</b><br>kg/dm <sup>3</sup>                                                                                                    |  |
| ADJUST DENSITY (316)           | Insira a densidade do fluido.                                                                                                    |  |
| Entrada                        | <pre>Pré-requisito:     CALIBRATION MODE = Dry</pre>                                                                                                    |  |
|                                | Ajuste de fábrica:<br>1,0 (kg/dm <sup>3</sup> )                                                                                                    |  |
| HEIGHT UNIT (708)              | Selecione a unidade de nível.                                                                                                    |  |
| Seleção                        | <ul> <li>Pré-requisito:</li> <li>COMB. MEASURAND = %-Height and Volume, CALIBRATION MODE = Dry</li> <li>COMB. MEASURAND = %-Height and Mass, CALIBRATION MODE = Dry</li> <li>COMB. MEASURAND = %-Height + %, CALIBRATION MODE = Dry</li> </ul>                                                                                                    |  |
|                                | Opções:                                                                                                    |  |
|                                | <ul> <li>mm</li> <li>dm</li> <li>cm</li> </ul>                                                                                                    |  |
|                                | • m                                                                                                    |  |
|                                | <ul> <li>polegada</li> <li>pés</li> <li>Unidade do usuário, → Consulte também a seguinte descrição de parâmetro para<br/>CUSTOMER UNIT H e CUST. UNIT FACT. H.</li> </ul>                                                                                                    |  |
|                                | <b>Ajuste de fábrica:</b><br>m                                                                                                    |  |

| LEVEL MODE "Height Linearized"      |                                                                                                    |  |
|-------------------------------------|----------------------------------------------------------------------------------------------------|--|
| Denominação do<br>parâmetro         | Descrição                                                                                                    |  |
| CUSTOMER UNIT H (706)<br>Entrada    | Insira o texto (unidade) para a unidade de nível específica do cliente.<br>Aqui é possível inserir no máximo oito caracteres alfanuméricos.<br>→ Consulte também CUST. UNIT FACT. H.                                                                                                    |  |
|                                     | <ul> <li>Pré-requisito:</li> <li>COMB. MEASURAND = %-Height and Volume, CALIBRATION MODE = Dry, HEIGHT UNIT = User unit</li> <li>COMB. MEASURAND = %-Height and Mass, CALIBRATION MODE = Dry, HEIGHT UNIT = User unit</li> <li>COMB. MEASURAND = %-Height and %, CALIBRATION MODE = Dry, HEIGHT UNIT = User unit</li> </ul>                                                                                                    |  |
|                                     | Somente os primeiros cinco caracteres são exibidos no display local. Por exemplo, se for especificado "crates" como unidade específica do cliente, será exibido "crate". Se a unidade contiver uma barra diagonal, é possível exibir até oito caracteres no display local. O número máximo de caracteres no contador fica novamente limitado a cinco. Por exemplo, se for especificado "crates/m2" como unidade específica do cliente, será exibido "crate/m2". No FieldCare, são exibidos todos os oito caracteres. No terminal portátil HART, a unidade específica do cliente somente é exibida no parâmetro CUSTOMER UNIT H. O valor medido é exibido com o texto adicional "User Unit". |  |
|                                     | Ajuste de fábrica:                                                                                                    |  |
| CUST. UNIT FACT. H (705)<br>Entrada | <ul> <li></li> <li>Insira o fator de conversão para a unidade de nível específica do cliente.</li> <li>O fator de conversão deve ser inserido em relação à unidade SI "m". → Consulte também CUSTOMER UNIT H.</li> </ul>                                                                                                    |  |
|                                     | <ul> <li>Pré-requisito:</li> <li>COMB. MEASURAND = %-Height and Volume, CALIBRATION MODE = Dry,<br/>HEIGHT UNIT = User unit</li> <li>COMB. MEASURAND = %-Height and Mass, CALIBRATION MODE = Dry,<br/>HEIGHT UNIT = User unit</li> <li>COMB. MEASURAND = %-Height and %, CALIBRATION MODE = Dry,<br/>HEIGHT UNIT = User unit</li> </ul>                                                                                                    |  |
|                                     | <ul> <li>Exemplo:</li> <li>Você necessitará do valor medido mostrado em "PU" (PU: unidade de vedação).</li> <li>MEASURED VALUE = 0,5 m (1,6 pés) ≙ 1 PU</li> <li>Entrada CUSTOMER UNIT H: PU</li> <li>Entrada CUST. UNIT FACT. H: 2</li> <li>Resultado: MEASURED VALUE = 1 PU</li> </ul>                                                                                                    |  |
|                                     | Ajuste de fábrica:<br>1,0                                                                                                    |  |
| 100% POINT (813)                    | Insira o valor do nível para o ponto 100%.                                                                                                    |  |
| Entrada                             | <ul> <li>Pré-requisito:</li> <li>COMB. MEASURAND = %-Height and Volume, CALIBRATION MODE = Dry</li> <li>COMB. MEASURAND = %-Height and Mass, CALIBRATION MODE = Dry</li> <li>COMB. MEASURAND = %-Height + %, CALIBRATION MODE = Dry</li> </ul>                                                                                                    |  |
|                                     | <ul> <li>Exemplo:</li> <li>O ponto de 100 % deve corresponder a 4 m (13 pés).</li> <li>Selecione a unidade "m" através do parâmetro HEIGHT UNIT.</li> <li>Insira o valor "4" para esse parâmetro (100% POINT).</li> </ul>                                                                                                    |  |
|                                     | Ajuste de fábrica:<br>1,0                                                                                                    |  |

| LEVEL MODE "Height Linearized" |                                                                                                    |
|--------------------------------|----------------------------------------------------------------------------------------------------|
| Denominação do<br>parâmetro    | Descrição                                                                                                    |
| ZERO POSITION (814)<br>Entrada | Insira o valor para o deslocamento de nível.<br>Se a medição não deverá começar no local de instalação do equipamento, por<br>exemplo, para contêiner com um reservatório, execute o deslocamento do ponto<br>zero (deslocamento de nível).                                                                                                    |
|                                | <pre>Pré-requisito:     CALIBRATION MODE = Dry</pre>                                                                                                    |
|                                | р1:РИР7522:19-22 ± 20                                                                                                    |
|                                | <ol> <li>Fig. 22: Deslocamento de ponto zero</li> <li>O equipamento é instalado acima do valor da faixa inferior de nível: é necessário inserir<br/>um valor positivo para ZERO POSITION.</li> <li>O equipamento é instalado abaixo do valor da faixa inferior de nível: é necessário inserir<br/>um valor negativo para ZERO POSITION.</li> </ol> |
|                                | <b>Ajuste de fábrica:</b><br>0,0                                                                                                    |
| DAMPING VALUE (247)<br>Entrada | Insira o tempo de amortecimento (constante de tempo $\tau$ ).<br>O amortecimento afeta a velocidade para qual todos os elementos subsequentes,<br>tais como o display local, valor medido e saída de corrente reagem a uma mudança<br>na pressão.                                                                                                  |
|                                | <b>Faixa de entrada:</b> 0,0999,0 s                                                                                                    |
|                                | <b>Ajuste de fábrica:</b> 2,0 s ou conforme especificações de pedido                                                                                                    |

| Tabela 14: (GROUP SELECTION $\rightarrow$ ) OPERATING MENU $\rightarrow$ SETTINGS $\rightarrow$ BASIC SETUP "Flow" |                                                                                                    |  |  |
|----------------------------------------------------------------------------------------------------|----------------------------------------------------------------------------------------------------|--|--|
| Denominação do<br>parâmetro                                                                                        | Descrição                                                                                                    |  |  |
| <ul><li><b>Pré-requisito</b>:</li><li>MEASURING MODE = Flo</li></ul>                                               | Pré-requisito:<br>■ MEASURING MODE = Flow                                                                                                    |  |  |
| PRESS. ENG. UNIT (060)<br>Seleção                                                                                  | Selecione A unidade de pressão.<br>Se uma nova unidade de pressão for selecionada, todos os parâmetros específicos<br>de pressão são convertidos e exibidos com a nova unidade.                                                                                                    |  |  |
|                                                                                                    | <ul> <li>Upções:</li> <li>mbar, bar</li> <li>mmH2O, mH2O, inH2O, ftH2O 1)</li> <li>Pa, hPa, kPa, MPa</li> <li>psi</li> <li>mmHg, inHg 2)</li> <li>Torr</li> <li>g/cm<sup>2</sup>, kg/cm<sup>2</sup></li> <li>lb/ft<sup>2</sup></li> <li>atm</li> <li>gf/cm<sup>2</sup>, kgf/cm<sup>2</sup></li> <li>Unidade do usuário, → Consulte também a seguinte descrição de parâmetro para CUSTOMER UNIT P e CUST. UNIT FACT. P.</li> </ul>                                                                                                    |  |  |
|                                                                                                    | <ol> <li>O fator de conversão das unidades de pressão refere-se à temperatura de<br/>referência de 4 °C (39,2 °F).</li> <li>O fator de conversão das unidades de pressão refere-se à temperatura de<br/>referência de 0 °C (32 °F).</li> </ol>                                                                                                    |  |  |
|                                                                                                    | <b>Ajuste de fábrica:</b><br>De acordo com a faixa de medição nominal do sensor mbar ou bar, conforme especificações de pedido                                                                                                    |  |  |
| CUSTOMER UNIT P (075)<br>Entrada                                                                                   | Insira o texto (unidade) para a unidade de pressão específica do cliente.<br>Aqui é possível inserir no máximo oito caracteres alfanuméricos. → Consulte<br>também CUST. UNIT FACT. P.<br><b>Pré-requisito:</b>                                                                                                    |  |  |
|                                                                                                    | <ul> <li>PRESS. ENG. UNIT = User unit</li> </ul>                                                                                                    |  |  |
|                                                                                                    | Somente os primeiros cinco caracteres são exibidos no display local. Por exemplo, se for especificado "crates" como unidade específica do cliente, será exibido "crate". Se a unidade contiver uma barra diagonal, é possível exibir até oito caracteres no display local. O número máximo de caracteres no contador fica novamente limitado a cinco. Por exemplo, se for especificado "crates/m2" como unidade específica do cliente, será exibido "crate/m2". No FieldCare, são exibidos todos os oito caracteres. No terminal portátil HART, a unidade específica do cliente somente é exibida no parâmetro CUSTOMER UNIT P. O valor medido é exibido com o texto adicional "User Unit". |  |  |
|                                                                                                    | Ajuste de fábrica:                                                                                                    |  |  |
| CUST. UNIT FACT. P (317)<br>Entrada                                                                                | Insira o fator de conversão para a unidade de pressão específica do cliente.<br>O fator de conversão deve ser inserido em relação à unidade SI "Pa". → Consulte<br>também CUSTOMER UNIT P.                                                                                                    |  |  |
|                                                                                                    | <ul><li>Pré-requisito:</li><li>PRESS. ENG. UNIT = User unit</li></ul>                                                                                                    |  |  |
|                                                                                                    | <ul> <li>Exemplo:</li> <li>Você necessitará do valor medido mostrado em "PU" (PU: unidade de vedação).</li> <li>MEASURED VALUE =10000 Pa ≙ 1 PU</li> <li>Entrada CUSTOMER UNIT P: PU</li> <li>Entrada CUST. UNIT FACT. P: 0.0001</li> <li>Resultado: MEASURED VALUE = 1 PU</li> </ul>                                                                                                    |  |  |
|                                                                                                    | Ajuste de fábrica:                                                                                                    |  |  |

| Tabela 14: (GROUP SELECTION $\rightarrow$ ) OPERATING MENU $\rightarrow$ SETTINGS $\rightarrow$ BASIC SETUP "Flow" |                                                                                                    |  |
|----------------------------------------------------------------------------------------------------|----------------------------------------------------------------------------------------------------|--|
| Denominação do<br>parâmetro                                                                                        | Descrição                                                                                                    |  |
| FLOW-MEAS. TYPE (640)<br>Seleção                                                                                   | <ul> <li>Selecione o tipo de vazão.</li> <li>Opções: <ul> <li>Volume p. cond. (volume em condições de operação)</li> <li>Vol. norm. cond. (volume normal em condições normais na Europa: 1013.25 mbar e 273.15 K (0°C))</li> <li>Vol std. cond. (volume padrão em condições padrões nos EUA: 1013,25 mbar (14,7 psi) e 288,15 K (15°C/59°F))</li> <li>Massa (massa em condições de operação)</li> </ul> </li> <li>Ajuste de fábrica:<br/>Volume p. cond.</li> </ul>                                                                                                    |  |
| UNIT FLOW (391)<br>Seleção                                                                                         | Selecione a unidade de vazão volumétrica.<br>Quando uma nova unidade de vazão é selecionada, todos os parâmetros específicos<br>de vazão são convertidos e exibidos com a nova unidade no modo de vazão<br>(FLOW-MEAS. TYPE). Quando o modo de vazão é alterado, não é possível fazer a<br>conversão.                                                                                                    |  |
|                                                                                                    | <ul> <li>Pré-requisito:</li> <li>FLOW-MEAS. TYPE = Volume p. cond.</li> <li>Opções:</li> <li>m3/s, m3/min, m3/h, m3/dia</li> <li>l/s, l/min, l/h</li> <li>hl/s, hl/min, hl/dia</li> <li>pés3/s, pés3/min, pés3/h, pés3/dia</li> <li>ACFS, ACFM, ACFH, ACFD</li> <li>ozf/s, ozf/min</li> <li>Galões americanos/s, Galões americanos/min, Galões americanos/h, Galões americanos/dia</li> <li>Galões imperais/s, Galões imperais/min, Galões imperais/h</li> <li>bbl/s, bbl/min, bbl/h, bbl/dia</li> <li>Unidade do usuário, → Consulte também nessa tabela, a descrição de parâmetro para CUSTOMER UNIT F e CUST. UNIT FACT. F</li> <li>Ajuste de fábrica:</li> </ul> |  |
|                                                                                                    | m <sup>3</sup> /s                                                                                                    |  |
| NORM FLOW UNIT (661)<br>Seleção                                                                                    | <ul> <li>Selecione a unidade de vazão volumétrica normalizada.</li> <li>Quando uma nova unidade de vazão é selecionada, todos os parâmetros específicos de vazão são convertidos e exibidos com a nova unidade no modo de vazão (FLOW-MEAS. TYPE). Quando o modo de vazão é alterado, não é possível fazer a conversão.</li> <li>Pré-requisito: <ul> <li>FLOW-MEAS. TYPE = Vol. norm conditions</li> </ul> </li> <li>Opções: <ul> <li>Nm3/s, Nm3/min, Nm3/h, Nm3/dia</li> </ul> </li> </ul>                                                                                                    |  |
|                                                                                                    | <ul> <li>Unidade do usuário, → Consulte também nessa tabela, a descrição de parâmetro<br/>para CUSTOMER UNIT F e CUST. UNIT FACT. F</li> <li>Ajuste de fábrica:</li> </ul>                                                                                                    |  |
| STD. FLOW UNIT (660)<br>Seleção                                                                                    | Nm <sup>3</sup> /s<br>Selecione a unidade de vazão volumétrica padrão.<br>Quando uma nova unidade de vazão é selecionada, todos os parâmetros específicos<br>de vazão são convertidos e exibidos com a nova unidade no modo de vazão<br>(FLOW-MEAS. TYPE). Quando o modo de vazão é alterado, não é possível fazer a<br>conversão.                                                                                                    |  |
|                                                                                                    | <ul> <li>Pré-requisito:</li> <li>FLOW-MEAS. TYPE = Vol. std. conditions</li> <li>Opções:</li> <li>Sm3/s, Sm3/min, Sm3/h, Sm3/dia</li> <li>SCFS, SCFM, SCFH, SCFD</li> <li>Unidade do usuário, → Consulte também nessa tabela, a descrição de parâmetro para CUSTOMER UNIT F e CUST. UNIT FACT. F</li> </ul>                                                                                                    |  |
|                                                                                                    | <b>Ajuste de fábrica:</b><br>Sm <sup>3</sup> /s                                                                                                    |  |

| Tabela 14: (GROUP SELECTION $\rightarrow$ ) OPERATING MENU $\rightarrow$ SETTINGS $\rightarrow$ BASIC SETUP "Flow" |                                                                                                    |  |
|----------------------------------------------------------------------------------------------------|----------------------------------------------------------------------------------------------------|--|
| Denominação do<br>parâmetro                                                                                        | Descrição                                                                                                    |  |
| MASS FLOW UNIT (571)<br>Seleção                                                                                    | Selecione a unidade vazão mássica.<br>Quando uma nova unidade de vazão é selecionada, todos os parâmetros específicos<br>de vazão são convertidos e exibidos com a nova unidade no modo de vazão<br>(FLOW-MEAS. TYPE). Quando o modo de vazão é alterado, não é possível fazer a<br>conversão.                                                                                                    |  |
|                                                                                                    | <pre>Pré-requisito:     FLOW-MEAS. TYPE = Mass</pre>                                                                                                    |  |
|                                                                                                    | <ul> <li>Opções:</li> <li>g/s, kg/s, kg/min, kg/min, kg/h</li> <li>t/s, t/min, t/h, t/dia</li> <li>oz/s, oz/min</li> <li>lb/s, lb/min, lb/h</li> <li>ton/s, ton/min, ton/h, ton/dia</li> <li>Unidade do usuário, → Consulte também a seguinte descrição de parâmetro para CUSTOMER UNIT F e CUST. UNIT FACT. F</li> </ul>                                                                                                    |  |
|                                                                                                    | <b>Ajuste de fábrica:</b><br>kg/s                                                                                                    |  |
| CUSTOMER UNIT F (610)<br>Entrada                                                                                   | Insira o texto (unidade) para a unidade de vazão específica do cliente.<br>Aqui é possível inserir no máximo oito caracteres alfanuméricos. → Consulte<br>também CUST. UNIT FACT. F.                                                                                                    |  |
|                                                                                                    | <ul> <li>Pré-requisito:</li> <li>UNIT FLOW = User unit</li> <li>NORM FLOW UNIT = User unit</li> <li>STD. FLOW UNIT = User unit</li> <li>MASS FLOW UNIT = User unit</li> </ul>                                                                                                    |  |
|                                                                                                    | Somente os primeiros cinco caracteres são exibidos no display local. Por exemplo,<br>se for especificado "crates" como unidade específica do cliente, será exibido "crate".<br>Se a unidade contiver uma barra diagonal, é possível exibir até oito caracteres no<br>display local. O número máximo de caracteres no contador fica novamente limitado<br>a cinco. Por exemplo, se for especificado "crates/m2" como unidade específica do<br>cliente, será exibido "crate/m2". No FieldCare, são exibidos todos os oito caracteres.<br>No terminal portátil HART, a unidade específica do cliente somente é exibida no<br>parâmetro CUSTOMER UNIT F. O valor medido é exibido com o texto adicional<br>"User Unit". |  |
|                                                                                                    | Ajuste de fábrica:                                                                                                    |  |
| CUST. UNIT FACT. F (609)<br>Entrada                                                                                | Insira o fator de conversão para a unidade de vazão específica do cliente. O fator de conversão deve ser inserido em relação à unidade SI apropriada, por exemplo, m <sup>3</sup> /s para o modo de vazão "Volume p. cond.". → Consulte também CUSTOMER UNIT F.                                                                                                    |  |
|                                                                                                    | <ul> <li>Pré-requisito:</li> <li>UNIT FLOW = User unit</li> <li>NORM FLOW UNIT = User unit</li> <li>STD. FLOW UNIT = User unit</li> <li>MASS FLOW UNIT = User unit</li> </ul>                                                                                                    |  |
|                                                                                                    | <ul> <li>Exemplo:</li> <li>Você necessitará do valor medido mostrado em "balde/h".</li> <li>MEASURED VALUE = 0,01 m3/s ≙ 3600 balde/h</li> <li>Entrada CUSTOMER UNIT F: balde/h</li> <li>Entrada CUST. UNIT FACT. F: 360000</li> <li>Resultado: MEASURED VALUE = 3600 balde/h</li> </ul>                                                                                                    |  |
|                                                                                                    | Ajuste de fábrica:<br>1,0                                                                                                    |  |

| Tabela 14: (GROUP SELECTION $\rightarrow$ ) OPERATING MENU $\rightarrow$ SETTINGS $\rightarrow$ BASIC SETUP "Flow" |                                                                                                    |  |
|----------------------------------------------------------------------------------------------------|----------------------------------------------------------------------------------------------------|--|
| Denominação do<br>parâmetro                                                                                        | Descrição                                                                                                    |  |
| MAX. FLOW (311)<br>Entrada                                                                                         | Registre a vazão máxima do elemento primário.<br>→ Consulte a folha de layout do elemento primário. A vazão máxima é atribuída à pressão máxima inserida através de MAX PRESS. FLOW.                                                                                                    |  |
|                                                                                                    | Use o parâmetro LINEAR/SQROOT (→ Página 117) para especificar o sinal de<br>corrente para o modo de medição "Flow". O seguinte é utilizado para a configuração<br>"Flow (square root)":<br>Se inserir um novo valor para MAX. FLOW, o valor para SET URV também é<br>alterado. Use SET URV para atribuir uma vazão para o valor atual mais alto. Se<br>desejar atribuir no valor atual mais alto um valor diferente do MAX. FLOW, é<br>necessário inserir o valor desejado para SET URV. (→ SET URV, Página 106).                          |  |
|                                                                                                    | Ajuste de fábrica:<br>1,0                                                                                                    |  |
| MAX PRESS. FLOW (634)<br>Entrada                                                                                   | Insira pressão máxima do elemento primário.<br>$\rightarrow$ Consulte a folha de layout do elemento primário. Esse valor é atribuído ao valor<br>de vazão máxima ( $\rightarrow$ consulte MAX. FLOW).                                                                                                    |  |
|                                                                                                    | Use o parâmetro LINEAR/SQROOT (→ Página 117) para especificar o sinal de<br>corrente para o modo de medição "Flow". O seguinte é utilizado para a configuração<br>"Differential pres.":<br>Se inserir um novo valor para MAX PRESS. FLOW, o valor para SET URV também é<br>alterado. Use SET URV para atribuir um valor de pressão para o valor atual mais<br>alto. Se desejar atribuir no valor atual mais alto um valor diferente do MAX PRESS.<br>FLOW, é necessário inserir o valor desejado para SET URV. (→ SET URV, Página<br>106). |  |
|                                                                                                    | Ajuste de fábrica:<br>Limite alto do sensor (→ Consulte PRESS. SENS HILIM, Página 122)                                                                                                    |  |
| DAMPING VALUE (247)<br>Entrada                                                                                     | Insira o tempo de amortecimento (constante de tempo $\tau$ ).<br>O amortecimento afeta a velocidade para qual todos os elementos subsequentes,<br>tais como o display local, valor medido e saída de corrente reagem a uma mudança<br>na pressão.                                                                                                    |  |
|                                                                                                    | Faixa de entrada:<br>0,0999,0 s                                                                                                    |  |
|                                                                                                    | <b>Ajuste de fábrica:</b><br>2,0 s ou conforme especificações de pedido                                                                                                    |  |

| Tabela 15: (GROUP SELECT                                       | TON $\rightarrow$ ) OPERATING MENU $\rightarrow$ SETTINGS $\rightarrow$ EXTENDED SETUP "Pressure"                                             |
|----------------------------------------------------------------|----------------------------------------------------------------------------------------------------|
| Denominação do<br>parâmetro                                    | Descrição                                                                                                    |
| <ul><li>Pré-requisito :</li><li>MEASURING MODE = Pre</li></ul> | ssure                                                                                                    |
| TEMP. ENG. UNIT (318)<br>Seleção                               | Selecione a unidade para os valores medidos de temperatura.<br>→ Consulte também PCB TEMPERATURE (Página 120) e SENSOR TEMP.<br>(Página 123). |
|                                                                | Opções:<br>• °C<br>• °F<br>• K<br>• R<br>Ajuste de fábrica:<br>°C                                                                             |

| Tabela 16: (GROUP SELECTION $\rightarrow$ ) OPERATING MENU $\rightarrow$ SETTINGS $\rightarrow$ EXTENDED SETUP "Level" |                                                                                                    |  |
|----------------------------------------------------------------------------------------------------|----------------------------------------------------------------------------------------------------|--|
| Denominação do<br>parâmetro                                                                                            | Descrição                                                                                                    |  |
| <ul><li><b>Pré-requisito</b> :</li><li>MEASURING MODE = Le</li></ul>                                                   | Pré-requisito :<br>■ MEASURING MODE = Level                                                                                                    |  |
| TEMP. ENG. UNIT (318)<br>Seleção                                                                                       | Selecione a unidade para os valores medidos de temperatura.<br>→ Consulte também PCB TEMPERATURE (Página 120) e SENSOR TEMP.<br>(Página 124).<br><b>Opções:</b><br>• °C<br>• °F<br>• K<br>• R<br><b>Ajuste de fábrica:</b><br>°C                                                                                                    |  |
| DENSITY UNIT (001)/<br>(812)<br>Opções                                                                                 | Selecione a unidade de densidade.<br><b>Opções:</b><br>• g/cm <sup>3</sup><br>• kg/dm <sup>3</sup><br>• kg/m <sup>3</sup><br>• US lb/pol <sup>3</sup><br>• US lb/pés <sup>3</sup><br><b>Ajuste de fábrica:</b><br>kg/dm <sup>3</sup>                                                                                                    |  |
| ADJUST DENSITY<br>(007)/(316)<br>Entrada                                                                               | <ul> <li>Insira a densidade do fluido.</li> <li>▲ CUIDADO</li> <li>Nota Dependências ao ajustar parâmetros!</li> <li>LIN. MEASURAND: "% (Level)", "Mass" e "Volume" e MEASUAND KOMB.:<br/>Se for feita uma mudança para calibração sem referência após uma calibração com referência usando o parâmetro CALIBRATION MODE (→ Página 83 ou 95), a densidade para esse parâmetro deve ser inserida corretamente antes de mudar o modo de calibração.</li> <li>Caso a pressão caia com o aumento dos níveis (LIN. MEASURED: Volume), como no caso de uma medição volumétrica residual, é necessário inserir um valor negativo para esse parâmetro.</li> <li>Ajuste de fábrica:<br/>1,0 (kg/dm<sup>3</sup>)</li> </ul>                                                                                                    |  |
| PROCESS DENSITY<br>(025)/(811)<br>Entrada                                                                              | <ul> <li>Insira um novo valor de densidade para a correção da densidade.</li> <li>A calibração foi realizada com o meio água, por exemplo. Agora o contêiner deverá ser usado para outro fluido com outra densidade. A calibração é corrigida apropriadamente inserindo um novo valor de densidade no parâmetro PROCESS DENSITY.</li> <li>LIN. MEASURAND: "% (Level)", "Mass" e "Volume" e MEASUAND KOMB.:</li> <li>Se for feita uma mudança para calibração sem referência após uma calibração com referência usando o parâmetro CALIBRATION MODE (→ Página 83 ou 95), a densidade para esse parâmetro deve ser inserida corretamente antes de mudar o modo de calibração. Caso a pressão caia com o aumento dos níveis (LIN. MEASURED: Volume), como no caso de uma medição volumétrica residual, é necessário inserir um valor negativo para esse parâmetro.</li> <li>Ajuste de fábrica: 1,0</li> </ul> |  |

| Tabela 16: (GROUP SELECTION $\rightarrow$ ) OPERATING MENU $\rightarrow$ SETTINGS $\rightarrow$ EXTENDED SETUP "Level" |                                                                                                    |  |
|----------------------------------------------------------------------------------------------------|----------------------------------------------------------------------------------------------------|--|
| Denominação do<br>parâmetro                                                                                            | Descrição                                                                                                    |  |
| SET LRV (762)<br>Entrada                                                                                               | Insira o valor para o valor atual mais baixo (4 mA).<br><b>Pré-requisito:</b><br>• LEVEL MODE = Pressure Linearized ou Height Linearized                                                                                                    |  |
|                                                                                                    | <ul> <li>Para o LEVEL MODE "Height Linearized", é possível usar o parâmetro ASSIGN<br/>CURRENT (→ Página 116) para especificar se a saída em corrente deve<br/>representar a 1ª ou 2ª variável medida (altura ou conteúdo do tanque). De<br/>acordo com a configuração do parâmetro ASSIGN CURRENT, insira o seguinte<br/>valor para SET LRV:         <ul> <li>ASSIGN CURRENT = tank content (ajuste de fábrica) ⇒ valor de %, valor de<br/>volume ou valor de massa</li> <li>ASSIGN CURRENT = height ⇒ valor de nível</li> </ul> </li> </ul>                                                                                                    |  |
|                                                                                                    | <ul> <li>O seguinte é utilizado para o LEVEL MODE "Pressure Linearized" ou LEVEL MODE "Height Linearized" + ASSIGN CURRENT "Tank content":</li> <li>Se você inserir um novo valor para TANK CONTENT MIN, o valor para SET LRV também é alterado. Se desejar atribuir ao valor atual mais baixo um valor diferente de TANK CONTENT MIN, é necessário inserir o valor desejado para SET LRV. (→ TANK CONTENT MIN, Página 106 ou 109.)</li> </ul>                                                                                                    |  |
|                                                                                                    | <ul> <li>O seguinte é utilizado para LEVEL MODE "Height Linearized" + ASSIGN CURRENT "Height":</li> <li>Se você inserir um novo valor para LEVEL MIN, o valor para SET LRV também é alterado. Se desejar atribuir ao valor atual mais baixo um valor diferente de LEVEL MIN, é necessário inserir o valor desejado para SET LRV. (→ LEVEL MIN, Página 94.)</li> </ul>                                                                                                    |  |
|                                                                                                    | <b>Ajuste de fábrica:</b> 0,0                                                                                                    |  |
| SET URV (763)<br>Entrada                                                                                               | <ul> <li>Insira o valor para o valor atual mais alto (20 mA).</li> <li>Pré-requisito: <ul> <li>LEVEL MODE = Pressure Linearized ou Height Linearized</li> </ul> </li> <li>Para o LEVEL MODE "Height Linearized", é possível usar o parâmetro ASSIGN CURRENT (→ Página 116) para especificar se a saída em corrente deve representar a 1ª ou 2ª variável medida (altura ou conteúdo do tanque). De acordo com a configuração do parâmetro ASSIGN CURRENT, insira o seguinte valor para SET URV: <ul> <li>ASSIGN CURRENT = tank content (ajuste de fábrica) ⇒ valor de %, valor de volume ou valor de massa</li> <li>ASSIGN CURRENT = height ⇒ valor de nível</li> </ul> </li> <li>O seguinte é utilizado para o LEVEL MODE "Pressure Linearized" ou LEVEL MODE "Height Linearized" + ASSIGN CURRENT "Tank content":</li> <li>Se você inserir um novo valor para TANK CONTENT MAX, o valor para SET URV também é alterado. Se desejar atribuir ao valor atual mais alto um valor diferente de TANK CONTENT MAX, é necessário inserir o valor desejado para SET URV. (→ TANK CONTENT MAX, Página 106 ou 109.)</li> <li>O seguinte é utilizado para LEVEL MODE "Height Linearized" + ASSIGN CURRENT "Height":</li> <li>Se você inserir um novo valor para LEVEL MODE "Height Linearized" + ASSIGN CURRENT "Height":</li> </ul> |  |
|                                                                                                    | (→ LEVEL MAX, Página 95.)<br>Ajuste de fábrica:<br>100,0                                                                                                    |  |

| Fabela 17: (GROUP SELECTION $ ightarrow$ ) OPERATING MENU $ ightarrow$ SETTINGS $ ightarrow$ EXTENDED SETUP "Flow" |                                                                                                    |  |
|----------------------------------------------------------------------------------------------------|----------------------------------------------------------------------------------------------------|--|
| Denominação do<br>parâmetro                                                                                        | Descrição                                                                                                    |  |
| <ul><li><b>Pré-requisito</b> :</li><li>MEASURING MODE = Flo</li></ul>                                              | DW .                                                                                                    |  |
| TEMP. ENG. UNIT (318)<br>Seleção                                                                                   | Selecione a unidade para o valor medido de temperatura.<br>→ Consulte também PCB TEMPERATURE (Página 120) e SENSOR TEMP.<br>(Página 125).<br>Opções:<br>• °C<br>• °C<br>• °F<br>• K<br>• R<br>Ajuste de fábrica:<br>°C                                                                                                    |  |
| LOW FLOW CUT-OFF<br>(442)<br>Seleção                                                                               | <ul> <li>Liga e desliga a função "low flow cut-off".</li> <li>Na faixa de medição inferior, pequenas quantidades de vazão (fuga de corrente na superfície de um dielétrico) pode causar grandes flutuações do valor medido.</li> <li>A ativação dessa função interrompe a gravação dessas quantidades de vazão.</li> <li>→ Consulte também SET. L. FL. CUT-OFF.</li> <li><b>Opções:</b> <ul> <li>Desligado</li> <li>Ligado</li> </ul> </li> <li>Ajuste de fábrica:<br/>Desligado</li> </ul>                                                        |  |
| SET. L. FL. CUT-OFF (323)<br>Entrada                                                                               | Insira o ponto de desligar do corte de vazão baixa.<br>A histerese entre o ponto de ligar e o ponto de desligar é sempre 1 % do valor final da vazão. $\rightarrow$ Consulte também LOW FLOW CUT-OFF.<br><b>Pré-requisito:</b><br>• LOW FLOW CUT-OFF = on<br><b>Faixa de entrada:</b><br>Ponto de desligar: 050 % do valor final da vazão ( $\rightarrow$ MAX. FLOW).<br>(1) Q<br>Q<br>Q<br>Max<br>0%<br>0%<br>$\Delta p$<br>0%<br>$\Delta p$<br>P01-PMD7zezer: 05 xx xx xx zer: 000<br><b>Ajuste de fábrica:</b><br>5 % (do valor final da vazão) |  |
| SET LRV (637)<br>Entrada                                                                                           | <ul> <li>Dependendo da configuração no parâmetro LINEAR/SQROOT (→ Página 117), insira aqui um valor de vazão ou um valor de pressão para o valor atual mais baixo (4 mA).</li> <li>LINEAR/SQROOT = Flow (raiz quadrada) (ajuste de fábrica) ⇒ valor de vazão</li> <li>LINEAR/SQROOT = Differential pres. ⇒ valor de pressão</li> <li>Ajuste de fábrica:</li> <li>0</li> </ul>                                                                                                    |  |

| Tablea 17: (GROUP SELECTION $\rightarrow$ ) OPERATING MENU $\rightarrow$ SETTINGS $\rightarrow$ EXTENDED SETUP Flow |                                                                                                    |  |
|----------------------------------------------------------------------------------------------------|----------------------------------------------------------------------------------------------------|--|
| Denominação do<br>parâmetro                                                                                         | Descrição                                                                                                    |  |
| SET URV (638)<br>Entrada                                                                                            | Dependendo da configuração no parâmetro LINEAR/SQROOT (→ Página 117),<br>insira aqui um valor de vazão ou um valor de pressão para o valor atual mais alto<br>(20 mA).                                                                                                    |  |
|                                                                                                    | <ul> <li>LINEAR/SQROOT = Flow (raiz quadrada) (ajuste de fábrica) ⇒ valor de vazão</li> <li>LINEAR/SQROOT = Differential pres. ⇒ valor de pressão</li> </ul>                                                                                                    |  |
|                                                                                                    | <ul> <li>O seguinte é utilizado para a configuração de LINEAR/SQROOT "Flow (square root)":</li> <li>Se inserir um novo valor para MAX. FLOW, o valor para SET URV também é alterado. Se desejar atribuir no valor atual mais alto um valor diferente do MAX. FLOW, é necessário inserir o valor desejado para SET URV. (→ MAX. FLOW, Página 102).</li> </ul>                 |  |
|                                                                                                    | <ul> <li>O seguinte é utilizado para a configuração de LINEAR/SQROOT "Differential pres.":</li> <li>Se inserir um novo valor para MAX PRESS. FLOW, o valor de SET URV também é alterado. Se desejar atribuir no valor atual mais alto um valor diferente do MAX PRESS. FLOW, é necessário inserir o valor desejado para SET URV. (→ MAX PRESS. FLOW, Página 102).</li> </ul> |  |
|                                                                                                    | <b>Ajuste de fábrica:</b><br>MAX. FLOW                                                                                                    |  |

| Tabela 18: (GROUP SELECTION $\rightarrow$ ) OPERATING MENU $\rightarrow$ SETTINGS $\rightarrow$ LINEARISATION – operação local |                                                                                                    |  |
|----------------------------------------------------------------------------------------------------|----------------------------------------------------------------------------------------------------|--|
| Denominação do<br>parâmetro                                                                                                    | Descrição                                                                                                    |  |
| Pré-requisito:         • MEASURING MODE = Level         • LEVEL MODE = Pressure Linearized ou Height Linearized                |                                                                                                    |  |
| TANK CONTENT MIN<br>(759)<br>Entrada                                                                                           | <ul> <li>Insira o conteúdo mínimo esperado do tanque.</li> <li>Os limites de entrada para a calibração (limites de edição) estão relacionados ao valor inserido. Quanto mais próximo for o valor inserido para o conteúdo mínimo esperado do tanque, mais preciso será o resultado da medição.</li> <li>Se você inserir um novo valor para TANK CONTENT MIN, o valor para SET LRV</li> </ul>                                                                                                    |  |
|                                                                                                    | <ul> <li>também é alterado. Use SET LRV para atribuir um valor %, valor de volume ou valor de massa para o valor atual mais baixo. Se desejar atribuir ao valor atual mais baixo um valor diferente de TANK CONTENT MIN, é necessário inserir o valor desejado para SET LRV. (→ SET LRV, Página 104).</li> <li>Para a configuração de LEVEL MODE "Height Linearized" e ASSIGN CURRENT "Linear", o parâmetro TANK CONTENT MIN não afeta o parâmetro SET LRV. (→ SET LRV, Página 104)</li> </ul>                                                                                                    |  |
|                                                                                                    | <b>Ajuste de fábrica:</b><br>0,0                                                                                                    |  |
| TANK CONTENT MAX<br>(713)<br>Entrada                                                                                           | Insira o conteúdo máximo esperado do tanque.<br>Os limites de entrada para a calibração subsequente (limites de edição) estão<br>relacionados ao valor inserido. Quanto mais próximo for o valor inserido para o<br>conteúdo máximo esperado do tanque, mais preciso será o resultado da medição.                                                                                                    |  |
|                                                                                                    | <ul> <li>Se você inserir um novo valor para TANK CONTENT MAX, o valor para SET URV também é alterado. Use SET URV para atribuir um valor %, valor de volume ou valor de massa para o valor atual mais alto. Se desejar atribuir ao valor atual mais alto um valor diferente de TANK CONTENT MAX, é necessário inserir o valor desejado para SET URV. (→ SET URV, Página 104.)</li> <li>Para a configuração de LEVEL MODE "Height Linearized" e ASSIGN CURRENT "Linear", o parâmetro TANK CONTENT MAX não afeta o parâmetro SET URV. (→ SET URV, Página 104 e ASSIGN CURRENT, Página 116)</li> </ul> |  |
|                                                                                                    | Ajuste de fábrica:<br>100,0                                                                                                    |  |

#### Tabela 17: (GROUP SELECTION $\rightarrow$ ) OPERATING MENU $\rightarrow$ SETTINGS $\rightarrow$ EXTENDED SETUP "Flow"

| – operação local                                                                                   |                                                                                                    |
|----------------------------------------------------------------------------------------------------|----------------------------------------------------------------------------------------------------|
| Denominação do<br>parâmetro                                                                        | Descrição                                                                                                    |
| TABLE SELECTION (808)<br>Seleção                                                                   | Selecione uma tabela.<br>O equipamento trabalha com uma medição e uma tabela de edição. A tabela de<br>medição é usada para calcular o valor medido. Para garantir que a medição também<br>funcione adequadamente ao inserir uma nova tabela, há uma outra tabela, a tabela<br>de edição para inserir novos valores.                                                                                                    |
|                                                                                                    | <ul><li>Opções:</li><li>Visualizar a tabela de medição</li><li>Editor da tabela</li></ul>                                                                                                    |
|                                                                                                    | <b>Ajuste de fábrica:</b><br>Visualizar a tabela de medição                                                                                                    |
| LIN. EDIT MODE (397)<br>Seleção                                                                    | Selecione o modo de entrada para a tabela de linearização.                                                                                                    |
|                                                                                                    | <ul><li>Pré-requisito:</li><li>TABLE SELECTION = Editor table</li></ul>                                                                                                    |
|                                                                                                    | <ul> <li>Opções:</li> <li>Manual: <ul> <li>o contêiner não precisa ser abastecido nem esvaziado para esse modo de entrada. Insira os pares de valor para a tabela de linearização.</li> </ul> </li> <li>Semi-automático: o contêiner é abastecido ou esvaziado em estágios nesse modo de entrada. O equipamento registra automaticamente a pressão hidrostática. É necessário inserir o volume, massa ou valor de % associado.</li> </ul>                                             |
|                                                                                                    | <b>Ajuste de fábrica:</b><br>Manual                                                                                                    |
| EDITOR TABLE (809)                                                                                 | Selecione uma tabela.                                                                                                    |
| Seleção                                                                                            | <ul><li><b>Pré-requisito:</b></li><li>TABLE SELECTION = Editor table</li></ul>                                                                                                    |
|                                                                                                    | <ul> <li>Opções:</li> <li>Nova tabela:<br/>inserir nova tabela de linearização.</li> <li>Editar tabela de medição:<br/>A tabela de medição é carregada como uma tabela de edição para que seja<br/>possível fazer alterações. → Consulte também TAB. SELECTION</li> <li>Continue a editar:<br/>Editar uma tabela de edição que já existe. → Consulte também TABLE EDITOR<br/>(770)</li> </ul>                                                                                         |
|                                                                                                    | <b>Ajuste de fábrica:</b><br>Nova tabela                                                                                                    |
| EDITOR TABLE<br>Entrada (modo de edição<br>"Semiautomatic")<br>– LINE-NUMB (549)<br>– Y-VAL. (551) | Entre na tabela no modo de edição "Semiautomatic".<br>Uma tabela de linearização deve ter no mínimo 2 pontos e no máximo 32 pontos.<br>Um ponto é formado por LINE-NUMB, X-VAL. e Y-VAL. Para esse modo de edição,<br>o contêiner é abastecido ou esvaziado em estágios.                                                                                                    |
|                                                                                                    | <ul> <li>Exemplo: Insira o ponto para LEVEL MODE = Pressure Linearized</li> <li>LINE-NUMB: confirme o valor exibido.</li> <li>Y-VAL.: dependendo da configuração do parâmetro LINd. MEASURAND, insira o valor de volume, massa ou %.</li> <li>X-VAL.: a pressão hidrostática presente é exibida e salva ao confirmar o valor Y.</li> </ul>                                                                                                    |
|                                                                                                    | <ul> <li>Exemplo: Insira o ponto para LEVEL MODE = Height Linearized</li> <li>LINE-NUMB: confirme o valor exibido.</li> <li>Y-VAL.: dependendo da configuração do parâmetro COMB. MEASURAND, insira o valor de volume, massa ou %.</li> <li>X-VAL.: a pressão hidrostática presente é medida. Dependendo da configuração do parâmetro COMB. MEASURAND, a pressão medida é convertida em uma unidade de nível ou em um % e exibida. O valor é salvo ao confirmar o valor Y.</li> </ul> |
|                                                                                                    | Ajuste de fábrica:<br>LINE-NUMB = 1, X-VAL. = 0,0, Y-VAL. = 0,0                                                                                                    |

## Tabela 18: (GROUP SELECTION $\rightarrow$ ) OPERATING MENU $\rightarrow$ SETTINGS $\rightarrow$ LINEARISATION

| Tabela 18: (GROUP SELECTION $\rightarrow$ ) OPERATING MENU $\rightarrow$ SETTINGS $\rightarrow$ LINEARISATION – operação local |                                                                                                    |  |  |
|----------------------------------------------------------------------------------------------------|----------------------------------------------------------------------------------------------------|--|--|
| Denominação do<br>parâmetro                                                                                                    | Descrição                                                                                                    |  |  |
| EDITOR TABLE<br>Entrada (modo de edição<br>"manual")<br>- LINE-NUMB (549)<br>- Y-VAL. (551)<br>- X-VAL. (550)                  | Entre na tabela no modo de edição "manual".<br>Uma tabela de linearização deve ter no mínimo 2 pontos e no máximo 32 pontos.<br>Um ponto é formado por um número de linha, um valor X e um valor Y. O contêiner<br>não precisa ser abastecido nem esvaziado para esse modo de edição.<br><b>Exemplo:</b> Insira o ponto para LEVEL MODE = Pressure Linearized                                                                              |  |  |
|                                                                                                    | <ul> <li>LINE-NUMB: confirme o valor exibido.</li> <li>X-VAL.: insira o valor de pressão.</li> <li>Y-VAL.: dependendo da configuração do parâmetro LINd. MEASURAND, insira o respectivo valor de volume, massa ou %.</li> </ul>                                                                                                    |  |  |
|                                                                                                    | <ul> <li>Exemplo: Insira o ponto para LEVEL MODE = Height Linearized</li> <li>– LINE-NUMB: confirme o valor exibido.</li> <li>– X-VAL.: a pressão hidrostática presente é medida. Dependendo da configuração do parâmetro COMB. MEASURAND, insira o valor de nível ou %.</li> <li>– Y-VAL.: dependendo da configuração do parâmetro COMB. MEASURAND, insira o respectivo valor de volume, massa ou %.</li> </ul>                           |  |  |
|                                                                                                    | Ajuste de fábrica:<br>LINE-NUMB = 1, X-VAL. = 0,0, Y-VAL. = 0,0                                                                                                    |  |  |
| EDITOR TABLE (770)<br>Opções                                                                                                   | Selecione a função para a tabela de edição.                                                                                                    |  |  |
|                                                                                                    | <ul> <li>Próximo ponto: insira o próximo ponto.</li> <li>Último ponto de entrada: retorna ao ponto anterior para corrigir um erro, por exemplo.</li> <li>Aceitar a tabela de entrada: salve a tabela de edição como uma tabela de medição. Isso sobrescreve a tabela de medição antiga.</li> </ul>                                                                                                    |  |  |
|                                                                                                    | <ul> <li>Interromper: salvar os valores inseridos até esse ponto para a tabela de edição e exibir o próximo parâmetro. A tabela de edição não é ativada como uma tabela de medição.</li> <li>Inserir ponto: veja um exemplo abaixo.</li> <li>Excluir ponto: o ponto atual é excluído. Veja um exemplo abaixo.</li> </ul>                                                                                                    |  |  |
|                                                                                                    | <ul> <li>Exemplo: Adicionar um ponto, nesse caso entre o 4° e o 5° ponto, por exemplo</li> <li>Selecione o ponto 5 através do parâmetro EDITOR TABLE/LINE NUMB.</li> <li>Confirme os valores atuais de X e Y com Enter.</li> <li>Usando o parâmetro TABLE EDITOR (770), selecione a opção "Insert point".</li> <li>O ponto 5 é exibido para o parâmetro TABLE EDITOR/LINE NUMB. Novos valores para os parâmetros X-VAL e Y-VAL.</li> </ul> |  |  |
|                                                                                                    | <ul> <li>Exemplo: exclua o ponto, nesse caso, o ponto 5 por exemplo</li> <li>Selecione o ponto 5 através do parâmetro EDITOR TABLE/LINE NUMB.</li> <li>Usando o parâmetro TABLE EDITOR (770), selecione a opção "Delete point".</li> <li>O ponto 5 é excluído. Todos os pontos subsequentes mudarão em um número, isto é, após a exclusão, o 6° ponto torna-se 5.</li> </ul>                                                               |  |  |
|                                                                                                    | <b>Ajuste de fábrica:</b><br>Próximo ponto                                                                                                    |  |  |
| MEASURING TABLE (549)<br>Display                                                                                               | Um ponto da tabela de linearização salva (tabela de medição) aparece no display<br>O primeiro parâmetro exibe o primeiro ponto da tabela de linearização. Ao inserir<br>um número de linha é possível exibir diretamente o ponto correspondente na<br>tabela de linearização.                                                                                                    |  |  |
| MEASURING TABLE (717)<br>Seleção                                                                                               | Selecione a função para a tabela de medição.                                                                                                    |  |  |
| our çu                                                                                                    | <ul> <li>Opçoes:</li> <li>Próximo ponto: visualização do próximo ponto da tabela de medição.</li> <li>Último ponto de entrada: visualização do ponto anterior da tabela de medição.</li> <li>Interromper: cancelar a exibição da tabela de medição. Exibir o próximo parâmetro.</li> </ul>                                                                                                    |  |  |
|                                                                                                    | Ajuste de fábrica:<br>Próximo ponto                                                                                                    |  |  |
| TANK DESCRIPTION (815)<br>Entrada                                                                                              | Insira a descrição do tanque. (máximo 32 caracteres alfanuméricos)                                                                                                    |  |  |
|                                                                                                    |                                                                                                    |  |  |
| Tabela 19: (GROUP SELECTION $\rightarrow$ ) OPERATING MENU $\rightarrow$ SETTINGS $\rightarrow$ LINEARISATION – Digital communication |                                                                                                    |  |
|----------------------------------------------------------------------------------------------------|----------------------------------------------------------------------------------------------------|--|
| Denominação do<br>parâmetro                                                                                                    | Descrição                                                                                                    |  |
| Pré-requisito:         MEASURING MODE = Level         LEVEL MODE = Pressure Linearized ou Height Linearized                           |                                                                                                    |  |
| TANK CONTENT MIN<br>Entrada                                                                                                    | Insira o conteúdo mínimo esperado do tanque.<br>Os limites de entrada para a calibração (limites de edição) estão relacionados ao<br>valor inserido. Quanto mais próximo for o valor inserido para o conteúdo mínimo<br>esperado do tanque, mais preciso será o resultado da medição.                                                                                                    |  |
|                                                                                                    | <ul> <li>Se você inserir um novo valor para TANK CONTENT MIN, o valor para SET LRV também é alterado. Use SET LRV para atribuir um valor %, valor de volume ou valor de massa para o valor atual mais baixo. Se desejar atribuir ao valor atual mais baixo um valor diferente de TANK CONTENT MIN, é necessário inserir o valor desejado para SET LRV. (→ SET LRV, Página 104).</li> <li>Para a configuração de LEVEL MODE "Height Linearized" e ASSIGN CURRENT "Linear", o parâmetro TANK CONTENT MIN não afeta o parâmetro SET LRV. (→ SET LRV, Página 104 e ASSIGN CURRENT, Página 116)</li> </ul> |  |
|                                                                                                    | Ajuste de fábrica:<br>0,0                                                                                                    |  |
| TANK CONTENT MAX<br>Entrada                                                                                                    | Insira o conteúdo máximo esperado do tanque.<br>Os limites de entrada para a calibração subsequente (limites de edição) estão<br>relacionados ao valor inserido. Quanto mais próximo for o valor inserido para o<br>conteúdo máximo esperado do tanque, mais preciso será o resultado da medição.                                                                                                    |  |
|                                                                                                    | <ul> <li>Se você inserir um novo valor para TANK CONTENT MAX, o valor para SET URV também é alterado. Use SET URV para atribuir um valor %, valor de volume ou valor de massa para o valor atual mais alto. Se desejar atribuir ao valor atual mais alto um valor diferente de TANK CONTENT MAX, é necessário inserir o valor desejado para SET URV. (→ SET URV, Página 104.)</li> <li>Para a configuração de LEVEL MODE "Height Linearized" e ASSIGN CURRENT "Linear", o parâmetro TANK CONTENT MAX não afeta o parâmetro SET URV. (→ SET URV, Página 116)</li> </ul>                                |  |
|                                                                                                    | Ajuste de fábrica:<br>100,0                                                                                                    |  |
| TABLE SELECTION<br>Seleção                                                                                                    | Selecione uma tabela.<br>O equipamento trabalha com uma medição e uma tabela de edição. A tabela de<br>medição é usada para calcular o valor medido. Para garantir que a medição também<br>funcione adequadamente ao inserir uma nova tabela, há uma outra tabela, a tabela<br>de edição para inserir novos valores.                                                                                                    |  |
|                                                                                                    | <ul><li><b>Opções:</b></li><li>Visualizar a tabela de medição</li><li>Editor da tabela</li></ul>                                                                                                    |  |
|                                                                                                    | <b>Ajuste de fábrica:</b><br>Visualizar a tabela de medição                                                                                                    |  |
| LIN. EDIT MODE                                                                                                    | Selecione o modo de entrada para a tabela de linearização.                                                                                                    |  |
| Seleção                                                                                                    | <ul><li>Pré-requisito:</li><li>TABLE SELECTION = Editor table</li></ul>                                                                                                    |  |
|                                                                                                    | <ul> <li>Opções:</li> <li>Manual: <ul> <li>o contêiner não precisa ser abastecido nem esvaziado para esse modo de entrada. Insira os pares de valor para a tabela de linearização.</li> </ul> </li> <li>Semi-automático: o contêiner é abastecido ou esvaziado em estágios nesse modo de entrada. O equipamento registra automaticamente a pressão hidrostática. É necessário inserir o volume, massa ou valor de % associado.</li> </ul>                                                                                                    |  |
|                                                                                                    | <b>Ajuste de fábrica:</b><br>Manual                                                                                                    |  |

| Tabela 19: (GROUP SELECTION $\rightarrow$ ) OPERATING MENU $\rightarrow$ SETTINGS $\rightarrow$ LINEARISATION – Digital communication |                                                                                                    |  |  |
|----------------------------------------------------------------------------------------------------|----------------------------------------------------------------------------------------------------|--|--|
| Denominação do<br>parâmetro                                                                                                    | Descrição                                                                                                    |  |  |
| EDITOR TABLE                                                                                                    | Selecione uma tabela.                                                                                                    |  |  |
| Seleção                                                                                                    | <ul><li><b>Pré-requisito:</b></li><li>TABLE SELECTION = Editor table</li></ul>                                                                                                    |  |  |
|                                                                                                    | <ul> <li>Opções:</li> <li>Nova tabela:<br/>inserir nova tabela de linearização.</li> <li>Visualização da tabela de medição:<br/>Visualização da tabela de linearização salva e alterar os pontos, se necessário.</li> <li>Continue a editar:<br/>Editar uma tabela de linearização que já existe.</li> </ul>                                                                                                    |  |  |
|                                                                                                    | <ul> <li>Programa de operação:</li> <li>Se selecionar a opção "View meas. table", a tabela de medição salva é carregada no programa de operação. Use a janela "LinTab." para visualizar toda a tabela, altere os valores se necessário e grave a tabela modificada no equipamento.</li> <li>Se alterar um valor através dos parâmetros X-VAL. ou Y-VAL., a tabela na janela "LinTab." não é atualizada. Para visualizar a tabela salva no equipamento, essa tabela deverá primeiro ser lida a partir dele.</li> </ul> |  |  |
|                                                                                                    | Ajuste de fábrica:<br>Nova tabela                                                                                                    |  |  |
| LINE-NUMB<br>Entrada                                                                                                    | Insira o número da linha para a tabela de linearização. Uma tabela de linearização deve ter no mínimo 2 pontos e no máximo 32 pontos.                                                                                                    |  |  |
|                                                                                                    | <ul> <li>TABLE SELECTION = View meas. table<br/>Através desse parâmetro é possível selecionar o ponto da tabela de linearização<br/>que deve ser exibido.</li> <li>TABLE SELECTION = Editor table<br/>Insira um ponto através dos parâmetros LINE-NUMB, X-VAL. e Y-VAL.</li> <li>→ Consulte também nessa tabela, a descrição de parâmetro para LIN. EDIT<br/>MODE, X-VAL. (modo de entrada "Manual"), X-VAL. (modo de entrada<br/>"Semiautomatic") e Y-VAL.</li> </ul>                                                |  |  |
|                                                                                                    | No programa de operação, é possível inserir uma tabela de linearização completa<br>(Menu "Device Operation" → "Device Functions" → "Additional Functions" →<br>"Linearization Table").                                                                                                    |  |  |
| X-VAL. (modo de entrada<br>"Manual")                                                                                                  | Insira o valor de pressão para a tabela de linearização.<br>→ Consulte também LIN. EDIT MODE, LINE-NUMB e Y-VAL.                                                                                                    |  |  |
| Entrada                                                                                                    | <ul><li>Pré-requisito:</li><li>TABLE SELECTION = Editor table</li></ul>                                                                                                    |  |  |
| X-VAL. (modo de entrada<br>"Semiautomatic")                                                                                           | No modo de entrada "Semiautomatic" o contêiner é abastecido ou esvaziado em estágios. O X-VAL. exibe a pressão hidrostática medida.                                                                                                    |  |  |
| Display                                                                                                    | <ul><li>Pré-requisito:</li><li>TABLE SELECTION = Editor table</li></ul>                                                                                                    |  |  |
|                                                                                                    | <b>Programa de operação</b><br>O X-VAL. é salvo confirmando o valor Y.                                                                                                    |  |  |
|                                                                                                    | HART portátil<br>Confirme X-VAL. exibido.                                                                                                    |  |  |
|                                                                                                    | ightarrow Consulte também LIN. EDIT MODE, LINE-NUMB e Y-VAL.                                                                                                    |  |  |
| Y-VAL.<br>Entrada                                                                                                    | Insira o valor de volume, massa ou % referente ao X-VAL. para a tabela de linearização.                                                                                                    |  |  |
|                                                                                                    | <ul><li><b>Pré-requisito:</b></li><li>TABLE SELECTION = Editor table</li></ul>                                                                                                    |  |  |
|                                                                                                    | dependendo da configuração dos parâmetros LINd. MEASURAND ou COMB.<br>MEASURAND, insira aqui um valor para volume, massa ou %.<br>→ Consulte também nessa tabela, a descrição de parâmetro para LIN. EDIT MODE,<br>LINE-NUMB, X-VAL. (modo de entrada "Manual"), X-VAL. (modo de entrada<br>"Semiautomatic").                                                                                                    |  |  |

| communication                |                                                                                                    |  |
|------------------------------|----------------------------------------------------------------------------------------------------|--|
| Denominação do<br>parâmetro  | Descrição                                                                                                    |  |
| EDITOR TABLE<br>Opções       | Selecione a função para a tabela de edição.                                                                                                    |  |
|                              | <ul><li><b>Pré-requisito:</b></li><li>TABLE SELECTION = Editor table</li></ul>                                                                                                    |  |
|                              | <ul> <li>Opções:</li> <li>Próximo ponto: sem função</li> <li>Último ponto de entrada: sem função</li> <li>Aceitar a tabela de entrada: salve a tabela de edição como uma tabela de medição. Isso sobrescreve a tabela de medição antiga.</li> <li>Interromper: salvar os valores inseridos até esse ponto para a tabela de edição e exibir o próximo parâmetro. A tabela de edição não é ativada como uma tabela de medição.</li> <li>Inserir ponto: veja um exemplo abaixo.</li> <li>Excluir ponto: o ponto atual é excluído. Veja um exemplo abaixo.</li> </ul> |  |
|                              | <ul> <li>Exemplo: Adicionar um ponto, nesse caso entre o 4° e o 5° ponto, por exemplo</li> <li>Selecione o ponto 5 através do parâmetro LINE NUMB.</li> <li>Usando o parâmetro TABLE EDITOR, selecione a opção "Insert point".</li> <li>O ponto 5 é exibido para o parâmetro LINE NUMB. Novos valores para os parâmetros X-VAL e Y-VAL.</li> </ul>                                                                                                    |  |
|                              | <ul> <li>Exemplo: exclua o ponto, nesse caso, o ponto 5 por exemplo</li> <li>Selecione o ponto 5 através do parâmetro LINE NUMB.</li> <li>Usando o parâmetro TABLE EDITOR, selecione a opção "Delete point".</li> <li>O ponto 5 é excluído. Todos os pontos subsequentes mudarão em um número, isto é, após a exclusão, o 6° ponto torna-se 5.</li> </ul>                                                                                                    |  |
|                              | Ajuste de fábrica:<br>Próximo ponto                                                                                                    |  |
| ACTIV LIN. TAB. X<br>Display | Um valor X da tabela de linearização já salva aparece no display<br>É possível selecionar um ponto da tabela de linearização através do parâmetro<br>LINE-NUMB.                                                                                                    |  |
|                              | <ul><li>Pré-requisito:</li><li>TABLE SELECTION = View meas. table</li></ul>                                                                                                    |  |
|                              | No programa de operação, é possível visualizar toda a tabela salva (Menu "Device Operation" $\rightarrow$ "Device Functions" $\rightarrow$ "Additional Functions" $\rightarrow$ "Linearization Table").                                                                                                    |  |
| ACTIV LIN. TAB. Y<br>Display | Um valor Y da tabela de linearização já salva aparece no display<br>É possível selecionar um ponto da tabela de linearização através do parâmetro<br>LINE-NUMB.                                                                                                    |  |
|                              | <ul><li>Pré-requisito:</li><li>TABLE SELECTION = View meas. table</li></ul>                                                                                                    |  |
|                              | No programa de operação, é possível visualizar toda a tabela salva (Menu "Device Operation" $\rightarrow$ "Device Functions" $\rightarrow$ "Additional Functions" $\rightarrow$ "Linearization Table").                                                                                                    |  |
| TANK DESCRIPTION             | Insira a descrição do tanque. (máximo 32 caracteres alfanuméricos)                                                                                                    |  |
| Entrada                      | Ajuste de fábrica:                                                                                                    |  |
| TABLE ACTIVATE               | Salve a tabela de edição como tabela de medição. Isso sobrescreve a tabela de medição antiga.                                                                                                    |  |
|                              |                                                                                                    |  |

# Tabela 19: (GROUP SELECTION $\rightarrow$ ) OPERATING MENU $\rightarrow$ SETTINGS $\rightarrow$ LINEARISATION – Digital

| Tabela 20: (GROUP SELECTION $\rightarrow$ ) OPERATING MENU $\rightarrow$ SETTINGS $\rightarrow$ TOTALIZER SETUP |                                                                                                    |  |
|----------------------------------------------------------------------------------------------------|----------------------------------------------------------------------------------------------------|--|
| Denominação do<br>parâmetro                                                                                     | Descrição                                                                                                    |  |
| Pré-requisito:<br>• MEASURING MODE = Flow                                                                       |                                                                                                    |  |
| TOTALIZER 1 UNIT<br>(398), (666), (664), (662)<br>Seleção                                                       | Selecione a unidade para o totalizador 1.<br>Dependendo da configuração no parâmetro FLOW-MEAS. TYPE (→ Página 100)<br>esse parâmetro oferece uma lista de unidades de volume, volume normalizado,<br>volume padrão e de massa. Quando uma nova unidade de volume ou de massa é<br>selecionada, os parâmetros específicos do totalizador são convertidos e exibidos<br>com a nova unidade junto a um grupo de unidade. Quando o modo de vazão é<br>alterado, o valor do totalizador não é convertido.                                                                                                    |  |
|                                                                                                    | <ul> <li>O número de identificação de 3 dígitos no display local depende de FLOW-MEAS.</li> <li>TYPE selecionado: <ul> <li>(398): FLOW-MEAS. TYPE "Volume p. cond."</li> <li>(662): FLOW-MEAS. TYPE "Mass"</li> <li>(664): FLOW-MEAS. TYPE "Gas. std. cond."</li> <li>(666): FLOW-MEAS. TYPE "Gas. norm conditions"</li> </ul> </li> </ul>                                                                                                    |  |
|                                                                                                    | Ajuste de fábrica:<br>m <sup>3</sup>                                                                                                    |  |
| TOT. 1 USER UNIT (627)<br>Entrada                                                                               | Insira o texto (unidade) para a unidade específica do cliente para o totalizador 1.<br>Aqui é possível inserir no máximo oito caracteres alfanuméricos. → Consulte<br>também FACT. U. U. TOTAL. 1.                                                                                                    |  |
|                                                                                                    | <ul><li>Pré-requisito:</li><li>TOTALIZER 1 UNIT = User unit</li></ul>                                                                                                    |  |
|                                                                                                    | Somente os primeiros cinco caracteres são exibidos no display local. Por exemplo, se for especificado "crates" como unidade específica do cliente, será exibido "crate". Se a unidade contiver uma barra diagonal, é possível exibir até oito caracteres no display local. O número máximo de caracteres no contador fica novamente limitado a cinco. Por exemplo, se for especificado "crates/m2" como unidade específica do cliente, será exibido "crate/m2". No FieldCare, são exibidos todos os oito caracteres. No terminal portátil HART, a unidade específica para o cliente é exibida somente no parâmetro TOT. 1 USER UNIT. O valor medido é exibido com o texto adicional "User Unit". |  |
|                                                                                                    | Ajuste de fábrica:                                                                                                    |  |
| FACT. U. U. TOTAL. 1<br>(329)<br>Entrada                                                                        | <ul> <li>Insira o fator de conversão para a unidade específica do cliente para o totalizador 1.</li> <li>O fator de conversão deve ser inserido em relação à unidade SI apropriada, por exemplo m<sup>3</sup> para "Volume p. cond." FLOW-MEAS. TYPE. → Consulte também TOT.</li> <li>1 USER UNIT.</li> </ul>                                                                                                    |  |
|                                                                                                    | <ul><li>Pré-requisito:</li><li>TOTALIZER 1 UNIT = User unit</li></ul>                                                                                                    |  |
|                                                                                                    | <ul> <li>Exemplo: Você necessitará do valor medido mostrado em "baldes".</li> <li>MEASURED VALUE =1 m3 ≙ 100 baldes</li> <li>Entrada TOT. 1 USER UNIT: balde</li> <li>Entrada FACT. U. U. TOTAL. 1:100</li> <li>Resultado: MEASURED VALUE = 100 baldes</li> </ul>                                                                                                    |  |
|                                                                                                    | Ajuste de fábrica:<br>1,0                                                                                                    |  |

| Tabela 20: (GROUP SELECTION $\rightarrow$ ) OPERATING MENU $\rightarrow$ SETTINGS $\rightarrow$ TOTALIZER SETUP                |                                                                                                    |                                           |                              |
|----------------------------------------------------------------------------------------------------|----------------------------------------------------------------------------------------------------|-------------------------------------------|------------------------------|
| Denominação do<br>parâmetro                                                                                                    | Descrição                                                                                                    |                                           |                              |
| NEG. FLOW TOT. 1 (400)<br>Seleção                                                                                              | Especifique uma forma de contagem da vazão negativa para o totalizador 1.                                                                                                    |                                           |                              |
|                                                                                                    |                                                                                                    | vazão positiva                            | vazão negativa               |
|                                                                                                    | Opções                                                                                                    |                                           |                              |
|                                                                                                    | Inc. on neg. flow                                                                                                    | Aumento total                             | Aumento total                |
|                                                                                                    | Dec. on neg. flow                                                                                                    | Aumento total                             | Diminuição total             |
|                                                                                                    | Stop on neg. flow                                                                                                    | Aumento total                             | Total permanece constante    |
|                                                                                                    | <b>Ajuste de fábrica:</b><br>Inc. on neg. flow                                                                                                    |                                           | P01-xMD7xxxx-16-xx-xx-pt-003 |
| RESET TOTALIZER1 (331)                                                                                                    | Com esse parâmetro                                                                                                    | o totalizador 1 é redefinido co           | omo zero.                    |
| Seleção                                                                                                    | <b>Opções:</b><br>• Interromper (não redefinir)<br>• Reset                                                                                                    |                                           |                              |
|                                                                                                    | Ajuste de fábrica:<br>Interromper                                                                                                    |                                           |                              |
| TOTALIZER 2 UNIT<br>(399), (663), (665), (667)                                                                                 | Selecione a unidade para o totalizador 2.<br>→ Consulte também TOTAL 1. ENG. UNIT.                                                                                                    |                                           |                              |
| Seleção                                                                                                    | O número de identificação de 3 dígitos no display local depende de FLOW-MEAS.<br>TYPE selecionado:<br>- (399): FLOW-MEAS. TYPE "Volume p. cond."<br>- (663): FLOW-MEAS. TYPE "Mass"<br>- (665): FLOW-MEAS. TYPE "Vol. std. cond."<br>- (667): FLOW-MEAS. TYPE "Vol. norm conditions" |                                           |                              |
|                                                                                                    | <b>Ajuste de fábrica:</b><br>m <sup>3</sup>                                                                                                    |                                           |                              |
| TOT. 2 USER UNIT (628)Insira o texto (unidade) para a unidade específica do cliente par<br>→ Consulte também TOT. 1 USER UNIT. |                                                                                                    | do cliente para o totalizador 2.          |                              |
|                                                                                                    | <ul><li>Pré-requisito:</li><li>TOTALIZER 2 UNIT = User unit</li></ul>                                                                                                    |                                           |                              |
|                                                                                                    | Ajuste de fábrica:                                                                                                    |                                           |                              |
| FACT. U. U. TOTAL. 2<br>(330)                                                                                                  | Insira o fator de conversão para a unidade específica do cliente para o totalizador 2.                                                                                                    |                                           |                              |
| Seleção                                                                                                    | <ul> <li>Pré-requisito:</li> <li>TOTALIZER 2 UNIT = User unit</li> </ul>                                                                                                    |                                           |                              |
|                                                                                                    | <b>Ajuste de fábrica:</b><br>1,0                                                                                                    |                                           |                              |
| NEG. FLOW TOT. 2 (416)<br>Seleção                                                                                              | Especifique uma form<br>$\rightarrow$ Consulte NEG. FLC                                                                                                    | na de contagem da vazão neg<br>OW TOT. 1. | ativa para o totalizador 2.  |
|                                                                                                    | <b>Ajuste de fábrica:</b><br>Positive                                                                                                    |                                           |                              |

| abela 20: (GROUP SELECTION $\rightarrow$ ) | OPERATING MENU $\rightarrow$ SETTING | $S \rightarrow TOTALIZER SETUP$ |
|--------------------------------------------|--------------------------------------|---------------------------------|
|                                            |                                      |                                 |

| Tabela 21: (GROUP SELECTION $\rightarrow$ ) OPERATING MENU $\rightarrow$ DISPLAY |                                                                                                    |  |
|----------------------------------------------------------------------------------|----------------------------------------------------------------------------------------------------|--|
| Denominação do<br>parâmetro                                                      | Descrição                                                                                                    |  |
| MENU DESCRIPTOR (419)<br>Seleção                                                 | Especifique o conteúdo para a linha principal do display local no modo de medição.<br>→ Consulte também Instruções de operação BA00270P (Deltabar S), BA00271P<br>(Cerabar S) ou BA00332P (Deltapilot S), Seção "On-site display".<br><b>Opções:</b><br>• Valor principal medido (PV)<br>• Valor principal medido (%)<br>• Pressão<br>• Vazão<br>• Nível<br>• Conteúdo do tanque<br>• Corrente<br>• Temperatura<br>• Número do erro<br>• Totalizador 1<br>• Totalizador 2<br>A seleção depende do modo de medição escolhido.<br><b>Ajuste de fábrica:</b><br>Valor principal medido (PV)                                                                                                  |  |
| MAIN DATA FORMAT                                                                 | Especifique o número de casas depois da casa decimal para o valor exibido na linha                                                                                                    |  |
| (688)<br>Seleção                                                                 | principal.<br>→ Consulte também Instruções de operação BA00270P (Deltabar S), BA00271P<br>(Cerabar S) or (BA00332P) Deltapilot S, Seção "Display local".                                                                                                    |  |
|                                                                                  | <ul> <li>Auto</li> <li>X.X</li> <li>X.XXX</li> <li>X.XXXX</li> <li>X.XXXXX</li> <li>X.XXXXX</li> <li>X.XXXXXX</li> <li>Ajuste de fábrica:</li> </ul>                                                                                                    |  |
|                                                                                  | Auto                                                                                                    |  |
| ALTERNATE DATA (423)<br>Seleção                                                  | <ul> <li>Ative o modo "Alternância da exibição".</li> <li>Neste modo de exibição, o display local alterna entre os seguintes valores medidos, dependendo do modo de medição selecionado.</li> <li>Pressão: Valor principal medido (PV), pressão, temperatura e corrente</li> <li>Nível padrão: Valor principal medido (PV), pressão, nível, conteúdo do tanque, temperatura e corrente</li> <li>Nível fácil: Valor principal medido (PV), pressão, temperatura e corrente</li> <li>Vível fácil: Valor principal medido (PV), pressão, temperatura e corrente</li> <li>Vazão: Valor principal medido (PV), pressão, vazão, temperatura, corrente, totalizador 1 e totalizador 2</li> </ul> |  |
|                                                                                  | <b>Opções:</b><br>• Desligado<br>• Ligado                                                                                                    |  |
|                                                                                  | <b>Ajuste de fábrica:</b><br>Desligado                                                                                                    |  |
| DISPLAY CONTRAST (339)<br>Entrada                                                | Ajuste o contraste do display local.<br>Você especifica o contraste do display com um número. As alterações somente são<br>aceitas como etapas simples, isto é, para alterar o valor de "8" para "4", é necessário<br>salvar quatro vezes. Também é possível ajustar o contraste do display por meio de<br>teclas na unidade eletrônica ou no equipamento.<br>→ Consulte também as Instruções de operação BA00270P (Deltabar S),<br>BA00271P (Cerabar S) ou BA00332P (Deltapilot S), Seção "Função das teclas de<br>operação".                                                                                                    |  |
|                                                                                  | Faixa de entrada:<br>413, 4: contraste mais fraco (mais brilhante), 13: contraste mais forte (mais<br>escuro).                                                                                                    |  |
|                                                                                  | Ajuste de fábrica:<br>8                                                                                                    |  |

| Tabola 21.          | CDOUD SELECTION | ODEDATING MENIL |  |
|---------------------|-----------------|-----------------|--|
| $1 a \nu c a 4 1.1$ |                 |                 |  |

| •                            | •                                                                                                    |
|------------------------------|----------------------------------------------------------------------------------------------------|
| Denominação do<br>parâmetro  | Descrição                                                                                                    |
| DIGITS SETS (840)<br>Display | Esse parâmetro é usado para verificar a exibição correta dos caracteres e dígitos na interface do usuário. Se o caracteres e dígitos são exibidos corretamente, esse parâmetro exibe os caracteres "0123456789". |

| Tabela 22: (GROUP SELECTION $\rightarrow$ ) OPERATING MENU $\rightarrow$ OUTPUT |                                                                                                    |  |
|---------------------------------------------------------------------------------|----------------------------------------------------------------------------------------------------|--|
| Denominação do<br>parâmetro                                                     | Descrição                                                                                                    |  |
| OUTPUT CURRENT (254)<br>Display                                                 | Exibe o valor de corrente atual.                                                                                                    |  |
| CURR. CHARACT.<br>(694), (695), (696), (764)<br>Seleção                         | Selecione a curva da saída de corrente.<br>Opções:                                                                                                    |  |
|                                                                                 | 2<br>4<br>4<br>4<br>MA<br>4<br>MA<br>X                                                                                                    |  |
|                                                                                 | <ul> <li>Fig. 23: Ilustração das curvas da saída de corrente</li> <li>Linear: valor da faixa inferior = 4 mA, valor de faixa superior = 20 mA</li> <li>Bi-linear: valor da faixa inferior = 4 mA, centro ou zero = 20 mA, valor de faixa superior = 4 mA</li> <li>Inverso linear: valor da faixa inferior = 20 mA, valor de faixa superior = 4 mA</li> <li>Inverso bi-linear: valor da faixa inferior = 20 mA, valor de faixa superior = 4 mA</li> <li>Inverso bi-linear: valor da faixa inferior = 20 mA, valor de faixa superior = 4 mA</li> <li>Inverso bi-linear: valor da faixa inferior = 20 mA, centro ou zero = 4 mA, valor de faixa superior = 20 mA</li> <li>Valor da faixa mais baixa</li> <li>VRV Valor da faixa mais alta</li> <li>Corrente</li> <li>Valor medido (Pressão/Nivel/Vazão)<br/>A função "CURR. CHARACT." refere-se ao modo de operação selecionado anteriormente.</li> <li>O número de identificação de 3 dígitos no display local depende de MEASURING</li> <li>MODE selecionado:</li> <li>(694): MEASURING MODE "Pressure" ou MEASURING MODE "Flow" com a configuração para LINEAR/SQROOT "Differential pres.</li> <li>(695): MEASURING MODE "Level", LEVEL MODE "Linear" ou "Pressure Linearized" e LEVEL MODE "Height Linearized" com a configuração para ASSIGN CURRENT "Level"</li> <li>(764): MEASURING MODE "Level", LEVEL MODE "Height Linearized" com a configuração para ASSIGN CURRENT "Level"</li> </ul> |  |
|                                                                                 | <b>Ajuste de fábrica:</b><br>Linear                                                                                                    |  |

| Tabela 22: (GROUP SELECTION $\rightarrow$ ) OPERATING MENU $\rightarrow$ OUTPUT |                                                                                                    |  |  |
|---------------------------------------------------------------------------------|----------------------------------------------------------------------------------------------------|--|--|
| Denominação do<br>parâmetro                                                     | Descrição                                                                                                    |  |  |
| OUTPUT FAIL MODE (388)<br>Entrada                                               | Selecione o valor atual no caso de um alarme.<br>Em caso de alarme, a corrente e o gráfico de barras assumem o valor atual<br>especificado com este parâmetro.                                                                                                    |  |  |
|                                                                                 | <ul> <li>Opções:</li> <li>Alarme máx. (110%): pode ser definido entre 21 a 23 mA</li> <li>Manter valor de medição: o último valor medido é mantido.</li> <li>Min. alarm (-10%): 3,6 mA</li> </ul>                                                                                                    |  |  |
|                                                                                 | → Consulte também esta tabela SET MAX. ALARM e Instruções de operação<br>BA00270P (Deltabar S), BA00271P (Cerabar S) ou BA00332P (Deltapilot S),<br>Seção "Configuração da saída em corrente para o alarme".                                                                                                    |  |  |
|                                                                                 | <b>Ajuste de fábrica:</b><br>Max. alarm 110% (22 mA)                                                                                                    |  |  |
| ALT. CURR. OUTPUT (597)<br>Seleção                                              | <ul> <li>Ajuste a saída em corrente se estiver abaixo ou acima dos limites do sensor.</li> <li>Opções: <ul> <li>Normal/NE43: a saída de corrente assume o valor definido através dos OUTPUT FAIL MODE e SET MAX. ALARM parâmetros.</li> <li>Especial: <ul> <li>O limite inferior do sensor está abaixo (E120): saída em corrente = 3,6 mA</li> <li>O limite mais alto do sensor está acima (E115): a saída em corrente assume o valor definido através do parâmetro SET MAX. ALARM.</li> </ul> </li> <li>Atenção: a usar o caso "special" o comportamento é limitado à uma pressão pão</li> </ul></li></ul> |  |  |
|                                                                                 | Atenção: ao usar o caso speciar, o comportamento e initiado a una pressão não<br>atingida ou ultrapassada em uma faixa de LRL -10%, URL +10%.<br>Ajuste de fábrica:<br>Normal/NE43                                                                                                    |  |  |
| SET MAX. ALARM (342)<br>Entrada                                                 | Insira o valor atual para a corrente de alarme máxima.<br>→ Consulte também OUTPUT FAIL MODE.<br>Faixa de entrada:<br>2123 mA<br>Ajuste de fábrica:<br>22 mA                                                                                                    |  |  |
| SET MIN. CURRENT (343)<br>Entrada                                               | Insira o limite de corrente mais baixo.<br>Algumas unidades de comutação por vezes não aceitam correntes inferiores a<br>4,0 mA.<br><b>Opções:</b><br>• 3.8 mA<br>• 4,0 mA                                                                                                    |  |  |
|                                                                                 | Ajuste de fábrica:<br>3.8 mA                                                                                                    |  |  |
| ASSIGN CURRENT (760)<br>Seleção                                                 | Especifique o sinal de corrente para o modo de medição "Level".<br>Consulte também SET LRV (→ Página 104) e SET URV (→ Página 104).<br><b>Pré-requisito:</b>                                                                                                    |  |  |
|                                                                                 | <ul> <li>MEASURING MODE = Level, LEVEL MODE = Height Linearized</li> <li>Opções: <ul> <li>Altura</li> <li>Conteúdo do tanque</li> </ul> </li> </ul>                                                                                                    |  |  |
|                                                                                 | Conteúdo do tanque                                                                                                    |  |  |

| Tabela 22: (GROUP SELECTION $\rightarrow$ ) OPERATING MENU $\rightarrow$ OUTPUT |                                                                                                    |  |
|---------------------------------------------------------------------------------|----------------------------------------------------------------------------------------------------|--|
| Denominação do<br>parâmetro                                                     | Descrição                                                                                                    |  |
| LINEAR/SQROOT (390)<br>Seleção                                                  | Especifique o sinal de corrente para modo de medição "Flow".<br>Consulte também SET LRV (→ Página 105) e SET URV (→ Página 106).                                                                                                    |  |
|                                                                                 | <ul><li>Pré-requisito:</li><li>MEASURING MODE = Flow or Pressure</li></ul>                                                                                                    |  |
|                                                                                 | <ul> <li>Opções:</li> <li>Pressão diferencial: o sinal de pressão linear é usado para a saída em corrente.</li> <li>Vazão (raiz quadrada): o sinal de vazão raiz é usado para a saída em corrente. O sinal de corrente "Flow (square root)" é indicado no display local com um símbolo raiz.</li> </ul> |  |
|                                                                                 | <b>Ajuste de fábrica:</b><br>Pressão                                                                                                    |  |

| Tabela 23: (GROUP SELECTION $\rightarrow$ ) OPERATING MENU $\rightarrow$ TRANSMITTER INFO $\rightarrow$ HART DATA |                                                                                                    |  |
|----------------------------------------------------------------------------------------------------|----------------------------------------------------------------------------------------------------|--|
| Denominação do<br>parâmetro                                                                                       | Descrição                                                                                                    |  |
| HART VERSION<br>Display                                                                                           | Exibe a versão HART.                                                                                                    |  |
| CURRENT MODE (052)                                                                                                | Definir o modo de corrente para a comunicação HART.                                                                                                    |  |
| Seleção                                                                                                    | <ul> <li>Seleção através do display local e FieldCare:</li> <li>Sinalização<br/>Transmissão do valor medido pelo valor da corrente</li> <li>Fixo<br/>Corrente fixa 4,0 mA (modo multidrop)<br/>(Transmissão do valor medido somente através comunicação digital HART)</li> </ul>                                               |  |
|                                                                                                    | <b>Ajuste de fábrica:</b><br>Sinalização                                                                                                    |  |
|                                                                                                    | <ul> <li>Seleção através do terminal portátil HART:</li> <li>habilitado<br/>Transmissão do valor medido pelo valor da corrente</li> <li>desabilitado<br/>Corrente fixa 4,0 mA (modo multidrop)<br/>(Transmissão do valor medido somente através comunicação digital HART)</li> </ul>                                           |  |
|                                                                                                    | <b>Ajuste de fábrica:</b><br>habilitado                                                                                                    |  |
| BUS ADDRESS (345)<br>Entrada                                                                                      | Insira o endereço para a troca de dados com o protocolo HART.<br>(HART 5.0: faixa de 0 a 15, em que, se o endereço = 0 é produzida a configuração<br>"Signaling"; HART 6.0/7.0: faixa de 0 a 63)                                                                                                    |  |
|                                                                                                    | Ajuste de fábrica:<br>0                                                                                                    |  |
| DEVICE TYPE (351)<br>Display                                                                                      | <ul> <li>Exibe o tipo de equipamento no formato numérico decimal, neste caso<br/>Deltabar S: 23</li> <li>O tipo de equipamento estendido é uma composição do número do fabricante (17)<br/>e o tipo de equipamento (23).</li> <li>Pré-requisito: <ul> <li>Transmissor de pressão diferencial Deltabar S</li> </ul> </li> </ul> |  |
| DEVICE TYPE (802)<br>Display                                                                                      | Exibe o tipo de equipamento no formato numérico decimal, neste caso<br>Cerabar S: 24<br>O tipo de equipamento estendido é uma composição do número do fabricante (17)<br>e o tipo de equipamento (24).                                                                                                    |  |
|                                                                                                    | <ul><li>Pré-requisito:</li><li>Transmissor de pressão Cerabar S</li></ul>                                                                                                    |  |

Г

| Tabela 23: (GROUP SELEC.            | $(100 \rightarrow) \text{ OPERATING MENU} \rightarrow \text{ TRANSMITTER INFO} \rightarrow \text{HART DATA}$                                                                                                    |
|-------------------------------------|----------------------------------------------------------------------------------------------------|
| Denominação do<br>parâmetro         | Descrição                                                                                                    |
| DEVICE TYPE (002)<br>Display        | Exibe o tipo de equipamento no formato numérico decimal, neste caso<br>Deltapilot S: 26<br>O tipo de equipamento estendido é uma composição do número do fabricante (17)<br>e o tipo de equipamento (26).<br><b>Pré-requisito:</b>                                                                                                    |
|                                     | Iransmissor de pressao Deltapilot S                                                                                                    |
| DEVICE NAME STR.<br>Display         | Exibe o nome do equipamento (16 caracteres alfanumericos).<br>Pré-requisito:<br>• Comunicação digital                                                                                                    |
| DEVICE REVISION (699)<br>Display    | Exibe a revisão do equipamento                                                                                                    |
| BURST MODE<br>Seleção               | Liga e desliga a função "Burst Mode".<br><b>Seleção:</b><br>• Ligado<br>• Desligado<br><b>Drá mensicita</b>                                                                                                    |
|                                     | <ul> <li>Comunicação digital</li> </ul>                                                                                                    |
| BURST OPTION<br>Entrada             | Use esse parâmetro para especificar qual comando é enviado ao mestre.<br>Pré-requisito:<br>Comunicação digital<br>Ajuste de fábrica:                                                                                                    |
| PREAMBLE NUMBER<br>(036)<br>Entrada | 3 (HART comando 3)<br>Insira o número de preâmbulos no protocolo HART. (Sincronização dos módulos do<br>modem ao longo do caminho da transmissão, cada módulo do modem poderia<br>"engolir" um byte - é necessário que no mínimo 2 bytes cheguem.)<br>Faixa de entrada:<br>2 a 20                                                                              |
|                                     | Ajuste de fábrica:<br>5                                                                                                    |
| MANUFACTOR ID (432)<br>Display      | Exibe o número do fabricante em um formato numérico decimal.<br>Neste caso: 17 Endress+Hauser                                                                                                    |
| HART MESSAGE (271)<br>Entrada       | Inserir a mensagem (máx. 32 caracteres alfanuméricos).<br>Através de um comando do mestre, essa mensagem é enviada através do protocolo<br>HART.                                                                                                    |
|                                     | Ajuste de fábrica:                                                                                                    |
|                                     | ou conforme especificações de pedido                                                                                                    |
| HART DATE (481)                     | Digite a data da última alteração de configuração.                                                                                                    |
| Entrada                             | Ajuste de fábrica:<br>DD.MM.AA (data do teste final)                                                                                                    |
| HART PRIMARY VALUE IS<br>Display    | Esse parâmetro exibe o valor medido a seguir dependendo do modo de medição<br>selecionado:<br>- Measuring mode "Pressure": PRESSURE<br>- Modo de medição "Level", "Linear" ou "Pressure Linearized"<br>tipo de nível: LEVEL BEFORE LIN<br>- Modo de medição "Level", level type "Height Linearized": TANK CONTENT<br>- Modo de medição "Flow": SUPPRESSED FLOW |
|                                     | → Consulte também PRIMARY VALUE.                                                                                                    |
|                                     | <ul> <li>Comunicação digital</li> </ul>                                                                                                    |
| PRIMARY VALUE<br>Display            | Exibe o valor primário.<br>$\rightarrow$ Consulte também HART PRIMARY VALUE IS.                                                                                                    |
|                                     | <ul><li>Pré-requisito:</li><li>Comunicação digital</li></ul>                                                                                                    |

#### hale 23: (GROUD SETECTION $\rightarrow$ ) OPERATING MENU $\rightarrow$ TRANSMITTER INFO $\rightarrow$ HART DATA

| Tabela 25. (GROUP SELL      | $(100 \rightarrow) \text{ OPERATING MENU} \rightarrow 1 \text{ RANSMITTER INFO} \rightarrow \text{HART DATA}$                                                                                                    |
|-----------------------------|----------------------------------------------------------------------------------------------------|
| Denominação do<br>parâmetro | Descrição                                                                                                    |
| SECONDARY VAL. IS           | Selecionar o segundo valor de processo.                                                                                                    |
|                             | <ul> <li>Você pode escolher entre os seguintes valores de processo dependendo do modo de medição selecionado:</li> <li>PRESSURE</li> <li>CORRECTED PRESS.</li> <li>SENSOR PRESSURE</li> <li>SENSOR TEMP.</li> <li>PCB TEMPERATURE</li> <li>SUPPRESSED FLOW</li> <li>TOTALIZER 1</li> <li>TOTALIZER 2</li> <li>LEVEL BEFORE LIN</li> <li>TANK CONTENT</li> </ul> |
|                             | <ul><li>Pré-requisito:</li><li>Comunicação digital</li></ul>                                                                                                    |
| SECONDARY VALUE             | Exibir o segundo valor de processo. → Consulte também SECONDARY VAL. IS.                                                                                                    |
|                             | <ul><li>Pré-requisito:</li><li>Comunicação digital</li></ul>                                                                                                    |
| THIRD VALUE IS              | Selecionar o terceiro valor de processo. $\rightarrow$ Consulte também SECONDARY VAL. IS.                                                                                                    |
|                             | <ul><li>Pré-requisito:</li><li>Comunicação digital</li></ul>                                                                                                    |
| THIRD VALUE                 | Exibir o terceiro valor de processo. $\rightarrow$ Consulte também SECONDARY VAL. IS.                                                                                                    |
|                             | <ul><li>Pré-requisito:</li><li>Comunicação digital</li></ul>                                                                                                    |
| 4TH VALUE IS                | Selecionar o quarto valor de processo. $\rightarrow$ Consulte também SECONDARY VAL. IS.                                                                                                    |
|                             | <ul><li>Pré-requisito:</li><li>Comunicação digital</li></ul>                                                                                                    |
| 4TH VALUE                   | Exibir o quarto valor de processo.<br>$\rightarrow$ Consulte também SECONDARY VAL. IS.                                                                                                    |
|                             | <ul><li>Pré-requisito:</li><li>Comunicação digital</li></ul>                                                                                                    |

| Tabela 24: (GROUP SELECTION $\rightarrow$ ) OPERATING MENU $\rightarrow$ TRANSMITTER INFO $\rightarrow$ TRANSMITTER DATA |                                                                                    |
|----------------------------------------------------------------------------------------------------|------------------------------------------------------------------------------------|
| Denominação do<br>parâmetro                                                                                              | Descrição                                                                          |
| DEVICE SERIAL No (354)<br>Display                                                                                        | Exibe o número de série do equipamento (11 caracteres alfanumérico).               |
| ELECTR. SERIAL No (386)<br>Display                                                                                       | Exibe o número de série dos componentes eletrônicos (11 caracteres alfanumérico).  |
| CUST. TAG NUMBER (055)                                                                                                   | Inserir o número do TAG (máx. 8 caracteres alfanuméricos).                         |
| Entrada                                                                                                    | Ajuste de fábrica:                                                                 |
| LONG TAG NUMBER (305)                                                                                                    | Inserir o número do TAG (máx. 32 caracteres alfanuméricos).                        |
| Entrada                                                                                                    | Ajuste de fábrica:                                                                 |
|                                                                                                    | ou conforme especificações de pedido                                               |
| ADDITIONAL INFO. (272)<br>Entrada                                                                                        | Inserir a descrição do TAG (máx. 16 caracteres alfanuméricos).                     |
|                                                                                                    | Ajuste de fábrica:<br>ou conforme especificações de pedido                         |
| DEVICE DESIGN. (350)<br>Display                                                                                          | Exibe a designação e o código do produto do equipamento.                           |
| HARDWARE REV. (266)<br>Display                                                                                           | Exibe o número de revisão dos componentes eletrônicos principais<br>ex.: V02.00.00 |

#### Tabela 23: (GROUP SELECTION $\rightarrow$ ) OPERATING MENU $\rightarrow$ TRANSMITTER INFO $\rightarrow$ HART DATA

| Tabela 24: (GROUP SELECTION $\rightarrow$ ) OPERATING MENU $\rightarrow$ TRANSMITTER INFO $\rightarrow$ TRANSMITTER DATA |                                                                                                    |
|----------------------------------------------------------------------------------------------------|----------------------------------------------------------------------------------------------------|
| Denominação do<br>parâmetro                                                                                              | Descrição                                                                                                    |
| SOFTWARE VERSION<br>(264)<br>Display                                                                                     | Exibe a versão do software<br>ex.: V02.10.00                                                                                                    |
| CONFIG RECORDER (352)<br>Display                                                                                         | Exibe o contador da configuração.<br>Esse contador é acrescido de um a cada alteração de parâmetro ou grupo.<br>O contador conta até 65535 e depois reinicia em zero. Alterações nos parâmetros<br>do grupo de funções DISPLAY não aumenta o contador.                                                                                                    |
| PCB TEMPERATURE (357)<br>Display                                                                                         | Exibe a temperatura medida dos componentes eletrônicos principais.                                                                                                    |
| ALLOWED MIN. TEMP<br>(358)<br>Display                                                                                    | Exibe o limite mais baixo de temperatura dos componentes eletrônicos principais.                                                                                                    |
| ALLOWED MAX. TEMP<br>(359)<br>Display                                                                                    | Exibe o limite mais alto de temperatura dos componentes eletrônicos principais.                                                                                                    |
| DIP STATUS (363)<br>Display                                                                                              | Exibe o status da minisseletora 1 na unidade eletrônica.<br>Você pode bloquear ou desbloquear os parâmetros relevantes para o valor medido<br>com a minisseletora 1. Se a operação for bloqueada por meio do parâmetro INSERT<br>PIN No., você somente poderá desbloquear a operação novamente por meio desse<br>parâmetro. ( $\rightarrow$ INSERT PIN NO, consulte a Página 127.)<br>$\rightarrow$ Consulte também Instruções de operação BA00270P (Deltabar S), BA00271P<br>(Cerabar S) ou BA00332P (Deltapilot S), Seção "Operação de bloqueio/<br>desbloqueio". |
|                                                                                                    | Display:<br>• Ligado (bloqueio ativado)<br>• Off (bloqueio desativado)                                                                                                    |
|                                                                                                    | <b>Ajuste de fábrica:</b><br>Off (bloqueio desativado)                                                                                                    |

| Tabela 25: (GROUP SELECTION $\rightarrow$ ) OPERATING MENU $\rightarrow$ TRANSMITTER INFO $\rightarrow$ PROCESS CONNECTION |                                                                                                    |
|----------------------------------------------------------------------------------------------------|----------------------------------------------------------------------------------------------------|
| Denominação do<br>parâmetro                                                                                                | Descrição                                                                                                    |
| Pmax PROC. CONN. (570)<br>Entrada                                                                                          | Para inserir e exibir a pressão permitida máxima da conexão de processo.<br><b>Ajuste de fábrica:</b><br>De acordo com os dados da etiqueta de identificação (→ consulte também<br>Instruções de operação BA00270P (Deltabar S), BA00271P (Cerabar S) ou<br>BA00332P (Deltapilot S), Seção etiqueta de identificação) |
| PROC. CONN. TYPE (482)<br>Seleção                                                                                          | Para selecionar e exibir o tipo de conexão de processo.<br><b>Opções:</b><br>• Não usado<br>• Desconhecido<br>• Especial<br>• Flange oval<br>• Rosca fêmea<br>• Rosca macho<br>• Flange<br>• Vedação remota                                                                                                    |

| Tabela 25: (GROUP SELECTION $\rightarrow$ ) OPERATING MENU $\rightarrow$ TRANSMITTER INFO $\rightarrow$ PROCESS CONNECTION |                                                                                                    |  |
|----------------------------------------------------------------------------------------------------|----------------------------------------------------------------------------------------------------|--|
| Denominação do<br>parâmetro                                                                                                | Descrição                                                                                                    |  |
| MAT. PROC. CONN. +<br>(360)<br>Seleção                                                                                     | Para selecionar e exibir o material da conexão de processo (P+).<br>→ Consulte também a descrição do parâmetro para MAT. PROC. CONN<br><b>Opções:</b><br>• Não usado<br>• Desconhecido<br>• Especial<br>• Aço<br>• aço padrão 304<br>• aço padrão 316<br>• Liga C<br>• Monel<br>• Tântalo<br>• Titânio<br>• PTFE (Teflon)<br>• aço padrão 316L<br>• PVC<br>• Inconel<br>• PVDF<br>• ECTFE<br><b>Ajuste de fábrica:</b><br>Conforme especificações de pedido                                |  |
| MAT. PROC. CONN (361)<br>Seleção                                                                                           | <ul> <li>Para selecionar e exibir o material da conexão de processo (P-).</li> <li>→ Consulte também a descrição do parâmetro para MAT. PROC. CONN. +</li> <li>Pré-requisito:</li> <li>Transmissor de pressão diferencial Deltabar S</li> </ul>                                                                                                    |  |
| SEAL TYPE (362)<br>Seleção                                                                                                 | Para selecionar e exibir o material da vedação do processo.<br><b>Opções:</b> <ul> <li>Não usado</li> <li>Desconhecido</li> </ul> <li>Especial</li> <li>FKM Viton</li> <li>NBR</li> <li>EPDM</li> <li>Uretano</li> <li>IIR</li> <li>Kalrez</li> <li>FKM Viton oxigênio</li> <li>CR</li> <li>MVQ</li> <li>vidro PTFE</li> <li>PTFE grafite</li> <li>PTFE grafite</li> <li>PTFE oxigênio</li> <li>Cobre</li> <li>Cobre f. oxigênio</li> Ajuste de fábrica: Conforme especificações de pedido |  |
| BOLTS MATERIAL                                                                                                    | Para selecionar e exibir o material da vedação dos parafusos.<br>Pré-requisito:<br>• Comunicação digital                                                                                                    |  |
| NUTS MATERIAL                                                                                                    | Para selecionar e exibir o material da vedação das porcas.<br><b>Pré-requisito:</b><br>• Comunicação digital                                                                                                    |  |
| DRAIN VENT MAT.                                                                                                    | Para selecionar e exibir o material da vedação das válvulas de vedação.<br>Pré-requisito:<br>• Comunicação digital                                                                                                    |  |
| DRAIN VENT POS.                                                                                                    | Para selecionar e exibir a posição das válvulas de vedação.<br>Pré-requisito:<br>• Comunicação digital                                                                                                    |  |

| oela 25: (GROUP SELECT | ION $\rightarrow$ ) operating menu $\rightarrow$ transmitter info $\rightarrow$ process connection |  |
|------------------------|----------------------------------------------------------------------------------------------------|--|
| nominação do           | Descrição                                                                                          |  |

| Tabela 25: (GROUP SELECTION $\rightarrow$ ) OPERATING MENU $\rightarrow$ TRANSMITTER INFO $\rightarrow$ PROCESS CONNECTION |                                                                                              |
|----------------------------------------------------------------------------------------------------|----------------------------------------------------------------------------------------------|
| Denominação do<br>parâmetro                                                                                                | Descrição                                                                                    |
| THREAD                                                                                                    | Para selecionar e exibir a rosca de conexão de processo.                                     |
|                                                                                                    | Pré-requisito: <ul> <li>Comunicação digital</li> </ul>                                       |
| MOUNTING THREAD                                                                                                    | Para selecionar e exibir as formas de fixar o equipamento.                                   |
|                                                                                                    | Pré-requisito:<br>• Comunicação digital                                                      |
| REMOTE SEAL +                                                                                                    | Para selecionar e exibir o tipo de selo diafragma no lado positivo.                          |
|                                                                                                    | Pré-requisito:<br>- Comunicação digital                                                      |
| REMOTE SEAL -                                                                                                    | Para selecionar e exibir o tipo de selo diafragma no lado negativo.                          |
|                                                                                                    | Pré-requisito:<br>Comunicação digital                                                        |
| DIAPHRAG. MAT. +                                                                                                    | Para selecionar e exibir o material do diafragma de isolamento de processo no lado positivo. |
|                                                                                                    | <ul><li>Pré-requisito:</li><li>Comunicação digital</li></ul>                                 |
| DIAPHRAG. MAT. –                                                                                                    | Para selecionar e exibir o material do diafragma de isolamento de processo no lado negativo. |
|                                                                                                    | Pré-requisito: <ul> <li>Comunicação digital</li> </ul>                                       |
| NR OF REMOTE SEAL                                                                                                    | Para selecionar e exibir o número de selos diafragma.                                        |
|                                                                                                    | <ul><li>Pré-requisito:</li><li>Comunicação digital</li></ul>                                 |
| FILL FLUID                                                                                                    | Para selecionar e exibir o fluido de enchimento do selo diafragma.                           |
|                                                                                                    | Pré-requisito:<br>Comunicação digital                                                        |

| Tabela 26: (GROUP SELECTION $\rightarrow$ ) OPERATING MENU $\rightarrow$ TRANSMITTER INFO $\rightarrow$ SENSOR DATA (all measuring modes) |                                                                                                    |
|----------------------------------------------------------------------------------------------------|----------------------------------------------------------------------------------------------------|
| Denominação do<br>parâmetro                                                                                                    | Descrição                                                                                                    |
| SENSOR SER. Nº (250)<br>Display                                                                                                    | Exibe o número de série do sensor (11 caracteres alfanumérico).                                                                                                    |
| PRESS. SENS LOLIM (484)<br>Display                                                                                                    | Exibe o limite de medição mais baixo do sensor.                                                                                                    |
| PRESS. SENS HILIM (485)<br>Display                                                                                                    | Exibe o limite de medição mais alto do sensor.                                                                                                    |
| MINIMUM SPAN (591)<br>Display                                                                                                    | Mostra o menor span possível.                                                                                                    |
| SENSOR MEAS.TYPE (581)<br>Display                                                                                                    | Exibe o tipo de sensor.<br>• Deltabar S = diferencial<br>• Cerabar S com sensor de pressão manométrica = relativo<br>• Cerabar S com sensor de pressão absoluta = absoluto<br>• Deltapilot S = relativo |
| Pmin SENS. DAMAGE<br>(251)<br>Display                                                                                                    | Exibe a pressão absoluta mínima permitida do sensor (ensaio a vácuo).                                                                                                    |
| Pmax SENS. DAMAGE<br>(252)<br>Display                                                                                                    | Exibe a pressão absoluta máxima permitida do sensor (ensaio com sobrepressão).                                                                                                    |

# Tabela 26: (GROUP SELECTION $\rightarrow$ ) OPERATING MENU $\rightarrow$ TRANSMITTER INFO $\rightarrow$ SENSOR DATA (all measuring modes)

| Denominação do<br>parâmetro      | Descrição                                                                                                    |  |
|----------------------------------|----------------------------------------------------------------------------------------------------|--|
| MAT. MEMBRANE (365)<br>Display   | Exibe o material do diafragma de isolamento de processo.<br><b>Ajuste de fábrica:</b><br>De acordo com a versão no código de pedido<br>→ Para Deltabar S, consulte Informações técnicas TI00382P, para Cerabar S,<br>consulte Informações técnicas TI00383P ou para Deltapilot S, consulte<br>Informações técnicas TI00416P, Seção "Informações para pedido". |  |
| FILLING FLUID (366)<br>Display   | Exibe o fluido de enchimento.                                                                                                    |  |
| Tmin SENSOR (368)<br>Display     | Exibe o limite de temperatura nominal mais baixo do sensor.                                                                                                    |  |
| Tmax SENSOR (369)<br>Display     | Exibe o limite de temperatura nominal mais alto do sensor.                                                                                                    |  |
| SENS H/WARE REV (487)<br>Display | Exibe o número de revisão do hardware do sensor.<br>e.g.: 1                                                                                                    |  |

| Tabela 27: (GROUP SELECTION $\rightarrow$ ) OPERATING MENU $\rightarrow$ PROCESSINFO $\rightarrow$ PROCESS VALUES "Pressure" |                                                                                                    |
|----------------------------------------------------------------------------------------------------|----------------------------------------------------------------------------------------------------|
| Denominação do<br>parâmetro                                                                                                  | Descrição                                                                                                    |
| <ul><li><b>Pré-requisito</b> :</li><li>MEASURING MODE = Pré-</li></ul>                                                       | essure                                                                                                    |
| MEASURED VALUE (679)                                                                                                    | Exibe o valor medido<br>No modo de medição "Pressão", esse valor corresponde ao parâmetro PRESSURE.<br>Pré-requisito:<br>• Comunicação digital<br>Operação local:<br>• Para operação local, o parâmetro MEASURED VALUE é exibido no 1° nível.                                                                                      |
| PRESSURE (301)<br>Display                                                                                                    | Exibe a pressão medida após a calibração do sensor, o ajuste da posição e o<br>amortecimento. Esse valor corresponde ao parâmetro MEASURED VALUE no modo<br>de medição "Pressure".<br>Sensor Fressure".<br>Sensor Current<br>Majust Damping Pressure<br>Level - Level - Current<br>output<br>SENSOR<br>PRESSURE CORRECTED PRESSURE |
| CORRECTED PRESS. (434)<br>Display                                                                                            | Exibe a pressão medida após a adequação do sensor, o ajuste da posição e o<br>amortecimento anterior. → Consulte também o diagrama PRESSÃO.                                                                                                    |
| SENSOR PRESSURE (584)<br>Display                                                                                             | Exibe a pressão medida antes da adequação do sensor, o ajuste da posição e o<br>amortecimento.<br>→ Consulte também o diagrama PRESSÃO.                                                                                                    |
| SENSOR TEMP. (367)<br>Display                                                                                                | Exibe a temperatura atualmente medida no sensor. Essa temperatura pode desviar da temperatura do processo.                                                                                                    |
| MEAS. VAL. TREND (378)<br>Display                                                                                            | Exibe a tendência do valor medido da pressão.<br>Possibilidades: aumento, diminuição, constante                                                                                                    |

| Tabela 28: (GROUP SELECTION $\rightarrow$ ) OPERATING MENU $\rightarrow$ PROCESSINFO $\rightarrow$ PROCESS VALUES "Level" |                                                                                                    |  |
|----------------------------------------------------------------------------------------------------|----------------------------------------------------------------------------------------------------|--|
| Denominação do<br>parâmetro                                                                                               | Descrição                                                                                                    |  |
| Pré-requisito:<br>• MEASURING MODE = Level                                                                                |                                                                                                    |  |
| MEASURED VALUE (679)                                                                                                    | Exibe o valor medido<br>No modo de medição "Level" com tipo de nível "Linear", esse valor corresponde ao<br>parâmetro LEVEL BEFORE LIN<br>No modo de medição "Level" com "Height Linearized" ou o tipo de nível "Pressure<br>linearized", esse valor corresponde ao parâmetro TANK CONTENT.                                                                                                    |  |
|                                                                                                    | Pré-requisito:<br>▪ Comunicação digital                                                                                                    |  |
|                                                                                                    | <ul> <li>Operação local:</li> <li>Para operação local, o parâmetro MEASURED VALUE é exibido no 1° nível.</li> </ul>                                                                                                    |  |
| PRESSURE (301)<br>Display                                                                                                 | Exibe a pressão medida após a calibração do sensor, o ajuste da posição e o amortecimento. Esse valor corresponde ao parâmetro MEASURED VALUE no modo de medição "Pressure".                                                                                                    |  |
|                                                                                                    | Pressure<br>Pressure<br>Flow<br>SENSOR<br>PRESSURE<br>PRESSURE<br>PR |  |
| CORRECTED PRESS. (434)<br>Display                                                                                         | Exibe a pressão medida após a adequação do sensor, o ajuste da posição e o<br>amortecimento anterior. → Consulte também o diagrama PRESSÃO.                                                                                                    |  |
| SENSOR PRESSURE (584)<br>Display                                                                                          | Exibe a pressão medida antes da adequação do sensor, o ajuste da posição e o<br>amortecimento. → Consulte também o diagrama PRESSÃO.                                                                                                    |  |
| SENSOR TEMP. (367)<br>Display                                                                                             | Exibe a temperatura atualmente medida no sensor. Essa temperatura pode desviar da temperatura do processo.                                                                                                    |  |
| MEAS. VAL. TREND (378)<br>Display                                                                                         | Exibe a tendência do valor medido da pressão.<br>Possibilidades: aumento, diminuição, constante                                                                                                    |  |
| LEVEL BEFORE LIN (050)                                                                                                    | Exibe o valor de nível antes da linearização.                                                                                                    |  |
| Display                                                                                                    | <ul><li>Pré-requisito:</li><li>LEVEL MODE = Linear or Height Linearized</li></ul>                                                                                                    |  |
|                                                                                                    | Dependendo da configuração do parâmetro LIN. MEASURAND ou COMB.<br>MEASURAND, esse parâmetro exibe o nível atual em % ou em uma unidade de<br>nível.                                                                                                    |  |
| TANK CONTENT (370)                                                                                                    | Exibe o valor de nível após a linearização.                                                                                                    |  |
| Display                                                                                                    | <ul><li>Pré-requisito:</li><li>LEVEL MODE = Pressure Linearized ou Height Linearized</li></ul>                                                                                                    |  |
|                                                                                                    | Dependendo das configurações do parâmetro LINd. MEASURAND ou COMB.<br>MEASURAND, o conteúdo atual do tanque é exibido em % ou em uma unidade do<br>volume ou massa. esse valor corresponde a MEASURED VALUE.                                                                                                    |  |

| Tabela 29: (GROUP SELECTION $\rightarrow$ ) OPERATING MENU $\rightarrow$ PROCESSINFO $\rightarrow$ PROCESS VALUES "Flow" |                                                                                                    |  |
|----------------------------------------------------------------------------------------------------|----------------------------------------------------------------------------------------------------|--|
| Denominação do<br>parâmetro                                                                                              | Descrição                                                                                                    |  |
| <ul><li><b>Pré-requisito</b>:</li><li>MEASURING MODE = Flo</li></ul>                                                     | W                                                                                                    |  |
| MEASURED VALUE (679)                                                                                                    | Exibe o valor medido<br>No modo de medição "Flow", esse valor corresponde ao parâmetro SUPPRESSED<br>FLOW.                                                                                           |  |
|                                                                                                    | Pré-requisito:<br>• Comunicação digital                                                                                                    |  |
|                                                                                                    | <ul> <li>Operação local:</li> <li>Para operação local, o parâmetro MEASURED VALUE é exibido no 1° nível.</li> </ul>                                                                                  |  |
| PRESSURE (301)<br>Display                                                                                                | Exibe a pressão medida após a calibração do sensor, o ajuste da posição e o<br>amortecimento. Esse valor corresponde ao parâmetro MEASURED VALUE no modo<br>de medição "Pressure".                   |  |
|                                                                                                    | Sensor Sensor Position adjust Damping P Level Current output<br>SENSOR CORRECTED PRESSURE PRESS.                                                                                                    |  |
| CORRECTED PRESS. (434)<br>Display                                                                                        | Exibe a pressão medida após a adequação do sensor, o ajuste da posição e o<br>amortecimento anterior. → Consulte também o diagrama PRESSÃO.                                                          |  |
| SENSOR PRESSURE (584)<br>Display                                                                                         | Exibe a pressão medida antes da adequação do sensor, o ajuste da posição e o<br>amortecimento. → Consulte também o diagrama PRESSÃO.                                                                 |  |
| SENSOR TEMP. (367)<br>Display                                                                                            | Exibe a temperatura atualmente medida no sensor. Essa temperatura pode desviar da temperatura do processo.                                                                                           |  |
| MEAS. VAL. TREND (378)<br>Display                                                                                        | Exibe a tendência do valor medido da pressão.<br>Possibilidades: aumento, diminuição, constante                                                                                                    |  |
| SUPPRESSED FLOW (375)<br>Display                                                                                         | Exibe a vazão atual. Dependendo do modo de vazão selecionado (→ FLOW-MEAS.<br>TYPE), é exibida uma vazão volumétrica, vazão mássica, vazão volumétrica padrão<br>ou vazão volumétrica corrigida.     |  |
| TOTALIZER 1 (652)<br>Display                                                                                             | Exibe o valor de vazão total do totalizador 1. É possível redefinir o valor com o parâmetro RESET TOTALIZER 1. O parâmetro TOTAL. 1 OVERFLOW exibe o transbordamento.                                |  |
|                                                                                                    | <b>Exemplo:</b> O valor 123456789 m <sup>3</sup> é exibido como segue:<br>- TOTALIZER 1: 3456789 m <sup>3</sup><br>- TOTAL. 1 OVERFLOW: 12 E7                                                        |  |
| TOTAL. 1 OVERFLOW<br>(655)<br>Display                                                                                    | Exibe o valor de transbordamento do totalizador 1.<br>→ Consulte também TOTALIZER 1.                                                                                                    |  |
| TOTALIZER 2 (657)<br>Display                                                                                             | Exibe o valor de vazão total do totalizador 2. O totalizador 2 não pode ser<br>reiniciado. O parâmetro TOTAL. 2 OVERFLOW exibe o transbordamento.<br>→ Consulte também o exemplo para o TOTALIZER 1. |  |
| TOTAL. 2 OVERFLOW<br>(658)<br>Display                                                                                    | Exibe o valor de transbordamento do totalizador 2.<br>$\rightarrow$ Consulte também TOTALIZER 2 e o exemplo para o TOTALIZER 1.                                                                      |  |

| Tabela 30: (GROUP SELECTION $\rightarrow$ ) OPERATING MENU $\rightarrow$ PROCESSINFO $\rightarrow$ PEAK HOLD INDICATOR |                                                                                                    |  |
|----------------------------------------------------------------------------------------------------|----------------------------------------------------------------------------------------------------|--|
| Denominação do<br>parâmetro                                                                                            | Descrição                                                                                                    |  |
| COUNTER:P > Pmax (380)<br>Display                                                                                      | Exibe o contador de sobrepressão do sensor<br>O valor limite é: limite mais alto da pressão nominal do sensor + 10 % do limite<br>mais alto da pressão nominal do sensor. É possível redefinir esse contador por meio<br>do parâmetro RESET PEAKHOLD.                                                                                                    |  |
| MAX. MEAS. PRESS. (383)<br>Display                                                                                     | Exibe o valor de pressão medida mais alto (indicador de pico). É possível redefinir esse indicador por meio do parâmetro RESET PEAKHOLD.                                                                                                    |  |
| COUNTER P < Pmin (467)<br>Display                                                                                      | Exibe o contador de pressão de vácuo do sensor<br>O valor limite é: limite mais baixo da pressão nominal do sensor – 10 % do limite<br>mais alto da pressão nominal do sensor. É possível redefinir esse contador por meio<br>do parâmetro RESET PEAKHOLD.                                                                                                    |  |
| MIN. MEAS. PRESS. (469)<br>Display                                                                                     | Exibe o valor de pressão medida mais baixo (indicador de pico). É possível redefinir esse indicador por meio do parâmetro RESET PEAKHOLD.                                                                                                    |  |
| COUNTER:T > Tmax (404)<br>Display                                                                                      | Exibe o número de vezes que a faixa de temperatura especificada do sensor foi<br>ultrapassada. É possível redefinir esse contador por meio do parâmetro RESET<br>PEAKHOLD.                                                                                                    |  |
| MAX. MEAS. TEMP. (471)<br>Display                                                                                      | Exibe o valor de temperatura medida mais alto no sensor (indicador de pico).<br>É possível redefinir esse indicador por meio do parâmetro RESET PEAKHOLD.                                                                                                    |  |
| COUNTER:T < Tmin (472)<br>Display                                                                                      | Exibe o número de vezes que a faixa de temperatura especificada do sensor está abaixo do seu valor mínimo normal. É possível redefinir esse contador por meio do parâmetro RESET PEAKHOLD.                                                                                                    |  |
| MIN. MEAS. TEMP. (474)<br>Display                                                                                      | Exibe o valor de temperatura medida mais baixo no sensor (indicador de pico).<br>É possível redefinir esse indicador por meio do parâmetro RESET PEAKHOLD.                                                                                                    |  |
| PCB COUNT:T > Tmax<br>(488)<br>Display                                                                                 | Exibe o número de vezes que a faixa de temperatura especificada dos componentes eletrônicos foi ultrapassada.                                                                                                    |  |
| PCB MAX. TEMP. (490)<br>Display                                                                                        | Exibe a temperatura mais alta medida dos componentes eletrônicos.                                                                                                    |  |
| PCB COUNT:T < Tmin<br>(492)<br>Display                                                                                 | Exibe o número de vezes que a faixa de temperatura especificada dos componentes eletrônicos está abaixo do seu valor mínimo normal.                                                                                                    |  |
| PCB MIN. TEMP. (494)<br>Display                                                                                        | Exibe a temperatura mais baixo medida dos componentes eletrônicos.                                                                                                    |  |
| RESET PEAKHOLD (382)<br>Seleção                                                                                        | Esse parâmetro lista todos os parâmetros do indicador de pico que podem ser<br>redefinidos. Você pode selecionar os indicadores de pico que deseja redefinir.<br><b>Opções:</b><br>• Nenhum<br>• Pressão máxima<br>• Pressão mínima<br>• Histórico Pmax<br>• Histórico Pmin<br>• Temo. máx.<br>• Temp. mín.<br>• Histórico Tmax<br>• Histórico Tmin<br>• Redefinir todos<br><b>Ajuste de fábrica:</b><br>Nenhum |  |

#### Tabela 31: (GROUP SELECTION $\rightarrow$ ) OPERATING MENU $\rightarrow$ OPERATING

| Denominação do<br>parâmetro       | Descrição                                                                                                    |
|-----------------------------------|----------------------------------------------------------------------------------------------------|
| ENTER RESET CODE (047)<br>Entrada | <ul> <li>Redefinir os parâmetros completamente ou parcialmente com os valores de fábrica ou o status na entrega.</li> <li>→ Consulte também Instruções de operação BA00270P (Deltabar S), BA00271P (Cerabar S) ou BA00332P (Deltapilot S), Seção "Ajuste de fábrica" (redefinir).</li> <li>Ajuste de fábrica:</li> <li>0</li> </ul> |

| Tabela 31: (GROUP SELECTION $\rightarrow$ ) OPERATING MENU $\rightarrow$ OPERATING |                                                                                                    |  |
|------------------------------------------------------------------------------------|----------------------------------------------------------------------------------------------------|--|
| Denominação do<br>parâmetro                                                        | Descrição                                                                                                    |  |
| OPERATING HOURS (409)<br>Display                                                   | Exibe as horas de operação. Este parâmetro não pode ser redefinido.                                                                                                    |  |
| INSERT PIN NO (048)                                                                | Para inserir um código para a operação de bloqueio ou desbloqueio.                                                                                                    |  |
|                                                                                    | <ul> <li>O símbolo no display local indica que a operação está bloqueada. Parâmetros que se referem a como a exibição aparece, por exemplo, LANGUAGE e DISPLAY CONTRAST podem ser alterados.</li> <li>Se a operação estiver bloqueada por meio da minisseletora, somente é possível desbloquear a operação novamente por meio da minisseletora. Se a operação estiver bloqueada por meio do display local ou da operação remota, por exemplo, FieldCare, é possível desbloquear a operação remota.</li> </ul>                                                                                                    |  |
|                                                                                    | → Consulte também Instruções de operação BA00270P (Deltabar S), BA00271P (Cerabar S) ou BA00332P (Deltapilot S), Seção "Operação de bloqueio/<br>desbloqueio".                                                                                                    |  |
|                                                                                    | <ul> <li>Opções:</li> <li>Bloquear: insira um número entre 0 a 9999 que representa ≠100.</li> <li>Desbloquear: insira o número 100.</li> </ul>                                                                                                    |  |
|                                                                                    | Ajuste de fábrica:<br>100                                                                                                    |  |
| HistoROM AVAIL. (831)<br>Display                                                   | Indica se o módulo de memória HistoROM <sup>®</sup> /M-DAT opcional está conectado à<br>unidade eletrônica.<br>→ Consulte também Instruções de operação BA00270P (Deltabar S), BA00271P<br>(Cerabar S) ou BA00332P (Deltapilot S), Seção "HistoROM <sup>®</sup> /M-DAT (opcional)".                                                                                                    |  |
|                                                                                    | <ul> <li>Opções:</li> <li>Sim (HistoROM<sup>®</sup>/M-DAT está instalado à unidade eletrônica)</li> <li>Não (HistoROM<sup>®</sup>/M-DAT não está instalado à unidade eletrônica)</li> </ul>                                                                                                    |  |
| DOWNLOAD SELECT<br>(014)<br>Opções                                                 | Selecione a função de download do HistoROM para o equipamento. A seleção não tem efeito sobre um carregamento do equipamento para o HistoROM.                                                                                                    |  |
|                                                                                    | <ul> <li>Pré-requisito:</li> <li>Um HistoROM<sup>®</sup>/M-DAT está instalado na unidade eletrônica<br/>(HistoROM AVAIL. = sim)</li> </ul>                                                                                                    |  |
|                                                                                    | <ul> <li>Opções:</li> <li>Cópia da configuração: Para essa opção, todos os parâmetro, exceto por DEVICE<br/>SERIAL No, DEVICE DESIGN., CUST. TAG NUMBER, LONG TAG NUMBER,<br/>ADDITIONAL INFO., BUS ADDRESS, CURRENT MODE e os parâmetro do grupo<br/>POSITION ADJUSTMENT e PROCESS CONNECTION são substituídos.</li> <li>Substituição do equipamento: Com essa opção, todos os parâmetros exceto por<br/>DEVICE SERIAL No., DEVICE DESIGN e os parâmetros do grupo POSITION<br/>ADJUSTMENT e PROCESS CONNECTION são substituídos.</li> <li>Substituição dos componentes eletrônicos: Com essa opção, todos os parâmetro,<br/>exceto pelos parâmetros do grupo POSITION ADJUSTMENT são substituídos.</li> </ul> |  |
|                                                                                    | Ajuste de fábrica:<br>Config. cópia. (se HistoROM <sup>®</sup> /M-DAT estiver instalado na unidade eletrônica)                                                                                                    |  |
| HistoROM CONTROL (832)<br>Seleção                                                  | Para selecionar a direção para a cópia dos dados.<br>→ Consulte também Instruções de operação BA00270P (Deltabar S), BA00271P<br>(Cerabar S) ou BA00332P (Deltapilot S), Seção "HistoROM <sup>®</sup> /M-DAT (opcional)".                                                                                                    |  |
|                                                                                    | <ul> <li>Pré-requisito:</li> <li>Um HistoROM<sup>®</sup>/M-DAT está instalado na unidade eletrônica<br/>(HistoROM AVAIL. = sim)</li> </ul>                                                                                                    |  |
|                                                                                    | <ul> <li>Opções:</li> <li>Interromper</li> <li>HistoROM → Equipamento</li> <li>Equipamento → HistoROM</li> </ul>                                                                                                    |  |
|                                                                                    | Ajuste de fábrica:<br>Interromper (HistoROM <sup>®</sup> /M-DAT está conectado à unidade eletrônica)                                                                                                    |  |

Г

| Denominação do                   | Descrição                                                                                                    |
|----------------------------------|----------------------------------------------------------------------------------------------------|
| parâmetro                        |                                                                                                    |
| SIMULATION MODE (413)<br>Seleção | Ativar a simulação e selecionar o tipo de simulação.<br>Qualquer simulação em execução é desativada se o modo de medição ou o tipo de<br>nível for alterado.                                                                                                    |
|                                  | <ul> <li>Opções:</li> <li>Nenhum</li> <li>Pressão, → consulte também essa tabela de descrição de parâmetro para SIM.<br/>PRESSURE</li> <li>Vazão (somente o transmissor de pressão diferencial), → consulte também essa<br/>tabela de descrição de parâmetro para SIM. FLOW VALUE</li> <li>Nível, → consulte também essa tabela de descrição de parâmetro para SIM.<br/>LEVEL</li> <li>Conteúdo do tanque, → consulte também essa tabela de descrição de parâmetro<br/>para SIM. TANK CONT.</li> <li>Corrente, → consulte também essa tabela de descrição de parâmetro para SIM.<br/>CURRENT<br/>Nota:</li> <li>É necessário selecionar "Square root" no parâmetro LINEAR/SQROOT para<br/>garantir que a saída em corrente corresponda ao valor de vazão simulado.</li> <li>Alarm/warning, → consulte também essa tabela de descrição de parâmetro para</li> </ul> |
|                                  | SIM. ERROR NO.                                                                                                    |
|                                  | – Valor de simulação de nível<br>– Simulação do valor do conteúdo do tanque                                                                                                    |
|                                  | Sensor Sensor trim Position adjust-ment Damping P Level PV Analog Input Block                                                                                                    |
|                                  | Simulação do valor da pressão<br>Simulação do valor da vazão                                                                                                    |
|                                  | Ajuste de fábrica:                                                                                                    |
| SIM. PRESSURE (414)<br>Entrada   | Insira o valor de simulação.<br>→ Consulte também SIMULATION MODE.                                                                                                    |
|                                  | <pre>Pré-requisito:     SIMULATION MODE = Pressure</pre>                                                                                                    |
|                                  | <b>Ajuste de fábrica:</b><br>Valor medido da pressão atual                                                                                                    |
| SIM. FLOW VALUE (639)<br>Entrada | Insira o valor de simulação.<br>→ Consulte também SIMULATION MODE.                                                                                                    |
|                                  | <ul><li>Pré-requisito:</li><li>MEASURING MODE = Flow e SIMULATION MODE = Flow</li></ul>                                                                                                    |
| SIM. LEVEL (714)<br>Entrada      | Insira o valor de simulação.<br>→ Consulte também SIMULATION MODE.                                                                                                    |
|                                  | <ul><li>Pré-requisito:</li><li>MEASURING MODE = Level e SIMULATION MODE = Level</li></ul>                                                                                                    |
| SIM. TANK CONT. (715)<br>Entrada | Insira o valor de simulação.<br>→ Consulte também SIMULATION MODE.                                                                                                    |
|                                  | <ul> <li>Pré-requisitos:</li> <li>MEASURING MODE = Level, LEVEL MODE = Pressure Linearized e SIMULATION<br/>MODE = Tank content</li> <li>MEASURING MODE = Level, LEVEL MODE = Height Linearized e<br/>SIMULATION MODE = Tank content</li> </ul>                                                                                                    |

| Table 32. (GROUP SELECTION $\rightarrow$ ) OPERATING MENU $\rightarrow$ DIAGNOSTICS $\rightarrow$ SIMULATION |                                                                                                    |
|----------------------------------------------------------------------------------------------------|----------------------------------------------------------------------------------------------------|
| Denominação do<br>parâmetro                                                                                  | Descrição                                                                                                    |
| SIM. CURRENT (270)<br>Entrada                                                                                | Insira o valor de simulação. $\rightarrow$ Consulte também SIMULATION MODE.                                                                                                    |
|                                                                                                    | <pre>Pré-requisito:     SIMULATION MODE = Current value</pre>                                                                                                    |
|                                                                                                    | <b>Ajuste de fábrica:</b><br>Valor de corrente atual                                                                                                    |
| SIM. ERROR NO. (476)<br>Entrada                                                                              | <ul> <li>▲ CUIDADO</li> <li>Nota Dependências ao ajustar parâmetros!</li> <li>&gt; O parâmetro SIMULATION sobrescreve os estados de erro (alarme/aviso) que estão presentes no momento. Ao concluir a simulação, os estados de erro (alarme/aviso) ainda persistem mas não são mais exibidos! Quando o equipamento é reiniciado, ele retorna ao estado de erro.</li> </ul> |
|                                                                                                    | Insira o número da mensagem.<br>→ Consulte também SIMULATION MODE.<br>→ Consulte também essas Instruções de operação, Seção 10.1 "Mensagens", coluna<br>"Código" da tabela.                                                                                                    |
|                                                                                                    | <pre>Pré-requisito:     SIMULATION MODE = Alarm/Warning</pre>                                                                                                    |
|                                                                                                    | Ajuste de fábrica:<br>613 (simulação ativa)                                                                                                    |

#### Tabela 32: (GROUP SELECTION $\rightarrow$ ) OPERATING MENU $\rightarrow$ DIAGNOSTICS $\rightarrow$ SIMULATION

| Tabela 33: (GROUP SELECTION $\rightarrow$ ) OPERATING MENU $\rightarrow$ DIAGNOSTICS $\rightarrow$ MESSAGES |                                                                                                    |
|----------------------------------------------------------------------------------------------------|----------------------------------------------------------------------------------------------------|
| Denominação do<br>parâmetro                                                                                 | Descrição                                                                                                    |
| ALARM STATUS (046)<br>Display                                                                               | Exibe as mensagens atuais presentes. → Consulte também essas Instruções de operação, Seção 10.1. "Mensagens" e Seção 10.3 "Confirmação de mensagens".                                                                                                    |
|                                                                                                    | <ul> <li>Display local</li> <li>O display do valor medido exibe a mensagem de prioridade máxima.</li> <li>O parâmetro ALARM STATUS exibe todas as mensagens em ordem decrescente de prioridade. Você pode percorrer todas as mensagens existentes com a tecla ⊕ ou a tecla ⊡.</li> </ul> |
|                                                                                                    | <ul> <li>Programa de operação</li> <li>O campo "Status" e o parâmetro ALARM STATUS exibem a mensagem com a prioridade máxima.</li> </ul>                                                                                                    |
| LAST DIAG. CODE (564)<br>Display                                                                            | Exibe as últimas mensagens que ocorreram e foram eliminadas.                                                                                                    |
|                                                                                                    | <ul> <li>Display local: Você pode navegar pelas últimas 15 mensagens com a tecla</li></ul>                                                                                                    |
|                                                                                                    | <ul> <li>Comunicação digital: a última mensagem aparece no display.</li> </ul>                                                                                                    |
|                                                                                                    | <ul> <li>Use o parâmetro RESET ALL ALARMS para excluir as mensagens listadas no<br/>parâmetro LAST DIAG. CODE.</li> </ul>                                                                                                    |
| ACK. ALARM MODE (401)<br>Seleção                                                                            | Ativar o modo de confirmação de alarme.<br>→ Consulte também ACK. ALARM.                                                                                                    |
|                                                                                                    | <b>Opções:</b><br>• Ligado<br>• Desligado                                                                                                    |
|                                                                                                    | <b>Ajuste de fábrica:</b><br>Desligado                                                                                                    |

| Tabela 33: (GROUP SELECTION $\rightarrow$ ) OPERATING MENU $\rightarrow$ DIAGNOSTICS $\rightarrow$ MESSAGES |                                                                                                    |  |
|----------------------------------------------------------------------------------------------------|----------------------------------------------------------------------------------------------------|--|
| Denominação do<br>parâmetro                                                                                 | Descrição                                                                                                    |  |
| ACK. ALARM (500)<br>Seleção                                                                                 | Reconhece o alarme.  Pré-requisito:  ACK ALARM MODE = on                                                                                                    |  |
|                                                                                                    | <ul> <li>ACK. ALANW MODE - on</li> <li>Opções:</li> <li>Interromper</li> <li>Confirmar</li> </ul>                                                                                                    |  |
|                                                                                                    | A causa do alarme deve ser eliminada, a mensagem deve ser confirmada através do parâmetro ACK. ALARM e, quando aplicável, é necessário transcorrer o tempo de ALARM DISPL. TIME (→ Página 131) antes que o equipamento comece a medir novamente após um alarme.<br>→ Consulte também essas Instruções de operação, Seção 10.3 "Confirmação de mensagens".                                 |  |
|                                                                                                    | <b>Ajuste de fábrica:</b><br>Interromper                                                                                                    |  |
| RESET ALL ALARMS (603)<br>Seleção                                                                           | Use esse parâmetro para redefinir todas as mensagens do parâmetro LAST DIAG.<br>CODE.                                                                                                    |  |
|                                                                                                    | <b>Opções:</b><br>• Interromper<br>• Confirmar                                                                                                    |  |
|                                                                                                    | Ajuste de fábrica:<br>Interromper                                                                                                    |  |
| ERROR No.<br>Entrada                                                                                        | Para as mensagens do tipo "Error", você pode decidir se o equipamento deve reagir<br>como em casos de alarme (A) ou como em casos de um aviso (W). Insira o número<br>de mensagem correspondente para esse parâmetro. → Consulte também SELECT<br>ALARMTYPE.<br>→ Consulte também essas Instruções de operação, Seção 10.1 "Mensagens" e<br>Seção 10.2 "Resposta das saídas sobre erros". |  |
|                                                                                                    | Pré-requisito:<br>• Comunicação digital                                                                                                    |  |
| SELECT ALARMTYPE<br>(595) – Entry<br>(600) – Selection                                                      | Para as mensagens do tipo "Error", você pode decidir se o equipamento deve reagir<br>como em casos de alarme (A) ou como em casos de um aviso (W). → Consulte<br>também ERROR No.<br>→ Consulte também essas Instruções de operação, Seção 10.2 "Resposta das saídas<br>sobre erros".                                                                                                    |  |
|                                                                                                    | <ul> <li>Opções:</li> <li>Alarm (A): a corrente de saída assume um valor definido.</li> <li>Warning (W): O equipamento continua a medição</li> </ul>                                                                                                    |  |
|                                                                                                    | Operação local:                                                                                                    |  |
|                                                                                                    | 1. Insira o número de mensagem correspondente para o campo ERROR No.                                                                                                    |  |
|                                                                                                    | 2. Selecione "Alarm" ou "Warning".                                                                                                    |  |
|                                                                                                    | Comunicação digital:                                                                                                    |  |
|                                                                                                    | 1. Insira o número de mensagem correspondente através do parâmetro<br>ERROR No.                                                                                                    |  |
|                                                                                                    | <ol> <li>Use o parâmetro SELECT ALARMTYPE para selecionar a opção "Alarm" ou<br/>"Warning".</li> </ol>                                                                                                    |  |
| ALARM DELAY (336)<br>Entrada                                                                                | Insira o tempo de resposta de alarme para todas as mensagens "Error".                                                                                                    |  |
|                                                                                                    | Não há alarme se a causa do erro for eliminada dentro do tempo de retardo no alarme.                                                                                                    |  |
|                                                                                                    | Faixa de entrada:<br>0100 s                                                                                                    |  |
|                                                                                                    | <b>Ajuste de fábrica:</b><br>0,0 s                                                                                                    |  |

| Tabela 33: (GROUP SELECTION $\rightarrow$ ) OPERATING MENU $\rightarrow$ DIAGNOSTICS $\rightarrow$ MESSAGES |                                                                                                    |
|----------------------------------------------------------------------------------------------------|----------------------------------------------------------------------------------------------------|
| Denominação do<br>parâmetro                                                                                 | Descrição                                                                                                    |
| ALARM DISPL. TIME (480)<br>Entrada                                                                          | <ul> <li>Insira o tempo de exibição de alarme para todas as mensagens "Error". Uma vez que a causa do erro seja corrigida, o tempo de exibição do alarme começa a contar.</li> <li>O seguinte é utilizado se a configuração para ACK. ALARM MODE = on:</li> <li>Se aparecer um alarme e o tempo no display de alarme decorrer antes que o alarme seja confirmado, a mensagem será apagada assim que for confirmada.</li> <li>→ Consulte também essas Instruções de operação, Seção 10.3 "Confirmação de mensagens".</li> </ul> |
|                                                                                                    | Faixa de entrada:<br>0999,9 s<br>Ajuste de fábrica:                                                                                                    |
|                                                                                                    | 0,0 s                                                                                                    |

| Denominação do                        | Descrição                                                                                                    |  |
|---------------------------------------|----------------------------------------------------------------------------------------------------|--|
| parâmetro                             | Descrição                                                                                                    |  |
| Pmin ALARM WINDOW<br>(332)<br>Entrada | <ul> <li>Monitoramento do processo específico do cliente – insira o limite mais baixo de pressão.</li> <li>É possível usar o parâmetro SELECT ALARMTYPE para inserir como o equipamento responde se a pressão de operação está abaixo do seu valor mínimo normal especificado.</li> <li>→ Consulte também essas Instruções de operação, Seção 10.1 "Mensagens", Tabela Código E730 e Seção 10.2 "Resposta das saídas sobre erros".</li> </ul>       |  |
|                                       | <ul> <li>Ajuste de fábrica:</li> <li>Limite baixo do sensor ■1.1</li> <li>(→ Para o limite baixo do sensor, consulte PRESS. SENS LOLIM.)</li> </ul>                                                                                                    |  |
| Pmax ALARM WINDOW<br>(333)<br>Entrada | Monitoramento do processo específico do cliente – insira o limite mais alto de pressão.<br>É possível usar o parâmetro SELECT ALARMTYPE para inserir como o equipamento responde se a pressão de operação excede o valor especificado.<br>→ Consulte também essas Instruções de operação, Seção 10.1 "Mensagens", Tabela Código E731 e Seção 10.2 "Resposta das saídas sobre erros".                                                                |  |
|                                       | <ul> <li>Ajuste de fábrica:</li> <li>Limite alto do sensor ■1.1</li> <li>(→ Para o limite alto do sensor, consulte PRESS. SENS HILIM.)</li> </ul>                                                                                                    |  |
| Tmin ALARM WINDOW<br>(334)<br>Entrada | <ul> <li>Monitoramento do processo específico do cliente – insira o limite mais baixo de temperatura.</li> <li>É possível usar o parâmetro SELECT ALARMTYPE para inserir como o equipamento responde se a temperatura do sensor está abaixo do seu valor mínimo normal especificado.</li> <li>→ Consulte também essas Instruções de operação, Seção 10.1 "Mensagens", Tabela Código E732 e Seção 10.2 "Resposta das saídas sobre erros".</li> </ul> |  |
|                                       | Ajuste de fábrica:<br>Limite de aplicação mais baixo da temperatura do sensor − 10 K<br>(→ Para o limite de aplicação mais baixo da temperatura, consulte Tmin SENSOR)                                                                                                    |  |
| Tmax ALARM WINDOW<br>(335)<br>Entrada | Monitoramento do processo específico do cliente – insira o limite mais alto de temperatura.<br>É possível usar o parâmetro SELECT ALARMTYPE para inserir como o equipamento responde se a temperatura do sensor excede o valor especificado.<br>→ Consulte também essas Instruções de operação, Seção 10.1 "Mensagens", Tabela Código E733 e Seção 10.2 "Resposta das saídas sobre erros".                                                          |  |
|                                       | Ajuste de fábrica:<br>Limite de aplicação mais lato da temperatura do sensor +10 K<br>(→ Para o limite de aplicação mais alto da temperatura, consulte Tmax SENSOR)                                                                                                    |  |

| Tabela 35: (GROUP SELECTION $\rightarrow$ ) OPERATING MENU $\rightarrow$ SERVICE $\rightarrow$ SYSTEM 2 |                                                                                                    |  |
|----------------------------------------------------------------------------------------------------|----------------------------------------------------------------------------------------------------|--|
| Denominação do<br>parâmetro                                                                             | Beschreibung                                                                                                    |  |
| CURR. TRIM 4mA (045)<br>Entrada                                                                         | Insira o valor atual para o ponto baixo (4 mA) da linha de adequação da saída em<br>corrente.<br>Você pode adaptar a saída em corrente às condições de transmissão com esse<br>parâmetro e CURR. TRIM 20mA. |  |
|                                                                                                    | Execute a adequação de corrente para o ponto baixo, como segue:                                                                                                    |  |
|                                                                                                    | <ol> <li>Selecione o grupo SIMULATION.<br/>(Sequência do menu: (GROUP SELECTION) → OPERATING MENU →<br/>DIAGNOSTICS → SIMULATION)</li> </ol>                                                                |  |
|                                                                                                    | 2. Selecione a opção "Current" através do parâmetro SIMULATION.                                                                                                    |  |
|                                                                                                    | 3. Insira "4 mA" para o parâmetro SIM. CURRENT.                                                                                                    |  |
|                                                                                                    | <ul> <li>4. Selecione o grupo SYSTEM 2.</li> <li>(Sequência do menu: (GROUP SELECTION) → OPERATING MENU → SERVICE)</li> </ul>                                                                               |  |
|                                                                                                    | <ol> <li>Insira o valor de corrente medido com a comutação da unidade para o<br/>parâmetro CURR. TRIM 4mA.</li> </ol>                                                                                       |  |
|                                                                                                    | <b>Faixa de entrada:</b><br>Corrente medida (3,8 mA a 4,2 mA)                                                                                                    |  |
|                                                                                                    | Ajuste de fábrica:<br>4 mA                                                                                                    |  |
| CURR. TRIM 20mA (042)<br>Entrada                                                                        | Insira o valor atual para o ponto alto (20 mA) da linha de adequação da saída em<br>corrente.<br>Você pode adaptar a saída em corrente às condições de transmissão com esse<br>parâmetro e CURR. TRIM 4mA.  |  |
|                                                                                                    | Execute a adequação de corrente para o ponto mais alto, como segue:                                                                                                    |  |
|                                                                                                    | <ol> <li>Selecione o grupo SIMULATION.<br/>(Sequência do menu: (GROUP SELECTION) → OPERATING MENU →<br/>DIAGNOSTICS → SIMULATION)</li> </ol>                                                                |  |
|                                                                                                    | 2. Selecione a opção "Current" através do parâmetro SIMULATION.                                                                                                    |  |
|                                                                                                    | 3. Insira "20 mA" para o parâmetro SIM. CURRENT.                                                                                                    |  |
|                                                                                                    | <ul> <li>4. Selecione o grupo SYSTEM 2.</li> <li>(Sequência do menu: (GROUP SELECTION) → OPERATING MENU → SERVICE)</li> </ul>                                                                               |  |
|                                                                                                    | <ol> <li>Insira o valor de corrente medido com a comutação da unidade para o<br/>parâmetro CURR. TRIM 20mA.</li> </ol>                                                                                      |  |
|                                                                                                    | <b>Faixa de entrada:</b><br>Corrente medida (19 mA a 21 mA)                                                                                                    |  |
|                                                                                                    | <b>Ajuste de fábrica:</b><br>20 mA                                                                                                    |  |
| OFFSET 4mA TRIM (043)<br>Display                                                                        | Exibe a diferença entre 4 mA e o valor inserido para o parâmetro CURRENT TRIM 4mA.                                                                                                    |  |
|                                                                                                    | Ajuste de fábrica:<br>0                                                                                                    |  |
| OFFSET 20mA TRIM (044)<br>Display                                                                       | Exibe a diferença entre 20 mA e o valor inserido para o parâmetro CURRENT TRIM 20mA.                                                                                                    |  |
|                                                                                                    | Ajuste de fábrica:<br>0                                                                                                    |  |

### 10 Localização de falhas

#### 10.1 Mensagens

A tabela a seguir lista todas as mensagens possíveis que podem ocorrer. O equipamento diferencia-se entre os tipos de erros "Alarme", "Aviso" e "Erro". Você pode especificar se o instrumento deve reagir como se fosse um "Alarme" ou "Aviso" para mensagens de "Erro".

 $\rightarrow$  Consulte a coluna "Error type/NA 64" e as descrições de parâmetro para ERROR No. e SELECT ALARMTYPE ( $\rightarrow$  Página 130).

Além disso, a coluna "Error type/NA 64" classifica as mensagens de acordo com a Recomendação NAMUR NA 64:

- Interrupção: indicada com "B"
- Necessidade de manutenção: indicada com "C" (pedido de verificação)
- Verificação da função: indicada com "I" (em serviço)

Display de mensagem de erro no display local:

- O display do valor medido exibe a mensagem de prioridade máxima.  $\rightarrow$  Consulte a coluna "Priority".
- O parâmetro ALARM STATUS (→ Página 129) exibe todas as mensagens existentes em ordem decrescente de prioridade. Você pode percorrer todas as mensagens existentes com a tecla ± ou a tecla ⊡.

O display de mensagens através da comunicação digital:

- O parâmetro ALARM STATUS (→ Página 129) exibe a mensagem com a prioridade máxima. → Consulte a coluna "Priority".
- Se o equipamento detectar um defeito no display local durante a inicialização, mensagens de erro especiais são geradas. → Para as mensagens de erro, consulte a Página 142, Seção 10.1.1 "Mensagens de erro no display local".
- Para suporte e mais informações, entre em contato com a Assistência Técnica da Endress+Hauser.

| Código        | Tipo de<br>erro/<br>NA 64 | Corres-<br>ponde a<br>NE 107    | Mensagem/descrição                                    | Causa                                                                                                    | Medida                                                                                                    | Prio-<br>rida-<br>de |
|---------------|---------------------------|---------------------------------|-------------------------------------------------------|----------------------------------------------------------------------------------------------------|----------------------------------------------------------------------------------------------------|----------------------|
| 101 (A101)    | Alarme<br>B               | Falha (F)                       | B>erro de EEPROM do sen-<br>sor eletrônico            | <ul> <li>Os efeitos eletromagnéticos<br/>são maiores que as especifica-<br/>ções nos dados técnicos. →<br/>Consulte as Informações técni-<br/>cas TI00382P (Deltabar S),<br/>TI00383P (Cerabar S) ou<br/>TI00416P (Deltapilot S). Esta<br/>mensagem normalmente apa-<br/>rece apenas brevemente.</li> </ul> | <ul> <li>Espere alguns minutos.</li> <li>Reinicie o equipamento.<br/>Execute o reset (Código 62).</li> <li>Bloqueie os efeitos eletro-<br/>magnéticos ou elimine a fonte<br/>de perturbação.</li> </ul> | 17                   |
|               |                           |                                 |                                                       | - Defeito no sensor.                                                                                                    | - Substitua o sensor.                                                                                                    |                      |
| 102<br>(W102) | Aviso<br>C                | Pedido de<br>manutenção<br>(M)  | C>Erro de checksum em<br>EEPROM: segmento<br>peakhold | <ul> <li>Defeito nos componentes ele-<br/>trônicos principais. A medição<br/>correta pode continuar desde<br/>que você não precise da função<br/>do indicador de pico.</li> </ul>                                                                                                    | <ul> <li>Substitua os componentes<br/>eletrônicos principais.</li> </ul>                                                                                                    | 53                   |
| 106<br>(W106) | Aviso<br>C                | Verificação<br>da função<br>(C) | C>Executando o download -<br>aguarde                  | – Executando o download.                                                                                                    | <ul> <li>Aguarde até finalizar o<br/>download.</li> </ul>                                                                                                    | 52                   |

| Código        | Tipo de<br>erro/<br>NA 64                     | Corres-<br>ponde a<br>NE 107        | Mensagem/descrição                                           | Causa                                                                                                    | Medida                                                                                                    | Prio-<br>rida-<br>de |
|---------------|-----------------------------------------------|-------------------------------------|--------------------------------------------------------------|----------------------------------------------------------------------------------------------------|----------------------------------------------------------------------------------------------------|----------------------|
| 110 (A110)    | Alarme<br>B                                   | Falha (F)                           | B>Erro de checksum em<br>EEPROM: segmento de<br>configuração | <ul> <li>A fonte de alimentação é des-<br/>conectada durante a escrita.</li> </ul>                                                                                                    | <ul> <li>Restabeleça a fonte de ali-<br/>mentação. Execute o reset<br/>(Código 7864), se necessário.<br/>Execute a calibração nova-<br/>mente.</li> </ul>                                                                                                    | 6                    |
|               |                                               |                                     |                                                              | <ul> <li>Os efeitos eletromagnéticos<br/>são maiores que as especifica-<br/>ções nos dados técnicos.</li> <li>→ Consulte as Informações<br/>técnicas TI00382P<br/>(Deltabar S), TI00383P<br/>(Cerabar S) ou TI00416P<br/>(Deltapilot S).</li> </ul>                                        | <ul> <li>Bloqueie os efeitos eletro-<br/>magnéticos ou elimine fontes<br/>de perturbação.</li> </ul>                                                                                                    |                      |
|               |                                               |                                     |                                                              | <ul> <li>Defeito nos componentes<br/>eletrônicos principais.</li> </ul>                                                                                                    | <ul> <li>Substitua os componentes<br/>eletrônicos principais.</li> </ul>                                                                                                    |                      |
| 113 (A113)    | Alarme<br>B                                   | Falha (F)                           | B>Falha de ROM no trans-<br>missor eletrônico                | <ul> <li>Defeito nos componentes<br/>eletrônicos principais.</li> </ul>                                                                                                    | <ul> <li>Substitua os componentes<br/>eletrônicos principais.</li> </ul>                                                                                                    | 1                    |
| 115 (E115)    | Erro<br>B                                     | Fora das<br>especifica-             | B>Sobrepressão do sensor                                     | <ul> <li>Sobrepressão existente.</li> </ul>                                                                                                    | <ul> <li>Reduza a pressão até a<br/>mensagem desaparecer.</li> </ul>                                                                                                    | 29                   |
|               | Ajuste de<br>fábrica:<br>aviso C              | ções (S)                            |                                                              | – Defeito no sensor.                                                                                                    | – Substitua o sensor.                                                                                                    |                      |
| 116<br>(W116) | Aviso<br>C                                    | Pedido de<br>manutenção<br>(M)      | C>Erro de download, repita o<br>download                     | <ul> <li>O arquivo está com defeito.</li> <li>Durante o download, os dados<br/>não são transmitidos correta-<br/>mente ao processador, por<br/>exemplo, devido a conexões de<br/>cabo aberto, picos (ondula-<br/>ções) na fonte de alimentação<br/>ou efeitos eletromagnéticos.</li> </ul> | <ul> <li>Use outro arquivo.</li> <li>Verifique a conexão do cabo<br/>do computador - transmissor.</li> <li>Bloqueie os efeitos eletro-<br/>magnéticos ou elimine fontes<br/>de perturbação.</li> <li>Execute o reset (Código 7864)<br/>e execute a calibração nova-<br/>mente.</li> <li>Repita o download.</li> </ul> | 36                   |
| 120 (E120)    | Erro<br>B<br>Ajuste de<br>fábrica: aviso<br>C | Fora das<br>especifica-<br>ções (S) | B>Baixa pressão do sensor                                    | <ul><li>Pressão muito baixa.</li><li>Defeito no sensor.</li></ul>                                                                                                    | <ul> <li>Aumente a pressão até a mensagem desaparecer.</li> <li>Substitua o sensor.</li> </ul>                                                                                                    | 30                   |
| 121 (A121)    | Alarme<br>B                                   | Falha (F)                           | B>Erro de checksum no<br>segmento de fábrica do<br>EEPROM    | <ul> <li>Defeito nos componentes<br/>eletrônicos principais.</li> </ul>                                                                                                    | <ul> <li>Substitua os componentes<br/>eletrônicos principais.</li> </ul>                                                                                                    | 5                    |
| 122 (A122)    | Alarme<br>B                                   | Falha (F)                           | B>Sensor não conectado                                       | <ul> <li>Sensor de conexão do cabo –<br/>principais componentes eletrô-<br/>nicos desconectados.</li> </ul>                                                                                                    | <ul> <li>Verifique a conexão do cabo e repita, se necessário.</li> </ul>                                                                                                    | 13                   |
|               |                                               |                                     |                                                              | <ul> <li>Os efeitos eletromagnéticos<br/>são maiores que as especifica-<br/>ções nos dados técnicos.</li> <li>→ Consulte as Informações<br/>técnicas TI00382P<br/>(Deltabar S), TI00383P<br/>(Cerabar S) ou TI00416P<br/>(Deltapilot S).</li> </ul>                                        | <ul> <li>Bloqueie os efeitos eletro-<br/>magnéticos ou elimine a fonte<br/>de perturbação.</li> </ul>                                                                                                    |                      |
|               |                                               |                                     |                                                              | <ul> <li>Defeito nos componentes<br/>eletrônicos principais.</li> </ul>                                                                                                    | <ul> <li>Substitua os componentes<br/>eletrônicos principais.</li> </ul>                                                                                                    |                      |
|               |                                               |                                     |                                                              | – Defeito no sensor.                                                                                                    | – Substitua o sensor.                                                                                                    |                      |
| 130 (A130)    | Alarme<br>B                                   | Falha (F)                           | B>EEPROM está com defeito.                                   | <ul> <li>Defeito nos componentes ele-<br/>trônicos principais.</li> </ul>                                                                                                    | <ul> <li>Substitua os componentes<br/>eletrônicos principais.</li> </ul>                                                                                                    | 10                   |

| Código        | Tipo de<br>erro/<br>NA 64                     | Corres-<br>ponde a<br>NE 107        | Mensagem/descrição                                                | Causa                                                                                                    | Medida                                                                                                    | Prio-<br>rida-<br>de |
|---------------|-----------------------------------------------|-------------------------------------|-------------------------------------------------------------------|----------------------------------------------------------------------------------------------------|----------------------------------------------------------------------------------------------------|----------------------|
| 131 (A131)    | Alarme<br>B                                   | Falha (F)                           | B>Erro de checksum em<br>EEPROM: segmento mín./<br>máx.           | <ul> <li>Defeito nos componentes<br/>eletrônicos principais.</li> </ul>                                                                                                    | <ul> <li>Substitua os componentes<br/>eletrônicos principais.</li> </ul>                                                                                                    | 9                    |
| 132 (A132)    | Alarme<br>B                                   | Falha (F)                           | B>Erro de checksum no<br>EEPROM do totalizador                    | <ul> <li>Defeito nos componentes<br/>eletrônicos principais.</li> </ul>                                                                                                    | <ul> <li>Substitua os componentes<br/>eletrônicos principais.</li> </ul>                                                                                                    | 7                    |
| 133 (A133)    | Alarme<br>B                                   | Falha (F)                           | B>Erro de checksum no<br>EEPROM do histórico                      | <ul> <li>Um erro ocorreu durante a digitação.</li> <li>Defeito nos componentes</li> </ul>                                                                                                    | <ul> <li>Execute o reset (Código 7864)</li> <li>e execute a calibração nova-<br/>mente.</li> <li>Substitua os componentes</li> </ul>                                                                                                    | 8                    |
|               |                                               |                                     |                                                                   | eletrônicos principais.                                                                                                    | eletrônicos.                                                                                                    |                      |
| 602<br>(W602) | Aviso<br>C                                    | Verificação<br>da função<br>(C)     | C>Curva de linearização não<br>monotônica                         | <ul> <li>A tabela de linearização não<br/>tem aumento ou diminuição<br/>monotônica.</li> </ul>                                                                                                    | <ul> <li>Adicione à tabela de lineari-<br/>zação ou execute a lineariza-<br/>ção novamente.</li> </ul>                                                                                                    | 57                   |
| 604<br>(W604) | Aviso<br>C                                    | Verificação<br>da função            | C>Tabela de linearização<br>inválida. Menos de 2 pontos           | A partir da versão do software "02.<br>os pontos Y.                                                                                                    | 10.xx", não há um span mín. para                                                                                                    |                      |
|               |                                               | (C)                                 | ou pontos muito próximos                                          | <ul> <li>A tabela de linearização con-<br/>siste de menos de 2 pontos.</li> </ul>                                                                                                    | <ul> <li>Adicione à tabela de lineari-<br/>zação. Se necessário, execute<br/>a linearização novamente.</li> </ul>                                                                                                    | 58                   |
|               |                                               |                                     |                                                                   | <ul> <li>Pelo menos 2 pontos na tabela<br/>de linearização estão muito<br/>próximos. Um intervalo<br/>mínimo de 0,5% da distância<br/>entre dois pontos deve ser<br/>mantido.</li> <li>Spans para a opção "Pressure<br/>linearized": HYDR. PRESS MAX.</li> <li>HYDR. PRESS MIN.; TANK<br/>CONTENT MAX. – TANK<br/>CONTENT MIN.</li> <li>Spans para a opção "Height<br/>linearized": LEVEL MAX –<br/>LEVEL MIN; TANK CONTENT<br/>MAX. – TANK CONTENT MIN.</li> </ul> | <ul> <li>Corrija a tabela de lineariza-<br/>ção e aceite-a novamente.</li> </ul>                                                                                                    |                      |
| 613<br>(W613) | Aviso<br>I                                    | Verificação<br>da função<br>(C)     | I>Simulação está ativa                                            | <ul> <li>A simulação é ativada, isto é, o<br/>equipamento não está<br/>medindo no momento.</li> </ul>                                                                                                    | – Desative a simulação.                                                                                                    | 60                   |
| 620 (E620)    | Erro<br>C<br>Ajuste de<br>fábrica: aviso<br>C | Fora das<br>especifica-<br>ções (S) | C>Saída de corrente fora da<br>faixa                              | <ul> <li>A corrente está fora da faixa permitida de 3,8 a 20,5 mA.</li> <li>A pressão aplicada está fora da faixa de medição definida (porém, dentro da faixa do sensor).</li> </ul>                                                                                                    | <ul> <li>Verifique a pressão aplicada,<br/>reconfigure a faixa de medi-<br/>ção, se necessário (→ Con-<br/>sulte também as instruções de<br/>operação, capítulo 4 a 6)</li> <li>Execute o reset (Código 7864)<br/>e execute a calibração nova-<br/>mente.</li> </ul> | 49                   |
|               |                                               |                                     |                                                                   | <ul> <li>Conexao solta no cabo do sen-<br/>sor</li> </ul>                                                                                                    | <ul> <li>Aguarde um curto periodo de<br/>tempo e aperte a conexão, ou<br/>evite conexão solta.</li> </ul>                                                                                                    |                      |
| 700<br>(W700) | Aviso<br>C                                    | Pedido de<br>manutenção<br>(M)      | C>Última configuração não<br>armazenada                           | <ul> <li>Ocorreu um erro ao digitar ou<br/>ao ler os dados de configuração<br/>ou a fonte de alimentação foi<br/>desconectada.</li> </ul>                                                                                                    | <ul> <li>Execute o reset (Código 7864)<br/>e execute a calibração nova-<br/>mente.</li> </ul>                                                                                                    | 54                   |
|               |                                               |                                     |                                                                   | <ul> <li>Defeito nos componentes ele-<br/>trônicos principais.</li> </ul>                                                                                                    | <ul> <li>Substitua os componentes<br/>eletrônicos principais.</li> </ul>                                                                                                    |                      |
| 701<br>(W701) | Aviso<br>C                                    | Verificação<br>da função<br>(C)     | C>Medir a configuração da<br>corrente excede a faixa do<br>sensor | <ul> <li>A calibração realizada resulta-<br/>ria na faixa operacional nomi-<br/>nal do sensor ser atingida ou<br/>ultrapassada.</li> </ul>                                                                                                    | <ul> <li>Execute a calibração nova-<br/>mente.</li> </ul>                                                                                                    | 50                   |

| Código        | Tipo de<br>erro/<br>NA 64 | Corres-<br>ponde a<br>NE 107    | Mensagem/descrição                                                     | Causa                                                                                                    | Medida                                                                                                    | Prio-<br>rida-<br>de |
|---------------|---------------------------|---------------------------------|------------------------------------------------------------------------|----------------------------------------------------------------------------------------------------|----------------------------------------------------------------------------------------------------|----------------------|
| 702<br>(W702) | Aviso<br>C                | Pedido de<br>manutenção<br>(M)  | C>Dados do HistoROM não<br>consistentes.                               | <ul> <li>Os dados não foram digitados<br/>corretamente no HistoROM,<br/>por exemplo, se o HistoROM<br/>foi separado durante o pro-<br/>cesso de digitação.</li> </ul>                                          | <ul> <li>Repita o upload.</li> <li>Execute o reset (Código 7864)<br/>e execute a calibração nova-<br/>mente.</li> </ul>                                                                                                    | 55                   |
|               |                           |                                 |                                                                        | <ul> <li>O HistoROM não possui<br/>nenhum dado.</li> </ul>                                                                                                    | <ul> <li>Copie os dados adequados<br/>para HistoROM. (→ Consulte<br/>também as Instruções de ope-<br/>ração BA00270P<br/>(Deltabar S), BA00271P<br/>(Cerabar S) ou BA00332P<br/>(Deltapilot S), Seção "Cópia<br/>dados de configuração".)</li> </ul>                                                                                                    |                      |
| 703 (A703)    | Alarme<br>B               | Falha (F)                       | B>Erro de medição                                                      | <ul> <li>Falha nos principais<br/>componentes eletrônicos.</li> </ul>                                                                                                    | <ul> <li>Desconecte o equipamento<br/>brevemente da fonte de ali-<br/>mentação.</li> </ul>                                                                                                    | 22                   |
|               |                           |                                 |                                                                        | <ul> <li>Defeito nos componentes<br/>eletrônicos principais.</li> </ul>                                                                                                    | <ul> <li>Substitua os componentes<br/>eletrônicos principais.</li> </ul>                                                                                                    |                      |
| 704 (A704)    | Alarme<br>B               | Verificação<br>da função<br>(C) | B>Erro de medição                                                      | <ul> <li>Falha nos principais<br/>componentes eletrônicos.</li> </ul>                                                                                                    | <ul> <li>Desconecte o equipamento<br/>brevemente da fonte de ali-<br/>mentação.</li> </ul>                                                                                                    | 12                   |
|               |                           |                                 |                                                                        | <ul> <li>Defeito nos componentes<br/>eletrônicos principais.</li> </ul>                                                                                                    | <ul> <li>Substitua os componentes<br/>eletrônicos principais.</li> </ul>                                                                                                    |                      |
| 705 (A705)    | Alarme<br>B               | Falha (F)                       | B>Erro de medição                                                      | <ul> <li>Falha nos principais<br/>componentes eletrônicos.</li> </ul>                                                                                                    | <ul> <li>Desconecte o equipamento<br/>brevemente da fonte de ali-<br/>mentação.</li> </ul>                                                                                                    | 21                   |
|               |                           |                                 |                                                                        | <ul> <li>Defeito nos componentes<br/>eletrônicos principais.</li> </ul>                                                                                                    | <ul> <li>Substitua os componentes<br/>eletrônicos principais.</li> </ul>                                                                                                    |                      |
| 706<br>(W706) | Aviso<br>C                | Pedido de<br>manutenção<br>(M)  | C>Configuração do<br>HistoROM e do equipa-<br>mento não idênticas      | <ul> <li>Configuração (parâmetros) do<br/>HistoROM e do equipamento<br/>não idênticos.</li> </ul>                                                                                                    | <ul> <li>Copie os dados do equipamento para o HistoROM.</li> <li>Copie os dados do HistoROM para o equipamento. A mensagem permanece se o HistoROM e o equipamento tiverem versões do software diferentes. A mensagem se apaga se você copiar os dados do equipamento para o HistoROM.</li> <li>Os códigos de reset do equipamento, como 7864 não têm nenhum efeito no HistoROM. Isso significa que se você realizar um reset, as configurações do HistoROM e do equipamento pade se se as amesmas.</li> <li>→ Consulte também Instruções de operação BA00270P (Deltabar S), BA00271P (Cerabar S),</li> </ul> | 59                   |
|               |                           |                                 |                                                                        |                                                                                                    | BA00332P (Deltapilot S)<br>Seção "Cópia de dados de<br>configuração".                                                                                                    |                      |
| 707 (A707)    | Alarme<br>B               | Verificação<br>da função<br>(C) | B>X-VAL. de tabela de linea-<br>rização fora dos limites de<br>edição. | <ul> <li>Pelo menos um X-VALUE da<br/>tabela de linearização está<br/>abaixo do valor de HYDR.</li> <li>PRESS. MIN. ou MIN. LEVEL<br/>ou acima do valor de HYDR.</li> <li>PRESS. MAX. ou LEVEL MAX.</li> </ul> | <ul> <li>Execute a calibração nova-<br/>mente. (→ Consulte também<br/>essas Instruções de operação,<br/>capítulo 5.)</li> </ul>                                                                                                    | 38                   |

| Código        | Tipo de<br>erro/<br>NA 64                      | Corres-<br>ponde a<br>NE 107        | Mensagem/descrição                                | Causa                                                                                                    | Medida                                                                                                    | Prio-<br>rida-<br>de |
|---------------|------------------------------------------------|-------------------------------------|---------------------------------------------------|----------------------------------------------------------------------------------------------------|----------------------------------------------------------------------------------------------------|----------------------|
| 710<br>(W710) | Aviso<br>C                                     | Verificação<br>da função<br>(C)     | B>Span definido muito<br>pequeno. Não permitido.  | <ul> <li>Os valores para calibração (por<br/>exemplo, valor de faixa inferior<br/>e valor de faixa mais alto)<br/>estão muito próximos.</li> </ul>                                                   | <ul> <li>Ajuste a calibração para se<br/>adequar ao sensor.</li> <li>(→ Consulte também<br/>Página 122, descrição de<br/>parâmetro MINIMUM SPAN.)</li> </ul>                                                                  | 51                   |
|               |                                                |                                     |                                                   | <ul> <li>O sensor foi substituído e a<br/>configuração específica do<br/>cliente não se adéqua ao<br/>sensor.</li> </ul>                                                                             | <ul> <li>Ajuste a calibração para se<br/>adequar ao sensor.</li> <li>Substitua o sensor por um<br/>sensor adequado.</li> </ul>                                                                                                |                      |
|               |                                                |                                     |                                                   | <ul> <li>Foi realizado um download<br/>inadequado.</li> </ul>                                                                                                    | <ul> <li>Verifique a configuração e<br/>execute o download nova-<br/>mente.</li> </ul>                                                                                                    |                      |
| 711 (A711)    | Alarme<br>B                                    | Verificação<br>da função<br>(C)     | B>LRV ou URV fora dos<br>limites de edição        | <ul> <li>O valor da faixa inferior e/ou o<br/>valor da faixa mais alto estão<br/>abaixo ou acima dos limites de<br/>faixa do sensor.</li> </ul>                                                      | <ul> <li>Reconfigure o valor da faixa<br/>inferior e/ou o valor da faixa<br/>mais alto para adequar ao<br/>sensor. Preste atenção ao<br/>fator de posição.</li> </ul>                                                         | 37                   |
|               |                                                |                                     |                                                   | <ul> <li>O sensor foi substituído e a<br/>configuração específica do<br/>cliente não se adéqua ao<br/>sensor.</li> </ul>                                                                             | <ul> <li>Reconfigure o valor da faixa<br/>inferior e/ou o valor da faixa<br/>mais alto para adequar ao<br/>sensor. Preste atenção ao<br/>fator de posição.</li> <li>Substitua o sensor por um<br/>sensor adequado.</li> </ul> |                      |
|               |                                                |                                     |                                                   | <ul> <li>Foi realizado um download<br/>inadequado.</li> </ul>                                                                                                    | <ul> <li>Verifique a configuração e<br/>execute o download nova-<br/>mente.</li> </ul>                                                                                                    |                      |
| 713 (A713)    | Alarme<br>B                                    | Verificação<br>da função<br>(C)     | B>100% POINT level fora<br>dos limites de edição  | <ul> <li>O sensor foi substituído.</li> </ul>                                                                                                    | <ul> <li>Execute a calibração nova-<br/>mente.</li> </ul>                                                                                                    | 39                   |
| 715 (E715)    | Erro<br>C<br>Ajuste de<br>fábrica: aviso<br>C  | Fora das<br>especifica-<br>ções (S) | C>Sensor acima da tempera-<br>tura                | <ul> <li>A temperatura medida no<br/>sensor é maior do que a mais<br/>alta temperatura nominal do<br/>sensor. (→ Consulte também<br/>Página 123, descrição de<br/>parâmetro Tmax SENSOR.)</li> </ul> | <ul> <li>Reduza a temperatura<br/>ambiente/temperatura do<br/>processo.</li> </ul>                                                                                                    | 32                   |
|               |                                                |                                     |                                                   | <ul> <li>Foi realizado um download<br/>inadequado.</li> </ul>                                                                                                    | <ul> <li>Verifique a configuração e<br/>execute o download nova-<br/>mente.</li> </ul>                                                                                                    |                      |
| 716 (E716)    | Erro<br>B<br>Ajuste de<br>fábrica:<br>alarme B | Falha (F)                           | B>Diafragma de isolamento<br>de processo quebrado | – Defeito no sensor.                                                                                                    | <ul><li>Substitua o sensor.</li><li>Reduza a pressão.</li></ul>                                                                                                    | 24                   |
| 717 (E717)    | Erro<br>C<br>Ajuste de<br>fábrica: aviso<br>C  | Fora das<br>especifica-<br>ções (S) | C>Transmissor acima da<br>temperatura             | <ul> <li>A temperatura medida nos<br/>componentes eletrônicos é<br/>maior do que a mais alta tem-<br/>peratura nominal dos compo-<br/>nentes eletrônicos (+88°C).</li> </ul>                         | <ul> <li>Reduza a temperatura<br/>ambiente.</li> </ul>                                                                                                    | 34                   |
|               |                                                |                                     |                                                   | <ul> <li>Foi realizado um download<br/>inadequado.</li> </ul>                                                                                                    | <ul> <li>Verifique a configuração e<br/>execute o download nova-<br/>mente.</li> </ul>                                                                                                    |                      |

| Código     | Tipo de<br>erro/<br>NA 64                     | Corres-<br>ponde a<br>NE 107        | Mensagem/descrição                                                   | Causa                                                                                                    | Medida                                                                                                    | Prio-<br>rida-<br>de |
|------------|-----------------------------------------------|-------------------------------------|----------------------------------------------------------------------|----------------------------------------------------------------------------------------------------|----------------------------------------------------------------------------------------------------|----------------------|
| 718 (E718) | Erro<br>C<br>Ajuste de<br>fábrica: aviso<br>C | Fora das<br>especifica-<br>ções (S) | C>Transmissor abaixo da<br>temperatura                               | <ul> <li>A temperatura medida nos<br/>componentes eletrônicos é<br/>menor do que a mais baixa<br/>temperatura nominal dos com-<br/>ponentes eletrônicos (-43°C).</li> </ul>                                                                  | <ul> <li>Aumente a temperatura<br/>ambiente. Isole o equipa-<br/>mento, se necessário.</li> </ul>                                                                                                    | 35                   |
|            |                                               |                                     |                                                                      | <ul> <li>Foi realizado um download<br/>inadequado.</li> </ul>                                                                                                    | <ul> <li>Verifique a configuração e<br/>execute o download nova-<br/>mente.</li> </ul>                                                                                                    |                      |
| 719 (A719) | Alarme<br>B                                   | Verificação<br>da função<br>(C)     | B>Y-VAL da tabela de linea-<br>rização fora dos limites de<br>edição | <ul> <li>Pelo menos um Y-VALUE na<br/>tabela de linearização está<br/>abaixo do MIN. TANK CON-<br/>TENT ou acima do MAX. TANK<br/>CONTENT.</li> </ul>                                                                                        | <ul> <li>Execute a calibração nova-<br/>mente.</li> </ul>                                                                                                    | 40                   |
| 720 (E720) | Erro<br>C<br>Ajuste de<br>fábrica: aviso<br>C | Fora das<br>especifica-<br>ções (S) | C>Sensor abaixo da tempe-<br>ratura                                  | <ul> <li>A temperatura medida no sensor é menor do que a mais<br/>baixa temperatura nominal do<br/>sensor. (→ Consulte também<br/>Página 123, descrição de parâ-<br/>metro Tmin SENSOR.)</li> </ul>                                          | <ul> <li>Aumente a temperatura<br/>ambiente/temperatura do<br/>processo.</li> </ul>                                                                                                    | 33                   |
|            |                                               |                                     |                                                                      | <ul> <li>Foi realizado um download<br/>inadequado.</li> </ul>                                                                                                    | <ul> <li>Verifique a configuração e<br/>execute o download nova-<br/>mente.</li> </ul>                                                                                                    |                      |
|            |                                               |                                     |                                                                      | <ul> <li>Conexão solta no cabo do<br/>sensor</li> </ul>                                                                                                    | <ul> <li>Aguarde um curto período de<br/>tempo e aperte a conexão, ou<br/>evite conexão solta.</li> </ul>                                                                                                    |                      |
| 721 (A721) | Alarme<br>B                                   | Verificação<br>da função<br>(C)     | B>ZERO POSITION level fora<br>dos limites de edição                  | <ul> <li>LEVEL MIN ou LEVEL MAX foi<br/>alterado.</li> </ul>                                                                                                    | <ul> <li>Execute o reset (Código 2710)<br/>e execute a calibração nova-<br/>mente.</li> </ul>                                                                                                    | 41                   |
| 722 (A722) | Alarme<br>B                                   | Verificação<br>da função<br>(C)     | B>EMPTY CALIB. ou FULL<br>CALIB. fora dos limites de<br>edição       | <ul> <li>LEVEL MIN ou LEVEL MAX foi<br/>alterado.</li> </ul>                                                                                                    | <ul> <li>Execute o reset (Código 2710)<br/>e execute a calibração nova-<br/>mente.</li> </ul>                                                                                                    | 42                   |
| 723 (A723) | Alarme<br>B                                   | Verificação<br>da função<br>(C)     | B>MAX. FLOW fora dos<br>limites de edição                            | <ul> <li>FLOW-MEAS. TYPE foi<br/>alterado.</li> </ul>                                                                                                    | <ul> <li>Execute a calibração nova-<br/>mente.</li> </ul>                                                                                                    | 43                   |
| 725 (A725) | Alarme<br>B                                   | Falha (F)                           | B>Erro de conexão do sen-<br>sor, distúrbio cíclico                  | <ul> <li>Os efeitos eletromagnéticos<br/>são maiores que as especifica-<br/>ções nos dados técnicos. →<br/>Consulte as Informações técni-<br/>cas TI00382P (Deltabar S),<br/>TI00383P (Cerabar S) ou<br/>TI00416P (Deltapilot S).</li> </ul> | <ul> <li>Bloqueie os efeitos eletro-<br/>magnéticos ou elimine a fonte<br/>de perturbação.</li> </ul>                                                                                                    | 25                   |
|            |                                               |                                     |                                                                      | - Parafuso de fixação solto.                                                                                                    | <ul> <li>Aperte novamente o para-<br/>fuso de fixação com 1 Nm<br/>(0,74 lbf pés) (consulte capí-<br/>tulo "Giro do invólucro" em<br/>BA00270P (Deltabar S),<br/>BA00271P (Cerabar S),<br/>BA00332P (Deltapilot S).</li> </ul> |                      |
|            |                                               |                                     |                                                                      | <ul> <li>Defeito no sensor ou nos com-<br/>ponentes eletrônicos princi-<br/>pais.</li> </ul>                                                                                                    | <ul> <li>Substitua o sensor ou os com-<br/>ponentes eletrônicos princi-<br/>pais.</li> </ul>                                                                                                    |                      |

| Código     | Tipo de<br>erro/<br>NA 64                                             | Corres-<br>ponde a<br>NE 107        | Mensagem/descrição                                  | Causa                                                                                                    | Medida                                                                                                    | Prio-<br>rida-<br>de |
|------------|-----------------------------------------------------------------------|-------------------------------------|-----------------------------------------------------|----------------------------------------------------------------------------------------------------|----------------------------------------------------------------------------------------------------|----------------------|
| 726 (E726) | Erro<br>C<br>Ajuste de<br>fábrica:<br>Deltapi-<br>lot: War-<br>ning C | Fora das<br>especifica-<br>ções (S) | C>Erro de temperatura do<br>sensor - acima da faixa | <ul> <li>Os efeitos eletromagnéticos<br/>são maiores que as especifica-<br/>ções nos dados técnicos. →<br/>Consulte as Informações técni-<br/>cas TI00382P (Deltabar S),<br/>TI00383P (Cerabar S) ou<br/>TI00416P (Deltapilot S).</li> </ul>        | <ul> <li>Bloqueie os efeitos eletro-<br/>magnéticos ou elimine a fonte<br/>de perturbação.</li> </ul>                                                                                                    | 31                   |
|            | <ul> <li>Deltabar/<br/>Cerabar:<br/>Alarm C</li> </ul>                |                                     |                                                     | <ul> <li>A temperatura do processo<br/>está fora da faixa permitida.</li> </ul>                                                                                                    | <ul> <li>Verifique a temperatura<br/>atual, reduza ou aumente, se<br/>necessário.</li> </ul>                                                                                                    |                      |
|            |                                                                       |                                     |                                                     | – Defeito no sensor.                                                                                                    | <ul> <li>Se a temperatura do processo<br/>estiver dentro da faixa permi-<br/>tida, substitua o sensor.</li> </ul>                                                                                                    |                      |
| 727 (E727) | Erro<br>C<br>Ajuste de<br>fábrica: aviso<br>C                         | Fora das<br>especifica-<br>ções (S) | C>Erro de temperatura do<br>sensor - acima da faixa | <ul> <li>Os efeitos eletromagnéticos<br/>são maiores que as especifica-<br/>ções nos dados técnicos.</li> <li>→ Consulte as Informações<br/>técnicas TIO0382P<br/>(Deltabar S), TIO0383P<br/>(Cerabar S) ou TIO0416P<br/>(Deltapilot S).</li> </ul> | <ul> <li>Bloqueie os efeitos eletro-<br/>magnéticos ou elimine a fonte<br/>de perturbação.</li> </ul>                                                                                                    | 28                   |
|            |                                                                       |                                     |                                                     | <ul> <li>A pressão está fora da faixa<br/>permitida.</li> </ul>                                                                                                    | <ul> <li>Verifique a pressão atual,<br/>reduza ou aumente, se neces-<br/>sário.</li> </ul>                                                                                                    |                      |
|            |                                                                       |                                     |                                                     | – Defeito no sensor.                                                                                                    | <ul> <li>Se a pressão estiver dentro da<br/>faixa permitida, substitua o<br/>sensor.</li> </ul>                                                                                                    |                      |
| 728 (A728) | Alarme<br>B                                                           | Falha (F)                           | B>Erro de RAM                                       | <ul> <li>Falha nos principais<br/>componentes eletrônicos.</li> </ul>                                                                                                    | <ul> <li>Desconecte o equipamento<br/>brevemente da fonte de ali-<br/>mentação.</li> </ul>                                                                                                    | 2                    |
|            |                                                                       |                                     |                                                     | <ul> <li>Defeito nos componentes<br/>eletrônicos principais.</li> </ul>                                                                                                    | <ul> <li>Substitua os componentes<br/>eletrônicos principais.</li> </ul>                                                                                                    |                      |
| 729 (A729) | Alarme<br>B                                                           | Falha (F)                           | B>Erro de RAM                                       | <ul> <li>Falha nos principais<br/>componentes eletrônicos.</li> </ul>                                                                                                    | <ul> <li>Desconecte o equipamento<br/>brevemente da fonte de ali-<br/>mentação.</li> </ul>                                                                                                    | 3                    |
|            |                                                                       |                                     |                                                     | <ul> <li>Defeito nos componentes<br/>eletrônicos principais.</li> </ul>                                                                                                    | <ul> <li>Substitua os componentes<br/>eletrônicos principais.</li> </ul>                                                                                                    |                      |
| 730 (E730) | Erro<br>C<br>Ajuste de<br>fábrica: aviso<br>C                         | Fora das<br>especifica-<br>ções (S) | C>Limites de usuário LRV<br>excedidos               | <ul> <li>O valor da pressão medida está<br/>abaixo do valor especificado<br/>para o parâmetro Pmin<br/>ALARM WINDOW.</li> </ul>                                                                                                    | <ul> <li>Verifique o valor medido da<br/>pressão/sistema.</li> <li>Altere o valor para Pmin<br/>ALARM WINDOW, se neces-<br/>sário. (→ Consulte também<br/>Página 131, descrição de<br/>parâmetro Pmin ALARM<br/>WINDOW.)</li> </ul> | 46                   |
|            |                                                                       |                                     |                                                     | <ul> <li>Conexão solta no cabo do sen-<br/>sor</li> </ul>                                                                                                    | <ul> <li>Aguarde um curto período de<br/>tempo e aperte a conexão, ou<br/>evite conexão solta.</li> </ul>                                                                                                    |                      |
| 731 (E731) | Erro<br>C<br>Ajuste de<br>fábrica: aviso<br>C                         | Fora das<br>especifica-<br>ções (S) | C>Limites de usuário URV<br>excedidos               | <ul> <li>O valor da pressão medida está<br/>acima do valor especificado<br/>para o parâmetro Pmax<br/>ALARM WINDOW.</li> </ul>                                                                                                    | <ul> <li>Verifique o valor medido da<br/>pressão/sistema.</li> <li>Altere o valor para Pmax<br/>ALARM WINDOW, se neces-<br/>sário. (→ Consulte também<br/>Página 131, descrição de<br/>parâmetro Pmax ALARM<br/>WINDOW.)</li> </ul> | 45                   |
|            |                                                                       |                                     |                                                     | <ul> <li>Conexão solta no cabo do sen-<br/>sor</li> </ul>                                                                                                    | <ul> <li>Aguarde um curto período de<br/>tempo e aperte a conexão, ou<br/>evite conexão solta.</li> </ul>                                                                                                    |                      |

| Código     | Tipo de<br>erro/<br>NA 64                     | Corres-<br>ponde a<br>NE 107        | Mensagem/descrição                                             | Causa                                                                                                    | Medida                                                                                                    | Prio-<br>rida-<br>de |
|------------|-----------------------------------------------|-------------------------------------|----------------------------------------------------------------|----------------------------------------------------------------------------------------------------|----------------------------------------------------------------------------------------------------|----------------------|
| 732 (E732) | Erro<br>C<br>Ajuste de<br>fábrica: aviso<br>C | Fora das<br>especifica-<br>ções (S) | C>Limites de usuário LRV<br>Temp. excedidos                    | <ul> <li>O valor da temperatura medida<br/>está abaixo do valor especifi-<br/>cado para o parâmetro Tmin<br/>ALARM WINDOW.</li> </ul>                         | <ul> <li>Verifique o valor medido da<br/>temperatura/sistema.</li> <li>Altere o valor para Tmin<br/>ALARM WINDOW, se neces-<br/>sário. (→ Consulte também<br/>Página 131, descrição de<br/>parâmetro Tmin ALARM<br/>WINDOW.)</li> </ul> | 48                   |
| 733 (E733) | Erro<br>C<br>Ajuste de<br>fábrica: aviso<br>C | Fora das<br>especifica-<br>ções (S) | C>Limites de usuário URV<br>Temp. excedidos                    | <ul> <li>O valor da temperatura medida<br/>está acima do valor especifi-<br/>cado para o parâmetro Tmax<br/>ALARM WINDOW.</li> </ul>                          | <ul> <li>Verifique o valor medido da<br/>temperatura/sistema.</li> <li>Altere o valor para Tmax<br/>ALARM WINDOW, se neces-<br/>sário. (→ Consulte também<br/>Página 131, descrição de<br/>parâmetro Tmax ALARM<br/>WINDOW.)</li> </ul> | 47                   |
| 736 (A736) | Alarme<br>B                                   | Falha (F)                           | B>Erro de RAM                                                  | <ul> <li>Falha nos principais<br/>componentes eletrônicos.</li> </ul>                                                                                         | <ul> <li>Desconecte o equipamento<br/>brevemente da fonte de ali-<br/>mentação.</li> </ul>                                                                                                    | 4                    |
|            |                                               |                                     |                                                                | <ul> <li>Defeito nos componentes<br/>eletrônicos principais.</li> </ul>                                                                                       | <ul> <li>Substitua os componentes<br/>eletrônicos principais.</li> </ul>                                                                                                    |                      |
| 737 (A737) | Alarme<br>B                                   | Falha (F)                           | B>Erro de medição                                              | <ul> <li>Falha nos principais<br/>componentes eletrônicos.</li> </ul>                                                                                         | <ul> <li>Desconecte o equipamento<br/>brevemente da fonte de ali-<br/>mentação.</li> </ul>                                                                                                    | 20                   |
|            |                                               |                                     |                                                                | <ul> <li>Defeito nos componentes<br/>eletrônicos principais.</li> </ul>                                                                                       | <ul> <li>Substitua os componentes<br/>eletrônicos principais.</li> </ul>                                                                                                    |                      |
| 738 (A738) | Alarme<br>B                                   | Falha (F)                           | B>Erro de medição                                              | <ul> <li>Falha nos principais<br/>componentes eletrônicos.</li> </ul>                                                                                         | <ul> <li>Desconecte o equipamento<br/>brevemente da fonte de ali-<br/>mentação.</li> </ul>                                                                                                    | 19                   |
|            |                                               |                                     |                                                                | <ul> <li>Defeito nos componentes<br/>eletrônicos principais.</li> </ul>                                                                                       | <ul> <li>Substitua os componentes<br/>eletrônicos principais.</li> </ul>                                                                                                    |                      |
| 739 (A739) | Alarme<br>B                                   | Falha (F)                           | B>Erro de medição                                              | <ul> <li>Falha nos principais<br/>componentes eletrônicos.</li> </ul>                                                                                         | <ul> <li>Desconecte o equipamento<br/>brevemente da fonte de ali-<br/>mentação.</li> </ul>                                                                                                    | 23                   |
|            |                                               |                                     |                                                                | <ul> <li>Defeito nos componentes<br/>eletrônicos principais.</li> </ul>                                                                                       | <ul> <li>Substitua os componentes<br/>eletrônicos principais.</li> </ul>                                                                                                    |                      |
| 740 (E740) | Erro<br>C<br>Ajuste de<br>fábrica: aviso<br>C | Pedido de<br>manutenção<br>(M)      | C>Cálculo de transborda-<br>mento, configuração incor-<br>reta | <ul> <li>Modo de medição "Level": a<br/>pressão medida está abaixo do<br/>valor de HYDR, PRESS. MIN. ou<br/>acima do valor de HYDR.<br/>PRESS MAX.</li> </ul> | <ul> <li>Verifique a configuração e<br/>execute a calibração nova-<br/>mente, se necessário.</li> <li>Selecione um equipamento<br/>com uma faixa de medição<br/>adequada.</li> </ul>                                                    | 27                   |
|            |                                               |                                     |                                                                | <ul> <li>Modo de medição "Level": O<br/>nível medido não atingiu o<br/>valor LEVEL MIN nem excedeu<br/>o valor LEVEL MAX.</li> </ul>                          | <ul> <li>Verifique a configuração e<br/>execute a calibração nova-<br/>mente, se necessário.</li> <li>(→ Consulte também descri-<br/>ção de parâmetro LEVEL<br/>MIN., Página 94.)</li> </ul>                                            |                      |
|            |                                               |                                     |                                                                | <ul> <li>Modo de medição de vazão: a<br/>pressão medida está abaixo do<br/>valor de MAX. PRESS FLOW.</li> </ul>                                               | <ul> <li>Verifique a configuração e<br/>execute a calibração nova-<br/>mente, se necessário.</li> <li>Selecione um equipamento<br/>com uma faixa de medição<br/>adequada.</li> </ul>                                                    |                      |
| 741 (A741) | Alarme<br>B                                   | Verificação<br>da função<br>(C)     | B>TANK HEIGHT fora dos<br>limites de edição                    | <ul> <li>LEVEL MIN ou LEVEL MAX foi<br/>alterado.</li> </ul>                                                                                                  | <ul> <li>Execute o reset (Código 2710)<br/>e execute a calibração nova-<br/>mente.</li> </ul>                                                                                                    | 44                   |

| Código        | Tipo de<br>erro/<br>NA 64 | Corres-<br>ponde a<br>NE 107    | Mensagem/descrição                                                             | Causa                                                                                                    | Medida                                                                                                    | Prio-<br>rida-<br>de |
|---------------|---------------------------|---------------------------------|--------------------------------------------------------------------------------|----------------------------------------------------------------------------------------------------|----------------------------------------------------------------------------------------------------|----------------------|
| 742 (A742)    | Alarme<br>B               | Falha (F)                       | B>Erro de conexão do sensor<br>(upload)                                        | <ul> <li>Os efeitos eletromagnéticos<br/>são maiores que as especifica-<br/>ções nos dados técnicos. →<br/>Consulte as Informações técni-<br/>cas TI00382P (Deltabar S),<br/>TI00383P (Cerabar S) ou<br/>TI00416P (Deltapilot S). Esta<br/>mensagem normalmente apa-<br/>rece apenas brevemente.</li> </ul> | <ul> <li>Espere alguns minutos.</li> <li>Execute o reset (Código 7864)<br/>e execute a calibração nova-<br/>mente.</li> </ul>                                                                               | 18                   |
|               |                           |                                 |                                                                                | <ul> <li>Sensor de conexão do cabo –<br/>principais componentes eletrô-<br/>nicos desconectados.</li> </ul>                                                                                                    | <ul> <li>Verifique a conexão do cabo e<br/>repita, se necessário.</li> </ul>                                                                                                    |                      |
|               |                           |                                 |                                                                                | – Defeito no sensor.                                                                                                    | – Substitua o sensor.                                                                                                    |                      |
| 743 (E743)    | Alarme<br>B               | Falha (F)                       | B>Erro do PCB eletrônico<br>durante a inicialização                            | <ul> <li>Esta mensagem normalmente<br/>aparece apenas brevemente.</li> </ul>                                                                                                    | <ul> <li>Espere alguns minutos.</li> <li>Reinicie o equipamento. Execute o reset (Código 62).</li> </ul>                                                                                                    | 14                   |
|               |                           |                                 |                                                                                | <ul> <li>Defeito nos componentes<br/>eletrônicos principais.</li> </ul>                                                                                                    | <ul> <li>Substitua os componentes<br/>eletrônicos principais.</li> </ul>                                                                                                    |                      |
| 744 (A744)    | Alarme<br>B               | Falha (F)                       | B>Erro do PCB eletrônico<br>principal                                          | <ul> <li>Os efeitos eletromagnéticos<br/>são maiores que as especifica-<br/>ções nos dados técnicos. →<br/>Consulte as Informações técni-<br/>cas TI00382P (Deltabar S),<br/>TI00383P (Cerabar S) ou<br/>TI00416P (Deltapilot S).</li> </ul>                                                                | <ul> <li>Reinicie o equipamento. Exe-<br/>cute o reset (Código 62).</li> <li>Bloqueie os efeitos eletro-<br/>magnéticos ou elimine a fonte<br/>de perturbação.</li> </ul>                                   | 11                   |
|               |                           |                                 |                                                                                | <ul> <li>Defeito nos componentes<br/>eletrônicos principais.</li> </ul>                                                                                                    | <ul> <li>Substitua os componentes<br/>eletrônicos principais.</li> </ul>                                                                                                    |                      |
| 745<br>(W745) | Aviso<br>C                | Pedido de<br>manutenção<br>(M)  | C>Dados do sensor desco-<br>nhecidos                                           | <ul> <li>O sensor não se adéqua ao<br/>equipamento (etiqueta de<br/>identificação do sensor eletrô-<br/>nico). O equipamento conti-<br/>nua a medição.</li> </ul>                                                                                                    | <ul> <li>Substitua o sensor por um<br/>sensor adequado.</li> </ul>                                                                                                    | 56                   |
| 746<br>(W746) | Aviso<br>C                | Verificação<br>da função<br>(C) | C>Erro de conexão do sen-<br>sor - inicialização                               | <ul> <li>Os efeitos eletromagnéticos<br/>são maiores que as especifica-<br/>ções nos dados técnicos. Esta<br/>mensagem normalmente apa-<br/>rece apenas brevemente. →<br/>Consulte as Informações técni-<br/>cas TI00382P (Deltabar S),<br/>TI00383P (Cerabar S) ou<br/>TI00416P (Deltapilot S).</li> </ul> | <ul> <li>Espere alguns minutos.</li> <li>Reinicie o equipamento. Exe-<br/>cute o reset (Código 7864).</li> <li>Bloqueie os efeitos eletro-<br/>magnéticos ou elimine a fonte<br/>de perturbação.</li> </ul> | 26                   |
|               |                           |                                 |                                                                                | <ul> <li>Sobrepressão ou baixa pressão<br/>presente.</li> </ul>                                                                                                    | – Reduza ou aumente a pressão.                                                                                                    |                      |
| 747 (A747)    | Alarme<br>B               | Falha (F)                       | B>O software do sensor não<br>é compatível com os compo-<br>nentes eletrônicos | <ul> <li>O sensor não se adéqua ao<br/>equipamento (etiqueta de<br/>identificação do sensor eletrô-<br/>nico).</li> </ul>                                                                                                    | <ul> <li>Substitua o sensor por um<br/>sensor adequado.</li> </ul>                                                                                                    | 16                   |
| 748 (A748)    | Alarme<br>B               | Falha (F)                       | B>Falha de memória no pro-<br>cessador de sinal                                | <ul> <li>Os efeitos eletromagnéticos<br/>são maiores que as especifica-<br/>ções nos dados técnicos. →<br/>Consulte as Informações técni-<br/>cas TI00382P (Deltabar S),<br/>TI00383P (Cerabar S) ou<br/>TI00416P (Deltapilot S).</li> </ul>                                                                | <ul> <li>Bloqueie os efeitos eletro-<br/>magnéticos ou elimine a fonte<br/>de perturbação.</li> </ul>                                                                                                    | 15                   |
|               |                           |                                 |                                                                                | <ul> <li>Defeito nos componentes ele-<br/>trônicos principais.</li> </ul>                                                                                                    | <ul> <li>Substitua os componentes<br/>eletrônicos principais.</li> </ul>                                                                                                    |                      |

#### 10.1.1 Mensagens de erro do display local

Se o equipamento detectar um defeito no display local durante a inicialização, as mensagens de erro a seguir podem ser exibidas:

| Mensagem                                                   | Medida                  |
|------------------------------------------------------------|-------------------------|
| Inicialização, defeito A110 nos componentes eletrônicos VU | Troca do display local. |
| Inicialização, defeito A114 nos componentes eletrônicos VU |                         |
| Inicialização, defeito A281 nos componentes eletrônicos VU |                         |
| Inicialização, Erro A110 de Checksum de VU                 |                         |
| Inicialização, Erro A112 de Checksum de VU                 |                         |
| Inicialização, Erro A171 de Checksum de VU                 |                         |

### 10.2 Resposta das saídas sobre erros

O equipamento diferencia-se entre os tipos de erros "Alarme", "Aviso" e "Erro". → Consulte também Seção 10.1 "Mensagens" e a Página 115 e seguintes, Tabela 22: OUTPUT e Página 129 e seguintes, Tabela 31: MENSAGENS.

| Saída                                    | A (Alarme)                                                                                                    | W (Aviso)                                                                                                    | E (Erro: Alarme/Aviso)                                                                                                    |
|------------------------------------------|----------------------------------------------------------------------------------------------------|----------------------------------------------------------------------------------------------------|----------------------------------------------------------------------------------------------------|
| Saída de corrente                        | Assuma o valor especificado através de<br>OUTPUT FAIL MODE <sup>1)</sup> , ALT. CURR.<br>OUTPUT <sup>1</sup> e SET MAX. ALARM <sup>1</sup><br>parâmetro. $\rightarrow$ Consulte também a<br>seguinte seção "Configurando a saída de<br>corrente para um alarme". | O equipamento continua a medição.                                                                                                    | Para este erro, você pode definir se o<br>equipamento deve reagir como em casos<br>de alarme ou como em casos de aviso.<br>Consulte a coluna correspondente<br>"Alarm" ou "Warning". (→ Consulte<br>também as Instruções de operação,<br>descrição do parâmetro SELECT ALARM<br>TYPE.) |
| Gráfico de barras<br>(display local)     | O gráfico de barras adota o valor<br>definido pelo parâmetro OUTPUT FAIL<br>MODE <sup>1</sup> .                                                                                                    | O gráfico de barras adota o valor que<br>corresponde ao valor atual.                                                                      | → Consulte esta tabela, coluna "Alarm"<br>ou "Warning".                                                                                                    |
| Display local                            | <ul> <li>O valor medido e a mensagem são<br/>exibidos alternadamente</li> <li>Display do valor medido: 4 -o<br/>símbolo é permanentemente exibido.</li> </ul>                                                                                                    | <ul> <li>O valor medido e a mensagem são<br/>exibidos alternadamente</li> <li>Display do valor medido: 4 -o<br/>símbolo pisca.</li> </ul> | <ul> <li>O valor medido e a mensagem são<br/>exibidos alternadamente</li> <li>Display do valor medido: consulte a<br/>coluna correspondente "Alarm" ou<br/>"Warning"</li> </ul>                                                                                                    |
|                                          | Display de mensagens<br>– Número de 3 dígitos como A122 e<br>descrição                                                                                                    | Display de mensagens:<br>– Número de 3 dígitos como W613 e<br>descrição                                                                   | Display de mensagens:<br>– Número de 3 dígitos como E731 e<br>descrição                                                                                                    |
| Operação remota<br>(comunicação digital) | Em caso de alarme, o parâmetro<br>ALARM STATUS <sup>2)</sup> exibe um número de<br>3 dígitos como 122 para "Sensor not<br>connected".                                                                                                    | Em caso de aviso, o parâmetro<br>ALARM STATUS <sup>2</sup> exibe um número de 3<br>dígitos como 613 para "Simulation is<br>active".       | Em caso de erro, o parâmetro<br>ALARM STATUS <sup>2</sup> exibe um número de<br>3 dígitos como 731 para "URV user limits<br>exceeded".                                                                                                    |

1) Sequência do menu: (GROUP SELECTION  $\rightarrow$ )OPERATING MENU  $\rightarrow$  OUTPUT

2) Sequência do menu: (GROUP SELECTION  $\rightarrow$ )OPERATING MENU  $\rightarrow$  MESSAGES

### 10.3 Mensagens de confirmação

Dependendo das configurações para os parâmetros ALARM DISPL. TIME ( $\rightarrow$  Página 131) e ACK. ALARM MODE ( $\rightarrow$  Página 129) as medidas a seguir devem ser tomadas para apagar uma mensagem:

| Configurações <sup>1)</sup>                                                  | Medidas                                                                                                    |
|------------------------------------------------------------------------------|----------------------------------------------------------------------------------------------------|
| <ul><li>ALARM DISPL. TIME = 0 s</li><li>ACK. ALARM MODE = off</li></ul>      | <ul> <li>Corrija a causa da mensagem (consulte também a Seção 10.1).</li> </ul>                                                                                                    |
| <ul><li>ALARM DISPL. TIME &gt; 0 s</li><li>ACK. ALARM MODE = off</li></ul>   | <ul> <li>Corrija a causa da mensagem (consulte também a Seção 10.1).</li> <li>Aguarde pelo tempo decorrido no display de alarme.</li> </ul>                                                                                                    |
| <ul><li>ALARM DISPL. TIME = 0 s</li><li>ACK. ALARM MODE = on</li></ul>       | <ul> <li>Corrija a causa da mensagem (consulte também a Seção 10.1).</li> <li>Confirme a mensagem usando o parâmetro ACK. ALARM.</li> </ul>                                                                                                    |
| <ul> <li>ALARM DISPL. TIME &gt; 0 s</li> <li>ACK. ALARM MODE = on</li> </ul> | <ul> <li>Corrija a causa da mensagem (consulte também a Seção 10.1).</li> <li>Confirme a mensagem usando o parâmetro ACK. ALARM.</li> <li>Aguarde pelo tempo decorrido no display de alarme. Se uma mensagem aparecer e o tempo no display de alarme decorrer antes que a mensagem seja confirmada, a mensagem será apagada assim que for confirmada.</li> </ul> |

1) Sequência do menu para ALARM DISPL. TIME e ACK. ALARM MODE: (GROUP SELECTION  $\rightarrow$ ) OPERATING MENU  $\rightarrow$  DIAGNOSTICS  $\rightarrow$  MESSAGES

Se o display local exibir uma mensagem, você poderá exclui-la com a tecla E. Se houver várias mensagens, o display local exibirá a mensagem que tem prioridade máxima (consulte também a Seção 10.1). Depois de excluir essa mensagem usando a tecla E, a mensagem com a próxima prioridade máxima será exibida. Você pode usar a tecla Epara excluir cada mensagem, uma após a outra.

O parâmetro ALARM STATUS continua a exibir todas as mensagens existentes.

## Índice remissivo

#### Numerics

| 100% POINT (813), tipo de nível "Height linearized" 97         100% POINT (813), tipo de nível "Linear" |
|----------------------------------------------------------------------------------------------------|
| А                                                                                                    |
| ACK. ALARM (500)                                                                                        |
| ACK. ALARM MODE (401) 129                                                                               |
| ACTIV LIN. TAB. X                                                                                       |
| ACTIV LIN, TAB, Y. 111                                                                                  |
| ADDITIONAL INFO. (2.72)                                                                                 |
| ADIUST DENSITY (007), seleção de nível                                                                  |
| "Level Easy Height"                                                                                     |
| ADIUST DENSITY $(007)/(316)$ , setup estendido                                                          |
| "Level"                                                                                                 |
| ADIUST DENSITY (316), tipo de nível                                                                     |
| "Height linearized"                                                                                     |
| ADIUST DENSITY (316). tipo de nível "Linear"                                                            |
| ADIUSTED DENSITY (810), tipo de nível                                                                   |
| "Height linearized"                                                                                     |
| ADIUSTED DENSITY (810), tipo de nível "Linear" 84                                                       |
| ALARM DELAY (336)                                                                                       |
| ALARM DISPL. TIME (480)                                                                                 |
| ALARM STATUS (046)                                                                                      |
| ALLOWED MAX. TEMP (359) 120                                                                             |
| ALLOWED MIN. TEMP (358) 120                                                                             |
| ALT. CURR. OUTPUT (597) 116                                                                             |
| ALTERNATE DATA (423) 114                                                                                |
| ASSIGN CURRENT (760) 116                                                                                |
| В                                                                                                    |
| BOLTS MATERIAL 121                                                                                      |
| BURST MODE 118                                                                                          |

#### С

| CALIB. OFFSET (319)                                | 68  |
|----------------------------------------------------|-----|
| "Level Easy Height"                                | 75  |
| CALIBRATION MODE (008), seleção de nível           |     |
| "Level Easy Pressure"                              | 72  |
| CALIBRATION MODE (392), tipo de nível              |     |
| "Height linearized"                                | 95  |
| CALIBRATION MODE (392), tipo de nível "Linear"     | 83  |
| COMB. MEASURAND (806)                              | 91  |
| CONFIG RECORDER (352)                              | 120 |
| CORRECTED PRESS. (434), modo de medição "Flow" . 1 | 125 |
| CORRECTED PRESS. (434), modo de medição "Level".   | 124 |
| CORRECTED PRESS. (434), modo de medição            |     |
| "Pressure"                                         | 123 |
| COUNTER P > Pmax (380)                             | 126 |
| COUNTER P Pmin (467)                               | 126 |
| COUNTER T > Tmax (404)                             | 126 |
| COUNTER T Tmin (472)                               | 126 |
| · · ·                                              |     |

 BURST OPTION
 118

 BUS ADDRESS (345)
 117

#### D

DAMPING VALUE (247) . 65–67, 70, 74, 77, 87, 90, 98, 102

| DENSITY UNIT (001), seleção de nível                   |      |
|--------------------------------------------------------|------|
| "Level Easy Height"                                    | . 76 |
| DENSITY UNIT (001)/(812), setup estendido "Level".     | 103  |
| DENSITY UNIT (812), tipo de nível "Height linearized". | . 96 |
| DENSITY UNIT (812), tipo de nível "Linear"             | . 84 |
| DEVICE DESIGN. (350)                                   | 119  |
| DEVICE REVISION (699)                                  | 118  |
| DEVICE SERIAL No (354)                                 | 119  |
| DEVICE TYPE (002), Deltapilot S                        | 118  |
| DEVICE TYPE (351), Deltabar S                          | 117  |
| DEVICE TYPE (802), Cerabar S                           | 117  |
| DIAPHRAG. MAT. –                                       | 122  |
| DIAPHRAG. MAT. +                                       | 122  |
| DIGITS SETS (840)                                      | 115  |
| DIP STATUS (363)                                       | 120  |
| DISPLAY CONTRAST (339)                                 | 114  |
| DOWNLOAD SELECT (014)                                  | 127  |
|                                                        |      |
| DRAIN VENT MAT 121<br>DRAIN VENT POS 121                                                                    | HEIGHT UNIT (708), tipo de nível "Linear"                                       |
|----------------------------------------------------------------------------------------------------|---------------------------------------------------------------------------------|
| E                                                                                                    | HYDR PRESS MAX $(761)$ 90                                                       |
| EDITOR TABLE (770), operação local 108                                                                      | HYDR PRESS MIN (775) 90                                                         |
| EDITOR TABLE (809), operação local 107                                                                      |                                                                                 |
| EDITOR TABLE, comunicação digital 110–111                                                                   | Ι                                                                               |
| ELECTR. SERIAL No (386) 119                                                                                 | INSERT PIN NO (048) 127                                                         |
| EMPTY CALIB. (010), seleção de nível "Level                                                                 |                                                                                 |
| Easy Height"                                                                                                | L                                                                               |
| EMPTY CALIB. (010), seleção de nível "Level                                                                 | LANGUAGE (079)62                                                                |
| Easy Pressure"                                                                                              | LAST DIAG. CODE (564) 129                                                       |
| EMPTY CALIB. (314), tipo de nível "Height linearized". 95                                                   | LEVEL BEFORE LIN (050) 124                                                      |
| EMPTY CALIB. (314), tipo de nível "Linear"                                                                  | LEVEL MAX (712)95                                                               |
| EMPTY CALIB. (314)/(010), QUICK SETUP 66                                                                    | LEVEL MIN (755)                                                                 |
| EMPTY HEIGHT. (009), seleção de nível "Level                                                                | LEVEL MODE (718)                                                                |
| Easy Height"                                                                                                | LEVEL SELECTION (020) 63                                                        |
| EMPTY PRESSURE (011), seleção de nível "Level                                                               | LIN. EDIT MODE (397), operação local 107                                        |
| Easy Pressure"                                                                                              | LIN. EDIT MODE, comunicação digital 109                                         |
| EMPTY PRESSURE (710), tipo de nível "Height                                                                 | LIN. MEASURAND (804) 79                                                         |
| linearized"                                                                                                 | LINd. MEASURAND (805)                                                           |
| EMPTY PRESSURE (710), tipo de nível "Linear" 83                                                             | LINEAR/SQROOT (390) 117                                                         |
| ENTER RESET CODE (047) 126                                                                                  | LINE-NUMB (549), operação local 107–108                                         |
| ERROR No                                                                                                    | LINE-NUMB, comunicação digital 110                                              |
| F                                                                                                    | LONG TAG NUMBER (305) 119                                                       |
| <b>F</b>                                                                                                    | LOW FLOW CUT-OFF (442) 105                                                      |
| FACI. U. U. IUIAL. I (329) 112                                                                              | М                                                                               |
| FACT. U. U. TOTAL. 2 (330) 113                                                                              | <b>ΙΥΙ</b><br>ΜΑΙΝ ΠΑΤΑ ΕΩΠΜΑΤ (699) 11/.                                       |
| FILL FLUID                                                                                                  | MAIN DATA FORMAT (000) 114<br>MANUEACTOD ID (622) 110                           |
| FILLING FLUID (366) 123                                                                                     | MANUFACIOR ID (452) 110<br>MASS ELOM/LINIT (571) 101                            |
| FLOW-MEAS. IYPE (640) 100                                                                                   | MASS FLOW UNIT (5/1) 101<br>MASS LINIT (700) tipe do pívol "Height lipeoprized" |
| FULL CALIB. (UU4), seleção de nivel "Level Easy                                                             | MASS UNIT (709), tipo de nível Tielgitt inteatizeu                              |
| $\begin{array}{c} \text{Height} \\ \text{EIII I } (000) \text{ acless a da nivel " evel Face"} \end{array}$ | MASS UNIT (709), tipo de nível "Pressure linearized" 89                         |
| PULL CALIB. (004), seleção de filver Lever Easy                                                             | MAT MEMBRANE (365) 123                                                          |
| FIESSURE                                                                                                    | MAT PROC CONN - (361) 121                                                       |
| FULL CALIB. (315), tipo de nivel "Tiergint integritzeu                                                      | MAT PROC CONN + $(360)$ 121                                                     |
| FULL CALIB. (315), (po de liver Linear                                                                      | MAX PRESS_FLOW (634) 67_102                                                     |
| FULL HEIGHT (006), soleção de nível " evel Fasu                                                             | MAX FLOW (311) 67 102                                                           |
| Height" 77                                                                                                  | MAX MEAS PRESS (383) 126                                                        |
| FILLI PRESSURE (005) seleção de nível "Level Easy                                                           | MAX_MEAS_TEMP_ (471) 126                                                        |
| Pressure" 73                                                                                                | MEAS. VAL. TREND (378)                                                          |
| FIII I PRESSURE (711) tipo de nível "Height                                                                 | MEASURED VALUE, modo de medição "Flow" 125                                      |
| linearized" 96                                                                                              | MEASURED VALUE, modo de medição "Level" 124                                     |
| FULL PRESSURE (711), tipo de nível "Linear". 84                                                             | MEASURED VALUE, modo de medição "Pressure" 123                                  |
|                                                                                                    | MEASURING MODE (389), display local                                             |
| G                                                                                                    | MEASURING TABLE (549) 108                                                       |
| GET LRV (309), modo de medição "Pressure" 70                                                                | MEASURING TABLE (717) 108                                                       |
| GET URV (310), modo de medição "Pressure" 70                                                                | Menu de configuração rápida "Flow"                                              |
|                                                                                                    | Menu de configuração rápida "Level"65                                           |
| H                                                                                                    | Menu de configuração rápida "Pressure"64                                        |
| HARDWARE REV. (266) 119                                                                                     | MENU DESCRIPTOR (419) 114                                                       |
| HART DATE (481) 118                                                                                         | MIN. MEAS. PRESS. (469) 126                                                     |
| HART MESSAGE (271) 118                                                                                      | MIN. MEAS. TEMP. (474) 126                                                      |
| HART PRIMARY VALUE IS 118                                                                                   | MIN. PRESS. FLOW                                                                |
| HARI VERSION (585) 117                                                                                      | MINIMUM SPAN (591) 122                                                          |
| HEIGHT UNIT (U11), seleção de nivel "Level Easy                                                             | MOUNTING THREAD 122                                                             |
| Height                                                                                                    |                                                                                 |
| HEIGHT UNIT (/U8), tipo de nivel "Height                                                                    |                                                                                 |
| iinearizea <sup>**</sup>                                                                                    |                                                                                 |

#### Ν

| NEG. FLOW TOT. 1 (400) | 113 |
|------------------------|-----|
| NEG. FLOW TOT. 2 (416) | 113 |
| NORM FLOW UNIT (661)   | 100 |
| NR OF REMOTE SE        | 122 |
| NUTS MATERIAL          | 121 |

#### 0

| OFFSET 20mA TRIM (044) 132                      |
|-------------------------------------------------|
| OFFSET 4mA TRIM (043) 132                       |
| OPERATING HOURS (409) 127                       |
| OUTPUT CURRENT (254) 115                        |
| OUTPUT FAIL MODE (388) 116                      |
| OUTPUT UNIT (023), seleção de nível "Level Easy |
| Height"                                         |
| OUTPUT UNIT (023), seleção de nível "Level Easy |
| Pressure"                                       |

#### P DCD COUNT

| PCB COUNT                               |                   |
|-----------------------------------------|-------------------|
| T Tmin (492)                            |                   |
| PCB COUNT T                             |                   |
| PCB COUNT T > Tmax (488)                |                   |
| PCB MAX. TEMP. (490)                    |                   |
| PCB MIN. TEMP. (494)                    |                   |
| PCB TEMPERATURE (357)                   | 120               |
| Pmax ALARM WINDOW (333)                 |                   |
| Pmax PROC. CONN. (570)                  |                   |
| Pmax SENS. DAMAGE (252)                 |                   |
| Pmin ALARM WINDOW (332)                 |                   |
| Pmin SENS. DAMAGE (251)                 |                   |
| POS. INPUT VALUE (563)                  | 64–65, 68         |
| POS. ZERO ADJUST (685)                  | 64-65, 67-68      |
| PREAMBLE NUMBER (036)                   |                   |
| PRESS. ENG. UNIT (060) 69               | 9, 71, 74, 78, 99 |
| PRESS. SENS HILIM (485)                 |                   |
| PRESS. SENS LOLIM (484)                 |                   |
| PRESSURE (301), modo de medição "Flow"  | 125               |
| PRESSURE (301), modo de medição "Level" | "                 |
| PRESSURE, modo de medição "Pressure"    |                   |
| PRIMARY VALUE                           | 118               |
| PROC. CONN. TYPE (482)                  |                   |
| PROCESS DENSITY (025)/(811)             |                   |

# R

| REMOTE SEAL            | 122 |
|------------------------|-----|
| REMOTE SEAL +          | 122 |
| RESET ALL ALARMS (603) | 130 |
| RESET PEAKHOLD (382)   | 126 |
| RESET TOTALIZER1 (331) | 113 |

# S

| 21 |
|----|
| 19 |
| 19 |
| 30 |
| 23 |
| 22 |
| 25 |
|    |

| SENSOR PRESSURE (584), modo de medição                 |      |
|--------------------------------------------------------|------|
| "Pressure" 123-                                        | 124  |
| SENSOR SER. № (250)                                    | 122  |
| SENSOR TEMP. (367) 123-                                | 125  |
| SET LRV (013), seleção de nível "Level Easy Height"    | . 77 |
| SET LRV (013), seleção de nível "Level Easy Pressure". | . 73 |
| SET LRV (245), modo de medição "Pressure" 64           | , 69 |
| SET LRV (637), setup estendido "Flow"                  | 105  |
| SET LRV (719), configuração básica "Level"             | . 87 |
| SET LRV (762), setup estendido "Level"                 | 104  |
| SET MAX. ALARM (342)                                   | 116  |
| SET MIN. CURRENT (343)                                 | 116  |
| SET URV (012), seleção de nível "Level Easy Height"    | . 77 |
| SET URV (012), seleção de nível "Level Easy Pressure". | . 73 |
| SET URV (246), modo de medição "Pressure" 64           | , 70 |
| SET URV (638), setup estendido "Flow"                  | 106  |
| SET URV (720), configuração básica "Level"             | . 87 |
| SET URV (763), setup estendido "Level"                 | 104  |
| SET. L. FL. CUT-OFF (323)                              | 105  |
| Sicherheitshinweise                                    | 4    |
| SIM. CURRENT (270)                                     | 129  |
| SIM. ERROR NO. (476)                                   | 129  |
| SIM. LEVEL (714)                                       | 128  |
| SIM. PRESSURE (414)                                    | 128  |
| SIM. TANK CONT. (715)                                  | 128  |
| SIM.FLOW VALUE (639)                                   | 128  |
| SIMULATION MODE (413)                                  | 128  |
| SOFTWARE VERSION (264)                                 | 120  |
| STD. FLOW UNIT (660)                                   | 100  |
| SUPPRESSED FLOW (375)                                  | 125  |

### Т

|                                                | 107  |
|------------------------------------------------|------|
| TABLE SELECTION (808), operação local          | 107  |
| TABLE SELECTION, comunicação digital           | 109  |
| TANK CONTENT (370)                             | 124  |
| TANK CONTENT MAX (713) 106,                    | 109  |
| TANK CONTENT MIN (759) 106,                    | 109  |
| TANK DESCRIPTION (815) 108,                    | 111  |
| TANK HEIGHT (859)                              | . 86 |
| TANK VOLUME (858)                              | . 85 |
| TEMP. ENG. UNIT (318), modo de medição "Flow"  | 105  |
| TEMP. ENG. UNIT (318), modo de medição "Level" | 103  |
| TEMP. ENG. UNIT (318), modo de medição         |      |
| "Pressure"                                     | 102  |
| THIRD VALUE                                    | 119  |
| THIRD VALUE IS                                 | 119  |
| THREAD                                         | 122  |
| Tmax ALARM WINDOW (335)                        | 131  |
| Tmax SENSOR (369)                              | 123  |
| Tmin ALARM WINDOW (334)                        | 131  |
| Tmin SENSOR (368)                              | 123  |
| TOT. 1 USER UNIT (627)                         | 112  |
| TOT. 2 USER UNIT (628)                         | 113  |
| TOTAL. 1 OVERFLOW (655)                        | 125  |
| TOTAL. 2 OVERFLOW (658)                        | 125  |
| TOTALIZER 1 (652)                              | 125  |
| TOTALIZER 1 UNIT (398), (662), (664), (666)    | 112  |
| TOTALIZER 2 (657)                              | 125  |

| TOTALIZER 2 UNIT (399), (663), (665), (667) 113                                     |
|-------------------------------------------------------------------------------------|
| U<br>UNIT FLOW (391)                                                                |
| <b>X</b><br>X-VAL. (550), operação local                                            |
| <b>Y</b><br>Y-VAL. (551), operação local 107–108<br>Y-VAL., comunicação digital 110 |
| <b>Z</b><br>ZERO POSITION (814), tipo de nível "Height<br>linearized"               |

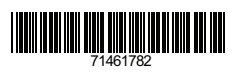

www.addresses.endress.com

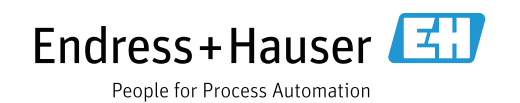